## API Example Usage Guide

API Version 0.55.55

2025-1-20

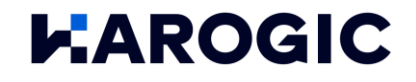

### Table of Contents

| 1.  | C/C++  |                                                         | 7    |
|-----|--------|---------------------------------------------------------|------|
| 1.1 | . Conf | igure Development Environment                           | 7    |
| 1.2 | C++E   | xample usage process                                    | . 12 |
|     | 1.2.1  | GeneralC++Usage of Examples                             | . 12 |
|     | 1.2.2  | Usage of the recording and playback example             | .13  |
| 1.3 | Devi   | ceRelated                                               | . 17 |
|     | 1.3.1  | Get device information                                  | . 17 |
|     | 1.3.2  | Device standby                                          | . 17 |
|     | 1.3.3  | GNSSRelated                                             | . 17 |
|     | 1.3.4  | Obtain and modifyNXdevice'sIPaddress                    | . 17 |
|     | 1.3.5  | Mode switching time consumption                         | . 17 |
| 1.4 | SWP    | mode                                                    | . 18 |
|     | 1.4.1  | Standard spectrum acquisition                           | . 18 |
|     | 1.4.2  | Simplified configuration mode                           | . 18 |
|     | 1.4.3  | Maximum and minimum hold                                | . 18 |
|     | 1.4.4  | Average Trace                                           | . 18 |
|     | 1.4.5  | Automatic Configuration Measurement                     | . 18 |
|     | 1.4.6  | Frequency Compensation                                  | . 18 |
|     | 1.4.7  | Function execution time, scanning speed, and throughput | . 19 |
|     | 1.4.8  | Obtain spectrum peak values                             | . 19 |
|     | 1.4.9  | Signals and Spurious                                    | . 19 |
|     | 1.4.10 | Simultaneously obtain the spectrum and IQ               | . 19 |
|     | 1.4.11 | ReadSAStudio4ofSWPStream disk data                      | . 19 |
|     | 1.4.12 | UseGNSSof10MHzReference Clock                           | . 19 |
|     | 1.4.13 | External Trigger Mode                                   | . 19 |
|     | 1.4.14 | Trace Alignment Method                                  | .20  |

|     | 1.4.15  | Number of Spectrum Frames Obtainable Within a Certain Time    | 20 |
|-----|---------|---------------------------------------------------------------|----|
|     | 1.4.16  | External trigger calibration internal10MHzReference Clock     | 20 |
| 1.5 | i IQSm  | node                                                          | 20 |
|     | 1.5.1   | Obtain fixed point or continuous stream oflQdata              | 20 |
|     | 1.5.2   | Simplified configuration mode                                 | 20 |
|     | 1.5.3   | IQData converted to voltageVUnit                              | 21 |
|     | 1.5.4   | Issue configuration and acquisitionIQThe duration of          | 21 |
|     | 1.5.5   | IQConvert to spectrum data                                    | 21 |
|     | 1.5.6   | IQConvert to spectrum (callliquidLibrary version)             | 21 |
|     | 1.5.7   | FMDemodulation                                                | 21 |
|     | 1.5.8   | AMDemodulation                                                | 21 |
|     | 1.5.9   | Digital Downconversion                                        | 21 |
|     | 1.5.10  | Digital Low-Pass Filter                                       | 22 |
|     | 1.5.11  | Audio Analysis                                                | 22 |
|     | 1.5.12  | ReadSAStudio4ofIQSStream disk data                            | 22 |
|     | 1.5.13  | WillIQData recorded as.wavFormat                              | 22 |
|     | 1.5.14  | .wavChange to.csv                                             | 22 |
|     | 1.5.15  | Stream disk and readlQdata                                    | 22 |
|     | 1.5.16  | Multithreaded acquisition, processing, and streamingIQdata    | 22 |
|     | 1.5.17  | GNSS1PPSTrigger                                               | 22 |
|     | 1.5.18  | IQSMulti-machine synchronization                              | 23 |
|     | 1.5.19  | External Trigger                                              | 23 |
|     | 1.5.20  | Timer Trigger                                                 | 23 |
|     | 1.5.21  | Level Trigger                                                 | 23 |
|     | 1.5.22  | UseGNSSof10MHzReference Clock                                 | 23 |
| 1.6 | 5 DETrr | node                                                          | 23 |
|     | 1.6.1   | Obtain detection data for fixed points or continuous streams. | 23 |
|     | 1.6.2   | Simplified configuration mode                                 | 23 |

| 1.6    | 5.3      | ReadSAStudio4ofDETStream disk data                                        | .24  |
|--------|----------|---------------------------------------------------------------------------|------|
| 1.6    | 5.4      | Pulse detection (to be opened later)                                      | .24  |
| 1.7    | RTAm     | ode                                                                       | . 24 |
| 1.7    | 7.1      | Obtain real-time spectrum data for a fixed number of points or continuous |      |
| stream |          | 24                                                                        |      |
| 1.7    | 7.2      | Simplified configuration mode                                             | . 24 |
| 1.7    | 7.3      | ReadSAStudio4ofRTAStream disk data                                        | .24  |
| 1.7    | 7.4      | RTATime taken for each frame of data in the mode                          | . 24 |
| 1.8    | ASGSi    | gnal source (optional)                                                    | . 25 |
| 1.8    | 3.1      | Output single tone/Frequency sweep/Power scanning signal                  | . 25 |
| 2. D   | igital D | emodulation (optional)                                                    | . 26 |
| 3. Q   | t        |                                                                           | . 27 |
| 3.1    | Config   | gure Development Environment                                              | . 27 |
| 3.2    | QtExa    | mple usage process                                                        | . 38 |
| 3.3    | QtExa    | mple Description                                                          | . 39 |
| 4. Py  | ython    |                                                                           | . 40 |
| 4.1    | Config   | gure Development Environment                                              | .40  |
| 4.2    | Pytho    | nExample usage process                                                    | .43  |
| 4.3    | Pytho    | nExample Description                                                      | .45  |
| 4.3    | 3.1      | Get device information                                                    | . 45 |
| 4.3    | 3.2      | Obtain Standard Spectrum Data                                             | .45  |
| 4.3    | 3.3      | Obtain a fixed number of points or durationIQdata                         | .45  |
| 4.3    | 3.4      | Obtain Power Detection Data for a Fixed Number of Points or Duration      | .45  |
| 4.3    | 3.5      | Obtain real-time spectrum data for a fixed number of points or duration   | .45  |
| 4.3    | 3.6      | IQConvert to spectrum data                                                | .45  |
| 5. M   | latlab   |                                                                           | .46  |
| 5.1    | Config   | gure Development Environment                                              | .46  |

|    | 5.1.1   | InstallMSYS2                                                              | 46 |
|----|---------|---------------------------------------------------------------------------|----|
|    | 5.1.2   | ConfigurationMatlab                                                       | 50 |
|    | 5.1.3   | Callhtra_api.dllExplanation                                               | 54 |
| 5. | 2 Intro | duction to Accompanying Examples                                          | 59 |
|    | 5.2.1   | Get device information                                                    | 59 |
|    | 5.2.2   | Obtain Standard Spectrum Data                                             | 59 |
|    | 5.2.3   | Create multiple cursors to display the frequency and power of the cursors | 59 |
|    | 5.2.4   | Collect the peak spectrum every five minutes.                             | 59 |
|    | 5.2.5   | Obtain continuous stream or fixed point datalQdata                        | 59 |
|    | 5.2.6   | Convert the acquiredIQdata into spectrum data                             | 59 |
|    | 5.2.7   | Acquire continuous stream or fixed number of power detection data         | 60 |
|    | 5.2.8   | Acquire continuous stream or fixed duration real-time spectrum data       | 60 |
|    | 5.2.9   | Internal signal source output signal.                                     | 60 |
|    | 5.2.10  | LockGNSSAntenna andDOCXOCrystal oscillator                                | 60 |
|    | 5.2.11  | Multi-machine synchronization                                             | 60 |
| 6. | C#      |                                                                           | 61 |
| 6. | 1 Conf  | igure Development Environment                                             | 61 |
|    | 6.1.1   | Development Environment Confirmation                                      | 61 |
|    | 6.1.2   | Project Setup                                                             | 61 |
| 6. | 2 C#Ex  | ample usage process                                                       | 71 |
| 6. | 3 C#Ex  | ample Description                                                         | 73 |
|    | 6.3.1   | Get device information                                                    | 73 |
|    | 6.3.2   | Obtain Standard Spectrum Data                                             | 73 |
|    | 6.3.3   | Obtain a fixed number of points or durationIQdata                         | 73 |
|    | 6.3.4   | Obtain Power Detection Data for a Fixed Number of Points or Duration      | 73 |
|    | 6.3.5   | Obtain real-time spectrum data for a fixed number of points or duration   | 73 |
|    | 6.3.6   | Output single-tone signal                                                 | 73 |
|    | 6.3.7   | AM/FMDemodulation                                                         | 74 |

|         | 6.3.8  | IQConvert to spectrum data                                              | 74  |
|---------|--------|-------------------------------------------------------------------------|-----|
|         | 6.3.9  | Low-pass filtering                                                      | 74  |
|         | 6.3.10 | Digital Downconversion                                                  | 74  |
| 7.      | Java(T | īo be supplemented)                                                     | 75  |
| 8.      | Labvie | ew                                                                      | 76  |
| 8.      | 1 Co   | nfigure Development Environment                                         | 76  |
|         | 8.1.1  | UseLabviewExporthtra_api.dllLibrary functions in                        | 76  |
|         | 8.1.2  | InLabviewUsed in the environmentAPI                                     | 84  |
|         | 8.1.3  | Use the newly exported library functions in an existing project         | 88  |
|         | 8.1.4  | WillLabviewinvigenerateexe                                              | 91  |
| 8.      | 2 Lak  | oviewExample usage process                                              | 95  |
| 8.      | 3 Lak  | oviewExample Description                                                | 98  |
|         | 8.3.1  | Get device information                                                  | 98  |
|         | 8.3.2  | Standard spectrum acquisition                                           | 98  |
|         | 8.3.3  | Obtain a fixed number of points or durationIQdata                       | 98  |
|         | 8.3.4  | Stream disk and readIQdata                                              | 98  |
|         | 8.3.5  | IQConvert to spectrum data                                              | 98  |
|         | 8.3.6  | Digital Downconversion                                                  | 98  |
|         | 8.3.7  | Audio Analysis                                                          | 99  |
|         | 8.3.8  | Obtain Power Detection Data for a Fixed Number of Points or Duration    | 99  |
|         | 8.3.9  | Obtain real-time spectrum data for a fixed number of points or duration | 99  |
|         | 8.3.10 | ASGSignal source output signal                                          | 99  |
| 9.      | Linux  |                                                                         | .00 |
| ۵       | 1 En:  | vironment Version Compatibility Self-Check                              | 00  |
| э.<br>о | - LIN  | companying documentation                                                | 02  |
| э.      | 2 AU   | HTRA C++ Evamples                                                       | 02  |
|         | 9.2.1  | HTRA Ot Evamples                                                        | 02  |
|         | 5.2.2  |                                                                         | .02 |

|    | 9.2. | 3     | HTRA_Python_Examples                 | .103 |
|----|------|-------|--------------------------------------|------|
|    | 9.2. | .4    | Install_HTRA_SDK                     | .103 |
| 9. | 3    | Drive | r file configuration                 | .105 |
| 9. | 4    | C++E  | xample Usage and Project Creation    | .106 |
|    | 9.4. | 1     | C++Example Usage                     | .106 |
|    | 9.4. | 2     | C++Project Creation and Compilation  | .108 |
|    | 9.4. | 3     | C++Project Cross-Compilation         | .112 |
| 9. | 5    | QtExa | ample Usage and Project Creation     | .116 |
|    | 9.5. | 1     | QtExample Usage                      | .116 |
|    | 9.5. | 2     | QtProject Creation and Compilation   | .120 |
|    | 9.5. | .3    | QtProject Cross-Compilation          | .133 |
| 9. | 6    | Pytho | onExample Usage and Project Creation | .138 |
|    | 9.6. | 1     | PythonExample Usage                  | .138 |
|    | 9.6. | 2     | PythonProject Creation               | .140 |
| 9. | 7    | Java( | To be supplemented)                  | .140 |

## 1. C/C++

#### 1.1 Configure Development Environment

1. Open VS Studio 2019 and create a new project.

| pen recent                                    |                  | Get sta    | arted                                                                                     |
|-----------------------------------------------|------------------|------------|-------------------------------------------------------------------------------------------|
| earch recent (Alt+S)<br>Today                 | <mark>-</mark> م | <b>*</b>   | Clone a repository<br>Get code from an online repository like GitHub or<br>Azure DevOps   |
| Yesterday<br>This week<br>This month<br>Older |                  | Ċ          | Open a project or solution<br>Open a local Visual Studio project or .sln file             |
|                                               |                  |            | Open a local folder<br>Navigate and edit code within any folder                           |
|                                               |                  | <u>د</u> * | Create a new project<br>Choose a project template with code scaffolding<br>to get started |
|                                               |                  |            | Continue without code $\rightarrow$                                                       |
|                                               |                  |            |                                                                                           |
|                                               |                  |            |                                                                                           |

2. Select Empty Project and click Next.

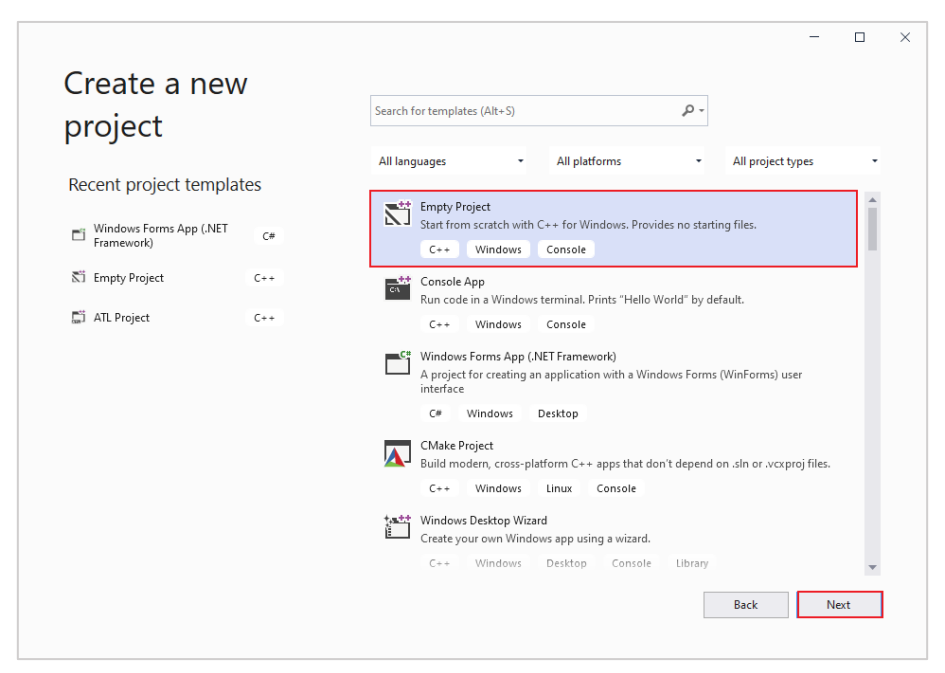

3. Fill in the project name and storage location, uncheck "Place solution and project in the same directory," and then click Create.

| u | и |
|---|---|

4. Once created, copy the htra\_api folder from the delivery USB drive Windows\HTRA\_API\x86 to the same level directory of the project (this example is for configuring an x86 architecture project; if you want to configure an x64 architecture project, copy the Windows\HTRA\_API\x64\htra\_api folder).

| ···· Users > 15335 > Desktop                                     | > SWP_Example >   | SWP >              | Search SWP | Q         |
|------------------------------------------------------------------|-------------------|--------------------|------------|-----------|
| $\hat{\mathbb{U}}$ $\mathbb{N}$ Sort $\sim$ $\equiv$ View $\sim$ |                   |                    |            | 📑 Details |
| Name                                                             | Date modified     | Туре               | Size       |           |
|                                                                  | 12/5/2024 4:16 PM | File folder        |            |           |
| 늘 htra_api                                                       | 12/5/2024 4:17 PM | File folder        |            |           |
| SWP                                                              | 12/5/2024 4:16 PM | File folder        |            |           |
| SWP.sin                                                          | 12/5/2024 4:16 PM | Visual Studio Solu | 2 KB       |           |
|                                                                  |                   |                    |            |           |
|                                                                  |                   |                    |            |           |

5. Double-click to open SWP.sln, and create a new SWP.cpp file in the source files.

| Add New Item - SWP                                                                                                    | Sort by: Default                                                                                                    |                                                      | ? X<br>Search (Ctrl+E) P =                                   |                                                                                                    |                                                                                                    | Search Solution Explorer P -<br>Solution 'SWP' (1 of 1 pro<br>SWP<br>References<br>External Depender<br>Warder Files                                                                                                    |
|----------------------------------------------------------------------------------------------------|----------------------------------------------------------------------------------------------------|------------------------------------------------------|--------------------------------------------------------------|----------------------------------------------------------------------------------------------------|----------------------------------------------------------------------------------------------------|----------------------------------------------------------------------------------------------------|
| Visual Care     Code     Formating     Alt     Art     Property Shreets     Terret     Code     Code     C | Image: Complexity       Image: Complexity       Imag | Visual C++<br>Visual C++<br>Visual C++<br>Visual C++ | Type: Vocal C++<br>Creates a file containing C++ source code | New York     Service State     Service State     Service State     Service State     Service     Service     Service     New EditorConfg | Add<br>Class Vitand-<br>Scopet This<br>New Solution Ego<br>Col<br>Copy<br>Pate<br>Dete<br>Properties | La Research for<br>Chil-Suh-X<br>Chil-Suh-X<br>Chil-C<br>Chi-C<br>Chi-C<br>Chi-V<br>Del<br>12<br>Ab-Enter<br>Research Ten File Proper-<br>Strict States<br>Research Ten File Proper-<br>States<br>States<br>Stat |
| Name: <u>SWP.cpp</u><br>Location: C:\Users\15335\Desk                                                                                                    | top\SWP_Example\SWP\SWP\                                                                                                    | •                                                    | Browse Add Cancel                                            |                                                                                                    |                                                                                                    | General     (Name) Resource Files     Filter rcjca;cu;bmp;     Unique Ider (67DA6AB6-F80                                                                                                    |

6. Click on "Project" in the menu bar and select "Properties."

| N     | File Edit | View Git | Pro | ject Build Debug Te         | t Analyze Tools E | tensions Window Help Search (Ctrl+Q) 👂 SWP |
|-------|-----------|----------|-----|-----------------------------|-------------------|--------------------------------------------|
|       | -0 8-     | ا 🔒 🖴 🗠  | T.  | Retarget solution           |                   | ndows Debugger 👻 💩 📑 🔚 🗇 🗮 🤧 📕 🐄 🦄 💷       |
|       |           | _        |     | Add Module                  |                   |                                            |
|       | Tabs 🕸    | SWP      | 145 | Add Class                   |                   | Global Scope)                              |
| r Exp | SWP       |          | ŧ,  | Class Wizard                | Ctrl+Shift+X      |                                            |
|       | SWP.cpp   |          | 1   | Add New Item                | Ctrl+Shift+A      |                                            |
|       |           |          | ta  | Add Existing Item           | Shift+Alt+A       |                                            |
|       |           |          |     | Exclude From Project        |                   |                                            |
|       |           |          | ſġ. | Show All Files              |                   |                                            |
|       |           |          |     | Rescan Solution             |                   |                                            |
|       |           |          |     | Display Browsing Database B | rrors             |                                            |
|       |           |          |     | Clear Browsing Database Err | Drs               |                                            |
|       |           |          | ta) | Manage Connected Services   |                   |                                            |
|       |           |          | ø   | Set as Startup Project      |                   |                                            |
|       |           |          |     | Export Template             |                   |                                            |
|       |           |          | 6   | Manage NuGet Packages       |                   |                                            |
|       |           |          | عر  | SWP Properties              |                   |                                            |
|       |           |          |     |                             |                   |                                            |
|       |           |          |     |                             |                   |                                            |
|       |           |          |     |                             |                   |                                            |
|       |           |          |     |                             |                   |                                            |
|       |           |          |     |                             |                   |                                            |
|       |           |          |     |                             |                   |                                            |
|       |           |          |     |                             |                   |                                            |
|       |           |          |     |                             |                   |                                            |
|       |           |          |     |                             |                   |                                            |
|       |           |          |     |                             |                   |                                            |
|       |           |          |     |                             |                   |                                            |
|       |           |          |     |                             |                   |                                            |
|       |           |          |     |                             |                   |                                            |

7. Select "Win32" for the configuration platform, and set the environment variable in Configuration Properties -> Debug to Path=..\htra\_api (when configuring for the x64 architecture, select "x64" for the configuration platform; otherwise, steps 7-10 of the configuration process are the same as for the x86 architecture (Win32)).

| SWP Property Pag                                                                                                    | ges                                                                                         |                                                                                         | ? ×                   |
|----------------------------------------------------------------------------------------------------|---------------------------------------------------------------------------------------------|-----------------------------------------------------------------------------------------|-----------------------|
| Configuration:                                                                                                    | Debug                                                                                       | V Platform: Win32                                                                       | Configuration Manager |
| Configuratio<br>General<br>Advance                                                                                                    | on Properties                                                                               | Debugger to launch:<br>Local Windows Debugger                                           | ~                     |
| Debuggin       VC+0       ▷       C/C++       ▷       Inker       ▷       Manifest       ▷       XML Doc       ▷       Browseln       ▷       Build Eve       ▷       Custom       ▷       Code An | ng<br>rectories<br>: Tool<br>:ument Generator<br>nformation<br>ents<br>Build Step<br>alysis | Command       S(TargetPath)         Command Arguments                                   | r                     |
|                                                                                                    |                                                                                             | Environment<br>Specifies the environment for the debugee, or variables to merge with ex | cisting environment.  |
|                                                                                                    |                                                                                             | ОК                                                                                      | Cancel Apply          |

8. Set the Additional Include Directories in Configuration Properties -> C/C++ -> General to \$(SolutionDir)\htra\_api.

| onfiguratio | on: Debug          |      | ~                           | Platform:     | Win32       |                             | $\sim$   | Configuration    | Manage |
|-------------|--------------------|------|-----------------------------|---------------|-------------|-----------------------------|----------|------------------|--------|
| Configu     | uration Properties |      | Additional Includ           | e Directories | ;           | \$(SolutionDir)\htra_api    |          |                  |        |
| Gen         | ieral              | 17   | Additional #using           | Directories   |             |                             |          |                  |        |
| Adv         | anced              | /    | Additional BMI D            | irectories    |             |                             |          |                  |        |
| Deb         | ugging             |      | Additional Modu             | le Dependen   | cies        |                             |          |                  |        |
| VC+         | + Directories      |      | Additional Heade            | r Unit Deper  | ndencies    |                             |          |                  |        |
| C/C         | <u>++</u>          |      | Scan Sources for            | Module Dep    | endencies   | No                          |          |                  |        |
|             | General            |      | Translate Includes          | to Imports    |             | No                          |          |                  |        |
|             | Optimization       |      | Debug Informatio            | on Format     |             | Program Database for Edi    | t And (  | Continue (/Zl)   |        |
|             | Preprocessor       | 1    | Support Just My             | Code Debug    | ging        | Yes (/JMC)                  |          |                  |        |
|             |                    |      | Common Langua               | ige RunTime   | Support     |                             |          |                  |        |
|             | Drecompiled Heade  |      | Consume Windo               | ws Runtime    | Extension   |                             |          |                  |        |
|             | Output Files       |      | Suppress Startup            | Banner        |             | Yes (/nologo)               |          |                  |        |
|             | Browse Information |      | Warning Level               |               |             | Level3 (/W3)                |          |                  |        |
|             | External Includes  |      | Treat Warnings A            | s Errors      |             | No (/WX-)                   |          |                  |        |
|             | Advanced           |      | Warning Version             |               |             |                             |          |                  |        |
|             | All Options        |      | Diagnostics Form            | at            |             | Column Info (/diagnostic    | s:colur  | nn)              |        |
|             | Command Line       |      | SDL checks                  |               |             | Yes (/sdl)                  |          |                  |        |
| ▷ Link      | (er                |      | Multi-processor (           | Compilation   |             |                             |          |                  |        |
| ⊳ Mar       | nifest Tool        |      | Enable Address S            | anitizer      |             | No                          |          |                  |        |
| ⊳ XMI       | L Document Genera  | Add  | litional Include D          | irectories    |             |                             |          |                  |        |
| ⊳ Brov      | wse Information    | Spec | cifies one or more<br>ath1) | e directories | to add to t | he include path. Separate v | with ';' | if more than one | ē.     |

9. Set the Additional Library Directories in Configuration Properties -> Linker ->

General to \$(SolutionDir)\htra\_api.

| Configuration:             | Debug          | ~                    | Platform: Win32       |          | ~                     |                  | Configuration Manager |  | er |
|----------------------------|----------------|----------------------|-----------------------|----------|-----------------------|------------------|-----------------------|--|----|
| Exte                       | ernal Includes | Output File          |                       |          | \$(OutDir)\$(Tarq     | etName)\$(Target | Ext)                  |  | _  |
| Adv                        | /anced         | Show Progress        |                       |          | Not Set               |                  |                       |  |    |
| All G                      | Options        | Version              |                       |          |                       |                  |                       |  |    |
| Con                        | mmand Line     | Enable Increme       | ntal Linking          |          | Yes (/INCREME         | NTAL)            |                       |  |    |
| <ul> <li>Linker</li> </ul> |                | Incremental Lin      | k Database Fi         | ile      | \$(IntDir)\$(Targe    | tName).ilk       |                       |  |    |
| Gen                        | neral          | Suppress Startu      | p Banner              |          | Yes (/NOLOGO)         |                  |                       |  |    |
| Inpu                       | ut 🔪           | lanore Import I      | ibrary                |          | No                    |                  |                       |  |    |
| Mar                        | nifest File    | Register Output      | •                     |          | No                    |                  |                       |  |    |
| Deb                        | ougging        | Per-user Redire      | ction                 |          | No                    |                  |                       |  |    |
| Syst                       | tem            | Additional Libra     | any Directories       | c        | \$(SolutionDir)       | htra ani         |                       |  |    |
| Opt                        | imization      | Link Library Der     | endencies             | -        | Ves                   | intra_api        |                       |  |    |
| Emt                        | bedded IDL     | Lise Library Den     | endency Inn           | ite      | No                    |                  |                       |  |    |
| Win                        | dows Metadata  | Link Status          | endency inpo          |          | 140                   |                  |                       |  |    |
| Adv                        | /anced         | Drevent DIL Ring     | lina                  |          |                       |                  |                       |  |    |
| All C                      | Options        | Treat Linker Wa      | ning<br>ming As Error |          |                       |                  |                       |  |    |
| Con                        | nmand Line     | Face Ella Outra      | ining As Error        | IS .     |                       |                  |                       |  |    |
| Vianites<br>VML D          | st lool        | Force File Outp      | ut<br>hable lasaa     |          |                       |                  |                       |  |    |
| D AIVIE DO                 | lafe meeting   | Create Hot Pato      | nable image           |          |                       |                  |                       |  |    |
| p Browse                   | information    | Specify Section      | Attributes            |          |                       |                  |                       |  |    |
| > Custor                   | a Build Sten   | A 1 122 112          | D' / '                |          |                       |                  |                       |  | _  |
| b Code A                   | nalysis        | Additional Library   | Directories           |          | atal Electric anthe ( |                  |                       |  |    |
| - Couch                    |                | Allows the user to t | overnde the e         | nvironme | ntai library path. (  | LIBPATH:roider)  |                       |  |    |
|                            |                |                      |                       |          |                       |                  |                       |  | _  |

10. Add htra\_api.lib to the Additional Dependencies in Configuration Properties

-> Linker -> Input.

| NP Property Pa                                                                                                    | iges                                                                                                    |                                                                                                    | ? ×                                       |
|----------------------------------------------------------------------------------------------------|----------------------------------------------------------------------------------------------------|----------------------------------------------------------------------------------------------------|-------------------------------------------|
| onfiguration:                                                                                                    | Debug                                                                                                    | V Platform: Win32                                                                                                    | <ul> <li>Configuration Manager</li> </ul> |
| Exte<br>Adv<br>All C<br>Con<br>Linker<br>Gen<br>Inpu<br>Mar<br>Deb<br>Syst<br>Opti<br>Emb<br>Win<br>Adv                                    | ernal Includes<br>anced<br>Dptions<br>nmand Line<br>eral<br>at<br>infest File<br>ugging<br>em<br>imization<br>bedded IDL<br>dows Metadata<br>anced | Additional Dependencies htra_ar<br>Ignore All Default Libraries<br>Ignore Specific Default tibraries<br>Module Default cubraries<br>Module to Assembly<br>Embed Managed Resource File<br>Force Symbol References<br>Delay Loaded DIIs<br>Assembly Link Resource | Coniguration Manager                      |
| <ul> <li>All C</li> <li>Con</li> <li>Manifes</li> <li>XML Do</li> <li>Browse</li> <li>Build Ev</li> <li>Custom</li> <li>Code An</li> </ul> | options<br>nmand Line<br>st Tool<br>occument Genera<br>Information<br>vents<br>n Build Step<br>nalysis                                             | <b>Additional Dependencies</b><br>Specifies additional items to add to the link comma                                                                                                    | nd line. [i.e. kernel32.lib]              |

11. At this point, the environment configuration is complete, and programming development can begin. You can refer to the C/C++ examples included on the USB drive, specifically in

```
Windows\HTRA_API_Example\HTRA_C++_Examples\HTRA_C++_Examples.
```

| Name                                 | Date modified      | Type Size                                  |                    |                    |      |
|--------------------------------------|--------------------|--------------------------------------------|--------------------|--------------------|------|
|                                      |                    | ASG_CWOutput.cpp                           | 6/7/2024 6:13 PM   | C++ 源文件            | 5 KB |
| .V5                                  | 11/22/2024 4:01 PM | DET_GetPowerTrace_Adaptive.cpp             | 6/7/2024 6:14 PM   | C++ 源文件            | 8 KB |
| Debug                                | 11/26/2024 3:37 PM | DET_GetPowerTrace_FixedPoints.cpp          | 6/7/2024 7:05 PM   | C++ 源文件            | 8 KB |
| htra ani                             | 11/15/2024 4-24 DM | DSP_AMDemod.cpp                            | 6/7/2024 7:05 PM   | C++ 源文件            | 9 KB |
|                                      | 11/10/2024 4/24 PW | DSP_DDC.cpp                                | 6/7/2024 7:05 PM   | C++ 源文件            | 9 KB |
| HTRA_C++_Examples                    | 12/5/2024 4:42 PM  | DSP_FMDemod.cpp                            | 6/7/2024 7:05 PM   | C++ 源文件            | 9 KB |
| HTRA API Example Introduction CN.pdf | 5/8/2024 9:45 AM   | DSP_IQSToSpectrum.cpp                      | 6/7/2024 7:06 PM   | C++ 源文件            | 8 KB |
|                                      |                    | DSP_LPF.cpp                                | 6/7/2024 7:06 PM   | C++ 源文件            | 9 KB |
| HIRA_C++_Examples.sin                | 6/7/2024 5:58 PM   | c example.h                                | 6/7/2024 7:16 PM   | C Header 源文件       | 1 KB |
|                                      |                    | HTRA_C++_Examples.vcxproj                  | 12/5/2024 2:39 PM  | VCXPROJ File       | 9 KB |
|                                      |                    | HTRA_C++_Examples.vcxproj.filters          | 12/4/2024 2:25 PM  | VC++ Project Filte | 3 KB |
|                                      |                    | HTRA_C++_Examples.vcxproj.user             | 6/7/2024 7:08 PM   | Per-User Project O | 1 KB |
|                                      |                    | <ul> <li>IQS_GetIQ_Adaptive.cpp</li> </ul> | 6/7/2024 7:06 PM   | C++ 源文件            | 8 KB |
|                                      |                    | IQS_GetIQ_FixedPoints.cpp                  | 11/26/2024 3:37 PM | C++ 源文件            | 8 KB |
|                                      |                    | e main.cpp                                 | 6/7/2024 7:16 PM   | C++ 遼文件            | 1 KB |
|                                      |                    | RTA_GetRealTimeSpectrum_Adaptive.cp        | p 6/7/2024 7:06 PM | C++ 源文件            | 8 KB |
|                                      |                    | RTA_GetRealTimeSpectrum_FixedPoints        | c 6/7/2024 7:06 PM | C++ 39.52/#        | 8 KB |
|                                      |                    | SWP_GetSpectrum_Standard.cpp               | 12/4/2024 2:43 PM  | C++ 源文件            | 8 KB |

#### 1.2 Usage Process for C++ Examples

#### 1.2.1 Usage of General C++ Examples

The usage process for general C++ examples included on the USB drive is as follows:

 Use Visual Studio to open the solution HTRA\_C++\_Examples.sln locate d in the folder Windows\HTRA\_API\_Example\HTRA\_C++\_Examples on the provi ded USB drive.

| Ð | >         | Windo    | ows >     | HTRA_API_Ex | ample >      | HTRA_C++ | _Examples     | > HT  | "RA_C++_Exa | mples | > |
|---|-----------|----------|-----------|-------------|--------------|----------|---------------|-------|-------------|-------|---|
| ò | (4)       | Ŕ        | Ŵ         | ↑↓ Sort ~   | ≡ View ~     |          |               |       |             |       |   |
|   | Name      |          | ^         |             | Date modifie | ed       | Туре          |       | Size        |       |   |
|   | 📒 htra_ap | i .      |           |             | 1/16/2025 2: | 06 PM    | File folder   |       |             |       |   |
|   | HTRA_C    | C++_Exam | nples     |             | 1/16/2025 2: | 07 PM    | File folder   |       |             |       |   |
|   | 📲 HTRA_C  | C++_Exam | nples.sln |             | 6/7/2024 5:5 | 8 PM     | Visual Studio | Solut | 2 KB        |       |   |

 Click on the right side to access the HTRA\_C++\_Examples project and click on the main.cpp file within it.

| 💆 [de Lat Yow Gt Braject (kuld Debug Test Agalyze Jook Estensions Window Help Smith-(Chi+O) 🔑 HTRA.C++,Exemples                                                                                                    | Sign in 🔍 – 🗗 🗙                                                                                                    |
|----------------------------------------------------------------------------------------------------|----------------------------------------------------------------------------------------------------|
| े 🖸 + 🏷 + 🏠 🔐 🥐 - 🖓 Debug - अर्डन 🕨 Local Windows Debugger + 🔊 🖹 🕼 🖫 🕼 🗐 🗇 🗐 📕 भी भी 👘 -                                                                                                    |                                                                                                    |
| menoper • X Object Browser                                                                                                    | + ♥ Solution Explorer + ₹ X 🖇                                                                                                    |
| Image: Solution in the state of the state of th | Control tradition         Control tradition         Control tradition |
|                                                                                                    |                                                                                                    |
| Show output from:                                                                                                    |                                                                                                    |
| L Keady                                                                                                    | 🕆 Add to Source Control 🍝 🐴                                                                                                    |

3. Each routine in the C++ example is encapsulated in a separate functio n. To use the example, simply uncomment it (multiple examples cannot be us ed simultaneously). For instance, when testing the Device\_GetDeviceInfo routin e, uncomment it, save, select the expected compilation architecture (both x86 and x64 are acceptable), and click run. The image shown indicates that the device is running normally.

| 🕅 File Edit View Git Project Build Debug Test Analyze Tools Extensions Window Help Search (Ctrl+Q)                                                                                                    | TRA_C++_Examples Sign in 🔍 — 🗇 兴                                                                                                    |
|----------------------------------------------------------------------------------------------------|----------------------------------------------------------------------------------------------------|
| ें 🗢 - ० 🛭 🕄 - 🖕 🖬 🖓 - ९ - 🛛 Debug - 🔀 🕢 - 🕨 Local Windows Debugger - 🐻 🖻 🖉 🛫 🐂 भी भी भी                                                                                                    |                                                                                                    |
| <pre>Provide the first the first the first and the first and the first a</pre> | mtALC+-Lexamples exe (process 2#792) exited mith code 0.<br>s, enable Tools->Options->Debugging->Automatically close the console<br>*** |
| 3.3   //SERCE = 1(2_SERCE)<br>16 K ← 2 No investigation                                                                                                    |                                                                                                    |
| Show and part from: Debug<br>the time transmission and states the construction of the<br>the transmission of the state state of the states<br>The transmission of the state of the states<br>The transmission of the state of the states<br>The program "1507921 HTML_C+_tampiss.ex" has esited with code + years.                                                                                                    |                                                                                                    |
| Error List Output Find Symbol Results                                                                                                    | 🕈 Add to Source Control • 🔹 🍙                                                                                                    |

#### 1.2.2 Usage of the recording and playback example

1. Open the solution Htra\_RecordingandPlayBack.sln located in the folder Windows\HTRA\_API\_Example\Htra\_RecordingandPlayBack on the provided USB drive using Visual Studio.

|             | USB Drive (E:) > Windows > HTRA_( | C++_Examples       | lecordingandPlayBack   | >    | Searcl |
|-------------|-----------------------------------|--------------------|------------------------|------|--------|
| <b>A</b> ]) | 🖻 🔟 🏷 Sort ~ 🗮 View ~             |                    |                        |      |        |
|             | Name                              | Date modified      | Туре                   | Size |        |
|             | 늘 htra_api                        | 1/16/2025 10:55 AM | File folder            |      |        |
|             | Htra_RecordingandPlayBack         | 1/16/2025 10:56 AM | File folder            |      |        |
| ΙΓ          | 📲 Htra_RecordingandPlayBack.sln   | 12/25/2024 3:14 PM | Visual Studio Solution | 2 KB |        |
| 15          |                                   |                    |                        |      |        |

2. Click on the right side to access the Htra\_RecordingandPlayBack projec t and click on the main.cpp file within it.

3. Each routine in the recording and playback example is encapsulated in a separate function. To use the example, simply uncomment it (multiple examples cannot be used simultaneously).

| 😢 Ellet Yulew Git Project Build Debug Test Asalyze Dools Extensions Workdow Help Search (Chi+Q) の                                                                                                    | Htra_RecordingandPlayBack Sign in 우, — 연 ×                                                                                                    |
|----------------------------------------------------------------------------------------------------|----------------------------------------------------------------------------------------------------|
| つ・つ・弐・☆ 副 ゆ ツ・ご・ Debug - 664 - ト Local Windows Debugger - 6 副 回 。 10 - 11 日 2 日 11 日                                                                                                    | 년 Live Share 류                                                                                                    |
| Status         Chienese         •         Global Scope)         •           1         Sinkin AccordinguedRingBack         •         Global Scope)         •           1         Sinkin AccordinguedRingBack         •         Global Scope)         •           3         Sinkin ani()         •         •         •           4         [         int Status = 0;         •         •           6         [         //Status = 109Mode_Recording();         •         •           10         [         /Status = 109Mode_Recording();         •         •           11         [         //Status = 109Mode_Recording();         •         •           12         [/Status = 109Mode_Recording();         •         •         •           13         [/Status = 109Mode_Recording();         •         •         •           13         [/Status = 109Mode_Recording();         •         •         •           13         [/Status = 109Mode_Recording();         •         •         •           13         [/Status = 109Mode_Recording();         •         •         •           13         [/Status = 109Mode_Recording();         •         •         •           13         [/St | <ul> <li>Solution Explorer</li> <li>Solution Explorer</li> <li>Solution Explorer</li> <li>Solution Explorer (Colt+)</li> <li>Solution Explorer (Colt+)</li> </ul> |

(1) Usage of the reading example

1) For example, when reading SWP mode stream disk data, uncomment the

SWPMode\_PlayBack function and save.

| 🖍 Eile Edit                                                                                | <u>View Git Project Build Debug Test Ar</u>                                                                                                    | alyze <u>T</u> ools Extensions <u>W</u> indow <u>H</u> e | lp Search (Ctrl+Q)                                                          | P Htra_RecordingandPlayBack | Sign in 🗛 🗕 🗗 🗙                                                                                                    |
|--------------------------------------------------------------------------------------------|----------------------------------------------------------------------------------------------------|----------------------------------------------------------|-----------------------------------------------------------------------------|-----------------------------|----------------------------------------------------------------------------------------------------|
|                                                                                            | 🍅 💾 🚰 🦻 - 연 - 🛛 Debug 🔹 x64                                                                                                    | 🔹 🕨 Local Windows Debugger 👻 💧                           | 🛋 🗃 🚽 🔚 🗇 🗐 🗐                                                               |                             |                                                                                                    |
| Server Explorer<br>Server Explorer<br>Toolbox<br>7<br>8<br>9<br>10<br>11<br>12<br>13<br>14 | Object Boower movements     Object Boower movementsubac     int Under "example.h"     int Under "example.h"     int Under "example.h"     //Status = SuPMode_Recording();     //Status = 100Mode_Recording();     //Status = 100Mode_Recording();     //Status = ORMOde_Recording();     //Status = ORMOde_Recording();     //Status = | Flocal Windows Debugger - 1     (Global Scope)           | an (22), t <sub>2</sub> (1), 13, 12, 14, 14, 14, 14, 14, 14, 14, 14, 14, 14 | SWMAde_Recording.cpp II X • | Solution Explorer<br>Solution Explorer<br>Solution Explorer (CH = )<br>Solution Explorer (CH = )<br>Solution Explorer |
| 15<br>16<br>17                                                                             | return Status;                                                                                                    |                                                          |                                                                             |                             | ++ SWPMode_PlayBackcpp     ++ SWPMode_Recording.cpp     Resource files                                                                                                    |

 Place the recorded file data from SWP mode into the folder "Window s\HTRA\_C++\_Examples\Htra\_RecordingandPlayBack\Htra\_RecordingandPlayBac k\data".

| Ð | > ·        | •• нт   | RA_C++    | _Examples   | 5 >    | Htra_Recordinga | andPlay | 3ack → Htra_  | RecordingandPlay | /Back > | data | ] | Sea |
|---|------------|---------|-----------|-------------|--------|-----------------|---------|---------------|------------------|---------|------|---|-----|
| õ | <u>(</u> ) | Ŕ       | ÎÌ        | ↑↓ 5        | Sort ~ | 🗮 View 🗸        |         |               |                  |         |      |   |     |
|   | Name       | ;       | ^         |             |        | Date modified   |         | Туре          | Size             |         |      |   |     |
|   | 004        | d_20250 | 116_10501 | 2.part1.spe | ctrum  | 1/16/2025 10:5  | 0 AM    | SPECTRUM File | 12,568 KB        |         |      |   |     |

3) Click to enter SWPMode\_PlayBack.cpp and modify the name of the re corded file in the SWPMode\_PlayBack() function.

| Elle Edit View G                                                                                                    | jit <u>Project Build D</u> ebug Tegt Agalyze Iools Egtensions <u>W</u> indow <u>H</u> elp Si                                                                                                    | earch (Ctrl+Q)                                                                                                    |                              | Sign in 🔍 — 🗗 🗙                                                                                                    |
|----------------------------------------------------------------------------------------------------|----------------------------------------------------------------------------------------------------|----------------------------------------------------------------------------------------------------|------------------------------|----------------------------------------------------------------------------------------------------|
| 🔆 🗢 - 🗢 😫 🖓                                                                                                    | 🎽 🆻 👻 🖓 🔹 Debug 🔹 x64 🔹 🕨 Local Windows Debugger 🐑 🔬 📓                                                                                                    | ្ដឹ២ថ្ ដែង  ∎ ជាជាដ្                                                                                                    |                              | 년 Live Share 🖉                                                                                                    |
| Software         Control         Software         Control         Control         Contro         Control         Control         < | <pre>Status = 0:<br/>Status = 0:<br/>Status = 0:</pre> | SWPMode_Excording.cop<br>• @ SWP_BecordingHowerSpectralDensityInfoConet.char *Filed<br>(Lo.1 & 0xfF0000) >> 8)   ((Lo.1 & 0xfF000008) >> 24); | ≥ × • •<br>tath, do * ₽<br>* | Solution Explorer  Search Solution Explorer  Search Solution Explorer  Solution Has Recordingualitylack  Hara Recordingualitylack  Hara Recordingualitylack  Hara Recordingualitylack  Source  Source |
| 468 Constant<br>469 SM<br>470 SM<br>471 U<br>472 473 st<br>474 E 1f<br>475 {<br>476 1<br>106 % - 20 0                                                                                                    | <pre>mont_them_flipsth */_/dst/000d_20250116_105012.part1.spectrum";<br/>@ Profile_typedef SuP_profile_<br/>00_profile_typedef SuP_profile_<br/>start_start_</pre>                                                                                                    | ) (r.46) (rr.2 )                                                                                                    | MOXED LF                     | sa neodute ino<br>Solucio Explorer Git Changes<br>Properties • 8 ×                                                                                                    |
| Output<br>Show output from:                                                                                                    | · [ 소, ] 등 등 등 (호)                                                                                                    |                                                                                                    | • # X                        |                                                                                                    |

4) Running the program will generate the parsed data file "SWPMode\_Da ta.txt" in the data folder under the SWP mode.

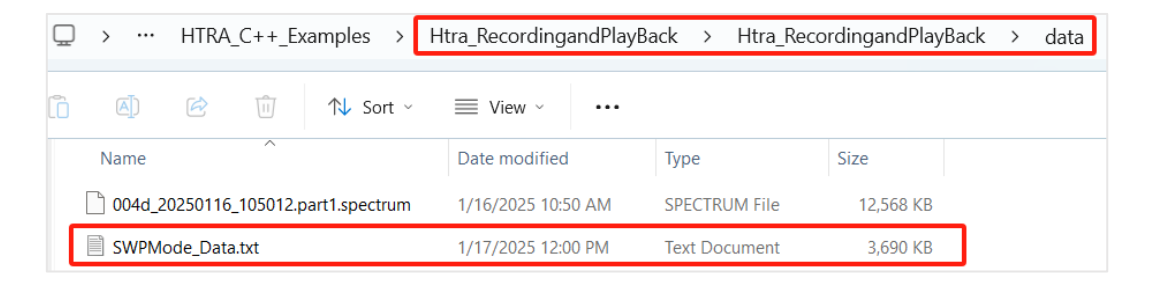

#### (2) Usage of the recording example

- 1) For example, when testing the IQSMode\_Recording routine, uncommen
- t and save.

| 8                       | 🕅 Eile Edit View Git Project Build Debug Test Analyze                                                                                                    | Iools Extensions Window Help   | Search (Ctrl+Q)   | P Htra_RecordingandPlayBack    | Sign in 🔍 — 🗗 🗙                                                                                                    |
|-------------------------|----------------------------------------------------------------------------------------------------|--------------------------------|-------------------|--------------------------------|----------------------------------------------------------------------------------------------------|
| 0                       | 🗢 - 이 🖏 - 🚔 🔐 🤔 🦻 - 연 - 🖓 Debug - x64                                                                                                    | 🕨 Local Windows Debugger 🐑 🔬 📄 | 🙆 🚚 🖢 🕼 🗏 🕲 📕 🗐 1 |                                | 년 Live Share 🖉                                                                                                    |
| Server Explorer Toolbox | Original Townson         SWMMode RivpBack.cop         manage # X           SHIME_Recordings.ndFlagBack.cop         include "example.h"         (Ok           1         #include "example.h"         (Ok           2         [int main()         int sinclude         (Ok           3         [int main()         int sinclude         (Ok           4         [int sinclude         (Ok         (Ok           7         [int sinclude         (Ok         (Ok           1         [int sinclude         (Ok         (Ok           1         [int sinclude         (Ok         (Ok           1         [int sinclude         (Ok         (Ok           1         [int sinclude         (Ok         (Ok           1         [int sinclude         (Ok         (Ok           1         [int sinclude         (Ok         (Ok           1         [int sinclude         (Ok         (Ok           1         [int sinclude         (Ok         (Ok           1         [int sinclude         (Ok         (Ok           1         [int sinclude         (Ok         (Int sinclude           1         [int sinclude         (Ok         (Int sinclude | bal Scope)                     |                   | SWPMode_Recording cpp 's y • • | Solution Explorer Solution Explorer Solution Explorer Solution Explorer Solution Explorer Solution Explorer Solution Explorer Solution Explorer Solution Explorer Solution Explorer Solution Explorer Solution Solution Explorer Solution Solution So |
|                         | 17<br>18                                                                                                    |                                |                   |                                | Resource files                                                                                                    |

2) Click to enter the IQSMode\_Recording() function, configure the param eters, and run the program. You can find the recorded file data in the "Windows\HTRA\_C++\_Examples\Htra\_RecordingandPlayBack\Htra\_Recordingand PlayBack\data" folder under the IQS mode.

| Q | >                                   | HTRA_ | _C++_E         | (amples >      | Htra_Recording                                     | andPlayBac | ck > I | Htra_Reco | rdingandPlay | Back > | data | S |
|---|-------------------------------------|-------|----------------|----------------|----------------------------------------------------|------------|--------|-----------|--------------|--------|------|---|
| Ō |                                     | È     | Û              | ↑↓ Sort ~      | $\equiv$ View $\scriptstyle{\scriptstyle ^{\vee}}$ |            |        |           |              |        |      |   |
|   | Name                                |       | ^              |                | Date modified                                      | I          | Туре   |           | Size         |        |      |   |
|   | 004d_20250116_105012.part1.spectrum |       |                | 1/16/2025 10:5 | 50 AM                                              | SPECTRUN   | 1 File | 12,568 KB |              |        |      |   |
|   | 004D_20250117_134449.part1.iq.wav   |       | 1/17/2025 1:45 | 5 PM           | WAV File                                           | 85,874 KB  |        |           |              |        |      |   |
|   | SWPMode_Data.txt                    |       |                | 1/17/2025 12:0 | 00 PM                                              | Text Docu  | ment   | 3,690 KB  |              |        |      |   |

#### 1.3 Device-related

#### 1.3.1 Get device information

Device\_GetDeviceInfo.cpp: Retrieves device information, including API version, USB version, device model, device UID, MCU version, FPGA version, and device temperature.

#### 1.3.2 Device standby

Device\_SysPowerState.cpp: An example of setting the device's standby stat e, which can be configured to normal operating state or RF powered down st ate (low power).

#### 1.3.3 GNSS-related

Device\_AboutGNSS.cpp: Retrieves information such as latitude, longitude, altitude, and time obtained from the GNSS module, acquires GNSS-related latitude and time information from MeasAuxInfo in SWP mode, and obtains latitude and time information from IQStream.DeviceState in IQS mode.

#### 1.3.4 Get and modify the IP address of the NX device

Device\_GetAndSetIP.cpp: Retrieve the device's IP address and modify it using the device UID or the device's current IP address.

#### 1.3.5 Mode switching time consumption

Device\_TimeOfSetMode.cpp: Get the time required for the current host computer to switch between different modes.

#### 1.4 SWP mode

#### 1.4.1 Standard spectrum acquisition

SWP\_GetSpectrum\_Standard.cpp: Obtain spectrum data by calling the function interface.

#### 1.4.2 Simplified configuration mode

SWP\_EZGetPartialSweep.cpp: Quickly acquire spectrum data using a simplified configuration.

#### 1.4.3 Maximum and minimum hold

SWP\_MaxHold\_MinHold.cpp: Set the trace mode to MaxHold or MinHold, and use SWP\_ResetTraceHold to reset the hold.

#### 1.4.4 Average Trace

SWP\_TraceAverage.cpp: Average processing of the acquired trace.

#### 1.4.5 Automatic Configuration Measurement

SWP\_AutoSetMeasure.cpp: Automatically configures relevant parameters based on specific SWP applications, completing measurements by issuing automatic configuration parameters.

#### 1.4.6 Frequency Compensation

SWP\_SetFreqCompensation . cpp : When an external attenuator is presen t, compensation can be applied to the corresponding frequency band to ensu re that the test results remain accurate.

#### 1.4.7 Function execution time, scanning speed, and throughput

SWP\_TimeOfSetFunction.cpp: Obtains the call duration of the SWP\_Configuration, SWP\_GetPartialSweep, and SWP\_GetFullSweep functions, along with the scanning speed and throughput under the current configuration.

#### 1.4.8 Obtain spectrum peak values

SWP\_PickMaxPower.cpp: Obtain the maximum power point of the current spectrum and its corresponding frequency point.

#### 1.4.9 Signals and Spurious

SWP\_GetSpectrum\_SigAndSpur.cpp: This can distinguish between signals an d spurious after obtaining spectrum data.

#### 1.4.10 Simultaneous Acquisition of Spectrum and IQ

SWP\_GetSpectrumAndIQS.cpp: This allows for the simultaneous acquisition of spectrum data and IQ data.

#### 1.4.11 Reading SWP Stream Disk Data from SAStudio4

SWPMode\_PlayBack.cpp: This can read the recorded file data in SWP mo de from SAStudio4 and write the read spectrum data into SWP Mode\_Data.tx t.

#### 1.4.12 Using GNSS 10MHz Reference Clock

SWP\_GNSSReferenceClock.cpp: This uses a high-quality GNSS module's 10 MHz reference clock in SWP mode.

#### 1.4.13 External Trigger Mode

SWP\_GetSpectrum\_Trigger.cpp: This obtains spectrum data when the trigg

er source is set to external trigger.

#### 1.4.14 Trace Alignment Method

SWP\_GetSpectrum\_TraceAlign.cpp: Obtain spectrum data when the trace a lignment method is set to align to the starting frequency or align to the cen ter frequency.

#### 1.4.15 Number of Spectrum Frames Obtainable Within a Certain Time

SWP\_Fixedtime\_GetFrames.cpp: Loop 50 times to obtain 10 seconds of sp ectrum data, resulting in the average number of spectrum frames that can be obtained within 10 seconds.

## 1.4.16 External Trigger Calibration of Internal 10MHz Reference Clo ck

SWP\_GetSpectrum\_Calibration.cpp: An example of the device calibrating th e clock via GNSS-1PPS or through external trigger.

#### 1.5 IQS Mode

#### 1.5.1 Obtain Fixed Number or Continuous Stream of IQ Data

IQS\_GetIQ\_Standard.cpp: Obtain a fixed number or continuous stream of IQ data under professional configuration.

#### 1.5.2 Simplified configuration mode

IQS\_GetIQ\_EZStandard.cpp: Quickly obtain IQ data using a simplified configuration.

#### 1.5.3 IQ data converted to voltage V units

IQS\_ScaleIQDataToVolts.cpp: Converts the acquired IQ data into data measured in volts (V).

#### 1.5.4 Time taken to issue configuration and acquire IQ

IQS\_ConfigandGetIQ\_Time.cpp: Obtains the call duration of the IQS\_Config uration and IQS\_GetIQStream\_PM1 functions.

#### 1.5.5 IQ to Spectrum Data

DSP\_IQSToSpectrum.cpp: Converts the acquired time-domain IQ data into spectrum data using spectral analysis methods.

#### 1.5.6 IQ to Spectrum (using liquid library version)

IQS\_ToSpectrumByLiquid.cpp: Uses the liquid library to convert the acquired time-domain IQ data into spectrum data through spectral analysis methods.

#### 1.5.7 FM Demodulation

DSP\_FMDemod.cpp: Performs FM demodulation on the IQ data and plays the demodulated audio.

#### 1.5.8 AM Demodulation

DSP\_AM\_Demod.cpp: Performs AM demodulation on IQ data and plays the demodulated audio.

#### 1.5.9 Digital Downconversion

DSP\_DDC.cpp: Resamples the obtained IQ data.

#### 1.5.10 Digital Low-Pass Filter

DSP\_LPF.cpp: Perform low-pass filtering on the obtained IQ data.

#### 1.5.11 Audio Analysis

IQS\_AudioAnalysis.cpp: Performs audio analysis on the demodulated IQ data to obtain audio voltage, audio frequency, signal-to-noise ratio, and total harmonic distortion.

#### 1.5.12 Read the IQS stream disk data from SAStudio4

IQSMode\_PlayBack.cpp: Parses the recorded file data in IQS mode from SAStudio4 and writes the read spectrum data into the IQS Mode\_Data.txt file.

#### 1.5.13 Record IQ data in .wav format

IQSMode\_Recording.cpp: Stores the acquired IQ data in .wav format.

#### 1.5.14 .wav changed to .csv

IQSMode\_WavToCsv.cpp: Parses and extracts I and Q channel data from the .wav recording file data in IQS mode, converting it into a .CSV format file for saving.

#### 1.5.15 Streaming and reading IQ data

IQS\_GetIQToTxt.cpp: Writes the obtained IQ data into a .txt file.

#### 1.5.16 Multithreaded acquisition, processing, and streaming of IQ data

IQS\_Multithread\_GetIQ\_FFT\_Write: Simultaneously acquires IQ data, performs FFT, and writes IQ data into a .txt file.

#### 1.5.17 GNSS 1PPS trigger

IQS\_GNSS\_1PPS.cpp: Configures the trigger source to be the 1PPS signal provided

by the internal GNSS system.

#### 1.5.18 IQS multi-device synchronization

IQS\_MultiDevSync\_fixed.cpp: Multiple devices simultaneously collect the same signal at the same time.

#### 1.5.19 External Trigger

IQS\_ExternalTrigger.cpp: Configure the trigger source as external trigger.

#### 1.5.20 Timer Trigger

IQS\_TimerTrigger.cpp: Configure the trigger source as timer trigger.

#### 1.5.21 Level Trigger

IQS\_LevelTrigger.cpp: Configure the trigger source as level trigger.

#### 1.5.22 Using GNSS 10MHz Reference Clock

IQS\_Enable\_GNSS\_10MHz.cpp: Use a high-quality GNSS module's 10MHz reference clock in IQS mode.

#### 1.6 DET Mode

#### 1.6.1 Obtain detection data for fixed points or continuous streams.

DETMode\_Standard.cpp: Obtain detection data for fixed points or continu ous streams.

#### 1.6.2 Simplified configuration mode

DETMode\_EZStandard.cpp: Quickly obtain detection data through a simplified configuration.

#### 1.6.3 Read the DET stream disk data of SAStudio4

DETMode\_PlayBack.cpp: Read the recorded files in DET mode from SAStu dio4 and output the detection data to the DETMode\_Data.txt file.

#### 1.6.4 Pulse detection (to be opened later)

#### 1.7 RTA mode

# 1.7.1 Obtain real-time spectrum data for a fixed number of points or continuous stream

RTAMode\_Standard.cpp: Obtain real-time spectrum data for a fixed numb er of points (duration) or continuous stream.

#### 1.7.2 Simplified configuration mode

RTAMode\_EZStandard.cpp: Quickly obtain real-time spectrum data through simple configuration.

#### 1.7.3 Read the RTA stream disk data of SAStudio4

RTA\_Mode\_PlayBack.cpp: Read the recorded file data in RTA mode from SAStudio4, while being able to specify reading a certain packet of data, and write the read spectrum data to the RTAMode\_Data.txt file.

#### 1.7.4 Time consumption of each frame of data in RTA mode

RTAMode\_Standard\_perframe.cpp: Acquire 100 frames of data and calculat e the average processing time for each frame.

## 1.8 ASG Signal Source (optional)

## 1.8.1 Output single tone/sweep/power scan signals

ASG\_SignalOutput.cpp: Output single tone/sweep/power scan signals as ne eded.

## 2. Digital Demodulation (optional)

## 3. Qt

#### 3.1 Configure Development Environment

1. As shown in the figure, first create a new folder to store the entire project (taking QtTest as an example, it is recommended not to use a Chinese path), and then create a htra\_api folder within the folder to store the dynamic link libraries and calibration files.

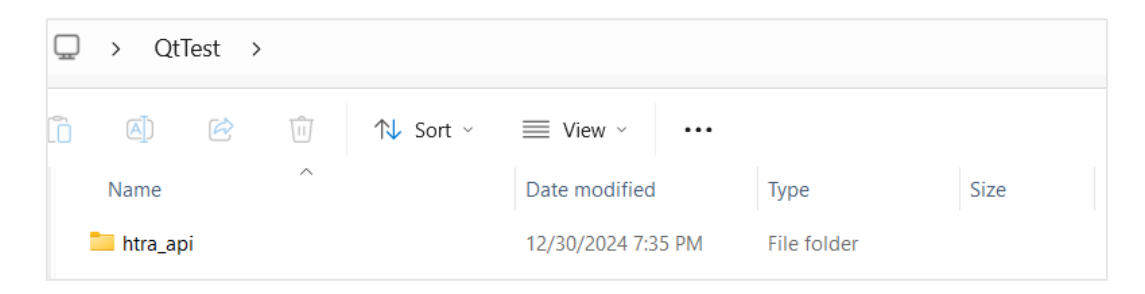

2. Copy all files from the Windows\HTRA\_API\x64\htra\_api folder on the USB drive to the newly created QtTest\htra\_api folder (taking the x64 architecture program as an example; for the x86 architecture program, simply copy the corresponding architecture's libraries).

| Q | > USE     | 3 Drive | (F:) > | Windows > | HTR        | A_API   | > x64 >       | htra | _api >                |      | Search htra |
|---|-----------|---------|--------|-----------|------------|---------|---------------|------|-----------------------|------|-------------|
| Ō |           | Ċ       |        | ↑↓ Sort ~ | $\equiv v$ | /iew ~  | •••           |      |                       |      |             |
|   | Name      |         | ^      |           |            | Date m  | odified       |      | Туре                  | Size |             |
|   | 📒 CalFile |         |        |           |            | 11/29/2 | .024 10:27 AM |      | File folder           |      |             |
|   | 🐁 htra_ap | i.dll   |        |           |            | 11/25/2 | .024 2:01 PM  |      | Application extension |      | 1,133 KB    |
|   | 时 htra_ap | i.h     |        |           |            | 11/25/2 | 024 1:58 PM   |      | C/C++ Header          |      | 141 KB      |
|   | 🏙 htra_ap | i.lib   |        |           |            | 11/25/2 | 024 2:01 PM   |      | Object File Library   |      | 47 KB       |
|   | libiomp   | 5md.dll |        |           |            | 4/30/20 | 24 3:30 AM    |      | Application extension | 1    | 2,015 KB    |

| □ > QtTest > htra_api > |                    |                       | Search htra |
|-------------------------|--------------------|-----------------------|-------------|
| 🛅 🔄 🖻 🗊 🏷 Sort ~        | View ~ ····        |                       |             |
| Name                    | Date modified      | Туре                  | Size        |
| CalFile                 | 12/30/2024 7:18 PM | File folder           |             |
| htra_api.dll            | 11/25/2024 2:01 PM | Application extension | 1,133 KB    |
| យ៉ី htra_api.h          | 11/25/2024 1:58 PM | C/C++ Header          | 141 KB      |
| 🏙 htra_api.lib          | 11/25/2024 2:01 PM | Object File Library   | 47 KB       |
| libiomp5md.dll          | 4/30/2024 3:30 AM  | Application extension | 2,015 KB    |
| libliquid.dll           | 1/12/2024 8:37 AM  | Application extension | 1,739 KB    |
|                         |                    |                       |             |

3. Open Qt Creator, click on File, and select New File or Project.

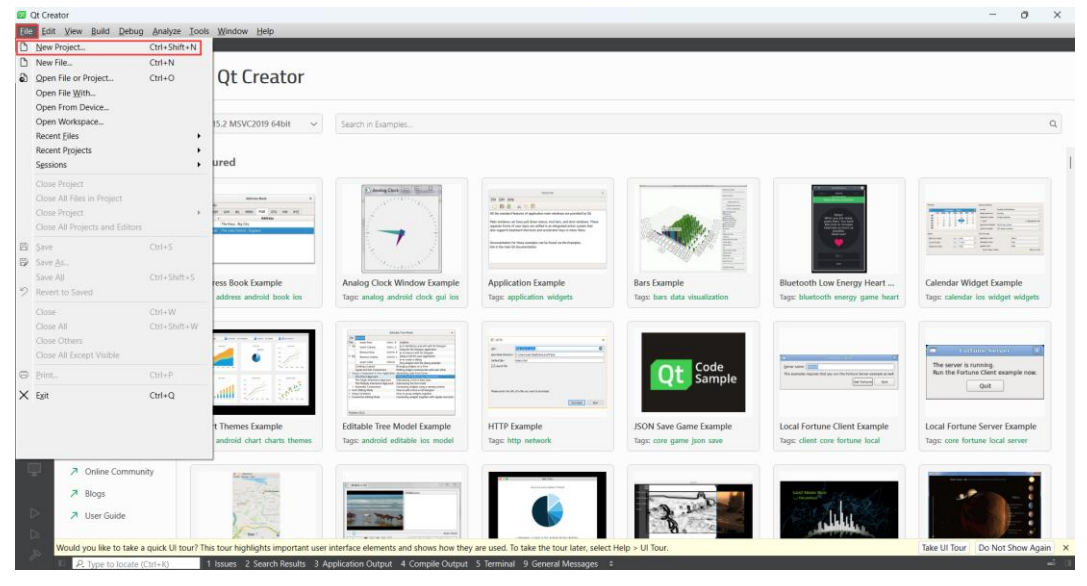

4. Select Create Form Application.

| New Project - Qt Creator                                                                                                    |                                                                                                    | ×                                                                                                    |
|----------------------------------------------------------------------------------------------------|----------------------------------------------------------------------------------------------------|----------------------------------------------------------------------------------------------------|
| Choose a template:                                                                                                    |                                                                                                    | All Templates V                                                                                                    |
| Projects<br>Application (Qt)<br>Application (Qt for Python)<br>Library<br>Other Project<br>Non-Qt Project<br>Test Project<br>Import Project | Qt Widgets Application         Qt Console Application         Qt Quick Application         Qt Quick Application (compat) | Creates a widget-based Qt<br>application that contains a Qt<br>Widgets Designer-based main<br>window and C++ source and header<br>files to implement the application<br>logic.<br>Preselects a desktop Qt for building<br>the application if available.<br><b>Supported Platforms:</b><br>• Desktop |
|                                                                                                    |                                                                                                    | Choose Cancel                                                                                                    |

| 5. After filling in the project name, click Browse to change the p | project path. |
|--------------------------------------------------------------------|---------------|
|--------------------------------------------------------------------|---------------|

|                                                | ×                                                                                                    |
|------------------------------------------------|----------------------------------------------------------------------------------------------------|
| t Widgets Applica                              | tion                                                                                                    |
| ▷ Location                                     | Project Location                                                                                                    |
| Build System<br>Details<br>Translation<br>Kits | This wizard generates a Qt Widgets Application project. The application derives by default from QApplication and includes an empty widget.                                                                                                    |
| Summary                                        | Name:       Test         Create in:       C:\Users\60536\Documents         Browse       Image: Second Second Seco |
|                                                | <u>N</u> ext Cancel                                                                                                    |

6. Select the directory as the QtTest address created in the first step and click

| Open. |
|-------|
|-------|

| Choose Directory                                   |                      |                    |               | ×      |
|----------------------------------------------------|----------------------|--------------------|---------------|--------|
| $\leftarrow$ $\rightarrow$ $\checkmark$ $\uparrow$ | > Desktop > QtTest > | ~ C                | Search QtTest | م      |
| Organize   New fold                                | ler                  |                    |               | ≣ • 😮  |
| >                                                  | Name                 | Date modified      | Туре          | Size   |
| >                                                  | 📒 htra_api           | 12/30/2024 7:35 PN | A File folder |        |
|                                                    | Test                 | 1/8/2025 4:56 PM   | File folder   |        |
| 🔄 Desktop 🔹 🖈                                      |                      |                    |               |        |
| 🛓 Downloads 🖈                                      |                      |                    |               |        |
| 📑 Documents 🖈                                      |                      |                    |               |        |
| 🔀 Pictures 🛛 🖈                                     |                      |                    |               |        |
| 🕑 Music 🛛 🖈                                        |                      |                    |               |        |
| Nideos 🍝 🗸                                         |                      |                    |               |        |
| Folder                                             | QtTest               |                    |               |        |
|                                                    |                      |                    | Select Folder | Cancel |

7. After selecting the path, click Next.

| L Widgets Applicat                                        | on                                                                                                    | < |
|-----------------------------------------------------------|----------------------------------------------------------------------------------------------------|---|
| ▷ Location                                                | Project Location                                                                                                    |   |
| Build System<br>Details<br>Translation<br>Kits<br>Summary | This wizard generates a Qt Widgets Application project. The application derives by default from QApplication and includes an empty widget. |   |
|                                                           | Name: Test                                                                                                    |   |
|                                                           | Create in: C:\Users\60536\Desktop\QtTest Browse Use as default project location                                                            |   |
|                                                           | <u>N</u> ext Cancel                                                                                                    |   |

8. Select qmake and click Next to continue.

|   |              |               | ×                   | (  |
|---|--------------|---------------|---------------------|----|
| ÷ | t Widgets Ap | plication     |                     |    |
|   | Location     | Define Buil   | d System            |    |
|   | Build System | Build system: | qmake v             |    |
|   | Details      |               | qmake               |    |
|   | Translation  |               | CMake               | Ľ  |
|   | Kits         |               | QDS                 | J. |
|   | Summary      |               |                     |    |
|   |              |               |                     |    |
|   |              |               |                     |    |
|   |              |               |                     |    |
|   |              |               |                     |    |
|   |              |               |                     |    |
|   |              |               |                     |    |
|   |              |               |                     |    |
|   |              |               | <u>N</u> ext Cancel |    |

9. Click Next to continue.

|   |              |              |                                                                            | $\times$ |
|---|--------------|--------------|----------------------------------------------------------------------------|----------|
| ~ | Widgets App  | lication     |                                                                            |          |
|   |              | Class Info   | rmation                                                                    |          |
|   | Location     |              |                                                                            |          |
|   | Build System |              | Specify basic information about the classes for which you want to generate |          |
|   | Details      |              | skeleton source code files.                                                |          |
|   | Translation  |              |                                                                            |          |
|   | Kits         | Class name:  | MainWindow                                                                 |          |
|   | Summary      | Base class:  | QMainWindow                                                                | $\sim$   |
|   |              | Header file: | mainwindow.h                                                               |          |
|   |              | Source file: | mainwindow.cpp                                                             |          |
|   |              |              | ✓ Generate form                                                            |          |
|   |              | Form file:   | mainwindow.ui                                                              |          |
|   |              |              |                                                                            |          |
|   |              |              | <u>N</u> ext Cancel                                                        |          |

10. Click Next to continue.

|   |                                     |                                                        | ×                                                                                                    |
|---|-------------------------------------|--------------------------------------------------------|----------------------------------------------------------------------------------------------------|
| ← | 🕞 Widgets Ap                        | oplication                                             |                                                                                                    |
|   | Location<br>Build System<br>Details | Translation F<br>If you plan to pr<br>select a languag | ile<br>ovide translations for your project's user interface via the Qt Linguist tool,<br>e here. A corresponding translation (.ts) file will be generated for you. |
|   | Translation                         | Language:                                              | <none> 	v</none>                                                                                                    |
|   | Kits                                | Translation file:                                      | <none></none>                                                                                                    |
|   | Summary                             |                                                        |                                                                                                    |
|   |                                     |                                                        |                                                                                                    |
|   |                                     |                                                        |                                                                                                    |
|   |                                     |                                                        |                                                                                                    |
|   |                                     |                                                        |                                                                                                    |
|   |                                     |                                                        |                                                                                                    |
|   |                                     |                                                        | <u>N</u> ext Cancel                                                                                                    |

#### 11. Select a build environment for the project and click Next to continue.

|   |                                |                                                                   | ×   |
|---|--------------------------------|-------------------------------------------------------------------|-----|
| ← | Widgets Ap                     | plication                                                         |     |
|   | Location                       | Kit Selection                                                     |     |
|   | Build System                   | The following kits can be used for project Test:                  |     |
|   | Details                        | Select all kits Type to filter kits by name                       |     |
|   | Translation<br>Kits<br>Summary | Details                                                           |     |
|   |                                | Desktop Qt 5.15.2 MSVC2019 64bit                                  | •   |
|   |                                | Debug st\build\Desktop_Qt_5_15_2_MSVC2019_64bit-Debug Browse      |     |
|   |                                | Release st\build\Desktop_Qt_5_15_2_MSVC2019_64bit-Release Browse  |     |
|   |                                | Profile 2st\build\Desktop Qt 5 15 2 MSVC2019 64bit-Profile Browse |     |
|   |                                | <u>N</u> ext Cano                                                 | :el |

12. Click Finish to create the project.

|   |              |                                                                         |               | ×                             |
|---|--------------|-------------------------------------------------------------------------|---------------|-------------------------------|
| ← | Uidgets Ap   | plication                                                               |               |                               |
|   | Location     | Project Management                                                      |               |                               |
|   | Build System | Add as a subproject to project:                                         | <none></none> | $\sim$                        |
|   | Details      |                                                                         |               |                               |
|   | Translation  | Add to version control:                                                 | <none></none> | <ul> <li>Configure</li> </ul> |
|   | Kits         |                                                                         |               |                               |
|   | Summary      |                                                                         |               |                               |
|   |              | Files to be added in                                                    |               |                               |
|   |              | C:\Users\60536\Desktop\                                                 | QtTest\Test:  |                               |
|   |              | main.cpp<br>mainwindow.cpp<br>mainwindow.h<br>mainwindow.ui<br>Test.pro |               |                               |
|   |              |                                                                         |               | <u>Einish</u> Cancel          |

13. Click Edit, right-click the Test project, and click Add Library.

| 📴 main.c   | cpp @ Test - Qt Crea | tor                                      |                                                                                                    | - 0                         | ×        |
|------------|----------------------|------------------------------------------|----------------------------------------------------------------------------------------------------|-----------------------------|----------|
| File Edi   | it View Build De     | ebug Analyze Tools Window Hel            | P                                                                                                    |                             |          |
|            | Projects             | - 🔽 😔 🗄 🖾 之 🗟 main.cg                    | → × × +× +× +× +> int                                                                                         | 🔹 📲 CRLF 🖂 🖓 Line: 1, C     | Col: 1 🗄 |
| â          | Test and             | Build                                    | r "mainwindow.h"                                                                                              |                             | <u></u>  |
| Welcome    | > Headers            | Run qmake                                | <pre><oapplication></oapplication></pre>                                                                      |                             |          |
| Ξ          | V Sources            | Deploy                                   |                                                                                                    |                             |          |
| Edit       | 👌 main, 🕨            | Run                                      | (int argc, char *argv[])                                                                                      |                             |          |
| ø          | 🗟 mainv              | Rebuild                                  | listin fore or white                                                                                          |                             |          |
| Design     | > 🎾 Forms            | Clean                                    | Window w:                                                                                                    |                             |          |
| ø.         |                      | Add New                                  | 100();                                                                                                    |                             |          |
| Debug      |                      | Add Existing Files                       | im a.exec();                                                                                                  |                             |          |
| ß          |                      | Add Existing Projects                    |                                                                                                    |                             |          |
| Projects   |                      | Add Existing Directory                   |                                                                                                    |                             |          |
| 82         |                      | New Subproject                           |                                                                                                    |                             |          |
| Extensions |                      | Add Library                              |                                                                                                    |                             |          |
| 0          |                      | Close All Files in Project "Test"        |                                                                                                    |                             |          |
| Help       |                      | Close Project "Test"                     |                                                                                                    |                             |          |
|            |                      | Close All Projects Except "Test"         |                                                                                                    |                             |          |
|            |                      | Find in This Directory                   |                                                                                                    |                             |          |
|            |                      | Show in File System View                 |                                                                                                    |                             |          |
|            |                      | Open Command Prompt Here                 |                                                                                                    |                             |          |
|            |                      | Open Command Prompt With                 |                                                                                                    |                             |          |
|            |                      | Expand                                   |                                                                                                    |                             |          |
|            | Open Document        | Collapse All                             |                                                                                                    |                             |          |
|            | ici main.cpp         | Expand All                               |                                                                                                    |                             |          |
|            |                      | Find Unused C/C++ Functions              |                                                                                                    |                             |          |
|            |                      |                                          |                                                                                                    |                             |          |
| Test       |                      |                                          |                                                                                                    |                             |          |
|            |                      |                                          |                                                                                                    |                             |          |
| Debug      |                      |                                          |                                                                                                    |                             |          |
|            |                      |                                          |                                                                                                    |                             |          |
|            |                      |                                          |                                                                                                    |                             |          |
| Ľα         |                      | *                                        |                                                                                                    |                             | -        |
| R          | Would you like to t  | ake a quick UI tour? This tour highlight | important user interface elements and shows how they are used. To take the tour later, select Help > UI Tour. | Take UI Tour Do Not Show Ag | ain ×    |
|            | P. Type to loc       | cate (Ctrl+K) 1 Issues 2 Sear            | ch Results 3 Application Output 4 Compile Output 5 Terminal 9 General Messages 🗢                              |                             | - II     |

14. Select External Library and click Next.

| 😡 main.cpp @ Test - Qt Creator                                                                    |                                                                                                    | - 0 ×                                     |
|---------------------------------------------------------------------------------------------------|----------------------------------------------------------------------------------------------------|-------------------------------------------|
| File Edit View Build Debug Analyze                                                                | e Tools Window Help                                                                                                    |                                           |
| Projects - T. C. H- :                                                                             | a 🗇 🖞 🐌 main.cpp 🔹 + 🔀 🗰 main(int, char **) -> int                                                                                          | + # CRLF 🖂 till € + Line: 1, Cot: 1 🕀     |
| Velocities 2                                                                                      | <pre>1 #include "mainwindow.h" 2 #include «QApplication» 4 * include «QApplication» 5 * (int main(int argc, char *argv[]) 6 * ( 7 * (</pre> |                                           |
| В     -       Project:     -       2     -       betranson     -       Орген Documents     • (1)- | <pre></pre>                                                                                                    | xulid<br>2 ero<br>sur tould<br>e ero      |
| Text<br>Corting<br>Da                                                                             | includes is added to the pro file. <u>Next</u>                                                                                              | and                                       |
| Would you like to take a quick UI                                                                 | tour? This tour highlights important user interface elements and shows how they are used. To take the tour later, select Help >             | UI Tour. Take UI Tour Do Not Show Again X |
| P. Type to locate (CtrI+K)                                                                        | 1 Issues 2 Search Results 3 Application Output 4 Compile Output 5 Terminal 9 General Messages =                                             | - 1                                       |

15. Click Browse Library File.

| namepp er rest - di creator                                                                                                    |                                                                                                    | - 0 ×                                     |
|----------------------------------------------------------------------------------------------------|----------------------------------------------------------------------------------------------------|-------------------------------------------|
| Projects • T • EH u • E main.cop                                                                                                    |                                                                                                    | + # CRLF 団 ℓ <sup>®</sup> Line: 1, Col: 1 |
| ✓ 56 fort         1         #include "main           → B testers         0         #include "QApp           → B secess         0         #include "QApp           → B mankcep         5         ✓ in trasin(int =<br>(QApplicatt)           → W Forms         7         QApplicatt | rindow.b"<br>[(cation)<br>gg, char *argv[])<br>on a(orge, orgv);<br>wi                                                                                                    | _                                         |
| 10 return ar                                                                                                    | iec ( ) ;<br>← Add Ubray<br>Type<br>D Details Specify the library to link to and the includes path<br>Summary Ubrary file Ubrary file Ubray file Ubray file Ubray file Ubray<br>Ubray file Ubray<br>Ubray file Ubray<br>Ubray<br>Ubra | ×<br>                                     |
| Open Documents • E m<br>main cop •                                                                                                    | Windows:<br>Library inside "debug" or "release" subit<br>Add 'd" suffit for debug version<br>Remove "d" suffit for release version<br><u>Nent</u> Ca                                                                                                    | ncel                                      |
| Would you like to take a quick UI tour? This tour highlights important                                                                                                    | user interface elements and shows how they are used. To take the tour later, select Help > UI Tour,                                                                                                    | Take UI Tour   Do Not Show Again          |

| Choose File                                             |                                 |                    |                                       | ×     |
|---------------------------------------------------------|---------------------------------|--------------------|---------------------------------------|-------|
| $\leftrightarrow$ $\rightarrow$ $\checkmark$ $\uparrow$ | > Desktop > QtTest > htra_api > | ∨ C Sear           | rch htra_api                          | م     |
| Organize   New folder                                   |                                 |                    | ≣ •                                   | ?     |
| 👻 🥌 JuanJuan - Perso                                    | Name                            | Date modified      | Туре                                  | Size  |
| >                                                       | CalFile                         | 12/30/2024 9:01 PM | File folder                           |       |
| >                                                       | 🏙 htra_api.lib                  | 11/25/2024 2:01 PM | Object File Library                   | 47    |
| >                                                       | 🗰 libliquid.lib                 | 1/12/2024 8:37 AM  | Object File Library                   | 1,580 |
|                                                         | 🏙 libmkl.lib                    | 4/30/2024 3:30 AM  | Object File Library                   | 6     |
| E Desktop 🖈                                             |                                 |                    |                                       |       |
| 🛓 Downloads 🖈                                           |                                 |                    |                                       |       |
| 📑 Documents 🖈                                           |                                 |                    |                                       |       |
| Pictures 🔺 🗸                                            |                                 |                    |                                       | -     |
| File <u>n</u> ame                                       | htra_api.lib                    | Vin                | idows (*.lib lib*.a) <u>Open</u> Canc | el    |

16. Select the htra\_api.lib library in QTest\htra\_api and click Open.

17. Uncheck all options in Windows, click on Static Library, select the Windows platform, and click Next.

| Projects - T. 😁 🗄 🖽   | G λ 🗉 🖥 Test.pro* - ×                                                                                                    | CRLF Line: S0, C |
|-----------------------|----------------------------------------------------------------------------------------------------|------------------|
| ✓ Test                | 12 main.cpp                                                                                                    |                  |
| Test.pro              | 13 mainwindow.cpp                                                                                                    |                  |
| > Readers             | 15 HEADERS += \                                                                                                    |                  |
| Sources               | 16 mainwindow.h                                                                                                    |                  |
| i main.cpp            | 17                                                                                                    |                  |
| G mainwindow.cpp      | IE FORMS += \                                                                                                    |                  |
| > > Forms             | 19 mainwindow.ui                                                                                                    |                  |
|                       | 28                                                                                                    |                  |
|                       | 21 # Default rules for deployment,                                                                                                    |                  |
|                       | 22 qnx: target.path = /tmp/55[1AK0E1                                                                                                    |                  |
|                       | 24 else: unix: android: Larget.pach < Additionary                                                                                                    |                  |
|                       | 25 Esternal Ultrans                                                                                                    |                  |
|                       | 26 win32: LIBS += -L\$\$PWD//htra_ap Type                                                                                                    |                  |
|                       | 27 DI Dataile Specify the library to link to and the includes path                                                                                                    |                  |
|                       | 28 INCLUDEPATH += \$\$PWD//htra_ap1                                                                                                    |                  |
|                       | 29 DEPENDPATH += \$\$PWD//htra_api Summary Ubrary type: Windows (*,10 ab*,a)                                                                                                    |                  |
|                       | 38 Library file: 336\Desktop\QtTest\htra_api\lib Browse                                                                                                    |                  |
|                       | 31 win32: win32=g++: PRE_TARGETDEPS                                                                                                    |                  |
|                       | 32 @LSe:W1032-g++: PRE_TARGETDEPS += Include paul Crossing Construction (Construction of Construction of Const |                  |
|                       | Platform: Linkage: Static                                                                                                    |                  |
|                       | 35 win32: LIBS += -L\$\$PWD//htra ap                                                                                                    |                  |
|                       | 36 Mar                                                                                                    |                  |
|                       | 37 INCLUDEPATH += \$\$PWD//htra_api Mac Library                                                                                                    |                  |
| Open Documents + H+ m | 38 DEPENDPATH += \$\$PWD//htra_api                                                                                                    |                  |
| main.cop              | 39                                                                                                    |                  |
| Test.pro*             | 40 win32::win32-g++: PRE_TARGETDEPS Windows:                                                                                                    |                  |
|                       | 41 eLSe:win32-g*+: PRE_TARGETDEPS +=  Ubrary inside "debug" or "release" subfolder                                                                                                    |                  |
|                       | Add "d" suffix for debut version                                                                                                    |                  |
|                       |                                                                                                    |                  |
|                       | 45 INCLUDEPATH += \$\$PWD//htra api                                                                                                    |                  |
|                       | 46 DEPENDPATH += \$\$PWD//htra_api                                                                                                    |                  |
|                       | 47 Next Cancel                                                                                                    |                  |
|                       | 48 win32:!win32-g++: PRE_TARGETDEPS                                                                                                    |                  |
|                       | 49 else:win32-g++: PRE_TARGETDEPS += \$\$PWD//htra_api/liblibmkl.a                                                                                                    |                  |
|                       | 50                                                                                                    |                  |
|                       |                                                                                                    |                  |

18. Click Finish to add the external library.

| 🚺 main.cpp @                                                                   | P Test - Qt Creator                                                                                     |                                                                                                    |                                                          |                                                                        |                                                                                                    | - 0 ×                                 |
|--------------------------------------------------------------------------------|----------------------------------------------------------------------------------------------------|----------------------------------------------------------------------------------------------------|----------------------------------------------------------|------------------------------------------------------------------------|----------------------------------------------------------------------------------------------------|---------------------------------------|
| File Edit V                                                                    | 'iew Build Debug Analyze                                                                                | Tools Window H                                                                                           | elp                                                      | · mainfing above and                                                   |                                                                                                    | <br>- R CRIE III of Lines & Call & De |
| Proj<br>Welcome<br>E<br>tot<br>Debug<br>Projects<br>S<br>Projects<br>S<br>Help | etts • test<br>ia Test<br>test<br>Headers<br>Sources<br>ia mainoindox.cpp<br>ia mainoindox.cpp<br>Forms | ■ 0 main<br>1 finclu<br>2 finclu<br>4<br>5 fint ma<br>6 {<br>6 {<br>6 A<br>8 Ma<br>9 re<br>20 re<br>12 } | <pre>cop e cop cop cop cop cop cop cop cop cop cop</pre> | Anan(uit, char **) -> if ()) () (- Add Library Type Details D  Summary | The following singler will be added to the<br>Tractar on (i):<br>Tractar on (i):<br>Tractar on (i | • # CRUF ☐ (P Lone 1, Cot 1 B)        |
| Test<br>Debug                                                                  | main.cpp *                                                                                              |                                                                                                    |                                                          |                                                                        | Feish Carcel                                                                                                    |                                       |
|                                                                                | uld you like to take a quick UI tou                                                                     | r? This tour highligh                                                                                    | ts important user interface elemen                       | ts and shows how they a                                                | re used. To take the tour later, select Help > UI Tour.                                                                                                    | Take UI Tour Do Not Show Again 🗙      |

19. Continue to add the libliquid.lib and libmkl.lib libraries following the same

steps as before.

| ro @ lest - Qt Creator                |                                                                                                    | - 0                         |
|---------------------------------------|----------------------------------------------------------------------------------------------------|-----------------------------|
| t View Build Debug Analy              | ze Tools Window Help                                                                                                    |                             |
| Projects • T. •• E+                   | B <                                                                                                    | CRLF Line: 50, Cr           |
| V is lest                             | 12 main.cpp \                                                                                                    |                             |
| iestpro                               | 1a marine motow.cpp                                                                                                    |                             |
| Fielders                              | 15 HEADERS += \                                                                                                    |                             |
| • • Sources                           | 16 mainwindow.h                                                                                                    |                             |
| a maincipp                            | 17                                                                                                    |                             |
| > > Forme                             | 18 FORMS += \                                                                                                    |                             |
| · · · · · · · · · · · · · · · · · · · | 19 mainwindow.ui                                                                                                    |                             |
|                                       | 20 A Default rules for deployment                                                                                                    |                             |
|                                       | 22 gast target path = /tmo/Ss(TARGET)/bin                                                                                                    |                             |
|                                       | <pre>23 else: unix:landroid: target.path = /opt/\$\${TARGET}/bin</pre>                                                                                                    |                             |
|                                       | 24 :isEmpty(target.path): INSTALLS += target                                                                                                    |                             |
|                                       | 25                                                                                                    |                             |
|                                       | 26 win32: LIBS += -L\$\$PWD//htra_api/ -lhtra_api                                                                                                    |                             |
|                                       | 27 Superson and a second second                                                                                                    |                             |
|                                       | 20 INCLODERAIN += SSPWD//NTra_api                                                                                                    |                             |
|                                       | 23 DEPENDIVALIT - SPEND//IICra_ap)                                                                                                    |                             |
|                                       | 31 win32:1win32-g++: PRE TARGETDEPS += \$\$PWD//htra api/htra api.lib                                                                                                    |                             |
|                                       | 32 else:win32-g++: PRE_TARGETDEPS += \$\$PWD//htra_api/libhtra_api.a                                                                                                    |                             |
|                                       | 33                                                                                                    |                             |
|                                       | 3.4                                                                                                    |                             |
|                                       | so wins2: LLBS += -LSSHWU//ntra_api/ -Ltibliquid                                                                                                    |                             |
|                                       | 37 TNCLUDEPATH += \$\$PWD//btra api                                                                                                    |                             |
| Dava Decements - 12                   | 38 DEPENDPATH += \$\$PWD//htra_api                                                                                                    |                             |
| open Documents • E•                   | 2 39 March 200 March 200 M |                             |
| a Test prot                           | 40 win32::win32-g++: PRE_TARGETDEPS += \$\$PWD//htra_api/libliquid.lib                                                                                                    |                             |
| a nescoro                             | 41 else:win32-g++: PRE_TARGETDEPS += \$\$PWD//htra_api/liblibliquid.a                                                                                                    |                             |
|                                       | 2 window 1700 an 146000 ( lines and ( 314bold)                                                                                                    |                             |
|                                       | AS WINSZ, LIBS +LOSTWO//NCTA_api/ -LCIDMAC                                                                                                    |                             |
|                                       | 45 INCLUDEPATH += \$\$PWD//htra api                                                                                                    |                             |
|                                       | 46 DEPENDPATH += \$\$PWD//htra_api                                                                                                    |                             |
|                                       | 47                                                                                                    |                             |
|                                       | 48 win32:1win32-g++: PRE_TARGETDEPS += \$\$PWD//htra_api/libmkl.lib                                                                                                    |                             |
|                                       | <pre>dig else:win32-g++: PRE_TARGETDEPS += \$\$PWD//htra_api/liblibmkl.a</pre>                                                                                                    |                             |
|                                       | 24                                                                                                    |                             |
|                                       |                                                                                                    |                             |
| Yould you like to take a quick U      | I tour? This tour highlights important user interface elements and shows how they are used. To take the tour later, select Help > UI Tour.                                                                                                    | Take UI Tour Do Not Show Ag |

You can also directly add -llibliquid and -llibmkl after -llibhtra\_api as shown below.
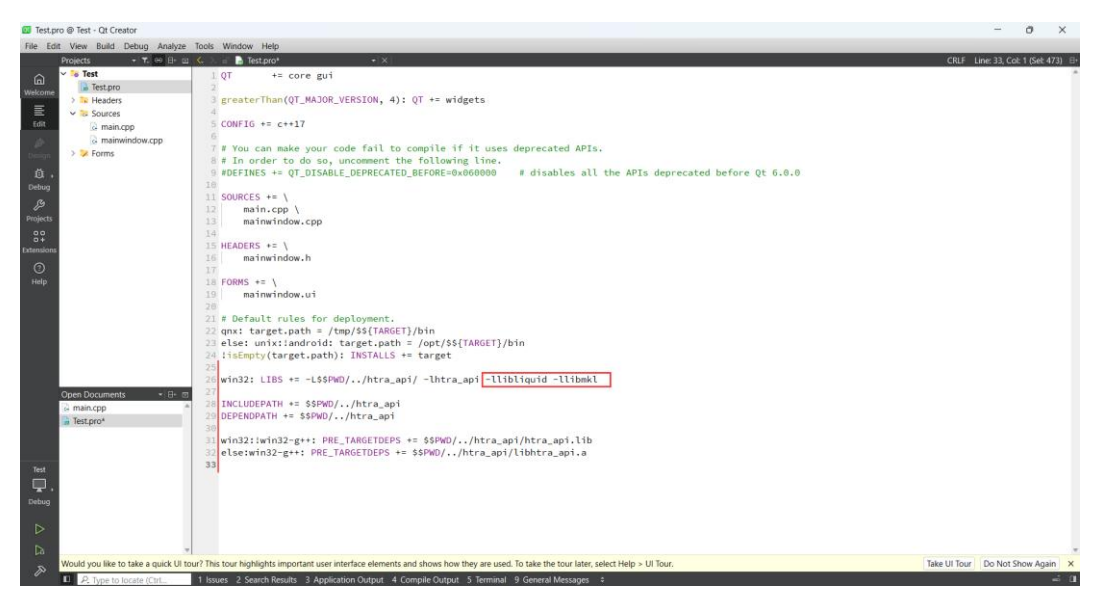

20. Save the Test.pro file, and then you can write the code normally.

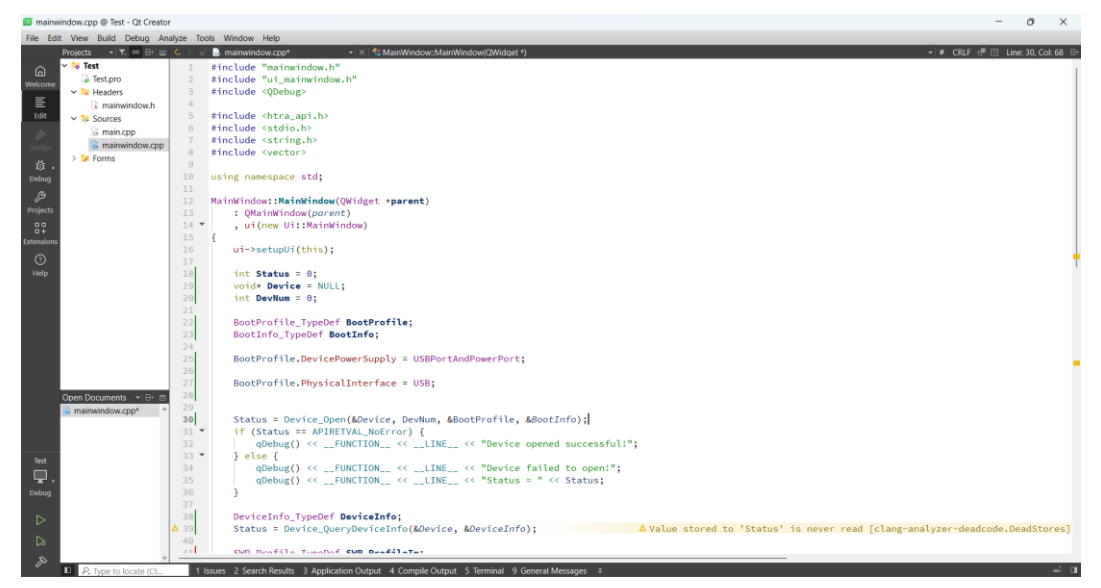

21. After writing the code, click Run. The device should function normally as shown in the figure.

| 📴 mainwi     | ndow.cpp @ Test - Qt Creato | 36                                                                                                    | - 0 ×                                 |
|--------------|-----------------------------|----------------------------------------------------------------------------------------------------|---------------------------------------|
| File Edit    | View Build Debug Ar         | nalyze Tools Window Help                                                                                          |                                       |
|              | Projects - T. 😁 🗄 🖾         | 🔨 💫 🗈 🖬 mainwindow.cpp 🔹 🔹 🔩 MainWindow:MainWindow(QWildget *)                                                    | +   # CRLF (₱ 🖂 Line: 30, Col: 68 🕒   |
| <u>۾</u>     | 🗸 😼 Test                    | 1 #include "mainwindow.h"                                                                                         | 1                                     |
| Welcome      | Test.pro                    | 2 #include "ui_mainwindow.h"                                                                                      | I                                     |
| _            | 🛩 🔀 Headers                 | 3 #include <qdebug></qdebug>                                                                                      | 1                                     |
| =            | mainwindow.h                |                                                                                                    | I                                     |
| Edit         | ✓ ≥ Sources                 | 5 Finctude (http://www.selfer.com/                                                                                | 1                                     |
| Ø            | a main.cpp                  | 7 Thoshudo (station h)                                                                                            | 1                                     |
| Design       | a mainwindow.cpp            | 8 #include secting.it/                                                                                            | I                                     |
| ö.,          | > 😕 Forms                   | 9                                                                                                    | I                                     |
| Debug        |                             | 10 using namespace std:                                                                                           | 1                                     |
| 0            |                             | 11                                                                                                    | 1                                     |
| ور           |                             | 12 MainWindow::MainWindow(QWidget *parent)                                                                        |                                       |
| Projects     |                             | 13 : QMainWindow(parent)                                                                                          |                                       |
| 82           |                             | 14 , ui(new Ui::NainWindow)                                                                                       |                                       |
| Extensions   |                             |                                                                                                    |                                       |
| 0            |                             | 10 ul->setupul(this);                                                                                             |                                       |
| Help         |                             | $\begin{vmatrix} 1 \\ 1 \end{vmatrix}$ int Status = 0:                                                            |                                       |
|              |                             | 19 voidt Device = NULL:                                                                                           |                                       |
|              |                             | 20 int DevNum = 0;                                                                                                |                                       |
|              |                             | 21                                                                                                    |                                       |
|              |                             | 22 BootProfile_TypeDef BootProfile;                                                                               |                                       |
|              |                             | 23 BootInfo_TypeDef BootInfo;                                                                                     |                                       |
|              |                             | 24                                                                                                    |                                       |
|              |                             | 25 BootProfile.DevicePowerSupply = USBPortAndPowerPort;                                                           |                                       |
|              |                             | 26                                                                                                    |                                       |
|              |                             | 27 BootProfile.PhysicalInterface = USB;                                                                           |                                       |
|              | Open Documents 🝷 🗄 📼        |                                                                                                    |                                       |
|              | d mainwindow.cpp *          | 30 Status = Device Open(&Device, DevNum, &BootProfile, &BootInfo);                                                |                                       |
|              |                             | 31 * if (Status == APIRETVAL NGError) (                                                                           |                                       |
|              |                             | <pre>32 qDebug() &lt;<function_ "device="" <<="" <<line_="" opened="" pre="" successful!";<=""></function_></pre> |                                       |
| Tact         |                             | 33 * } else {                                                                                                    |                                       |
| Ĩ            |                             |                                                                                                    |                                       |
| - <b>-</b> - |                             | Application Output As S V I II II S V Liter + -                                                                   | ^ D                                   |
| Debug        |                             | lest                                                                                                    |                                       |
| ~            |                             | 16:47:07: Starting C:\Users\60536\Desktop\QtTest\Test\build\Desktop_Qt_5_15_2_MSVC2019_64bit-Debug\debug\Test.exe | 1                                     |
|              |                             | MainWindow::MainWindow 32 Device opened successful:                                                               | · · · · · · · · · · · · · · · · · · · |
| Da           |                             | MannWindow::WannWindow 53 Configuration successful!                                                               |                                       |
| 24           |                             | MainWindow::WainWindow 62 Frequency[0] = -0.021090+00 ; PowerSpec_dBm[0] = -78,6547                               |                                       |
| $\gg$        | R Turne to locate /Ct       | 1 Issue 2 Search Results 3 Annication District 4 Comple Cutrut 5 Terminal 9 General Message :                     | ⇒ Π.                                  |

## 3.2 Qt Example Usage Process

The usage process for the Qt examples included in the USB drive is as follows:

 As shown in the figure, use Qt Creator to open the htrademo.pro file located in the Windows\HTRA\_API\_Example\HTRA\_Qt\_Examples\htrademo fold er on the USB drive (please ensure the project path does not contain Chines e characters).

| □ > USB Drive (F:) > Windows > | HTRA_API_Example   | > HTRA_Qt_Examples > htrademo > |
|--------------------------------|--------------------|---------------------------------|
| Î                              | ≡ View ~ ····      |                                 |
| Name                           | Date modified      | Size                            |
| ainwindow.ui                   | 1/16/2025 9:59 AM  | 1 KB                            |
| m htrademo.pro                 | 1/16/2025 10:42 AM | 3 KB                            |
| 🗟 htrademo.pro.user            | 1/16/2025 2:51 PM  | 20 КВ                           |
| SWP_TraceAverage.cpp           | 1/9/2025 9:29 PM   | 6 KB                            |
| B                              |                    |                                 |

2. Click on the project to configure a build environment for it.

| htrader          | rtrademo - Qt Creator — 🔿 🗙            |                                                                                                    |  |           |  |  |  |
|------------------|----------------------------------------|----------------------------------------------------------------------------------------------------|--|-----------|--|--|--|
| File Edit        | View Build Debug Analyze Tools         | Window Help                                                                                                    |  |           |  |  |  |
|                  |                                        |                                                                                                    |  |           |  |  |  |
| G<br>Welcome     | Manage Kits                            | Build Settings<br>Edit build configuration: Debug >/ Add • Remove Rename Clone                                                     |  |           |  |  |  |
| Edit             | Active Project                         | General                                                                                                    |  |           |  |  |  |
| Design           | Import Existing Build                  | Shadow build:<br>Build directory: C(Lisers(60539)Desktop)/HTRA.QC, Examples/htrademolbuild(Desktop,QC,5,15,2,MSVC2019, 64bit-Debug |  | Browse    |  |  |  |
| Debug            | Build & Run                            | A The build directory should be at the same level as the source directory. Tooltip in target selector:                             |  |           |  |  |  |
| Projects         | Desktop Qt 5.15.2 MinGW 6              | Separate debug info: Default                                                                                                    |  | ~         |  |  |  |
| 22<br>Extensions | Desktop Qt 5.15.2 MSVC2     P Build    | QML debugging and profiling:         Enable           QML debugging and profiling:         Enable                                  |  |           |  |  |  |
| 0                | ► Run                                  | Qt Quick Compiler: Default                                                                                                    |  | ~         |  |  |  |
| Help             | <ul> <li>Python 3.13.0</li> </ul>      | amake system() behavior when parsing: Use global setting                                                                           |  | ~         |  |  |  |
|                  | Hide Inactive Kits                     |                                                                                                    |  |           |  |  |  |
|                  | Project Settings                       | Build Steps                                                                                                    |  |           |  |  |  |
|                  | Editor                                 | qmake: qmake.exe htrademo.pro                                                                                                    |  | Details 🔻 |  |  |  |
|                  | Language Server<br>Code Style          | Make: jom.exe in C:\Users\60536\Desktop\HTRA_Qt_Examples\htrademo\build\Desktop_Qt_5_15_2_MSVC2019_64bit-Debug                     |  | Details 🔻 |  |  |  |
|                  | Documentation Comments<br>Dependencies | Add Build Step •                                                                                                    |  |           |  |  |  |
|                  | Environment                            | Clean Steps                                                                                                    |  |           |  |  |  |
|                  | C++ File Naming<br>C++ Code Model      | Make: jom.exe clean in C\Users\60536\Desktop)HTRA_Qt_Examples\htrademo\build\Desktop_Qt_5_15_2.MSVC2019_64bit-Debug                |  | Details 🔻 |  |  |  |
| htrademo         | Clangd<br>Ouick Fixes                  | Add Clean Step •                                                                                                    |  |           |  |  |  |
|                  | Clang Tools                            | Build Environment                                                                                                    |  |           |  |  |  |
| Debug            | CMake                                  |                                                                                                    |  |           |  |  |  |
| ⊳                | Testing                                | Use System Environment                                                                                                    |  | Details 🔻 |  |  |  |
| ۵<br>ه           |                                        | Custom Output Parsers                                                                                                    |  |           |  |  |  |

3. After configuring the build environment, click on Edit, and then click on main.cpp in the Sources folder of the htrademo project.

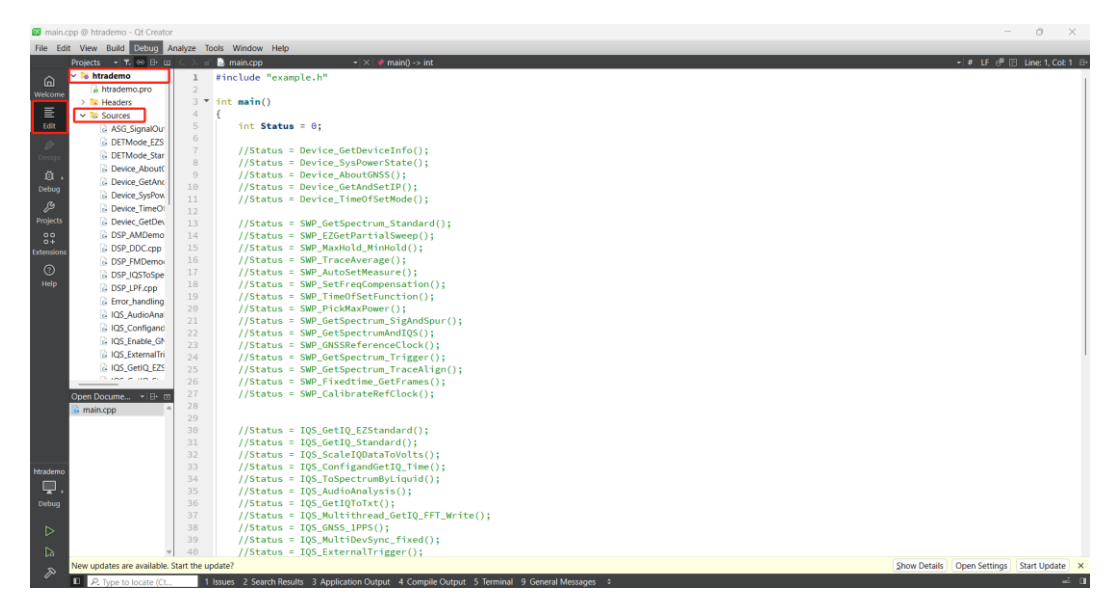

4. Since each example in the Qt provided examples is encapsulated in a separate function, you can simply uncomment the desired example when usin g it (multiple examples cannot be used simultaneously). For instance, when te sting the Device\_GetDeviceInfo example, uncomment it, save, and click run. T he image shown indicates that the device is operating normally.

| cpp @ htrade   | emo - Qt Creator   |                                                                                                    |                       | - 0             |  |
|----------------|--------------------|----------------------------------------------------------------------------------------------------|-----------------------|-----------------|--|
| Proj           | iects - T. C I+ II | window Help<br>1 ⟨ main.cpp →   X   ∳ main() → int                                                                           | - u e® ⊡              | Line: 1, Col: 1 |  |
|                | lOS MultiDevS      | 1 #include "example.h"                                                                                                    |                       |                 |  |
| J              | IOS Multithrea     | 2 int main()                                                                                                    |                       |                 |  |
| ome            |                    |                                                                                                    |                       |                 |  |
| =              |                    | int status - 0,                                                                                                    |                       |                 |  |
| -              | C IQS_IImeringc    | <pre>7 Status = Device_GetDeviceInfo();<br/>8 //Status = Device_SysPowerState();</pre>                                       |                       |                 |  |
|                | G IQS_IoSpectru    | <pre>9 //Status = Device_AboutGNSS();<br/>//Status = Device_CotActGradies();</pre>                                           |                       |                 |  |
| e.             | d main.cpp         | <pre>10 //status = Device_DetAmaset(r(); 11 //status = Device_TimeOfSetMode();</pre>                                         |                       |                 |  |
| e 1            | d mainwindow.c     | 12<br>13 //Status = SWP GetSpectrum Standard():                                                                              |                       |                 |  |
| 2              | RTAMode_EZSI       | <pre>14 //Status = SWP_EZGetPartialSweep();</pre>                                                                            |                       |                 |  |
| •              | RTAMode_Star       | <pre>15 //Status = SMP_MaxHold_MinHold();<br/>16 //Status = SMP_TraceAverage();</pre>                                        |                       |                 |  |
| 9              | RTAMode Star       | <pre>17 //Status = SMP_AutoSetMeasure();<br/>18 //Status = SMP_AutoSetMeasure();</pre>                                       |                       |                 |  |
| ,              | CIM/D AutoSath     | <pre>//status = SWP_Time0fSetFunction();</pre>                                                                               |                       |                 |  |
| -              | CWD Callbasta      | 20 //Status = SMP_PickNaxPower();<br>21 //Status = SMP_GetSpectrum SigndSpur();                                              |                       |                 |  |
|                | G SWP_Calibrate    | <pre>22 //Status = SWP_GetSpectrumAndIQS();<br/>//Status = SWP_GetSpectrumAndIQS();</pre>                                    |                       |                 |  |
| 2              | G SWP_EZGetPar     | 23 //status = sme_onsonerie ence.tot();<br>24 //status = SiN_ectspectrum_Iriger();                                           |                       |                 |  |
| 10.0           | SWP_Fixedtime      | 25 //Status = SMP_GetSpectrum_TraceAlign();<br>26 //Status = SMP_GetSpectrum_TraceAlign();                                   |                       |                 |  |
|                | GetSpect           | <pre>27 //Status = SMP_CalibrateRefClock();</pre>                                                                            |                       |                 |  |
| 2              | Charlen Catenart   | 28                                                                                                    |                       |                 |  |
|                |                    | 38 //Status = 105_Get10_EZStandard();<br>//Status = 105_Get10_EZStandard();                                                  |                       |                 |  |
| no <b>Op</b> i | en Docume_ 🔹 🖽 🖃   | <pre>31 //Status = log_oriz(ziandard();<br/>32 //Status = IQS_scalelQoatarovoits();</pre>                                    |                       |                 |  |
| 1 🤷            | main.cpp *         | <pre>33 //Status = IQS_ConfigandGetIQ_Time(); 34 //Status = IQS_ToSpectrumByLiguid();</pre>                                  |                       |                 |  |
| · •            |                    | <pre>25 //Status = IQS_AudioAnalysis();</pre>                                                                                |                       |                 |  |
| 9              |                    | Application Output Ag A Pilter + -                                                                                           |                       |                 |  |
|                |                    | htrademo 🗵                                                                                                    |                       |                 |  |
| 8              |                    | 11:81:17: Starting C:\Users\68536\Desktoo\New folder (3)\HTRA 0t Examples\htrademo\build\Desktop 0t 5 15 2 MSV2019 64bit-Deb | ug\debug\htrademo.exe |                 |  |
|                |                    | htra api verion: 0.55.55                                                                                                    |                       |                 |  |
| 5              |                    | BusSpeed: 3                                                                                                    |                       |                 |  |
|                |                    | Model: 13, E90 R3                                                                                                    |                       |                 |  |

## 3.3 Qt Example Description

The purpose of the Qt examples can be directly referenced in the C/C++ examples section.

# 4. Python

## 4.1 Configure Development Environment

Create a folder on the desktop and name it, for example, test. Open the USB drive and copy the "HTRA\_API" folder and "htra\_api.py" file from "\Windows\HTRA\_API\_Example\HTRA\_Python\_Examples" on the USB drive to the newly created folder.

| 🖵 > … Windows > HTRA_API_Exar                                           | mple > HTRA_Python  | _Examples >                    | Search HTRA_P |
|-------------------------------------------------------------------------|---------------------|--------------------------------|---------------|
| ີ້ ເ⊴ັ ເ⊇ີ ໂມ Sort ~ ≣                                                  | View ~ ···          |                                |               |
| Name                                                                    | Date modified       | Size                           |               |
| HTRA_API                                                                | 1/8/2025 11:03 AM   |                                |               |
| ASG_CWOutput.py                                                         | 1/8/2025 11:00 AM   | 4 KB                           |               |
| DET_GetPowerTrace_Standard.py                                           | 1/8/2025 10:43 AM   | 6 KB                           |               |
| Device_GetDeviceInfo.py                                                 | 1/8/2025 10:45 AM   | 3 KB                           |               |
| DSP_IQSToSpectrum.py                                                    | 1/8/2025 10:56 AM   | 7 KB                           |               |
| htra_api.py                                                             | 12/9/2024 7:18 PM   | 62 KB                          |               |
| IQS_GetIQdata_Standard.py                                               | 1/8/2025 10:37 AM   | 6 KB                           |               |
| 👼 python Call HTRA API Manual_CN.pdf                                    | 6/17/2024 4:20 PM   | 587 KB                         |               |
| RTA_GetRealTimeSpectrum_Standard.py                                     | 1/8/2025 10:37 AM   | 6 KB                           |               |
| SWPMode_Standard.py                                                     | 1/8/2025 10:06 AM   | 4 KB                           |               |
|                                                                         |                     |                                |               |
| 🚬 test X +                                                              |                     |                                |               |
| $\leftarrow$ $\rightarrow$ $\uparrow$ C $\square$ $\rightarrow$ This PC | > OS (C:) > Users > | 60536 > Desktop > test         |               |
| ⊕ New - 从 C (Î A) ⊗                                                     | û î↓ Sort - 📰       | View ~                         |               |
| 🕖 Music 🛷 Name                                                          | ^ Da                | te modified Type               | Size          |
| Videos 🖈 📓 htra_api.py                                                  | 5/9                 | 9/2024 6:28 AM JetBrains PyCha | arm 55 KB     |
| 🖿 IDE 🔰 HTRA_API                                                        | 6/1                 | 17/2024 3:12 PM File folder    |               |
| CopyFFW                                                                 |                     |                                |               |

2. Open Visual Studio Code, click on File and then Open Folder, and open the

folder you just created.

| ×1 F    | ile Edit Selection View G            | io Run Terr           | minal Help $\leftarrow$ $\rightarrow$ | ₽ Search                                                                   |                | □□□₀; - | σx     |
|---------|--------------------------------------|-----------------------|---------------------------------------|----------------------------------------------------------------------------|----------------|---------|--------|
| ¢       | New Text File<br>New File Ctrl+Alt+V | Ctrl+N<br>Vindows+N   |                                       |                                                                            |                |         |        |
| ρ       |                                      |                       |                                       |                                                                            |                |         |        |
| રુ      | Open File<br>Open Folder Cts         | Ctrl+O<br>rl+K Ctrl+O | lal Studio Codo                       |                                                                            |                |         |        |
| ÷       | Open Workspace from File             |                       |                                       |                                                                            |                |         |        |
| т<br>вS | Add Folder to Workspace              |                       | ig evolved                            |                                                                            |                |         |        |
|         | Save Workspace As                    |                       |                                       | Walkthroughs                                                               |                |         |        |
| œ       | Save                                 |                       |                                       | Get Started with VS Code<br>Customize your editor, learn the basics, and s | tart coding    |         |        |
|         |                                      |                       |                                       |                                                                            |                |         |        |
|         | Save All                             |                       |                                       | Get Started with GitLens Updaled                                           |                |         |        |
|         |                                      |                       |                                       | Get Started with C++ Development                                           |                |         |        |
|         |                                      |                       | Jsers\60536\Desktop<br>Jsers\60536    |                                                                            |                |         |        |
|         | Revert File<br>Close Editor          |                       | (1) C/Users/60536/Desktop             |                                                                            |                |         |        |
|         |                                      |                       | C-(Users\60536\Desktop                |                                                                            |                |         |        |
|         |                                      |                       |                                       |                                                                            |                |         |        |
|         |                                      |                       |                                       |                                                                            |                |         |        |
| Ø       |                                      |                       |                                       |                                                                            |                |         |        |
| 63      |                                      |                       | Show we                               | kome page on startup                                                       |                |         |        |
| 101     |                                      |                       |                                       |                                                                            |                |         |        |
| ×       | Open Folder                          |                       |                                       |                                                                            |                |         | ×      |
|         |                                      |                       |                                       |                                                                            |                |         |        |
| <       | $\rightarrow$ $\sim$ $\prime$        |                       | > Desktop >                           | ~ G                                                                        | Search Desktop |         | م<br>ر |
| 0       | rganize 🔹 Ne                         | ew folde              | er                                    |                                                                            |                | ≣ •     | ?      |
| >       | 🔁 JuanJuan - P                       | erso                  | Name                                  | Date modified                                                              | Туре           |         | Size   |
|         |                                      | 78                    |                                       | -, - ,                                                                     |                |         | - 1    |
|         |                                      | - 1                   | 📒 Launcher                            | 6/14/2024 6:31 PM                                                          | File folder    |         | - 1    |
|         | 🛄 Desktop                            | *                     | productbrochure                       | 6/6/2024 4:06 PM                                                           | File folder    |         | - 8    |
|         | 🛃 Downloads                          | *                     | SAStudio4 (0.55.5)                    | 5/29/2024 5:52 PM                                                          | File folder    |         |        |
|         | Documents                            | *                     | SAStudio4 (English)                   | 6/4/2024 10:09 AM                                                          | File folder    |         |        |
|         | Pictures                             | *                     |                                       | 5/31/2024 11:35 AM                                                         | File folder    |         |        |
|         | Musia                                |                       |                                       | 5/51/2024 11.55 AW                                                         |                | _       |        |
|         |                                      | *                     | iest 🔤 test                           | 6/17/2024 3:39 PM                                                          | File tolder    |         |        |
|         | 🛂 Videos                             | *                     | 📒 updater                             | 6/4/2024 1:51 PM                                                           | File folder    |         |        |
|         |                                      |                       |                                       |                                                                            |                |         |        |
|         |                                      | Folder                | test                                  |                                                                            |                |         |        |
|         |                                      | . oraci.              |                                       |                                                                            |                |         |        |
|         |                                      |                       |                                       |                                                                            | Select Folder  | Cance   | el     |

3. Create a new Python file.

| 📢 File Edit Selection View Go Run Terminal Help                                                                                                    | ← →                                                                                                    | ,D test                                                                                                    |            |
|----------------------------------------------------------------------------------------------------|----------------------------------------------------------------------------------------------------|----------------------------------------------------------------------------------------------------|------------|
| If the fails belocion View Go Aust Immined Help:       Immined Transmission       Immined Transmission | <ul> <li>★ →</li> <li>Visual Studio Code</li> <li>Editing evolved</li> <li>Start</li> <li>Creefic.</li> <li>Creefic.</li> </ul>                                                                                                    | ρ2 wa<br>Walkthroughs<br>Continuous after kenn heines, and dat odde<br>Continuous after kenn heines, and dat odde                              | 0000 - 0 × |
|                                                                                                    | <ul> <li>Quertine.</li> <li>Convertine.</li> <li>Convertine.</li> </ul> | Collimits your editic fram the basics, and start colling<br>(*) Get Started with Citizms Specific<br>Get Started with C++ Development<br>More. |            |
| © → OUTLINE<br>⇔ TIMELINE                                                                                                    |                                                                                                    | 🗸 Show welcome page on startup                                                                                                    |            |

4. Write code normally. You can refer to the Python examples included in the USB drive, specifically in the folder "\Windows\HTRA\_API\_Example\HTRA\_Python\_Examples" for the project.

| <b>XI</b> ( |               |  |       |                              |                                                |                                            |                                                                                                    |
|-------------|---------------|--|-------|------------------------------|------------------------------------------------|--------------------------------------------|----------------------------------------------------------------------------------------------------|
| Ф           |               |  |       |                              |                                                |                                            |                                                                                                    |
|             |               |  |       |                              |                                                |                                            |                                                                                                    |
| 0           |               |  |       |                              |                                                |                                            |                                                                                                    |
| ~           | 🔹 htra_api.py |  |       |                              |                                                |                                            |                                                                                                    |
| 90          |               |  |       |                              |                                                |                                            |                                                                                                    |
| Pr.         |               |  | 4 St  | atus = 0                     |                                                |                                            | in the second second se |
| ~           |               |  |       | vice = c_void_p()            |                                                |                                            |                                                                                                    |
| a>          |               |  | 7 80  | otProfile BootProfile        | typeDef()                                      |                                            |                                                                                                    |
| _           |               |  | 8 80  | otInfo = BootInfo TypeDe     |                                                |                                            |                                                                                                    |
| HP I        |               |  | 9 BO  | otProfile.DevicePowerSup     | ly = DevicePowerSupply_TypeDef.US8P            | ortAndPowerPort                            |                                                                                                    |
| -           |               |  | 10 80 | otProfile.PhysicalInterf     | <pre>sce = PhysicalInterface_TypeDef.US8</pre> |                                            |                                                                                                    |
| л           |               |  |       | atus = dll.Device_Open(p     | pinter(Device),DevNum,pointer(BootPr           | ofile),pointer(BootInfo))                  |                                                                                                    |
|             |               |  |       | (Status == 0):               |                                                |                                            |                                                                                                    |
| 0           |               |  |       |                              |                                                |                                            |                                                                                                    |
|             |               |  |       |                              |                                                |                                            |                                                                                                    |
|             |               |  |       | print("Device opening "      |                                                |                                            |                                                                                                    |
|             |               |  |       |                              |                                                |                                            |                                                                                                    |
|             |               |  |       |                              |                                                |                                            |                                                                                                    |
|             |               |  |       |                              |                                                |                                            |                                                                                                    |
|             |               |  | 20 SM | P_ProfileIn = SHP_Profil     |                                                |                                            |                                                                                                    |
|             |               |  | 21 SN | P ProfileOut = SMP Profi     |                                                |                                            |                                                                                                    |
|             |               |  |       |                              |                                                |                                            |                                                                                                    |
|             |               |  |       | 1.SMP_ProfileDeInit(point    | ter(Device),pointer(SMP_ProfileIn))            |                                            |                                                                                                    |
|             |               |  | 24 SN | P_ProfileIn.CenterFreq_H     |                                                |                                            |                                                                                                    |
|             |               |  |       | elysisSpan = 50e6            |                                                |                                            |                                                                                                    |
|             |               |  | 26 SN | P_ProfileIn.FreqAssignmen    | t=SWP_FreqAssignment_TypeDef.Center            | Span                                       |                                                                                                    |
|             |               |  | 27 SN | P_ProfileIn.RBaMode = RB     | Mode_TypeDe+.RBk_OneThousandthSpan             |                                            |                                                                                                    |
|             |               |  | 28 58 | Provide a dil SVD Configures | Mode_TypeDet.Rew_UnePercentspan                | FileTel seistes/SUB BasEileCut) seistes/To |                                                                                                    |
|             |               |  | 20 10 | (Status as Q):               |                                                |                                            |                                                                                                    |
|             |               |  |       | print("Configuration d       | istribution successful")                       |                                            |                                                                                                    |
|             |               |  |       |                              |                                                |                                            |                                                                                                    |
|             |               |  |       | print("Configuration d       |                                                |                                            |                                                                                                    |
|             |               |  |       |                              |                                                |                                            |                                                                                                    |
|             |               |  |       |                              |                                                |                                            |                                                                                                    |
|             |               |  |       |                              |                                                |                                            |                                                                                                    |
|             |               |  |       |                              |                                                |                                            |                                                                                                    |
| Q           |               |  | 38 Fr | equency [c_double Tru        | ceinto.FullsweeptracePoints)()                 |                                            |                                                                                                    |
| ~           |               |  | 40 00 | nerspec_use (c_tiost         | [naceInfo PartialsweepTracePoints]()           |                                            |                                                                                                    |
| \$22        | > OUTLINE     |  | 41 Pa | ctialSner (c_float T         | raceInfo, PartialsweenTracePoints)()           |                                            |                                                                                                    |
| 233         | > TIMELINE    |  | 42 Ho | pIndex = c int(0)            |                                                |                                            |                                                                                                    |
|             |               |  |       |                              |                                                |                                            |                                                                                                    |

## 4.2 Python Example Usage Process

The usage process of the Python examples included in the USB drive is as follows:

1. As shown in the figure, open the entire project using vscode or anot her compiler from the USB drive provided: Windows\HTRA\_API\_Example\HTRA \_Python\_Examples. The htra\_api.py file in the project is the mapping file for the dynamic link library in Python, while the other files are example program s (the role of the examples will be described in subsequent chapters).

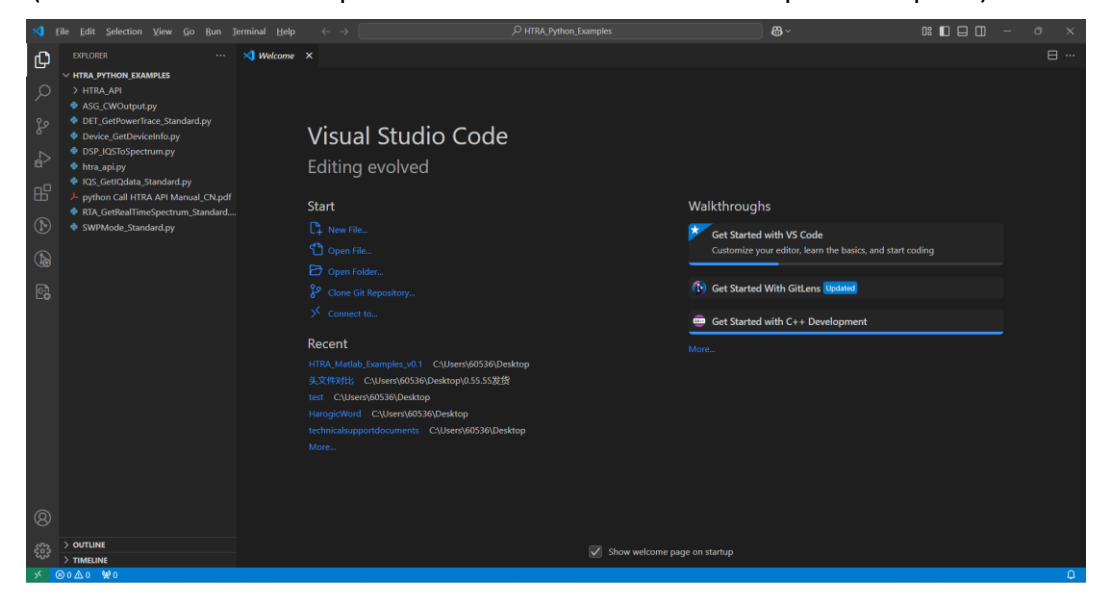

2. Select any example program, configure the Python environment for it, and run the program directly. For instance, when using the SWPMode\_Standar d.py example, the device is shown to be operating normally as illustrated.

| ×     |                                   |                                                 | P HTRA_Python_Examples                                                | <b>8</b> ~            | 0: 🗖 🗖 –                               |              |       |
|-------|-----------------------------------|-------------------------------------------------|-----------------------------------------------------------------------|-----------------------|----------------------------------------|--------------|-------|
| Сŋ    |                                   | SWPMode_Standard.py X                           |                                                                       |                       |                                        | Þ 🗹 B        |       |
|       | HTRA_PYTHON_EXAMPLES              |                                                 |                                                                       |                       | Run Python File                        |              |       |
| Q     | > _pycache_                       |                                                 |                                                                       |                       | Run Python File in Dedicated Terminal  |              |       |
| -     | > HTRA_API                        |                                                 |                                                                       |                       |                                        |              |       |
| 90    | ASG_CWOutput.py                   | 3 Status = 0                                    |                                                                       |                       | Python Debugger: Debug Python File     |              |       |
| 2     | DET_GetPowerTrace_Standard.pv     | 4 Device = c_void_p                             |                                                                       |                       | Python Debugger: Debug using launch.is | ion 📄        |       |
| ~     | Device GetDeviceInfo.py           | S Devium = c_int(0)                             |                                                                       |                       |                                        |              |       |
| a>    | DSP IOSToSpectrum.pv              | 7 BootProfile = Boot                            | Profile TypeDef()                                                     |                       |                                        |              |       |
|       | htra aniny                        | 8 BootInfo = BootInf                            | o TypeDef()                                                           |                       |                                        |              |       |
| EFF . | IOS GetIOdata Standard nv         |                                                 |                                                                       |                       |                                        |              |       |
|       | python Call HTRA API Manual CN pd | f 10 BootProfile.Device                         | PowerSupply = DevicePowerSupply_TypeDef.USBPortAndPowerPort           |                       |                                        |              |       |
| д     | RTA GetRealTimeSpectrum Standard  | 11 BootProfile.Physic                           | alInterface = PhysicalInterface_TypeDef.USB                           |                       |                                        |              |       |
|       | CWDMode Standard m                |                                                 |                                                                       |                       |                                        |              |       |
|       |                                   | 13 #BootProfile.Physi                           | calInterface = PhysicalInterface_TypeDef.ETH                          |                       |                                        |              |       |
|       |                                   | 15 #BootProfile ETH 6                           | emoteDoort = 5000                                                     |                       |                                        |              |       |
| -     |                                   | 16 #BootProfile.ETH B                           | eadTimeOut = 10000                                                    |                       |                                        |              |       |
| e5    |                                   |                                                 |                                                                       |                       |                                        |              |       |
|       |                                   |                                                 |                                                                       |                       |                                        |              |       |
|       |                                   |                                                 |                                                                       |                       |                                        |              |       |
|       |                                   |                                                 |                                                                       |                       |                                        |              |       |
|       |                                   |                                                 |                                                                       |                       |                                        |              |       |
|       |                                   | 22 Status = dil.Devic                           | e_open(pointer(Device),DevNum,pointer(BootProfile),pointer(Bootin     | 110))                 |                                        |              |       |
|       |                                   | 24 print("Device                                | is opened successfully")                                              |                       |                                        |              |       |
|       |                                   |                                                 |                                                                       |                       |                                        |              |       |
|       |                                   |                                                 | ONSOLE TERMINAL PORTS                                                 |                       |                                        | <u>ن</u> … ب |       |
|       |                                   | PS F:\Windows\HTRA API Exa                      | mple\HTRA Python Examples>                                            |                       |                                        |              |       |
|       |                                   | PS F:\Windows\HTRA_API_Exa                      | mple\HTRA_Python_Examples>                                            |                       |                                        |              |       |
|       |                                   | PS F:\Windows\HTRA_API_Exa                      | mple\HTRA_Python_Examples>                                            |                       |                                        |              |       |
|       |                                   | PS F:\Windows\HTRA_API_Exa                      | mple\HTRA_Python_Examples>                                            |                       |                                        |              |       |
|       |                                   | PS_F:\Windows\HTRA_AP1_EX                       | mple(HTRA_Python_Examples>                                            |                       |                                        |              |       |
| 0     |                                   | PS F:\Windows\HTRA API Exa                      | mple\HTRA Python Examples> & C:/Users/60536/AppData/Local/Programs/Py | thon/Python38/python. | exe f:/Windows/HTRA API Example/HTRA   | Python E     | xampl |
| 8     |                                   | es/SWPMode_Standard.py                          |                                                                       |                       |                                        |              |       |
| 072   |                                   | <ul> <li>Device is opened successful</li> </ul> | lly                                                                   |                       |                                        |              |       |
| 503   | > TIMELINE                        | Configuration defievery su                      | cceeded                                                               |                       |                                        |              |       |
| 1     | Released Qala Ma                  | U                                               |                                                                       | 1-14                  | CARD COMPANIES IN DAMAGE               |              |       |

## 4.3 Python Example Description

#### 4.3.1 Get device information

Device\_GetDeviceInfo.py: Retrieves various device information, including API version, USB version, device model, device UID, MCU version, FPGA version, and device temperature.

#### 4.3.2 Obtain Standard Spectrum Data

SWP\_GetSpectrum\_Standard.py: Obtains complete spectrum data within a specified frequency band.

## 4.3.3 Obtain IQ Data for a Fixed Number of Points or Duration

IQS\_GetIQdata\_Standard.py: Obtains IQ data under different trigger modes in IQS mode.

# 4.3.4 Obtain Power Detection Data for a Fixed Number of Points or Duration

DET\_GetPowerTrace\_Standard.py: Obtains power detection data under different trigger modes in DET mode.

4.3.5 Obtain real-time spectrum data for a fixed number of points or duration

RTA\_GetRealTimeSpectrum\_Standard.py: Obtain real-time spectrum data under different trigger modes in RTA mode.

#### 4.3.6 IQ to Spectrum Data

DSP\_IQSToSpectrum.py: Convert the IQ data obtained in IQS mode into spectrum

data.

## 5. Matlab

## 5.1 Configure Development Environment

The method of calling htra\_api in 32-bit is basically the same as in 64-bit, so the following tutorial uses Matlab 2016a as an example to illustrate how to call the 64-bit htra\_api.

## 5.1.1 Install MSYS2

Download and installation link: https://www.msys2.org/https://www.msys2.org/

- 1. Download the installer MSYS2-x86\_64-20231026.exe
- 2. Run the installer. MSYS2 requires 64-bit Windows 8.1 or higher.
- 3. The default installation path is C:\msys64, but you can choose a different path

as needed.

| MSYS2 Setup                        | ×                                                                    |
|------------------------------------|----------------------------------------------------------------------|
| Installation Folder                | Installation Folder<br>Please specify the directory where MSYS2 will |
| Start Menu shortcuts<br>Installing | C:\msys64 Browse                                                     |
| Finished                           |                                                                      |
|                                    |                                                                      |
|                                    | Next Cancel                                                          |

4. Once completed, click Finish.

|                      | ×                                      |
|----------------------|----------------------------------------|
| MSYS2 Setup          |                                        |
| Installation Folder  | Completing the MSYS2 Wizard            |
| installation rolder  | Click Finish to exit the MSYS2 Wizard. |
| Start Menu shortcuts | Run MSYS2 now.                         |
| Installing           |                                        |
| Finished             |                                        |
|                      |                                        |
|                      |                                        |
|                      |                                        |
|                      |                                        |
|                      | Einish                                 |

5. Now, MSYS2 is ready, and the terminal for the UCRT64 environment has started.

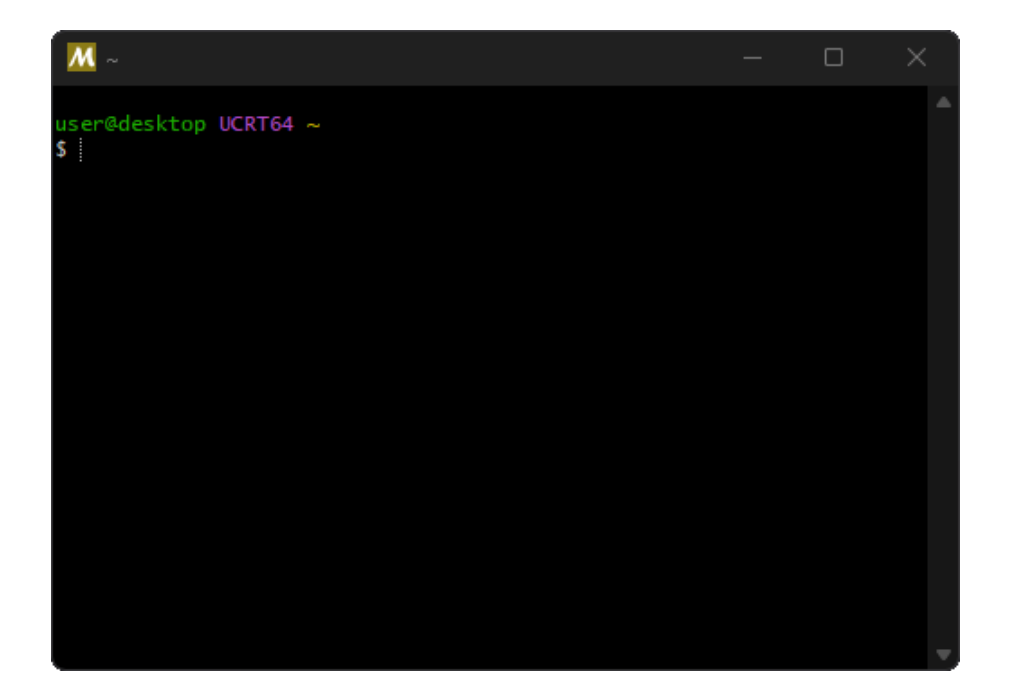

6. To install the GCC tools, enter the command: pacman -S mingw-w64-ucrtx86\_64-gcc

| <u>M</u> ~                                    | - | × |
|-----------------------------------------------|---|---|
| 32322@harogic UCRT64 ~                        |   | - |
| <b>\$</b> pacman -5 mingw-wb4-ucrt-x86_64-gcc |   |   |
|                                               |   |   |
|                                               |   |   |
|                                               |   |   |
|                                               |   |   |
|                                               |   |   |
|                                               |   |   |
|                                               |   |   |
|                                               |   |   |

7. The terminal window will display the following output. Press "Enter" to

continue.

| <u>M</u> ~                                                                                                    | _        |        | ×   |  |  |
|----------------------------------------------------------------------------------------------------|----------|--------|-----|--|--|
| 32322@harogic UCRT64 ~<br>\$ pacman -5 mingw-w64-ucrt-x86_64-gcc<br>resolving dependencies<br>looking for conflicting packages                                                                                                    |          |        |     |  |  |
| <pre>Packages (15) mingw-w64-ucrt-x86_64-binutils-2.41-2<br/>mingw-w64-ucrt-x86_64-crt-git-11.0.0.r239.g037ba0184-1<br/>mingw-w64-ucrt-x86_64-gcc-libs-13.2.0-2 mingw-w64-ucrt-x86_64-gmp-6.3.0-2<br/>mingw-w64-ucrt-x86_64-isl-0.26-1 mingw-w64-ucrt-x86_64-libiconv-1.17-3<br/>mingw-w64-ucrt-x86_64-libwinpthread-git-11.0.0.r239.g037ba0184-1<br/>mingw-w64-ucrt-x86_64-mingthread-git-11.0.0.r239.g037ba0184-1<br/>mingw-w64-ucrt-x86_64-mingthread-git-11.0.0.r239.g037ba0184-1<br/>mingw-w64-ucrt-x86_64-mingthread-git-11.0.0.r239.g037ba0184-1<br/>mingw-w64-ucrt-x86_64-winpthreads-git-11.0.0.r239.g037ba0184-1<br/>mingw-w64-ucrt-x86_64-winpthreads-git-11.0.0.r239.g037ba0184-1<br/>mingw-w64-ucrt-x86_64-zibi-1.3-1 mingw-w64-ucrt-x86_64-zstd-1.5.5-1<br/>mingw-w64-ucrt-x86_64-gcc-13.2.0-2</pre> |          |        |     |  |  |
| Total Download Size: 49.38 MiB<br>Total Installed Size: 418.89 MiB                                                                                                    |          |        |     |  |  |
| :: Proceed with installation? [Y/n] y                                                                                                    |          |        |     |  |  |
| mingw-w64-ucrt-x86_6 6.1 MiB 2043 KiB/s 00:03 [####################################                                                                                                    | ######## | ##] 10 | 00% |  |  |
| mingw-w64-ucrt-x86_6 3.4 MiB 939 KiB/s 00:04 [####################################                                                                                                    | ######## | ##] 10 | 00% |  |  |
| mingw-w64-ucrt-x86_6 6.0 MiB 1453 KiB/s 00:04 [####################################                                                                                                    | ######## | ##] 10 | 00% |  |  |
| mingw-w64-ucrt-x86_6 1452.1 KiB 340 KiB/s 00:04 [########################                                                                                                    | ######## | ##J 10 | 00% |  |  |

8. Enter the command gcc --version to check the version information of GCC.

| <u>M</u> ~                                              | - 0                                          | ×    |
|---------------------------------------------------------|----------------------------------------------|------|
| Processing package changes                              |                                              |      |
| (1/15) installing mingw-w64-ucrt-x86 64-libwinpth       | [#####################################       | 100% |
| 2/15) installing mingw-w64-ucrt-x86 64-gcc-libs         | [ <i>#################################</i> ] | 100% |
| 3/15) installing mingw-w64-ucrt-x86 64-zstd             | [ <i>################################</i> ]  | 100% |
| 4/15) installing mingw-w64-ucrt-x86_64-binutils         | [ <i>#################################</i> ] | 100% |
| 5/15) installing mingw-w64-ucrt-x86_64-headers-git      | [ <i>################################</i> ]  | 100% |
| 6/15) installing mingw-w64-ucrt-x86_64-crt-git          | [#####################################       | 100% |
| 7/15) installing mingw-w64-ucrt-x86_64-gmp              | [###################################         | 100% |
| 8/15) installing mingw-w64-ucrt-x86_64-isl              | [#####################################]      | 100% |
| 9/15) installing mingw-w64-ucrt-x86_64-libiconv         | [###################################         | 100% |
| (10/15) installing mingw-w64-ucrt-x86_64-mpfr           | [####################################]       | 100% |
| <pre>(11/15) installing mingw-w64-ucrt-x86_64-mpc</pre> | [######################################      | 100% |
| 12/15) installing mingw-w64-ucrt-x86_64-windows-d       | [######################################      | 100% |
| (13/15) installing mingw-w64-ucrt-x86_64-winpthrea      | [#####################################]      | 100% |
| 14/15) installing mingw-w64-ucrt-x86_64-zlib            | [######################################      | 100% |
| <pre>(15/15) installing mingw-w64-ucrt-x86_64-gcc</pre> | [####################################]       | 100% |
| 2322@harogic UCRT64 ~                                   |                                              |      |
| accversion                                              |                                              |      |
| acc exe (Rev2 Ruilt by MSYS2 project) 13 2 0            |                                              |      |
| opyright (C) 2023 Free Software Foundation. Inc.        |                                              |      |
| This is free software: see the source for copying cond  | litions. There is NO                         |      |
| varranty: not even for MERCHANTABILITY or FITNESS FOR   | A PARTICULAR PURPOSE.                        |      |
| arraney, not even for headmannibility of filmebb for    | A PARTECEAR POR OBET                         |      |
|                                                         |                                              |      |
| 32322@harogic_UCRT64 ~                                  |                                              |      |
|                                                         |                                              |      |

## 5.1.2 Configure Matlab

 Resolve the issue of Chinese characters appearing garbled when opening .m files in Matlab 2016a.

Note: If you are using a version of Matlab higher than 2019a, please ignore

this step.

(1) Check the current encoding format:

In the Matlab command line, enter: feature('locale')

| Со  | mmand Window         |                                                   | $\odot$ |
|-----|----------------------|---------------------------------------------------|---------|
|     | >> feature('locale') |                                                   |         |
|     | ans =                |                                                   |         |
|     | ctype:               | 'zh_CN.GBK'                                       |         |
|     | collate:             | 'zh_CN.GBK'                                       |         |
|     | time:                | 'zh_CN.GBK'                                       |         |
|     | numeric:             | 'en_US_POSIX.GBK'                                 |         |
|     | monetary:            | 'zh_CN.GBK'                                       |         |
|     | messages:            | 'en_US.GBK'                                       |         |
|     | encoding:            | ' GBK'                                            |         |
|     | terminalEncoding:    | 'GBK'                                             |         |
|     | jvmEncoding:         | 'GBK'                                             |         |
|     | status:              | 'MathWorks locale management system initialized.' |         |
|     | warning:             | ,,                                                |         |
|     |                      |                                                   |         |
| fx; | >>                   |                                                   |         |
|     |                      |                                                   |         |

From the figure, it can be seen that the encoding format is GBK.

(2) Right-click the shortcut of Matlab2016a and select "Open file location"

to open the folder where Matlab.exe is located.

- (3) In the folder shown in step (2), find the two files lcdata.xml and lcdata\_utf8.xml, rename lcdata.xml to lcdata\_old.xml to back up the original lcdata.xml.
- (4) Copy lcdata\_utf8.xml to the same folder and rename the newly copied file lcdata\_utf8.xml to lcdata.xml.
- (5) Open Icdata.xml and delete the GBK-related code shown in the image below.

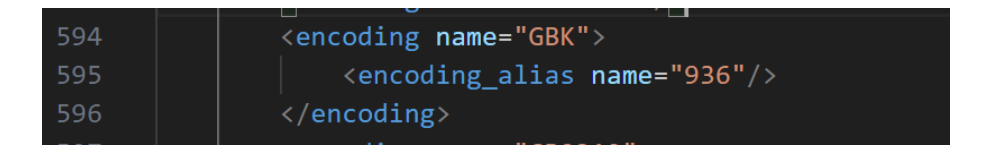

(6) Find the "UTF-8" section, add the code from the marked line in the

image to the corresponding position in the image, save lcdata.xml, and

then close the file.

|     | <pre><encoding name="UTF-8"></encoding></pre>            |
|-----|----------------------------------------------------------|
|     | <pre><encoding_alias name="utf8"></encoding_alias></pre> |
| 531 | <pre><rr></rr></pre> <pre></pre> <pre></pre> <pre></pre> |
|     |                                                          |
|     |                                                          |

- (7) After restarting Matlab, the garbled Chinese characters will return to normal.
- Method 1 for configuring the compilation environment: configure in the script While running the script, execute the commands setenv('MW\_MINGW64\_LOC', 'D:\msys64\ucrt64') and mex -setup C++ to configure the compilation environment for the C++ programming language.

```
SWPMode_Standard.m × +
1
        % Configure the compilation environment
        setenv('MW_MINGW64_LOC', 'D:\msys64\mingw64');
2 -
3 -
            -setup C++
        mex
4
        filePath = fullfile(pwd, 'htra_api_mat');
5 -
6
        % Check if the folder exists, and if not, create the folder
7
       if ~exist(filePath, 'dir')
8 -
            mkdir(filePath); % Create a destination folder
9 -
            run('htra_api.m');
10 -
            filePath = fullfile(pwd, 'htra_api_mat');
11 -
12 -
       end
13
```

Note: D:\msys64\ucrt64 is the folder where the compilation environment is located. Please check if there are files such as  $c^{++}$ . exe,  $g^{++}$ . exe, and gcc. exe in the bin folder at this address. If they exist, this address is the compilation environment address; if not, please find the correct address of the compilation environment.

3. Method 2 for configuring the compilation environment: modify the startup.m file

(1) In the Matlab terminal, input: userpath, and the command line window

will output a result similar to: C:\Users\YourUsername\Documents\MATLAB

| Cor | nmand Window                 |
|-----|------------------------------|
|     | >> userpath                  |
|     | ans =                        |
|     | C:\Users\ \Documents\MATLAB; |
| fx  | >>                           |
|     |                              |

(2) Check if the startup.m file exists at C:\Users\YourUsername\Documents\MATLAB. If it does not exist, create a new startup.m file at this location. The steps for creation are as follows:

1) Matlab terminal input: cd('C:\Users\YourUsername\Documents\MATLAB'), switch the working directory to C:\Users\YourUsername\Documents\MATLAB.

| Com | nmand Window                                                    |
|-----|-----------------------------------------------------------------|
|     | >> userpath                                                     |
|     | ans =                                                           |
|     | C:\Users\ \Documents\MATLAB;                                    |
| fx  | <pre>&gt;&gt; cd('C:\Users\ \Documents\MATLAB') &gt;&gt; </pre> |

2) Matlab terminal input: edit startup.m, select "Yes" in the pop-up window to

create the startup.m file.

| Command Window         | MATLAB Editor ×                                                                          |
|------------------------|------------------------------------------------------------------------------------------|
| // userpath            | File C:\Users\& \Documents\MATLAB\startup.m does not exist.<br>Do you want to create it? |
| ans =                  | Do not show this prompt again.                                                           |
|                        | Yes No                                                                                   |
| C:\Users\ \Documents\! | IATLAB;                                                                                  |
| >> cd('C:\Users\ \Docu | uments\MATLAB')                                                                          |
| >> edit startup.m      |                                                                                          |
| fx                     |                                                                                          |
|                        |                                                                                          |

3) Add commands in the startup.m file.

setenv('MW\_MINGW64\_LOC', 'D:\msys64\ucrt64'); and mex -setup C++.

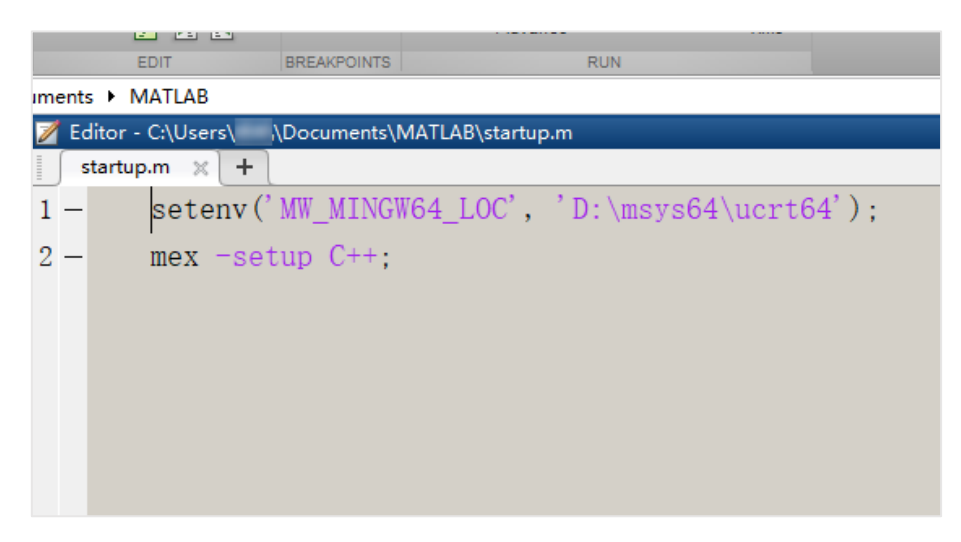

- 4) startup.m After editing the file, save and close it.
- 5) Restart Matlab, and observe that the command line window

appears as shown in the figure below, indicating that the configuration is complete.

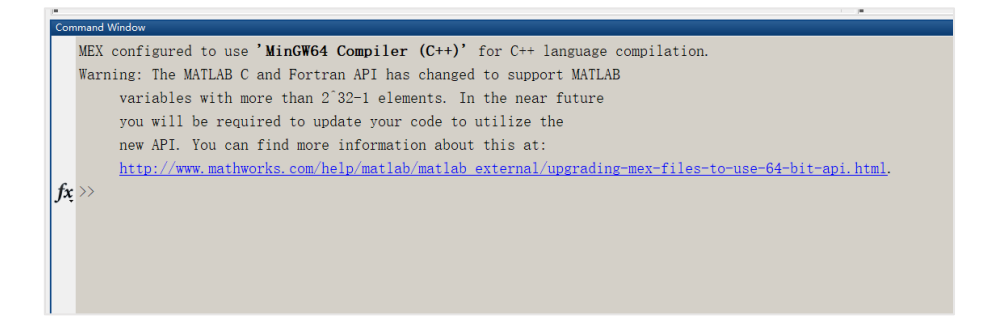

#### Call htra\_api.dll Description 5.1.3

loadlibrary 1.

The loadlibrary function can load dynamic link libraries. loadlibrary('.\htra api\htra\_api.dll','.\htra\_api\htra\_api.h'); Ensure that the file paths for .dll and .

```
h are correct.
```

```
%Loadhtra_api.dll
if not(libisloaded('htra_api.dll'))
    %The file paths for .dll and .h files should be carefully noted
    loadlibrary('.\htra_api\htra_api.dll','.\htra_api\htra_api.h');
end
```

2. libfunctions

libfunctions('htra api'); This is used to view all available functions in htra api.dll.

%View all functions in the API libfunctions('htra\_api');

3. libpointer

libpointer allows the creation of data type pointers in Matlab and passes them to external library functions.

```
%Open the device
%Create a Device pointer
Device = libpointer;
DevNum = 0;
Status = 0;
```

4. libstruct

libstruct is used to define structure types in Matlab and pass them to external

library functions.

```
%Create a BootProfile structure.
BootProfile = libstruct('BootProfile_TypeDef');
save(fullfile(folderPath, 'BootProfile.mat'), 'BootProfile');
%Create the DeviceInfo structure
DeviceInfo = libstruct('DeviceInfo_TypeDef');
save(fullfile(folderPath, 'DeviceInfo.mat'), 'DeviceInfo');
```

5. get

The get function is used to retrieve the property values of a structure.

```
%Call the Device_Open function
Status = calllib('htra_api', 'Device_Open', Device, DevNum, BootProfile_p, BootInfo_p);
get(BootInfo_p); %Print the value of BootInfo_p
```

#### 6. calllib

calllib is the command in Matlab used to call functions in htra\_api.dll.

```
%Call the Device_Open function
Status = calllib('htra_api', 'Device_Open', Device, DevNum, BootProfile, BootInfo);
get(BootProfile);%Prints the value of BootInfo_p
```

#### 7. load

load is used to load the .mat structure files generated in htra\_api.m.

```
% Load the BootProfile_TypeDef structure directly.
load(fullfile(filePath, 'BootProfile.mat'));
% Load the BootInfo_TypeDef structure directly
load(fullfile(filePath, 'BootInfo.mat'));
```

8. fullfile

fullfile is a function in Matlab used to generate complete file paths. It loads the BootProfile.mat and BootInfo.mat files from the filePath.

```
% Load the BootProfile_TypeDef structure directly.
load(fullfile(filePath, 'BootProfile.mat'));
% Load the BootInfo_TypeDef structure directly
load(fullfile(filePath, 'BootInfo.mat'));
```

#### 9. unloadlibrary

unloadlibrary is used to unload a previously loaded htra\_api library, appearing in pairs with loadlibrary.

%Unload library file unloadlibrary('htra\_api'); disp('Uninstall complete')

## 5.2 Matlab example usage process

The usage process for the Matlab examples included on the USB drive is as follows:

1. Open the Windows\HTRA\_API\_Example\HTRA\_Matlab\_Examples folder o n the USB drive, and double-click any .m file to open the example. For instr uctions on how to run the example, please refer directly to step 4.

2. If you cannot open the example in step 1, please continue to this st ep and copy the address Windows\HTRA\_API\_Example\HTRA\_Matlab\_Examples.

| 〕                               | ∵ ≣ View ∵        |             |       | Copy Address as Text |
|---------------------------------|-------------------|-------------|-------|----------------------|
| Name                            | Date modified     | Туре        | Size  | Edit Address         |
| 📒 htra_api                      | 1/16/2025 1:46 PM | File folder |       |                      |
| ASG_CWOutput.m                  | 1/9/2025 5:46 PM  | M File      | 7 KB  | Delete History       |
| CreatPeakMarker.m               | 1/9/2025 3:51 PM  | M File      | 6 KB  |                      |
| DETMode_Standard.m              | 1/9/2025 3:50 PM  | M File      | 6 KB  |                      |
| Device_QueryDeviceInfo.m        | 1/9/2025 12:03 PM | M File      | 5 KB  |                      |
| DSP_IQSToSpectrum.m             | 1/9/2025 3:49 PM  | M File      | 7 KB  |                      |
| GNSS_DOCXO_LockState.m          | 1/9/2025 5:08 PM  | M File      | 5 KB  |                      |
| htra_api.m                      | 1/9/2025 12:02 PM | M File      | 4 KB  |                      |
| IQSMode_MultiDevSync_Standard.m | 1/9/2025 3:40 PM  | M File      | 9 KB  |                      |
| IQSMode_Standard.m              | 1/9/2025 3:41 PM  | M File      | 7 KB  |                      |
| RTAMode_Standard.m              | 1/9/2025 3:33 PM  | M File      | 6 KB  |                      |
| RTAMode_Standard_new.m          | 1/14/2025 5:24 PM | M File      | 10 KB |                      |
| SWPMode_per5minute_findMax.m    | 1/9/2025 3:29 PM  | M File      | 6 KB  |                      |
| SWPMode_Standard.m              | 1/16/2025 2:24 PM | M File      | 6 KB  |                      |

3. Open the Matlab software installed on your system.

| A MATLAB R2016a                                                                                                    | – 🗆 ×         |
|----------------------------------------------------------------------------------------------------|---------------|
| HOME R.OTS APPS                                                                                                    | mentation 👂 🛣 |
| Conception Conception Conceptica Conceptica Conceptica Conceptica Conceptica Conceptica |               |
|                                                                                                    | - P           |
| Current Folder 💿 Command Window                                                                                                    | ♥ Workspace ● |
| MEX configured to use 'MinGW64 Compiler (C++)' for C++ language compilation.<br>Warning: The MATLAB C and Fortran AFI has changed to support MATLAB<br>d d<br>d d<br>d d<br>d d<br>d d<br>d d<br>d d<br>d                                                                                                    | Name -        |

4. After pasting the copied address into the file address box, press Ente r to navigate to the \Windows\HTRA\_API\_Example\HTRA\_Matlab\_Examples fold er included with the materials.

A MATI 48 220161

| HOME PLOTS                                                                                                    | 400                                                                      |                                                                                                    | Documentatio |
|----------------------------------------------------------------------------------------------------|--------------------------------------------------------------------------|----------------------------------------------------------------------------------------------------|--------------|
| item New Open (Cord<br>const New Open (Cord<br>rest 2012)<br>+ (Cord<br>rest 2012)<br>+ (Cord<br>rest 20 | nd Files<br>oncpare Import<br>Data<br>Desktop •<br>©                     | Command Without Service     Command Without Service     Command Without Service | • W          |
| Hore a     Hera api     Hera api     ASG_CNVOrpoten     ASG_CNVOrpoten     CreatPeakMarkerm     Detect_Daverpotent     Detect_Daverpotent     Detect_Daverpotent     CreatPeakMarkerm     Prefig.NewrpOtenta     CreatPeakMarkerm     CreatPeakMarkerm     Creat                                                                                                    | .m<br>info.m<br>.m<br>State.m<br>ymc_Stand<br>m<br>m.m.m<br>inew.m<br>Lm | <pre>MEX configured to use 'MinGPG4 Compiler (C++)' for C++ language compilation.<br/>Warning: The MATLAB C and Fortran API has changed to support MATLAB<br/>variables with more than 2:32-1 elements. In the near future<br/>you will be required to update your code to utilize the<br/>new API. You can find more information about this at:<br/>http://www.mathworks.com/help/matlab/matlab_external/upgrading-max_files-to-use-64-bit-api.html.<br/>fx</pre>                                                                                                    | N            |

 5. Click on the .m file on the left as needed, click "Run," and wait for the Figure 1 window to appear, indicating that the example has run successfu lly. For the functional descriptions of each example, please refer to section 5.
 2 Matlab Example Description.

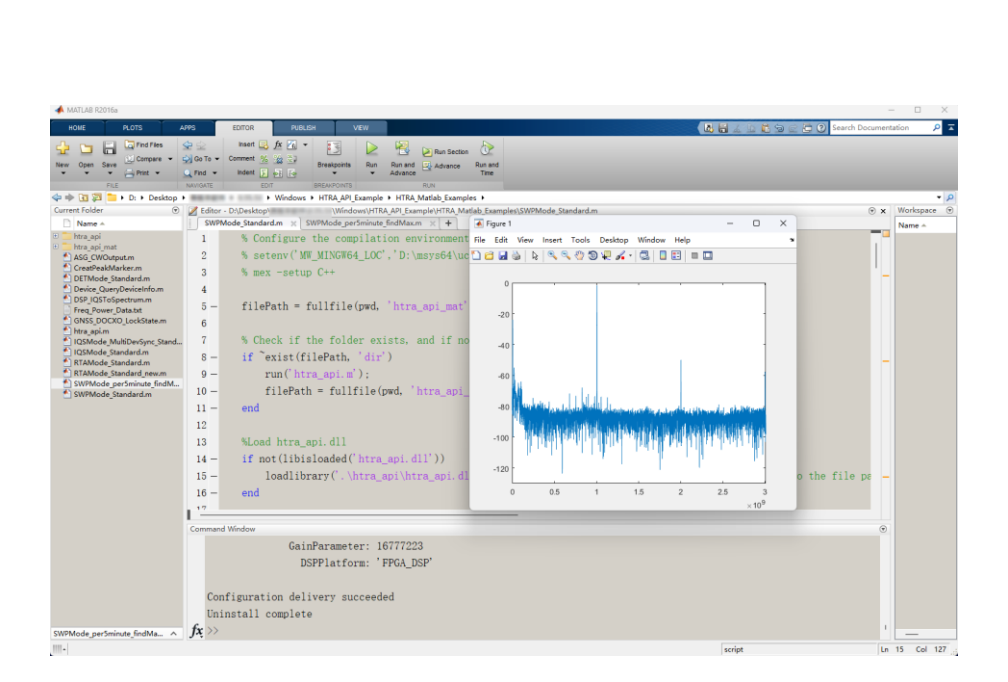

#### 5.3 Introduction to Accompanying Examples

#### 5.3.1 Get device information

Device\_QueryDeviceInfo.m: Retrieve device information, including API versi on, USB version, device model, device UID, MCU version, FPGA version, and d evice temperature.

#### 5.3.2 Obtain Standard Spectrum Data

SWPMode\_Standard.m: Obtain complete spectrum data within the specifie d frequency band.

5.3.3 Create multiple cursors to display the frequency and power of the cursors.

CreatPeakMarker.m: Obtain spectrum data within the specified frequency band, create cursors, and perform peak searching.

#### 5.3.4 Collect the peak spectrum every five minutes.

SWPMode\_per5minute\_findMax.m: Obtain spectrum data within the specifi ed frequency band and search for the peak globally every five minutes.

5.3.5 Obtain continuous stream or fixed number of IQ data.

IQSMode\_Standard.m: Acquire IQ data under different trigger modes in I QS mode.

5.3.6 The acquired IQ data is converted into spectrum data.

DSP\_IQSToSpectrum.m: After acquiring IQ data, the obtained IQ data is c onverted into spectrum data.

5.3.7 Acquire continuous stream or fixed number of power detect ion data.

DET\_GetPowerTrace\_FixedPoints.m: Acquire power detection data under dif ferent triggering modes in DET mode.

# 5.3.8 Acquire continuous stream or fixed duration real-time spectr um data.

RTAMode\_FixedPoints.m: Acquire real-time spectrum data under different t riggering modes in RTA mode.

#### 5.3.9 Internal signal source output signal.

ASG\_CWOutput.m: Output single-tone signals, frequency sweep signals, an d power sweep signals. Applicable only to devices with signal source options.

#### 5.3.10 Lock GNSS antenna and DOCXO oscillator.

GNSS\_DOCXO\_LockState.m: Call the API interface to lock the GNSS antenn a and DOCXO oscillator, applicable only to devices with IO expansion board o ptions.

#### 5.3.11 Multi-machine synchronization

IQSMode\_MultiDevSync\_Standard.m: When using the same reference clock source input and the same trigger source input, two devices simultaneously a cquire IQ data, allowing for the observation of the synchronization of their co llected data.

# 6. C#

## 6.1 Configure Development Environment

## 6.1.1 Development Environment Confirmation

Open Visual Studio Installer, check the .NET desktop development components and Universal Windows Platform development components, and click Modify to ensure that Visual Studio 2019 has the C# development environment.

|                                                                                                    |                                                                                                    |         |                                                                                                    | Ð                                                                    | R                                                     | -                                                            |                                         |
|----------------------------------------------------------------------------------------------------|----------------------------------------------------------------------------------------------------|---------|----------------------------------------------------------------------------------------------------|----------------------------------------------------------------------|-------------------------------------------------------|--------------------------------------------------------------|-----------------------------------------|
| stalling – Visual Studio Community 2019 – 16.11.37                                                                                                    |                                                                                                    |         |                                                                                                    |                                                                      |                                                       |                                                              |                                         |
| Norkloads Individual components Language packs                                                                                                    | Installation locations                                                                                                    |         |                                                                                                    |                                                                      |                                                       |                                                              |                                         |
| Python development Editing, debugging, interactive development and source control for Python.                                                                                         | Node.js development<br>Build scalable network applications using Node.js, an<br>asynchronous event-driven JavaScript runtime.                  | lı<br>• | Desktop dev                                                                                                    | etails<br>elopme                                                     | nt with                                               | C++                                                          |                                         |
| Desktop & Mobile (5)                                                                                                    |                                                                                                    | _       | ✓ C++ core                                                                                                    | e desktop f                                                          | eatures                                               |                                                              |                                         |
| WET desktop development     Build WPF, Windows Forms, and console applications     using C#, Visual Basic, and F# with .NET and .NET Frame                                            | Desktop development with C++<br>Build modern C++ apps for Windows using tools of your<br>choice, including MSVC, Clang, CMake, or MSBuild.     | 8       | MSVC v1     Windows     Just-In-Ti     C++ prof     C++ CM                                                                | 42 - VS 20<br>10 SDK (1<br>ime debug<br>filing tools<br>ake tools fo | 19 C++ x<br>0.0.19041<br>ger<br>or Windou             | 54/x86 bi<br>.0)<br>ws                                       | uild t                                  |
| Universal Windows Platform development Create applications for the Universal Windows Platform with C#, VB, or optionally C++.                                                         | Mobile development with .NET (out of support)<br>Build cross-platform applications for iOS, Android or<br>Windows using Xamatin.               |         | <ul> <li>C++ ATE</li> <li>Test Adag</li> <li>Test Adag</li> <li>Live Shar</li> <li>IntelliCox</li> <li>C++ Atf</li> </ul> | pter for Bo<br>pter for Bo<br>pter for Go<br>e<br>de                 | ost.Test<br>ogle Test                                 | i toois (xi                                                  | 30 Q                                    |
| Mobile development with C++     Build cross-platform applications for IOS, Android or     Windows using C++.                                                                          |                                                                                                    |         | C++ Add     MSVC v1-     C++ MFC     C++/CLI     C++/CLI     C++ Cla                                                      | 42 - VS 20<br>C for latest<br>support fo<br>dules for v              | er<br>19 C++ A<br>v142 buil<br>r v142 build<br>Window | RM64 bu<br>d tools ()<br>ild tools<br>tools (x6<br>s (12.0.0 | iild t<br>(86<br>(Late<br>4/x8<br>- x64 |
| cation<br>\Program Files (x86)\Microsoft Visual Studio\2019\Community Change                                                                                                    |                                                                                                    |         | R                                                                                                    | emove out                                                            | of-suppo                                              | ort comp                                                     | onents                                  |
| y continuing, you agree to the license for the Visual Studio edition you select<br>tudio. This software is licensed separately, as set out in the <u>3rd Party Notices</u><br>censes. | ed. We also offer the ability to download other software with Visual<br>or in its accompanying license. By continuing, you also agree to those |         | Insta                                                                                                    | Tc<br>Il while do                                                    | tal space<br>wnloadin                                 | required                                                     | 18.16 (<br>Install                      |

## 6.1.2 Project Setup

1. Open Visual Studio 2019 and click on Create a New Project.

|                                                                      |     |         |                                                                                                  | _ | _ |
|----------------------------------------------------------------------|-----|---------|--------------------------------------------------------------------------------------------------|---|---|
| Visual Studio 2019                                                   |     |         |                                                                                                  |   |   |
| Open <u>r</u> ecent                                                  |     | Get sta | rted                                                                                             |   |   |
| Search recent (Alt+S)                                                | - م | →Ï      | <u>Clone a repository</u><br>Get code from an online repository like GitHub<br>or Azure DevOps   |   |   |
| <ul> <li>Yesterday</li> <li>This week</li> <li>This month</li> </ul> |     | Ъ       | Open a project or solution<br>Open a local Visual Studio project or .sln file                    |   |   |
|                                                                      |     | 2       | Open a local folder<br>Navigate and edit code within any folder                                  |   |   |
|                                                                      |     | *3      | Create a <u>new project</u><br>Choose a project template with code scaffolding<br>to get started |   |   |
|                                                                      |     |         |                                                                                                  |   |   |
|                                                                      |     |         |                                                                                                  |   |   |
|                                                                      |     |         |                                                                                                  |   |   |
|                                                                      |     |         |                                                                                                  |   |   |
|                                                                      |     |         |                                                                                                  |   |   |

2. Select C# Console Application and click Next.

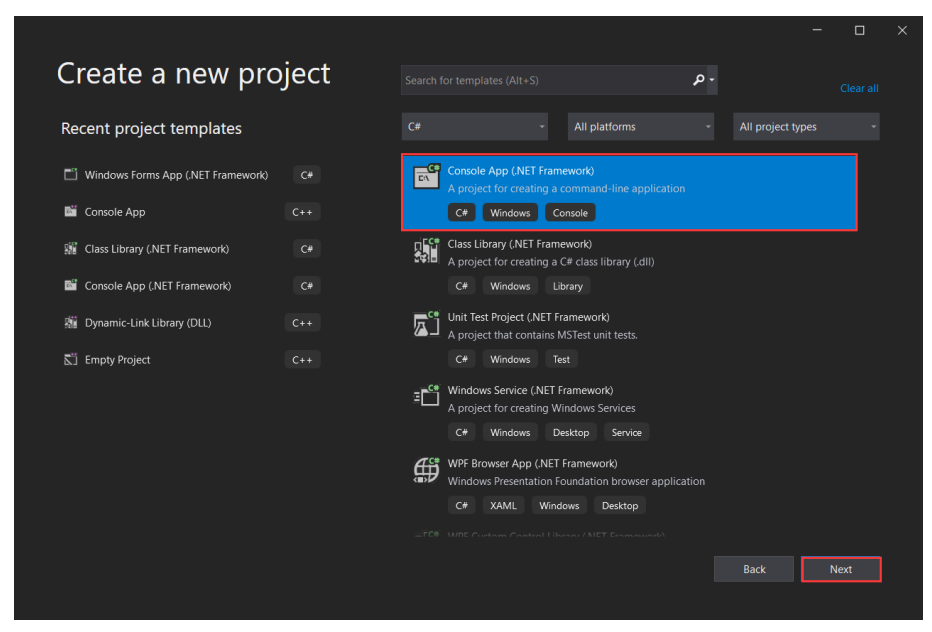

3. Enter the project name and storage location, uncheck the option to place the solution and project in the same directory. Select .NET Framework 4.5 as the framework, and finally click Create.

|                                                  |      | - |     | × |
|--------------------------------------------------|------|---|-----|---|
| Configure your new project                       |      |   |     |   |
| Console App (.NET Framework) C# Windows Console  |      |   |     |   |
| Project name                                     |      |   |     |   |
| ConsoleApp1                                      |      |   |     |   |
| Location                                         |      |   |     |   |
| C:\Users\60536\Desktop                           |      |   |     |   |
| Solution name 🛈                                  |      |   |     |   |
| ConsoleApp1                                      |      |   |     |   |
| Place solution and project in the same directory |      |   |     |   |
| Framework                                        |      |   |     |   |
| .NET Framework 4.5 -                             |      |   |     |   |
|                                                  |      |   |     |   |
|                                                  |      |   |     |   |
|                                                  |      |   |     |   |
|                                                  |      |   |     |   |
|                                                  | Back |   | ate |   |
|                                                  |      |   |     |   |

4. Once the creation is complete, open the project, right-click on the solution,

and select Add New Project.

| K File Edit View Git Project Build Debug Test Analyze Tools Ditermions Window Help Santh Dirid                                                                                                    |                                                                        | 🤹 – 🗗 🗙<br>Velborshame 🖉                                                                                                    |
|----------------------------------------------------------------------------------------------------|------------------------------------------------------------------------|----------------------------------------------------------------------------------------------------|
| Arguines + ×     Arguines + ×                                                                                                    |                                                                        | Solution Explorer                                                                                                    |
| Consection     Consection                                                                                                    | ••<br>•••                                                              | All (a statute of plane (Ot-s)     Search Schulten Opficere (Ot-s)     Statute of plane (Ot-s)     Statute of plane (Ot-s)     Statute of |
| 3         Gateman           10         f           11         Gateman           12         static vid Main(string[] gegs)           13         i           14         i           15         j                                                                                                    | oject.                                                                 | Buth bud<br>Configuration Manager<br>Manage NuCeft Packages for Solution<br>Anage NuCeft Packages.<br>New Solution toplorer View<br>Add *                                                                                                    |
| 15 [b]<br>16<br>16<br>19<br>19<br>10 Norma<br>10 Norma<br>1 | y Project<br>Web Site<br>m                                             | Crate GI Repository.     Parte Cal-V     Parte Cal-V     Parte Cal-V     Copy of LP bit      Open I of term Fall Explorer     Open I of term Fall Explorer     See At Solution Fall     Hold Virtual Projects                                                                                                    |
|                                                                                                    |                                                                        | Propertios Alt+Entor ط                                                                                                    |
| DES - Otorianet Austi   0 + 1<br>Organi - Otorianet   0 + 1<br>Science dept from Debug<br>'Consolidation Debug Consolidation Debug Consolidation Debug Consolidation A. S. S. S. S. Science (Street Science Science Science) (Science Science Scie                                                                                                    | + Lx(8 Ch(2 SPC Ch(F<br>+ 0 X<br>mding symbols. Hodule is optimized in |                                                                                                    |
| This item does not support previousing                                                                                                    | ,                                                                      | Add to Source Control      Age                                                                                                    |

5. Select Class Library (.NET Framework) under Library type for the project type,

and click Next.

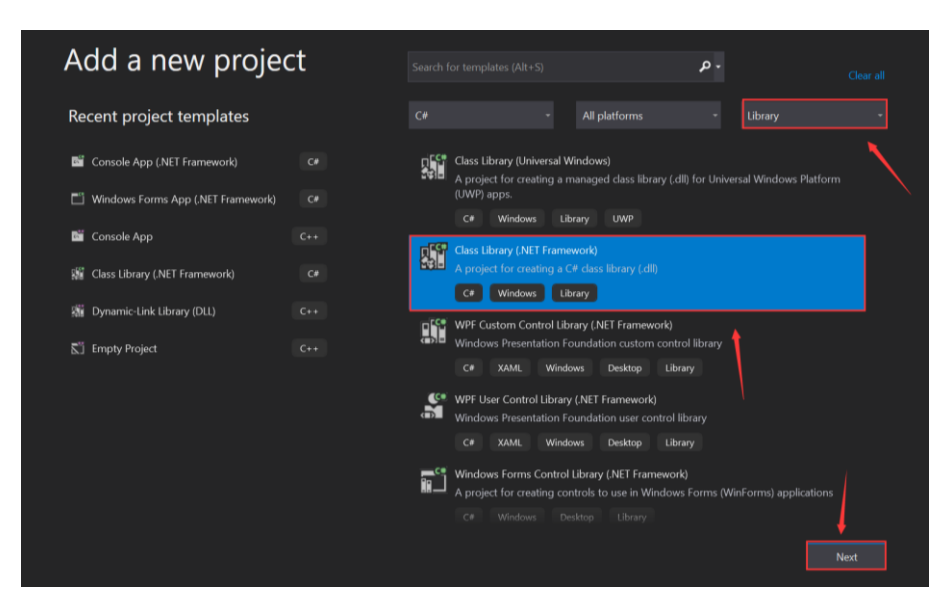

6. The library name can be modified as needed, such as HtraApi, and the location should not be changed, remaining at the same directory level as the solution. The result is shown in the figure, select the .NET Framework 4.5 framework, and click Create.

|                                                                       | e yo       | ur     | IIC VV                               | 1 J                | ~~          | G                      |                                                                 |                |                              |                        |                |      |   |
|-----------------------------------------------------------------------|------------|--------|--------------------------------------|--------------------|-------------|------------------------|-----------------------------------------------------------------|----------------|------------------------------|------------------------|----------------|------|---|
| Class Library (.NI                                                    | ET Fram    | newor  | k) c#                                | Windows            | LR          |                        |                                                                 |                |                              |                        |                |      |   |
| Project name                                                          |            |        |                                      |                    |             |                        |                                                                 |                |                              |                        |                |      |   |
| HtraApi                                                               |            |        |                                      |                    |             |                        |                                                                 |                |                              |                        |                |      |   |
| Location                                                              |            |        |                                      |                    |             |                        |                                                                 |                |                              |                        |                |      |   |
| C:\Users\60536\Deskto                                                 | p\Console/ | App1   |                                      |                    |             |                        |                                                                 |                |                              |                        |                |      |   |
| Framework                                                             |            |        |                                      |                    |             |                        |                                                                 |                |                              |                        |                |      |   |
| .NET Framework 4.5                                                    |            |        |                                      |                    |             |                        |                                                                 |                |                              |                        |                |      |   |
|                                                                       |            |        |                                      |                    |             |                        |                                                                 |                |                              |                        |                |      |   |
|                                                                       |            |        |                                      |                    |             |                        |                                                                 |                |                              |                        |                |      |   |
|                                                                       |            |        |                                      |                    |             |                        |                                                                 |                |                              |                        |                |      |   |
|                                                                       |            |        |                                      |                    |             |                        |                                                                 |                |                              |                        |                |      |   |
|                                                                       |            |        |                                      |                    |             |                        |                                                                 |                |                              |                        |                |      |   |
|                                                                       |            |        |                                      |                    |             |                        |                                                                 |                |                              |                        |                |      |   |
|                                                                       |            |        |                                      |                    |             |                        |                                                                 |                |                              |                        |                |      |   |
|                                                                       |            |        |                                      |                    |             |                        |                                                                 |                |                              | Back                   | G              | eate |   |
| Gradderi                                                              |            |        |                                      |                    |             |                        |                                                                 |                | 1                            | Back                   | -              | eate | × |
| ConsoleApp1                                                           |            | ×      | +                                    |                    |             |                        |                                                                 |                | 1                            | Back                   | -              | eate | × |
| ConsoleApp1<br>← → ↑                                                  | C          | ×      | +                                    | 60536              | >           | Desktop >              | ConsoleApp1                                                     | >              |                              | Back<br>Search         | –<br>Consol    | eate | × |
| <ul> <li>ConsoleApp1</li> <li>← → ↑</li> <li>⊕ New ~ X</li> </ul>     | C          | ×<br>0 | +                                    | 60536<br>È         | >           | Desktop →<br>↑↓ Sort ~ | ConsoleApp1<br>E View ~                                         | >              |                              | Back<br>Search         | –<br>Consol    | eote | × |
| ConsoleApp1<br>← → ↑<br>④ New ~ 🔏                                     | С          | ×<br>  | +<br>,                               | 60536<br>@         | →<br>ŵ<br>^ | Desktop ><br>↑↓ Sort ~ | ConsoleApp1<br>View ~<br>Date modifie                           | ><br>          | Туре                         | Back<br>Search         | –<br>Consol    | eate | × |
| ConsoleApp1<br>← → ↑<br>④ New ~ &<br>JuanJuan - Personal              | C          | ×      | +<br>,<br>(1)<br>Name<br>Console     | 60536<br>È<br>App1 | ><br>1      | Desktop ><br>↑↓ Sort ~ | ConsoleApp1<br>Wiew ~<br>Date modifie<br>6/14/2024 2:0          | ><br>d         | Type<br>File fol             | Back<br>Search         | Consol<br>Size | eate | × |
| ConsoleApp1<br>← → ↑<br>④ New ~ &<br>JuanJuan - Personal<br>■ Desktop | C<br>()    | ×      | +<br>,<br>Name<br>Console<br>HtraApi | 60536<br>ເຂົ       | >           | Desktop ><br>↑↓ Sort ~ | ConsoleApp1  View ~  Date modifie  6/14/2024 2:0  6/14/2024 2:1 | ><br>d<br>2 PM | Type<br>File fol<br>File fol | Back<br>Search<br>Ider | Consol<br>Size | eate | × |

7. Right-click on ConsoleApp1 and select Properties.

| 🕅 File Edit View Git Project Build Debug Test Analyze Tools Extensions Window Help S | Search (Ch1+Q) P ConsoleApp1 |                    |                                         | o x            |
|--------------------------------------------------------------------------------------|------------------------------|--------------------|-----------------------------------------|----------------|
| : 이 · 이 🚯 · 🏠 💾 🚰 1일 · 연 · 1 Debug · Any CPU · 1 🕨 Start · 6 🔯 1일 - 2 등 13 [ 3       | 의 개   📕 에 계 계) 🚔 🏙   전   점   |                    | ı کا                                    | Live Share 🛛 🕅 |
| Program.cs +> ×                                                                      |                              | - 0 <mark>s</mark> |                                         |                |
|                                                                                      |                              | - +                | ୍ ି 🖞 🗐 🌼 - 😂 🕹 ମାହା                    | ع              |
|                                                                                      |                              |                    |                                         | م              |
| 2 Using System.Collections.Generic;                                                  |                              |                    | Solution Toncoletano II D of 3 projects |                |
| 4 using System.Ling;                                                                 |                              |                    | ConsoleApp1                             |                |
| 5 using System.Threading.Tasks;                                                      |                              |                    | L Build                                 |                |
|                                                                                      |                              |                    | Rebuild                                 |                |
| 7 Cnamespace ConsoleApp1                                                             |                              |                    | Gean                                    |                |
|                                                                                      |                              |                    | Analyze and Code Cleanup                |                |
| 9 A class Program                                                                    |                              |                    | Publish                                 |                |
|                                                                                      |                              |                    |                                         |                |
|                                                                                      |                              |                    | Scope to This                           |                |
| 11 Static void Main(string[] args)                                                   |                              |                    | Vew Solution Explorer View              |                |
|                                                                                      |                              |                    | Build Dependencies                      |                |
|                                                                                      |                              |                    |                                         |                |
|                                                                                      |                              |                    | Manage NuGet Packages                   |                |
|                                                                                      |                              |                    | Be Cat as Startup Deciart               |                |
|                                                                                      |                              |                    | Providence Project                      |                |
|                                                                                      |                              |                    | Debug                                   |                |
|                                                                                      |                              |                    | Initialize Interactive with Project     |                |
|                                                                                      |                              |                    |                                         |                |
|                                                                                      |                              |                    |                                         |                |
|                                                                                      |                              |                    |                                         |                |
|                                                                                      |                              |                    |                                         |                |
|                                                                                      |                              |                    | Unload Project                          |                |
|                                                                                      |                              |                    | Load Direct Dependencies of Project     |                |
|                                                                                      |                              |                    | Load Entire Dependency Tree of Project  |                |
| 108 % • 🤣 No issues found 🛛 🔿 •                                                      |                              | CRLF               |                                         |                |
|                                                                                      |                              | - a v              | P Copy Full Path                        |                |
|                                                                                      |                              |                    | Open Folder in file Explorer            |                |
| Show output from:                                                                    |                              |                    | Open in lerminal                        |                |
|                                                                                      |                              | یا ہے ا            | Properties                              | Alt+Enter      |
|                                                                                      |                              |                    |                                         |                |
|                                                                                      |                              |                    |                                         |                |
|                                                                                      |                              |                    |                                         |                |
|                                                                                      |                              |                    |                                         |                |
|                                                                                      |                              |                    |                                         |                |

8. View the project's build properties, change the target platform to x86, click Debug, enter htra\_api\ in the working directory, and save. If the situation in Figure 12 occurs, click OK and save again.

| 📢 File Edit View Git Project Build Debug Test Analyze Tools Extensions Window | Help Search (Ctrl+Q) | ConsoleApp1 | 🐠 – 🕫 ×                                  |
|-------------------------------------------------------------------------------|----------------------|-------------|------------------------------------------|
| 💿 - 이 🐮 - 🖕 🗳 🥙 - 🤍 - Debug - Any CPU - 🕨 Start - 🔬 🚉 🚳 🛫                     | <b>≞</b> ≞ † 8.      |             | 년 Live Share 🖉                           |
| ConsoleApp1* -a X Program.cs                                                  |                      | - 0         | Solution Emlorer - 0 ×                   |
| Application Configuration: Arthur (Dolum) or Bistoren: Arthur (Any CBI)       |                      |             | ୦୦ ଲୁ ଶା ତ - <b>ଅ ୯</b> ୫ ରେ 🔎 🗕         |
| Build*                                                                        |                      |             | Search Solution Explorer (Ctrl+:)        |
| Build Events General                                                          |                      |             | Solution 'ConsoleApp1' (2 of 2 projects) |
| Debug Conditional compilation symbols:                                        |                      |             | ConsoleApp1     Properties               |
| Define DEBUG constant                                                         |                      |             | References     Ann config                |
| Settings                                                                      |                      |             | C <sup>®</sup> Program.cs                |
| Reference Paths                                                               |                      |             | HtraApi                                  |
| Signing Allow unsafe code x64                                                 |                      |             |                                          |
| Security  Optimize code                                                       |                      |             |                                          |
| Code Analysis Errors and warnings                                             |                      |             |                                          |
| Warning level: 4 ~                                                            |                      |             |                                          |
| Suppress warnings:                                                            |                      |             |                                          |
| Treat warnings as errors                                                      |                      |             |                                          |
| O None                                                                        |                      |             |                                          |
| O All                                                                         |                      |             |                                          |
| <ul> <li>Specific warnings:</li> </ul>                                        |                      | 1           |                                          |
| Output                                                                        |                      |             |                                          |
| Output path: bin\Debug\                                                       | Browse               |             |                                          |
| XML documentation file:                                                       |                      |             |                                          |
| Banistee for POM interes                                                      |                      |             |                                          |
| Output                                                                        |                      | + ×         |                                          |
| Show output from:                                                             |                      |             |                                          |
|                                                                               |                      |             |                                          |
|                                                                               |                      |             |                                          |
|                                                                               |                      |             |                                          |
|                                                                               |                      |             |                                          |

| 2     |                   | Git Project Build Debug                            | Test Analyze Tools Extensions Window           | W Help Search (Ctrl+Q)  | ConsoleApp1                | 🎂 – 🔿 🗙                                               |
|-------|-------------------|----------------------------------------------------|------------------------------------------------|-------------------------|----------------------------|-------------------------------------------------------|
| ŝ     | ) - O   🕄 - 🗁 💾   | 🗳 🦻 - 🤆 - 🛛 Debug -                                | Any CPU - 🕨 Start - 🛛 🛋 🙆 🚆                    | 844 D 8.                |                            | 년 Live Share 호                                        |
| Serv  | ConsoleApp1 💩 🗙 🖡 | rogram.cs                                          |                                                |                         |                            | - • Solution Explorer - • • ×                         |
|       |                   | Configuration: Active (Debug)                      | <ul> <li>Platform: Active (Any CPU)</li> </ul> |                         |                            | ୍ ି 🕼 🦉 🎯 🖉 🖉 🖉 🖉 🖉                                   |
| lorer |                   | Charl and an                                       |                                                |                         |                            | Search Solution Explorer (Ctrl+:)                     |
|       | Build Events      | Start action                                       |                                                |                         |                            | Solution "ConsoleApp1" (2 of 2 projects)  ConsoleApp1 |
| Š     | Resources         | <ul> <li>Start project</li> </ul>                  |                                                |                         |                            | Properties                                            |
|       |                   | <ul> <li>Start external program:</li> </ul>        |                                                | Browse                  |                            | P References P App.config                             |
|       |                   | Start browser with URL:                            |                                                |                         |                            | Program.cs                                            |
|       |                   | Start options                                      |                                                |                         |                            | HtraApi                                               |
|       | Signing           | Command line arguments:                            |                                                |                         |                            |                                                       |
|       | Publish           |                                                    |                                                |                         |                            |                                                       |
|       |                   |                                                    |                                                | v                       |                            |                                                       |
|       |                   | Working directory:                                 | htra_api\                                      | Browse                  |                            |                                                       |
|       |                   | Use remote machine                                 |                                                |                         |                            |                                                       |
|       |                   | Authentication mode:                               | Windows Authentication ~                       |                         |                            |                                                       |
|       |                   | Dabusser anginar                                   |                                                |                         |                            |                                                       |
|       |                   | Debugger engines                                   |                                                |                         |                            |                                                       |
|       |                   | Enable native code debi     Enable SOL Second debu | agging                                         |                         |                            |                                                       |
|       |                   | Elable stat server debu                            | 50mg                                           |                         |                            |                                                       |
|       |                   |                                                    |                                                |                         |                            |                                                       |
|       |                   |                                                    |                                                |                         |                            |                                                       |
|       |                   |                                                    |                                                |                         |                            |                                                       |
|       |                   |                                                    |                                                |                         |                            |                                                       |
|       | Output            |                                                    |                                                |                         |                            | φ ×                                                   |
|       | show output from: |                                                    |                                                |                         |                            |                                                       |
|       |                   |                                                    |                                                |                         |                            |                                                       |
|       |                   |                                                    |                                                |                         |                            |                                                       |
|       |                   |                                                    |                                                |                         |                            |                                                       |
|       |                   |                                                    |                                                |                         |                            |                                                       |
|       |                   |                                                    |                                                |                         |                            | Solution Explorer Git Changes                         |
| M     | Elle Edit View    | Git Project Build Debug                            | Tast Annicas Toole Extensions Window           | w Halo Search (Cela())  | Conceletion1               | <b>a</b> – a v                                        |
|       |                   | N Higher band belong                               |                                                | Survey last sol         |                            |                                                       |
| 9     |                   | Pebug •                                            | Any CPU · Start · C R GD                       |                         |                            | Leg Live Share X                                      |
| Serve | ConsoleApp1* ⊕ X  | Program.cs                                         |                                                |                         |                            | - O Solution Explorer - Q X                           |
| Epp   | Application       | Configuration: Active (Debug)                      | <ul> <li>Platform: Active (Any CPU)</li> </ul> |                         |                            | ି ଲିକ୍ଟି ତି <b>ମିତି ମିଳ</b>                           |
| Diel  | Build             | Start action                                       |                                                |                         |                            | Search Solution Explorer (Ctrl+;)                     |
| Tool  | Debug*            | C find emind                                       |                                                |                         |                            | ConsoleApp1     ConsoleApp1     ConsoleApp1           |
| Ř     | Resources         | Start project                                      |                                                |                         |                            | Properties                                            |
|       |                   | <ul> <li>Start external program:</li> </ul>        |                                                | Browse                  |                            | P App.config                                          |
|       |                   | <ul> <li>Start browser with URL:</li> </ul>        |                                                |                         |                            | <ul> <li>C* Program.cs</li> <li>C* Hundrei</li> </ul> |
|       | Reference Paths   | Start options                                      |                                                |                         |                            | r en huarp                                            |
|       | Signing           | Command line arguments:                            |                                                | A                       |                            |                                                       |
|       | Publish           |                                                    |                                                |                         |                            |                                                       |
|       |                   |                                                    |                                                | <b>v</b>                |                            |                                                       |
|       |                   | Working directory:                                 | htra_api\                                      | Microsoft Visual Studio | ×                          |                                                       |
|       |                   | Use remote machine                                 |                                                |                         |                            |                                                       |
|       |                   | Authentication mode:                               | Windows Authentication ~                       | Working Directory:      | t wirt Blassa anter a unid |                                                       |
|       |                   | Debugger engines                                   |                                                | working directory.      | a server a server of versa |                                                       |
|       |                   | Fnable native code debu                            | inging                                         |                         |                            |                                                       |
|       |                   | Enable SQL Server debu                             | gging                                          |                         | OK                         |                                                       |
|       |                   |                                                    |                                                |                         |                            |                                                       |
|       |                   |                                                    |                                                |                         |                            |                                                       |
|       |                   |                                                    |                                                |                         |                            |                                                       |
|       |                   |                                                    |                                                |                         |                            |                                                       |
|       |                   |                                                    |                                                |                         |                            |                                                       |

9. Right-click on the library HtraApi and select Properties.

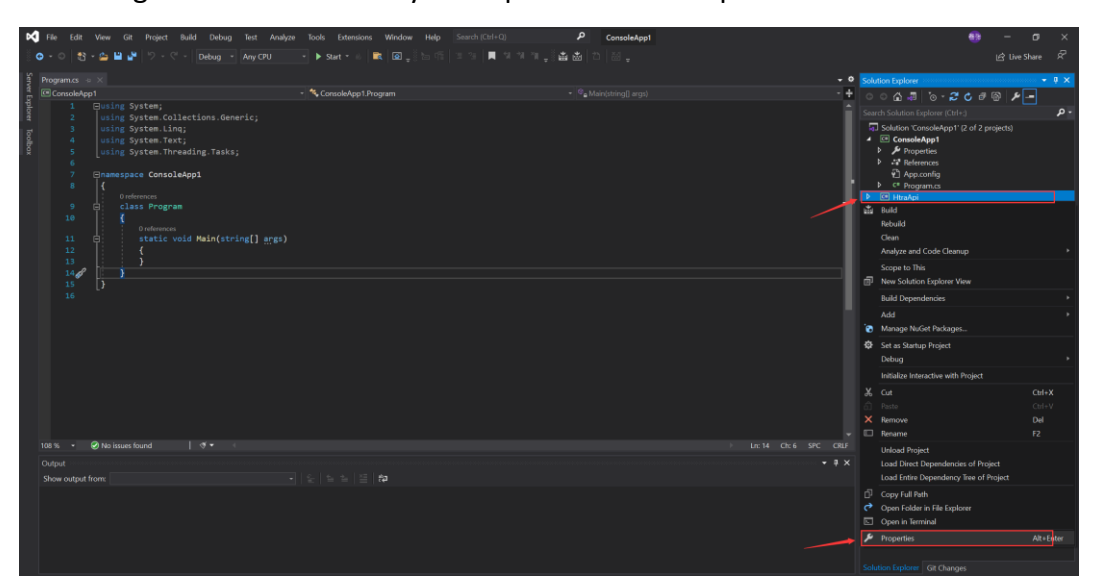

10. View the library's build properties, change the target platform to x86, and save.

| 🔀 File Edit View Git Project Build Debug Tes |                                                | iearch (Ctrl+Q) | ConsoleApp1 | 🥶 – o 🗙                                               |
|----------------------------------------------|------------------------------------------------|-----------------|-------------|-------------------------------------------------------|
| 🖔 🗢 🗢 🤮 - 🖕 💾 🚰 🤌 - 🕫 - 🛛 Debug - + Ang      | /CPU 🔹 🕨 Start * 💈 🛤 🙆 👘                       |                 |             |                                                       |
| 9 HtraApi → X Program.cs                     |                                                |                 |             | - • Solution Explorer - • • ×                         |
| Application Configuration: Active (Debug)    | <ul> <li>Platform: Active (Any CPL)</li> </ul> | ~               |             | ୦୦ 🖧 🕮 🍗 - 🞜 ୯ ୫ 🚳 👂 🗕                                |
| Build                                        |                                                |                 |             | Search Solution Explorer (Ctrl+;)                     |
| Build Events General                         |                                                |                 |             | Solution 'ConsoleApp1' (2 of 2 projects)  ConsoleApp1 |
| Resources Conditional compilation symbols    |                                                |                 |             | Properties                                            |
| Services Define TRACE constant               |                                                |                 |             | P → References<br>App.config                          |
| Settings Platform target:                    | Any CPU                                        |                 |             | C* Program.cs     Fill Minister                       |
| Reference Paths                              | Any CPU                                        |                 |             | e cornega                                             |
| Code Analysis                                | x64                                            |                 |             |                                                       |
| Optimize code                                |                                                |                 |             |                                                       |
| Errors and warnings                          |                                                |                 |             |                                                       |
| Warning level:                               | 4 ~                                            |                 |             |                                                       |
| Suppress warnings:                           |                                                |                 |             |                                                       |
| Treat warnings as errors                     |                                                |                 |             |                                                       |
| None     National Action Action              |                                                |                 |             |                                                       |
| Specific warnings                            |                                                |                 |             |                                                       |
| Outout                                       |                                                |                 |             |                                                       |
|                                              | his Patrice                                    |                 |             |                                                       |
|                                              | pin/Depug/                                     | Browse          |             |                                                       |
| AML documentation file                       |                                                |                 |             |                                                       |
| Output                                       |                                                |                 |             | 8 X                                                   |
| Show output from:                            |                                                |                 |             |                                                       |
|                                              |                                                |                 |             |                                                       |
|                                              |                                                |                 |             |                                                       |
|                                              |                                                |                 |             |                                                       |
|                                              |                                                |                 |             |                                                       |
|                                              |                                                |                 |             | Solution Explorer Git Changes                         |

11. Copy the contents of the HtraApi.cs file from the folder \Windows\HTRA\_API\_Example\HTRA\_C#\_Examples included in the accompanying materials to the Class1.cs file in the project library and save.

| HTRA_C#_Examples                        |            | × +                              |                    |                    | - 0        | ×    |
|-----------------------------------------|------------|----------------------------------|--------------------|--------------------|------------|------|
| $\leftarrow$ $\rightarrow$ $\uparrow$ C | 5          | 및 > ··· HTRA_API_Example > HTF   | RA_C#_Examples >   | Search HT          | RA_C#_Exam | ples |
| 🕀 New - 🔏 🕻                             | <b>p</b> ( | 🗋 🙆 🖄 🔟 🏷 Sort -                 | ≡ View ∨ ····      |                    | Previo     | ew   |
| > 🔁 JuanJuan - Personal                 |            | Name                             | Date modified      | Туре               | Size       |      |
|                                         |            | CsharpDemo                       | 6/11/2024 8:01 PM  | File folder        |            |      |
| 🛅 Desktop                               | *          | HtraApi                          | 6/11/2024 10:16 AM | File folder        |            |      |
| Downloads                               |            | packages                         | 6/11/2024 10:51 AM | File folder        |            |      |
| Documents                               |            | @ C# Call HTRA API Manual_CN.pdf | 6/11/2024 6:01 PM  | WPS PDF 文档         | 1,730 KB   |      |
| Pictures                                | *          | SharpDemo.sln                    | 6/11/2024 10:20 AM | Visual Studio Solu | 2 KB       |      |
| Music                                   |            | la ttraApi.cs                    | 5/15/2024 6:04 PM  | C# Source File     | 172 KB     |      |
| Videos                                  |            | Readme.txt                       | 6/11/2024 5:59 PM  | Text Document      | 1 KB       |      |
| IDE                                     |            |                                  |                    |                    |            |      |

| <pre>(a) [a) [a) [a) [b] [b] [b] [b] [b] [b] [b] [b] [b] [b]</pre>                                                                                                    | aApi              | - 🐄 HtraApt                                                                                             | <ul> <li>III DSP GenerateSineWaveformillioat/I vn. ref Sin TypeDet Sin Profile)</li> </ul> |                                                                               |
|----------------------------------------------------------------------------------------------------|-------------------|----------------------------------------------------------------------------------------------------|--------------------------------------------------------------------------------------------|-------------------------------------------------------------------------------|
| <pre>[Dilingori(Thrza,gol.dll', EstryPoint = 'DSP_detBildowCoefficient', callingConvertion + collingConvertion.cdecl)] DetWorm proble static actern void DSP_detBildowCoefficient', callingConvertion = callingConvertion.cdecl)] DetWorm proble static actern void DSP_detBildowCoefficient', callingConvertion = callingConvertion.cdecl)] DetWorm proble static actern void DSP_detBildowCoefficient', callingConvertion = callingConvertion.cdecl)] DetWorm proble static actern void DSP_detBildowCoefficient', callingConvertion = callingConvertion.cdecl)] DetWorm proble static actern void DSP_detBildowCoefficient', callingConvertion = callingConvertion.cdecl)] DetWorm proble static actern void DSP_detBildowCoefficient', callingConvertion = callingConvertion.cdecl)] DetWorm proble static actern void DSP_detBildowCoefficient', callingConvertion = callingConvertion.cdecl)] DetWorm proble static actern void DSP_detBildowCoefficient', callingConvertion = callingConvertion.cdecl)] DetWorm proble static actern void DSP_detBildowCoefficient', callingConvertion = callingConvertion.cdecl)] DetWorm proble static actern void DSP_detBildowCoefficient', callingConvertion = callingConvertion.cdecl)] DetWorm proble static actern void DSP_detBildowCoefficient', callingConvertion = callingConvertion.cdecl)] DetWorm proble static actern void DSP_detBildowCoefficient', callingConvertion = callingConvertion.cdecl)] DetWorm proble static actern void DSP_detBildowCoefficient', callingConvertion = callingConvertion.cdecl)] DetWorm proble static actern void DSP_detBildowCoefficient', callingConvertion = callingConvertion.cdecl)] DetWorm proble static actern void DSP_detBildowCoefficient', callingConvertion = callingConvertion.cdecl)] DetWorm proble static actern void DSP_detBildowCoefficient', callingConvertion = callingConvertion.cdecl)] DetWorm proble static actern void DSP_detBildowCoefficient', callingConvertion = callingConvertion.cdecl)] DetWorm proble static actern void DSP_detBildowCoefficient', callingConvertion = callingConvertion.cdecl)] D</pre>                                                                    |                   |                                                                                                    |                                                                                            |                                                                               |
| <pre>pablic static states vide 05%_extendiodocarficient(luindov_lypober kindow_int n, double)[] Ceff(cient);<br/>public static states vide 05%_extendiodocarficient(luindov_lypober kindow_int n, double)[] Ceff(cient);<br/>public static states vide 05%_extendiodocarficient(luindov_lypober kindow_int n, double)[] Ceff(cient);<br/>public static states vide 05%_extendiodocarficient(luindov_lypober bataformat, intro Data_1, ref double bata_0);<br/>public static states vide 05%_extendiodocarficient(luindov_lypober bataformat, intro Data_1, ref double kindow uid52_t Samples, ref double bata_0);<br/>public static states vide 05%_extendiodocarficient(luindov_lypober bataformat, intro Data_1, ref double kindow uid52_t Samples, ref double bata_0);<br/>public static states vide 05%_extendiodocarficient(luindov_lypober bataformat, intro Data_1, ref double kindow uid52_t Samples, ref double bata_0);<br/>public static states vide 05%_extendiodocarficient(luindov_lypober bataformat, intro Data_1, ref double bata_0);<br/>public static states vide 05%_extendiodocarficient(luindov_lypober double);<br/>public static states vide 05%_extendiodocarficient(luindov_lypober double);<br/>public static states vide 05%_extendiodocarficient(luindov_lypober double);<br/>public static states vide 05%_extendiodocarficient(luindov_lypober double);<br/>public static states vide 05%_extendiodocarficient(luindov_lypober double);<br/>public static states vide 05%_extendiodocarficient(luindov_lypober double);<br/>public static states vide 05%_extendiodocarficient(luindov_lypober double);<br/>public static states vide 05%_extendiodocarficient(luindov_lypober double);<br/>public static states vide 05%_extendiodocarficient = callingConvention.cdecl)];<br/>public static states vide 05%_extendiodocarficient(luindov_lypober double);<br/>public static states vide 05%_extendiodocarficient(lypober Nc0_#refile, ref flast cos);<br/>}<br/>}<br/>public static states vide 05%_extendiodocar(ref sin_lypober Nc0_#refile, ref flast cos);<br/>}<br/>public state states vide 05%_extendiodocar(ref sin_lypober Nc0_#refile, ref flast cos);</pre> | 699               | [DllImport("htra_api.dll", EntryPoint = "DSP_GetWindowCoefficient", Calling                             | Convention = CallingConvention.Cdecl)]                                                     | Search Solution Explorer (Ctrl+:)<br>Solution "ConsoleApp1" (2 of 2 projects) |
| [Ollingort(Thtra_spi.dll', fatryPoint = 'OSP_deformations', callingConvertion.cdecl)]       > // Minemone         [Ollingort(Thtra_spi.dll', fatryPoint = 'OSP_deformat_jysede DataFormat, Inttr Data_, ref double Midde, ulti2_t Samples, ref double Data_S);       > // Repards         [Ollingort(Thtra_spi.dll', fatryPoint = 'OSP_deformat_interductions', callingConvertion.cdecl)]       > // Repards         [Ollingort(Thtra_spi.dll', fatryPoint = 'OSP_deformat_interductions', callingConvertion.cdecl)]       > // Repards         [Ollingort(Thtra_spi.dll', fatryPoint = 'OSP_deformat_interductions', callingConvertion.cdecl)]       > // Repards         [Ollingort(Thtra_spi.dll', fatryPoint = 'OSP_deformation', callingConvertion.cdecl)]       > // Repards         [Ollingort(Thtra_spi.dll', fatryPoint = 'OSP_deformation', callingConvertion.cdecl)]       > // Repards         [Ollingort(Thtra_spi.dll', fatryPoint = 'OSP_deformation', callingConvertion.cdecl)]       > // Repards         [Dillingort(Thtra_spi.dll', fatryPoint = 'OSP_deformation'', callingConvertion.cdecl)]       > // Repards         [Dillingort(Thtra_spi.dll', fatryPoint = 'OSP_deformation'', callingConvertion.cdecl)]       > // Repards         [Dillingort(Thtra_spi.dll', fatryPoint = 'OSP_deformation''''''''''''''''''''''''''''''''''''                                                                                                    | 788               | public static extern void DSP_GetWindowCoefficient(Window_TypeDef Window, 1                             |                                                                                            | ConsoleApp1     Properties                                                    |
| <pre>00 public static state vide OF_indexig(Datiformat_I)ref Datiformat_I, ref double Mindow, uintl_S Samples, ref double Date_D); 10 public static state vide OF_indexig(Datiformat_I)ref Datiformat_I, ref double Mindow, uintl_S Samples, ref double Date_D); 10 public static state vide OF_indexig(uintl_t, en , ref float mise); 10 [Dilingort("htta_psi.dl.1", EntryPoint = "DDF_convolution", callingConvention = CallingConvention.Cdecl)] 10 public static state vide OF_Convolution((lext[) x, float[] y, int x_size, int y_size, float[] Output); 11 [Dilingort("htta_psi.dl.1", EntryPoint = "DDF_convolution", callingConvention.Cdecl)] 12 public static state vide OF_Convolution((lext[] x, float[] y, int x_size, int y_size, float[] Output); 13 [Dilingort("htta_psi.dl.1", EntryPoint = "DDF_Convolution("statif vide: tsin, uintl_t z becimet#state;", CallingConvention.Cdecl)] 14 [Dilingort("htta_psi.dl.1", EntryPoint = "DDF_Convolution("statif vide: tsin, uintl_t z becimet#state;", CallingConvention.Cdecl)] 15 [Dilingort("htta_psi.dl.1", EntryPoint = "DDF_Convolution("statif vide: tsin, uintl_t z becimet#state;", CallingConvention.Cdecl)] 16 [Dilingort("htta_psi.dl.1", EntryPoint = "DDF_Convolution("statif vide: tsin, uintl_t z becimet#state;", CallingConvention.Cdecl)] 17 [Dilingort("htta_psi.dl.1", EntryPoint = "DDF_Convolution("statif vide: tsin, uintl_t z becimet#state;", CallingConvention.Cdecl)] 18 public static staten vide DDF_Convolution("[] yn, yn ef Sin_[PotPi]); 19 [Dilingort("htta_psi.dl.1", EntryPoint = "DDF_Convolution = CallingConvention.Cdecl)] 19 public static staten vide DDF_Convolution = CallingConvention = CallingConvention.Cdecl)] 19 public static staten vide DDF_Convolution = CallingConvention.Cdecl)] 19 public static staten vide DDF_Convolution = CallingConvention = CallingConvention.Cdecl)] 19 public static staten vide DDF_Convolution = CallingConvention = CallingConvention.Cdecl)] 19 public static staten vide DDF_Convolution = Convolution = CallingConvention = Cdecl)] 19 public static staten vide DDF_Con</pre>                                                                    | 182               | [DllImport("htra_api.dll", EntryPoint = "DSP_Nindowing", CallingConvention<br>Differences               | = CallingConvention.Cdecl)]                                                                | ▶ - I References                                                              |
| [Diliport(Thtra_spi.dit", fstryPoint = 100*_setWoisSexisWoiss*, GalingConvention = CalingConvention.Cdecl)]       > / Propose         public static extern void 00%_detWoisSexisWoiss*, GalingConvention = CalingConvention.Cdecl)]       > / Winnews         public static extern void 00%_detWoisSexisWoiss*, GalingConvention = CalingConvention.Cdecl)]       > / Winnews         public static extern void 00%_detWoisSexisWoiss*, GalingConvention = CalingConvention.Cdecl)]       > / Winnews         public static extern void 00%_convolution(flast] s, frast[ y, int x_site, int y_site, fise(] Output);       > / Winnews         public static extern void 00%_convolution(flast] s, flast[ y, int x_site, int y_site, fise(] Output);       > / Winnews         public static extern void 00%_convolution(flast] s, flast[ y, int x_site, int y_site, fise(] Output);       > / Winnews         public static extern void 00%_convolution(flast] y, flast[ y, int x_site, int y_site, fise(] Output);       > / Winnews         public static extern void 00%_convolution(flast] y, flast[ y, int x_site, int y_site, fise(] Output);       > / Winnews         public static extern void 00%_convected/flast[ y, y, ref Sin_TypeOtic t; Sin_TypeOtic t; Sin_TypeOtic; Sin_TypeOtic t; Sin_TypeOtic t; Sin_TypeOtic t; Sin_TypeOtic t;                                                                                                    | 783<br>764        | <pre>public static extern void DSP_Windowing(DataFormat_TypeDef DataFormat, IntP</pre>                  | <pre>tr Data_I, ref double Window, uint32_t Samples, ref double Data_0);</pre>             | <ul> <li>C* Program.cs</li> <li>HtraApi</li> </ul>                            |
| 0000       pablic static statem void 50%_controllection12_t n, ref float moime);       > er Guesten         0011       (Dilingort("htra_spi.dl", fotryPoint = "05%_controllection", CallingConvention = CallingConvention.Cdecl));       > er Guesten         0011       [Dilingort("htra_spi.dl", fotryPoint = "05%_controllection", CallingConvention = CallingConvention.Cdecl));       > er Guesten         1011       [Dilingort("htra_spi.dl", fotryPoint = "05%_controllection", CallingConvention = CallingConvention = CallingConvention.Cdecl));       > er Guesten         1011       [Dilingort("htra_spi.dl", fotryPoint = "05%_controllection", CallingConvention = CallingConvention = CallingConvention.Cdecl));       > er Guesten         1011       [Dilingort("htra_spi.dl", fotryPoint = "05%_controllection", CallingConvention = CallingConvention.Cdecl));       > er Guesten         1011       [Dilingort("htra_spi.dl", fotryPoint = "05%_controllection", CallingConvention = CallingConvention.Cdecl)];       > er Guesten         1011       [Dilingort("htra_spi.dl", fotryPoint = "05%_controllection", CallingConvention = CallingConvention.Cdecl)];       > er Guesten         1011       [Dilingort("htra_spi.dl", fotryPoint = "05%_controllection", CallingConvention = CallingConvention.Cdecl)];       > er Guesten         1011       [Dilingort("htra_spi.dl", fotryPoint = "05%_controllection", CallingConvention.Cdecl)];       > er Guesten         1011       [Dilingort("htra_spi.dl", fotryPoint = "05%_controllection", CallingConvention.Cdecl)];       > er Guest                                                                                                    | 785               | <pre>[DllImport("htra_api.dll", EntryPoint = "DSP_GetWhiteGaussianNoise", Callin<br/>Underences</pre>   | gConvention = CallingConvention.Cdecl)]                                                    | Properties                                                                    |
| [0]]       [0]]       [0]]       [0]]         [0]]       [0]]       [0]]       [0]]       [0]]       [0]]       [0]]       [0]]       [0]]       [0]]       [0]]       [0]]       [0]]       [0]]       [0]]       [0]]       [0]]       [0]]       [0]]       [0]]       [0]]       [0]]       [0]]       [0]]       [0]]       [0]]       [0]]       [0]]       [0]]       [0]]       [0]]       [0]]       [0]]       [0]]       [0]]       [0]]       [0]]       [0]]       [0]]       [0]]       [0]]       [0]]       [0]]       [0]]       [0]]       [0]]       [0]]       [0]]       [0]]       [0]]       [0]]       [0]]       [0]]       [0]]       [0]]       [0]]       [0]]       [0]]       [0]]       [0]]       [0]]       [0]]       [0]]       [0]]       [0]]       [0]]       [0]]       [0]]       [0]]       [0]]       [0]]       [0]]       [0]]       [0]]       [0]]       [0]]       [0]]       [0]]       [0]]       [0]]       [0]]       [0]]       [0]]       [0]]       [0]]       [0]]       [0]]       [0]]       [0]]       [0]]       [0]]       [0]]       [0]]       [0]]       [0]]       [0]]                                                                                                    | 706<br>707        | <pre>public static extern void DSP_GetWhiteGaussianNoise(uint32_t n, ref float n</pre>                  | oise);                                                                                     | ♦ C* Class1.cs                                                                |
| 66       spalle static extern void 655_convolution(flow(]) s, flow(]) s, flow(] s, flow(] b, flow() b, flow() s, flow() s, flo                                                                                                    | 7488              | [DllImport("htra_api.dll", EntryPoint = "DSP_Convolution", CallingConventio<br>Disferences              | n = CallingConvention.Cdecl)]                                                              |                                                                               |
| [Dilingort("htra_spi.dl", fertyPoint = "DD"_Declarate", CalingConvertion - CalingConvertion-Cdecl)]         public static attern void DDP_Declarate("lost[] wn, vint62_t tole; unt32_t Declaratefactor);         11         [Dilingort("htra_spi.dl", fertyPoint = "DD"_Declarate("lost[] wn, vint62_t tole; unt32_t Declaratefactor);         12         [Dilingort("htra_spi.dl", fertyPoint = "DD"_Declaratefactor", CalingConvertion = CalingConvertion.Cdecl)]         0=Numon         public static attern void DDF_Deccaratefactore, calingConvertion = CalingConvertion.Cdecl)]         [Dilingort("htra_spi.dl", fertyPoint = "DD"_Declaratefactore, calingConvertion.Cdecl)]         [Dilingort("htra_spi.dl", fertyPoint = "DD"_Declaratefactore, calingConvertion.Cdecl)]         [Dilingort("htra_spi.dl", fertyPoint = "DD"_Declaratefactore, calingConvertion.Cdecl)]         [Dilingort("htra_spi.dl", fertyPoint = "DD"_Declaratefactore, calingConvertion.Cdecl)]         [Dilingort("htra_spi.dl", fertyPoint = "DD"_Declaratefactore, calingConvertion.Cdecl)]         [DD]         [DD]         [DD]         [DD]         [DD]         [DD]         [DD]         [DD]         [DD]         [DD]         [DD]         [DD]         [DD]         [DD]         [DD]         [DD]         [D                                                                                                    | 110               | <pre>public static extern void DSP_Convolution(float[] x, float[] y, int x_size,</pre>                  | <pre>int y_size, float[] Output);</pre>                                                    |                                                                               |
| 12       polic static extern void 50%_Declast(flow[] wn, flow[] yn, uintsj_t is uintsj_t beinketfactor);         13       Dilingeru("htra_spi.dli", fstryPoint = "05% Generationsburgform", CallingConvention.Cdecl)]         14       Dilingeru("htra_spi.dli", fstryPoint = "05% Generationsburgform", CallingConvention.Cdecl)]         15       polic static extern void 50%_Mercetacionsburgform", CallingConvention.Cdecl)]         16       [Oilingeru("htra_spi.dli", fstryPoint = "05% Generationsburgform", CallingConvention.Cdecl)]         17       [Oilingeru("htra_spi.dli", fstryPoint = "05% MCO_Profile, ref float sin, ref float ces);         18       polic static extern void 50% MCO_Profile, ref float sin, ref float ces);         19       []                                                                                                    | 711               | <pre>[DllImport("htra_api.dll", EntryPoint = "DSP_Decimate", CallingConvention =<br/>0 references</pre> | CallingConvention.Cdecl)]                                                                  |                                                                               |
| Gilipper("htta api.dl", ExtryPoint = "DS"_GenerationAddenterform("Data"), GilipEdneverion. Cellip           public static extern void DSP_GenerateSineAdenterform("Data"), ref Sin_TypOcH Sin_TypOcH Sin_Typ                                                                                                    | 712               | <pre>public static extern void DSP_Decimate(float[] xn, float[] yn, uint64_t siz</pre>                  | e, uint32_t DecimateFactor);                                                               |                                                                               |
| 15 public static axtern void OSP_GenerataSineduveform(flaet[] yn, ref Sin_TyrOfilo);<br>17 [Oilingort("htra_api.dl", EntryPoint = "DSP_NCO_Execute", callingConvention = CallingConvention.Edecl)]<br>18 public static axtern void DSP_NCO_Execute(ref Sin_TypeOef NCO_Profile, ref float sin, ref float cos);<br>19 public static axtern void DSP_NCO_Execute(ref Sin_TypeOef NCO_Profile, ref float cos);<br>10 public static axtern void DSP_NCO_Execute(ref Sin_TypeOef NCO_Profile, ref float cos);<br>11 public static axtern void DSP_NCO_Execute(ref Sin_TypeOef NCO_Profile, ref float cos);<br>12 public static axtern void DSP_NCO_Execute(ref Sin_TypeOef NCO_Profile, ref float cos);<br>13 public static axtern void DSP_NCO_Execute(ref Sin_TypeOef NCO_Profile, ref float cos);<br>14 public static axtern void DSP_NCO_Execute(ref Sin_TypeOef NCO_Profile, ref float cos);<br>15 public static axtern void DSP_NCO_Execute(ref Sin_TypeOef NCO_Profile, ref float cos);<br>15 public static axtern void DSP_NCO_Execute(ref Sin_TypeOef NCO_Profile, ref float cos);<br>15 public static axtern void DSP_NCO_Execute(ref Sin_TypeOef NCO_Profile, ref float cos);<br>15 public static axtern void DSP_NCO_Execute(ref Sin_TypeOef NCO_Profile, ref float cos);<br>15 public static axtern void DSP_NCO_Execute(ref Sin_TypeOef NCO_Profile, ref float cos);<br>15 public static axtern void DSP_NCO_Execute(ref Sin_TypeOef NCO_Profile, ref float cos);<br>15 public static axtern void DSP_NCO_Execute(ref Sin_TypeOef NCO_Profile, ref float cos);<br>15 public static axtern void DSP_NCO_Execute(ref Sin_TypeOef NCO_Profile, ref float cos);<br>15 public static axtern void DSP_NCO_Execute(ref Sin_TypeOef NCO_Profile, ref float cos);<br>15 public static axtern void DSP_NCO_Execute(ref Sin_TypeOef NCO_Profile, ref float cos);<br>15 public static axtern void DSP_NCO_Execute(ref Sin_TypeOef NCO_Profile, ref float cos);<br>15 public static axtern void DSP_NCO_Execute(ref Sin_TypeOef NCO_Profile, ref float cos);<br>15 public static axtern void DSP_NCO_Execute(ref Sin_TypeOef NCO_Profile, ref float cos);<br>15 public static axtern void DSP_NCO           | 714               | [DllImport("htra_api.dll", EntryPoint = "DSP_GenerateSineWaveform", Calling<br>Ordwrences               | [Convention = CallingConvention.Cdecl)]                                                    |                                                                               |
| [Ollingort("http:_api.dl", fntyPoint = 'DS_WCQ_fxecute", callingConvertion = CallingConvertion.Cdecl))<br>Dublicon<br>public static axtern void DSP_NCQ_Execute(ref Sin_TypeOef NCQ_Profile, ref float sin, ref float cos);<br>}<br>}<br>;<br>;<br>;<br>;<br>;<br>;<br>;<br>;<br>;<br>;<br>;<br>;<br>;<br>;<br>;<br>;<br>;                                                                                                    | 715<br>716        | <pre>public static extern void DSP_GenerateSineWaveform(float[] yn, ref Sin_Type</pre>                  | Def Sin_Profile);                                                                          |                                                                               |
| <pre>public dtatic attern void DDP_NC0_Execute(ver Sin_typeOwr MC0_Profile, rer float cal); public dtatic attern void DDP_NC0_Execute(ver Sin_typeOwr MC0_Profile, rer float cal); public dtatic attern void DDP_NC0_Execut</pre>                                                                    | 117               | [DllImport("htra_api.dll", EntryPoint = "DSP_NCO_Execute", CallingConventio<br>Dreferences              | n = CallingConvention.Cdecl)]                                                              |                                                                               |
|                                                                                                    | 18                | public static extern void DSP_NCO_Execute(ref Sin_TypeDef NCO_Profile, ref                              | float sin, per float cos);                                                                 |                                                                               |
|                                                                                                    | 20 L<br>121       |                                                                                                    |                                                                                            |                                                                               |
|                                                                                                    | s<br>outruit from |                                                                                                    |                                                                                            |                                                                               |
| testant form → ↓ ↓ ↓ ↓ ↓ ↓ ↓ ↓ ↓ ↓ ↓ ↓                                                                                                    |                   |                                                                                                    |                                                                                            |                                                                               |

12. Select the ConsoleApp1 project, right-click on References, and choose Add Reference.

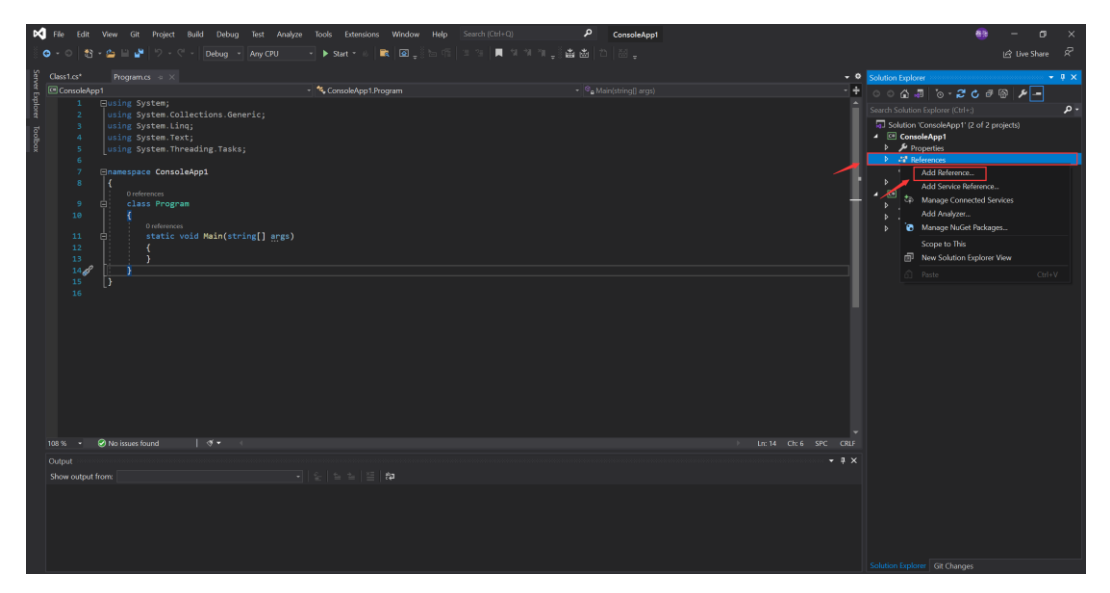

13. Select the HtraApi library and confirm the addition of the library reference.

| Reference Manager - Console/ | App1      |                 |          |              | ?   | ×   |
|------------------------------|-----------|-----------------|----------|--------------|-----|-----|
| Assemblies                   |           |                 |          | rch (Ctrl+E) |     | - م |
| Projects                     | Name      | Path            | Na       | me:          |     |     |
| Solution                     | ✓ HtraApi | C:\Users\60536\ | Deskt Ht | raApi        |     |     |
| Shared Projects              |           |                 |          |              |     |     |
| ▶ сом                        |           |                 |          |              |     |     |
| ▶ Browse                     |           |                 |          | ł            |     |     |
|                              |           |                 | Browse   | OK           | Can | cel |

14. Copy the htra\_api folder from \Windows\HTRA\_API\x86 on the accompanying USB drive to the Debug folder under the project's bin folder, and ensure that the CalFile folder within the htra\_api folder contains the calibration files.

| <b>x86</b>                          |     | × +                                                                                                    |                     |               | -              |
|-------------------------------------|-----|----------------------------------------------------------------------------------------------------|---------------------|---------------|----------------|
| $\leftarrow \rightarrow \uparrow$   | С   | USB Drive (E:) > W                                                                                                    | indows > HTRA_/     | API > x86 >   | Search x86     |
| 🕀 New -                             |     |                                                                                                    | ℕ Sort ~ 🔳 Viev     | v ~ ···       |                |
| FPGA                                | *   | Name                                                                                                    | Date mo             | dified        | Type Siz       |
| 📒 Updater                           |     | 늘 htra_api                                                                                                    | 3/29/202            | 24 4:59 PM    | File folder    |
|                                     |     |                                                                                                    |                     |               |                |
| Debug                               | >   | × +                                                                                                    |                     |               |                |
| $\leftarrow \rightarrow \uparrow$   | c C | ) > ···· Desktop > ConsoleAr                                                                                                    | 1 > ConsoleApp      | > bin > De    | ebua >         |
| . , .                               |     |                                                                                                    |                     |               |                |
| 🕂 New ~                             | 0   | ) <a>(i)</a> <a>(i)</a> <a>(i)<!--</th--><th>√ ≣ View √ ····</th><th></th><th></th></a> | √ ≣ View √ ····     |               |                |
| Pictures                            | *   | Name                                                                                                    | Date modified       | Туре          | Size           |
| 🕑 Music                             | *   | 늘 htra_api                                                                                                    | 6/17/2024 10:59 AM  | File folder   |                |
| Videos                              | *   |                                                                                                    |                     |               |                |
| CalFile                             | ×   | +                                                                                                    |                     |               |                |
| $\leftarrow  \rightarrow  \uparrow$ | C 🖵 | > ·· ConsoleApp1 > bin >                                                                                                    | Debug > htra_api    | > CalFile 🔶   | Search CalFile |
| 🕀 New ~                             | 0   | ▲ I Sort ~                                                                                                    | ≡ View ~ ····       |               |                |
| FPGA                                | _   | Name                                                                                                    | Date modified       | Туре          | Size           |
| 📒 Updater                           |     | 056_4248500a00460020_ifacal.txt                                                                                                    | 11/14/2023 12:10 PM | Text Document | 25 KB          |
|                                     | _   | 056_4248500a00460020_iqcal.txt                                                                                                    | 11/14/2023 12:10 PM | Text Document | 89 KB          |
| <ul> <li>This PC</li> </ul>         |     | 056_4248500a00460020_rfacal.txt                                                                                                    | 11/14/2023 12:10 PM | Text Document | 5,503 KB       |
| > 📑 192.168.3.29                    |     |                                                                                                    |                     |               |                |

15. Write code normally. You can refer to the C# examples included in the accompanying USB drive, specifically the projects in \Windows\HTRA\_API\_Example\HTRA\_C#\_Examples.

| 🕅 File Edit View Git Project Build Debug Test Analyze Tools Extensions Window Help Search (CH+O)                                                                                                    |            | 📵 – o x                                                                |
|----------------------------------------------------------------------------------------------------|------------|------------------------------------------------------------------------|
| 💿 - 이 왕 - 🏠 🔐 🖉 🤊 - 한 - Debug - AnyCPU 🕨 Start - ॥ 🗮 @ 및 한 11월 🖉 개 가 개 및 🚠 한 22 및                                                                                                    |            |                                                                        |
| Gussilics* Program.ci • X                                                                                                    | - 0        |                                                                        |
| 🚆 🚾 ConsoleApp1 - 🔨 ConsoleApp1 Program - 🔍 Main(string]) args)                                                                                                    | · +        | ୦୦୦ ଅରେ - <b>ଅଧ୍</b> ମରେ ୦୬ –                                          |
| 1 ⊟using System;                                                                                                    |            | Search Solution Explorer (Ctrl+1)                                      |
| 1 2 using System.Collections.Generic;                                                                                                    | - 8        | Solution (Consoletion 1' /2 of 2 projects)                             |
| 3 Using System Carly<br>9 4 Using System Tart:                                                                                                    |            | 4 ConsoleApp1                                                          |
| 5 using System.Threading.Tasks;                                                                                                    | - 1        | Properties                                                             |
| 6                                                                                                    |            | <ul> <li>References</li> </ul>                                         |
| 7 Ginamespace ConsoleApp1                                                                                                    |            | ∂" Analyzers<br>El Htra∆ni                                             |
| C D references                                                                                                    |            | <ul> <li>Microsoft.CSharp</li> </ul>                                   |
| 9 di class Program                                                                                                    |            |                                                                        |
| 10 1 Defensors                                                                                                    |            | System.Core                                                            |
| 11 🖶 static void Main(string[] args)                                                                                                    |            | <ul> <li>System.Data</li> <li>System.Data DataSatEstansiona</li> </ul> |
| 12 (                                                                                                    |            | <ul> <li>System.Net.Http</li> </ul>                                    |
| 13 中region 1 打开设备                                                                                                    |            | ■ System.Xml                                                           |
| 15 int Status = 0:                                                                                                    |            | • System.Xml.Ling                                                      |
| 16 Inter Device = IntPtr.Zero;                                                                                                    |            | Y App.config                                                           |
| 17 int DevNum = 0;                                                                                                    |            | Htratni                                                                |
|                                                                                                    |            | Properties                                                             |
| 19 Htradpi.bootrPoile_iypeuer bootrPoile = new Htradpi.bootrPoile_iypeuer();<br>28 Htradpi.BootInfo TypeBod BootInfo = new Htradpi.BootInfo TypeBof();                                                                                                    |            | All References                                                         |
|                                                                                                    |            | C* Class1.cs                                                           |
| 22 BootProfile.DevicePowerSupply = HtraApi.DevicePowerSupply_TypeDef.USBPortAndPowerPort;                                                                                                    |            |                                                                        |
| 23 BootProfile.PhysicalInterface = HtraApi.PhysicalInterface_TypeDef.USB;                                                                                                    |            |                                                                        |
| 24<br>Statur - Statur - Mtashai Davica Deselant Davica Devike pot BootBrofile and BootTafol:                                                                                                    |            |                                                                        |
| 2.5 a status - intrangulerate_open(rel beaue, ter bootrorate, rel bootrorate, rel bootrel boot |            |                                                                        |
| 27 . if (Status == 0)                                                                                                    |            |                                                                        |
|                                                                                                    |            |                                                                        |
| 168% • 😵 0 🛕 1 € →   ♥ • 4 →   ♥ • 4 →   ♥ • 4                                                                                                    | AIXED CRLF |                                                                        |
| Output                                                                                                    | + ×        |                                                                        |
| Show output from:                                                                                                    |            |                                                                        |
|                                                                                                    |            |                                                                        |
|                                                                                                    |            |                                                                        |
|                                                                                                    |            |                                                                        |
|                                                                                                    |            |                                                                        |
|                                                                                                    |            |                                                                        |
|                                                                                                    |            |                                                                        |

## 6.2 C# Example Usage Process

The usage process of the C# examples included in the USB drive is as follows:

1. Open the USB drive using Visual Studio and navigate to the folder W indows\HTRA\_API\_Example\HTRA\_CSharp\_Examples, then open the solution file HTRA\_CSharp\_Examples.sln.

| □ > USB Drive (F:) > Windows > | HTRA_API_Example > H | TRA_CSharp_Examples    | >      |
|--------------------------------|----------------------|------------------------|--------|
| ີ ຝີ້ 🖻 🕅 🕅 Sort ∽             | Wiew - ····          |                        |        |
| Name                           | Date modified        | Туре                   | Size   |
| HTRA_CSharp_Examples           | 1/8/2025 4:11 PM     | File folder            |        |
| 늘 HtraApi                      | 1/8/2025 4:11 PM     | File folder            |        |
| 🚞 packages                     | 1/8/2025 4:11 PM     | File folder            |        |
| HTRA_CSharp_Examples.sln       | 11/27/2024 3:58 PM   | Visual Studio Solution | 2 KB   |
| 🖺 HtraApi.cs                   | 7/1/2024 4:13 PM     | C# Source File         | 182 KB |
| Readme.txt                     | 6/11/2024 8:15 PM    | Text Document          | 1 KB   |

 Click on the HTRA\_CSharp\_Examples project on the right side, and th en click on the Programe.cs file.

| Object Browser      | Program.cs* a X                                                                                                    |                                                                                                    | 🗕 🗢 Solut           | ion Explorer 👻 🖣 🗙                                                   |
|---------------------|----------------------------------------------------------------------------------------------------|----------------------------------------------------------------------------------------------------|---------------------|----------------------------------------------------------------------|
| HTRA_CSharp_Exam    | iples v KHTRA_CSharp_Examples.Program                                                                                    |                                                                                                    | • 🕂 💿               | ି 🖞 🖉 ୀତ - 😂 🖒 🖉 🔞 🗠 🗡 🕺                                             |
|                     |                                                                                                    |                                                                                                    | Sear                | h Solution Explorer (Ctrl+:)                                         |
|                     | space HTRA CSharp Examples                                                                                               |                                                                                                    |                     | HTRA_CSharp_Examples                                                 |
|                     |                                                                                                    |                                                                                                    |                     | Properties                                                           |
|                     | oreferences<br>class Program                                                                                             |                                                                                                    |                     | App.config                                                           |
| 10 🖋                |                                                                                                    |                                                                                                    |                     | c= ASG_CWOutput.cs                                                   |
|                     | static void Main(string[] args)                                                                                          |                                                                                                    |                     | c* Demodulation.cs     c* DET GetRowerTrace Standard.cs              |
| 12                  |                                                                                                    |                                                                                                    |                     | c* Device_GetDeviceInfo.cs                                           |
| 13<br>14            | Device GetDeviceInfo Device GetDeviceInfo = new Device GetDevic                                                          |                                                                                                    |                     | <ul> <li>c* DSP_DDC.cs</li> <li>ca DSP_IOST=Superstrum as</li> </ul> |
| 15                  | <pre>Device_GetDeviceInfo.Example();</pre>                                                                               |                                                                                                    |                     | <ul> <li>c= DSP_LQSIOSpectrum.cs</li> <li>c= DSP_LPE.cs</li> </ul>   |
| 16                  | //SWD GatSpactnum Standard SWD GatSpactnum Standard - new SWD (                                                          | GetSnectrum Standard():                                                                                                    |                     | c* IQS_GetIQdata_Standard.cs                                         |
| 18                  |                                                                                                    |                                                                                                    |                     | packages.config                                                      |
| 19                  |                                                                                                    |                                                                                                    |                     | c= RTA_GetRealTimeSpectrum_Standard.cs                               |
|                     | <pre>//iQS_GetIQdata_Standard IQS_GetIQdata_Standard = new IQS_GetIQ<br/>//IQS_GetIQdata_Standard.Example();</pre>       |                                                                                                    |                     | c= SWP_GetSpectrum_Standard.cs                                       |
| 22                  |                                                                                                    |                                                                                                    |                     | ca HtraApi                                                           |
|                     | <pre>//RTA_GetRealTimeSpectrum_Standard_RTA_GetRealTimeSpectrum_Stan //RTA_GetRealTimeSpectrum_Standard_Example():</pre> | ndard = new RTA_GetRealTimeSpectrum_Standard();                                                                                                    |                     |                                                                      |
| 25                  |                                                                                                    |                                                                                                    |                     |                                                                      |
|                     |                                                                                                    |                                                                                                    | Solut               | tion Explorer Git Changes                                            |
| 28                  |                                                                                                    |                                                                                                    | -                   | erties - + + ×                                                       |
| 106 % • 🧭 No is     | sues found 🔰 🔮 👻 🖣                                                                                                    |                                                                                                    |                     |                                                                      |
|                     |                                                                                                    |                                                                                                    | • # ×               | a 🖉                                                                  |
| Show output from: D | ebug                                                                                                    | (1997_00 (1997) A Contraction (1997) (1997) | r · vurppus reasing |                                                                      |
| 'ETRA_CSharp_Examp  | les.exe' (CLR v4.0.30319: HTRA_CSharp_Examples.exe): Loaded 'F:\Windows\HTRA_API_Example\HTRA_API_Examples.exe'          | comarp_Examples(nina_connrp_Examples(on(Decog(nina_connrp_<br>ample\HTRA_CSharp_Examples(HTRA_CSharp_Examples(bin)Debug(H                                                                                                    | traApi.dll'. Symbol |                                                                      |
| The program '[2203  | [2] HTRA_CSharp_Bxamples.exe' has exited with code -1073741510 (0xc000013a).                                             |                                                                                                    |                     |                                                                      |
|                     |                                                                                                    |                                                                                                    |                     |                                                                      |
|                     |                                                                                                    |                                                                                                    |                     |                                                                      |

3. Since each example in the C# included examples is encapsulated in a separate class, you can run the examples by uncommenting them (multiple ex amples cannot be used simultaneously). For instance, when testing the Device \_GetDeviceInfo example, uncomment it and click run; as shown in the figure, the device is running normally.
| b()         File         Edit         View         Git         Project         Build         Debug         Test         Analyze         Tools         Extensions         Window         Help         Search (Corr+Q)         P         HTRA_CSharp_Examples                                                                                                    | Sign in 🗛 — 🗇 🗙                                                                                                    |
|----------------------------------------------------------------------------------------------------|----------------------------------------------------------------------------------------------------|
|                                                                                                    | 🖻 Live Share 🕅                                                                                                    |
| General Program.cs 🐵 🗙                                                                                                    |                                                                                                    |
| Control Control C | <u> </u>                                                                                                    |
| 4 USING System. Treading. Tasks;                                                                                                    | Search Solution Explorer (Ctrl+;)                                                                                                    |
| <pre>1</pre>                                                                                                    | <ul> <li>Solution TRRA Charp Example: (2 of 2 project <sup>1</sup>/<sub>2</sub></li> <li> <sup>1</sup> Birderscas             <sup>1</sup> A Charp Example: (2 of 2 project <sup>1</sup>/<sub>2</sub></li> <sup>1</sup> Birderscas             <sup>1</sup> Apocoting                 <sup>1</sup> Birderscas             <sup>1</sup> Apocoting                 <sup>1</sup> Control Birderscas                 <sup>1</sup> Control Birderscas                 <sup>1</sup> Control Birderscas                 <sup>1</sup> Control Birderscas                 <sup>1</sup> Control Birderscas                 <sup>1</sup> Control Birderscas                 <sup>1</sup> Control Birderscas                 <sup>1</sup> Control Birderscas                  <sup>1</sup> Control Birderscas                 <sup>1</sup> Control Birderscas                 <sup>1</sup> Control Birderscas                 <sup>1</sup> Control Birderscas                 <sup>1</sup> Control Birderscas                 <sup>1</sup> Control Birderscas                 <sup>1</sup> Control Birderscas                 <sup>1</sup> Control Birderscas                 <sup>1</sup> Control Birderscas</ul> |
| DeviceInfo.DeviceUlD:         3122511900300940           24         MCU Firmware:         0.5.15           5         FPGG.Firmware:         0.5.15           5         Device Temperature:         70.42°C                                                                                                    | Git Changes                                                                                                    |
| 28 [process evited with code 0 (0x00000000)]                                                                                                    | - # ×                                                                                                    |
| <pre>tosx • @&gt; [process exited with code 0 (0x000000000)] Vou can now close this terminal with Ctrl+0, or press Enter to restart. Snew output form 'Final compress 'The program'[] termorList Codema 'The program'[]</pre>                                                                                                    |                                                                                                    |
| 🗇 Ready                                                                                                    | 🔶 🔺 Add to Source Control 🔺                                                                                                    |

#### 6.3 C# Example Descriptions

#### 6.3.1 Get device information

Device\_GetDeviceInfo.cs: Retrieves device information including API version, USB version, device model, device UID, MCU version, FPGA version, and device temperature.

#### 6.3.2 Obtain Standard Spectrum Data

SWP\_GetSpectrum\_Standard.cs: Obtains complete spectrum data within a specified frequency band.

#### 6.3.3 Obtain IQ Data for a Fixed Number of Points or Duration

IQS\_GetIQdata\_Standard.cs: Acquires IQ data under different trigger modes in IQS mode.

# 6.3.4 Obtain Power Detection Data for a Fixed Number of Points or Duration

DET\_GetPowerTrace\_Standard.cs: Obtains power detection data under different trigger modes in DET mode.

6.3.5 Obtain real-time spectrum data for a fixed number of points or duration

RTA\_GetRealTimeSpectrum\_Standard.cs: Retrieves real-time spectrum data under different trigger modes in RTA mode.

#### 6.3.6 Output single-tone signal

ASG\_CWOutput.cs: Devices with signal source functionality options output

single-tone signals, frequency sweep signals, or power sweep signals through ASG functionality.

#### 6.3.7 AM/FM Demodulation

Demodulation.cs: DSP\_FMDemod performs FM demodulation and playback of the acquired IQ data. DSP\_AMDemod performs AM demodulation and playback of the acquired IQ data.

#### 6.3.8 IQ to Spectrum Data

DSP\_IQSToSpectrum.cs: Converts the IQ data obtained in IQS mode into spectrum data.

#### 6.3.9 Low-pass filtering

DSP\_LPF.cs: Applies low-pass filtering to the acquired IQ data and converts it to spectrum.

#### 6.3.10 Digital Downconversion

DSP\_DDC.cs: Performs digital down-conversion on the acquired IQ data and converts it to spectrum.

# 7. Java (to be supplemented)

# 8. Labview

# 8.1 Configure Development Environment

# 8.1.1 Export library functions from htra\_api.dll using LabVIEW

1. Create a folder (e.g., HTRA\_Labview) and copy the htra\_api folder from the USB drive located at Windows\HTRA\_API\x86 into this folder. Then create another folder (e.g., VIS) to place the exported VIs.

| This PC > Data (D:) > HTRA_L | abview >            |                   | Sea    | arch HTRA_Labview |  |
|------------------------------|---------------------|-------------------|--------|-------------------|--|
| (▲) (№) (ℕ) Sort ~ Ξ         | ≣ View ~ ···        |                   |        |                   |  |
| Name                         | Date modified       | Туре              | Size   |                   |  |
| TIS VIS                      | 11/15/2024 10:35 AM | File folder       |        |                   |  |
| 🚯 htra_api.dll               | 9/23/2024 11:01 AM  | Application exten | 930 KB |                   |  |
| c htra_api.h                 | 11/13/2024 9:56 AM  | C Header 源文件      | 137 KB |                   |  |

2. LabVIEW does not recognize the uint64\_t and int64\_t data types during import, so before importing, all parameters of type uint64\_t and int64\_t need to be changed to double. Note that after exporting the functions, these modified parameter types should be changed back to uint64\_t or int64\_t in the VIs.

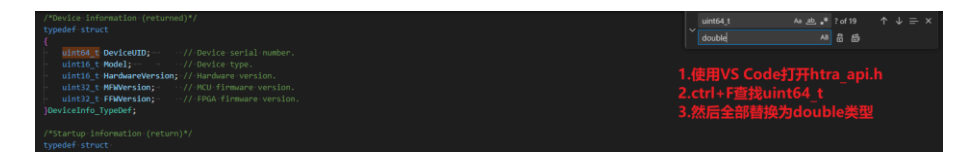

3. Change the encoding format of htra\_api.h to UTF-8.

| Go Bun   | Jerminal Lielp                                               | Select Action                                   |                                              |                      |                              |
|----------|--------------------------------------------------------------|-------------------------------------------------|----------------------------------------------|----------------------|------------------------------|
| C htm_s  |                                                              | DET_F Reopen with Encoding                      |                                              |                      |                              |
| D: > HTR | A_Labview > C htra_api.h >                                   | Save with Encoding                              |                                              |                      |                              |
| 817      | typedef struct                                               |                                                 |                                              |                      |                              |
| 818      |                                                              |                                                 |                                              |                      |                              |
| 819      | DeviceInfo_TypeDef DeviceInfo; // Device                     |                                                 |                                              |                      |                              |
| 820      |                                                              |                                                 | UTF-8 with BOM Guessed from content          |                      |                              |
| 821      | uint32_t-BusSpeed; // Bus speed inform                       |                                                 | UTF-8 unt                                    |                      |                              |
| 823      | uint32 t APTVersion: // APT version                          |                                                 | UTF-16LE utflife D UN-4521 ITTE 0            |                      |                              |
| 824      |                                                              |                                                 | UTF-16 BE utilities                          |                      |                              |
| 825      |                                                              |                                                 | Western (Windows 1252) windows1252           |                      |                              |
| 826      |                                                              |                                                 | Western (ISO 8859-1) iso88591                |                      |                              |
| 827      | <pre>int WarningCodes[7]; // List c</pre>                    |                                                 | Western (ISO 8859-3) iso88593                |                      |                              |
| 828      | int Warnings; // Total                                       |                                                 | Western (ISO 8859-15) iso885915              |                      |                              |
| 829      | Jacorineo_typeder;                                           |                                                 | Western (Mac Roman) macroman                 |                      |                              |
| 231      |                                                              |                                                 | DOS (CP 437) cp437                           |                      |                              |
| 832      |                                                              |                                                 | Arabic (Windows 1256) windows1256            |                      |                              |
| 833      |                                                              |                                                 | Arabic (ISO 8859-6) iso88596                 |                      |                              |
| 834      | <pre>int16_t Temperature; // Equipment 1</pre>               |                                                 | Baltic (Windows 1257) windows 1257           |                      |                              |
| 835      | uint16_t RFState; // Radio statu                             |                                                 | Baltic (ISO 8859-40 ico88594                 |                      |                              |
| 836      | <pre>uint16_t-BBState; // Baseband st</pre>                  |                                                 | Cettic (ISO 8859-14) iso885914               |                      |                              |
| 837      |                                                              |                                                 | Central European (Windows 1250) windows 1250 |                      |                              |
| 810      | float tatituda:                                              | ordinates, corresponding to the current packet. | Central European 05() 8859-21 ind8502        |                      |                              |
| 848      | - float Longitude: // The Longitu                            | de coordinate corresponding to the current pa   | Central European (CP 852) (m852              |                      | itinguish east longitude fr  |
| 841      |                                                              |                                                 |                                              |                      |                              |
| 842      | <pre>uint16_t GainPattern; // Gain control</pre>             |                                                 |                                              |                      |                              |
| 843      |                                                              |                                                 |                                              |                      |                              |
| 844      |                                                              |                                                 |                                              |                      |                              |
| 845      | <ul> <li>uint32_t ConvertPattern; // Frequency c</li> </ul>  |                                                 |                                              |                      |                              |
| 840      | uintsz_t wcoriw; // wco rrequer                              |                                                 |                                              |                      |                              |
| 848      | uint32 t SamleRate:                                          |                                                 |                                              |                      |                              |
| 849      | uint16 t CPU BCFlag; // CPU-FFT-Spt                          | cifies the BC flag bit required for the frame   |                                              |                      |                              |
| 858      | wint16_t IFOverflow; - // If the equi                        |                                                 |                                              |                      |                              |
| 851      | uintl6_t DecimateFactor; // The extract                      |                                                 |                                              |                      |                              |
| 852      | <ul> <li>uint16_t OptionState; · · // Optional st</li> </ul> |                                                 |                                              |                      |                              |
| 853      |                                                              |                                                 |                                              |                      |                              |
| 004      | DeviceState TuneDeft                                         |                                                 |                                              |                      |                              |
| 856      |                                                              |                                                 |                                              |                      |                              |
| 857      |                                                              |                                                 |                                              |                      |                              |
| 858      |                                                              |                                                 |                                              |                      |                              |
| 859      |                                                              |                                                 |                                              |                      |                              |
| 860      | uint32_t MaxIndex; // Indicates                              |                                                 |                                              |                      |                              |
| 861      | <pre>tloat MaxPower_dBm; - // The maxim</pre>                |                                                 |                                              |                      |                              |
| 062      | Intil to Tomanaturato - // Environment                       |                                                 |                                              |                      |                              |
| 864      | uintie t RFState: // Radio ste                               |                                                 |                                              |                      |                              |
|          |                                                              |                                                 |                                              | Ln 830, Col 1 Tab Si | ze:4 UTF-8 with BOM LF () C+ |

4. Open LabVIEW, and select "Tools--->Import--->Shared Library."

| 🔄 LabVIEW    |                                           | – 🗆 X                                            |
|--------------|-------------------------------------------|--------------------------------------------------|
| File Operate | Tools Help                                |                                                  |
|              | Measurement & Automation Explorer         |                                                  |
|              | Instrumentation                           |                                                  |
| La           | Merge                                     |                                                  |
|              | Security •                                |                                                  |
|              | User Name                                 |                                                  |
| -            | Convert Build Script                      |                                                  |
|              | Source Control                            |                                                  |
| -            | LB Manager                                |                                                  |
|              | Import 🕨                                  | .NET Controls to Palette hg                      |
|              | Shared Variable                           | ActiveX Controls to Palette                      |
|              | Distributed System Manager                | Shared Library (.dll)                            |
| -            | Find VIs on Disk                          | Web Service                                      |
|              | Prepare Example VIs for NI Example Finder |                                                  |
|              | Remote Panel Connection Manager           |                                                  |
|              | Web Publishing Tool                       |                                                  |
| 🕖 Find I     | Control and Simulation                    | Support 🛛 😣 Welcome to LabVIEW                   |
| Connec       | Find LabVIEW Add-ons                      | ssion forums or Learn to use LabVIEW and upgrade |
| Turistion    | Advanced                                  |                                                  |
|              | Options                                   |                                                  |
|              | ews                                       | -                                                |
|              |                                           |                                                  |

5. Select "Create VIs for a shared library" and click "Next."

| city Create or Update M                                                          | lode                                                         | INSTRUM             |
|----------------------------------------------------------------------------------|--------------------------------------------------------------|---------------------|
| Create VIs for a shared I<br>Creates VIs based on the<br>Update VIs for a shared | ibrary<br>e header file and shared library file :<br>library | you provide.        |
| Updates previously impo                                                          | orted VIs for the following project lik                      | braries             |
| Project                                                                          | DLL File                                                     | Date                |
| htra_api.lvlib                                                                   | htra_api.dll                                                 | 14:11:55 01/26/2024 |
| saAPI.lvlib                                                                      | htra_api.dll                                                 | 14:07:19 01/26/2024 |
| saAPI.lvlib                                                                      | htra_api.dll                                                 | 10:17:37 01/25/2024 |
| htra_api.lvlib                                                                   | htra_api.dll                                                 | 16:59:08 11/21/2023 |
| htra_api.lvlib                                                                   | htra_api.dll                                                 | 15:27:00 11/21/2023 |
| htra_api.lvlib                                                                   | htra_api.dll                                                 | 15:15:30 11/21/2023 |
| htra_api.lvlib                                                                   | htra_api.dll                                                 | 16:21:13 08/25/2023 |
| htra_api.lvlib                                                                   | htra_api.dll                                                 | 11:36:04 08/25/2023 |
| htra_api.lvlib                                                                   | htra_api.dll                                                 | 10:26:48 08/25/2023 |
|                                                                                  |                                                              |                     |
|                                                                                  |                                                              |                     |
|                                                                                  |                                                              |                     |

6. In the "Shared Library (.dll) File" and "Header (.h) File" sections, select the corresponding library files from the previously created folder. After selecting the shared library file path, the header file path can be automatically recognized and does not need to be selected again. Then click "Next."

| 📴 Import Shared Library                           | X             |
|---------------------------------------------------|---------------|
| Select Shared Library and Header File             |               |
|                                                   |               |
| Shared Library (.dll) File                        |               |
| D:\HTRA_Labview\htra_api.dll                      |               |
| ☐ Shared library file is not on the local machine |               |
| Header (.h) File                                  |               |
| D:\HTRA_Labview\htra_api.h                        |               |
|                                                   |               |
|                                                   |               |
|                                                   |               |
|                                                   |               |
|                                                   |               |
|                                                   |               |
|                                                   |               |
|                                                   |               |
| Back                                              | t Cancel Help |

7. In the "Include" section, configure the paths for other dependency files, which are generally located in the folder where Visual Studio is installed, as shown in the image below, and then click "Next" to wait for parsing.

| onfigure Include Paths           | and Preprocessor Definitions                              |                                 |
|----------------------------------|-----------------------------------------------------------|---------------------------------|
| Include<br>D:\Program Files (x86 | )\Microsoft Visual Studio\2019\Community\VC\Tools\M       | ™ X 1 ↓ SVC\14.29.30133\include |
|                                  | Parse Header File                                         | ×                               |
|                                  | Parsing the header file                                   |                                 |
|                                  | This might take a few minutes. Please wai                 | t.                              |
| Preprocessor Definitic           | ons (use ;' to separate multiple preprocessor definitions | .)                              |
|                                  |                                                           |                                 |
|                                  |                                                           |                                 |
|                                  |                                                           |                                 |
|                                  | Back                                                      | Cancel Help                     |

8. Select the functions to be exported; some functions have been deprecated or

are not yet available. You can refer to htra\_api.h for selection, and after making your selections, click "Next."

| Select Functions to Convert         The shared library contains 201 function(s). The declarations of 136 function(s) are found and recognized in the header file and these function(s) can be wrapped. The remaining function(s) cannot be wrapped. If you want to import these functions, please review the warning messages next to the functions below. You want to import these functions, please review the warning messages next to the functions below. You want to import these functions, please review the warning messages next to the functions below. You want to import these functions, please review the warning messages next to the functions below. You want to import these functions, please review the warning messages next to the functions below. You want to import these functions, please review the warning messages next to the functions below. You want to import these functions, please review the warning messages next to the functions below. You want to import these functions, please review the warning messages next to the functions below. You want to import these functions, please review the warning messages next to the functions below. You want to import these functions, please review the warning messages next to the functions, below. You want to import these functions, please review the warning messages next to the functions, below. You want to import these functions, please review the warning function(s), for the function (the function).         ASD_GenerateFMWaveform 0       Sp_GetWindowCoefficient(unsign ellowedge).         ASG_Configuration 0       DetT_EZProfileDelnit 0         DET_SyncTimerByExtTrigger_Single 0       Desp_Convolution 0         DSP_Convolution 0       Desp_Convolution 0         DSP_Convolution 0       Desp_Convolution 0         DSP_Convolutio | 🙀 Import Shared Library                                                                                                    | ×                                                                                                    |
|----------------------------------------------------------------------------------------------------|----------------------------------------------------------------------------------------------------|----------------------------------------------------------------------------------------------------|
| The shared library contains 201 function(s). The declarations of 136 function(s) are found and recognized in the header file and these function(s) can be wrapped. The remaining function(s) cannot be wrapped. If you want to import these functions, please review the warning messages next to the functions below. You will need to fix the problems before you can continue with the wizard.                                                                                                    | Select Functions to Convert                                                                                                    |                                                                                                    |
| <ul> <li>DSP_AudioAnalysis ()</li> <li>DSP_Close ()</li> <li>DSP_Convolution ()</li> <li>DSP_DDC_Configuration ()</li> <li>DSP_DDC_Delnit ()</li> <li>DSP_DDC_GetDelay ()</li> </ul>                                                                                                    | The shared library contains 201 function(s). The declarations of 136 fu<br>in the header file and these functions, please review the warning messag<br>will need to fix the problems before you can continue with the wizard. | Inction(s) are found and recognized<br>g function(s) cannot be wrapped. If<br>ges next to the functions below. You<br>DSP_GetWindowCoefficient<br>void<br>DSP_GetWindowCoefficient(unsign<br>ed long Window, long n, double<br>*Coefficient); |
|                                                                                                    | <ul> <li>DSP_AudioAnalysis ()</li> <li>DSP_Close ()</li> <li>DSP_Convolution ()</li> <li>DSP_DDC_Configuration ()</li> <li>DSP_DDC_Delnit ()</li> <li>DSP_DDC_GetDelay ()</li> <li>Check All Uncheck All</li> </ul>           |                                                                                                    |

9. For "Project Library Path," select the VIS folder in the library and header

file paths, and then click "Next."

| mport Shared Library                                                                                                    |            |   |                        |
|----------------------------------------------------------------------------------------------------|------------|---|------------------------|
| onfigure Project Library Settings                                                                                                    |            | X | NATIONAL<br>INSTRUMENT |
| Project Library Name (Jylib)                                                                                                    |            |   |                        |
| htra_api                                                                                                    |            |   |                        |
| Designet Library Dath                                                                                                    |            |   |                        |
| D:\HTRA Labyiew\VIS                                                                                                    |            |   |                        |
|                                                                                                    |            |   |                        |
|                                                                                                    |            |   |                        |
|                                                                                                    |            |   |                        |
|                                                                                                    |            |   |                        |
|                                                                                                    |            |   |                        |
| Copy the shared library file to the destination of                                                                                                    | directory. |   |                        |
| Copy the shared library file to the destination of                                                                                                    | directory. |   |                        |
| Copy the shared library file to the destination of                                                                                                    | directory. |   |                        |
| Copy the shared library file to the destination of                                                                                                    | directory. |   |                        |
| Copy the shared library file to the destination of                                                                                                    | directory. |   |                        |
| Copy the shared library file to the destination of                                                                                                    | directory. |   |                        |
| Copy the shared library file to the destination of                                                                                                    | directory. |   |                        |
| Copy the shared library file to the destination of the destination of | directory. |   |                        |
| Copy the shared library file to the destination of the destination of | directory. |   |                        |
| Copy the shared library file to the destination of the destination of | directory. |   |                        |
| Copy the shared library file to the destination of the destination of | directory. |   |                        |
| Copy the shared library file to the destination o                                                                                                    | directory. |   |                        |
| Copy the shared library file to the destination o                                                                                                    | directory. |   |                        |
| Copy the shared library file to the destination o                                                                                                    | directory. |   |                        |
| Copy the shared library file to the destination of the destination of | directory. |   |                        |
| Copy the shared library file to the destination of the destination of | directory. |   |                        |

10. For "Error Handling Mode," it is recommended to select "Simple Error Handling," and then click "Next."

| nport Shared Library                                                                                               | X                                                               |
|----------------------------------------------------------------------------------------------------|-----------------------------------------------------------------|
| Select Error Handling Mode                                                                                         |                                                                 |
| Error Handling Mode                                                                                                |                                                                 |
| Simple Error Handling                                                                                              | ~                                                               |
| Example Block Diagram                                                                                              |                                                                 |
| error in (no error)  Device Number  (1930)  Service Channel  1320  DMA Channel  1320  Des Words  [1920]  Data [UB] | error out<br>EET<br>Return Value<br>Fi32<br>Data Output<br>Fue] |
| You want to call the generated function only when there are no en                                                  | rrors in.                                                       |
| Back                                                                                                    | Next Cancel Help                                                |

11. Set the call library node for each function to "Run in any thread." After all

settings are complete, click "Next" and wait for the VI to be generated.

| ASD_Close ()                                   | Settings Name ar      | nd Description               |        |
|------------------------------------------------|-----------------------|------------------------------|--------|
| ASD_Open ()                                    |                       |                              |        |
| ASG_Configuration ()                           |                       | . Dreferred Everytion C      |        |
| ASG_ProfileDeInit ()                           | VI Execution Prope    | erties Preferred Execution S | ystem  |
| DET_BusTriggerStart ()                         | Reentrant Execu       | ition Same As Caller         | $\sim$ |
| DET_BustriggerStop ()                          |                       |                              |        |
| DET_EZCOnfiguration ()                         |                       |                              |        |
|                                                | Call Library Node Set | ttings                       |        |
| DSP Close ()                                   | Thread                | Calling Conventi             | on     |
| DSP DDC Configuration ()                       | O Rup in LIL thread   | O stdcall (M/IN              |        |
| DSP DDC Delnit ()                              |                       |                              | AFI    |
| DSP_DDC_GetDelay ()                            | Kun in any threa      | a V                          |        |
| DSP_DDC_Reset ()                               |                       |                              |        |
| DSP_Decimate ()                                | Declaration in Heade  | er File                      |        |
| DSP_FFT_Configuration ()                       | HTRA APL void ASD     | Close(void** AnalogMod):     |        |
| DSP_FFT_DeInit ()                              |                       | elose(volu Analoginiou),     |        |
| DSP_IFCalibration ()                           |                       |                              |        |
| DSP_InterceptSpectrum () Configuration ()      | Function Name         |                              |        |
| DSP_LPF_Configuration ()     DSP_LPF_Delpit () | ASD Close             |                              |        |
|                                                | -                     |                              |        |
| DSP LPF Reset ()                               |                       |                              |        |
| DSP NCO Execute ()                             | Call Library Function | Node Prototype               |        |
| DSP_Open ()                                    | void ASD_Close(uns    | igned long *AnalogMod);      |        |
| DCD Transformer ACDD 0                         |                       |                              |        |

12. Check "Open the generated library," and "View the report" is optional; then

click "Finish."

| mport Shared Library |                                                   |                                     |
|----------------------|---------------------------------------------------|-------------------------------------|
| inish                |                                                   |                                     |
|                      |                                                   |                                     |
|                      |                                                   |                                     |
| Open the gener       | ted library                                       |                                     |
| □ View the report    | (Errors occurred during the processing, please vi | ew the report for more information. |
|                      | 1                                                 |                                     |
|                      |                                                   |                                     |
|                      |                                                   |                                     |
|                      |                                                   |                                     |
|                      |                                                   |                                     |
|                      |                                                   |                                     |
|                      |                                                   |                                     |
|                      |                                                   |                                     |
|                      | Back E                                            |                                     |

13. The VI in the VIS folder is the exported API function. Thus, the export of the

# API function is complete.

| This PC > Data (D:) > HTRA_Labv       | iew ≻ VIS ≻ VIs     |                  | Search VIs | م       |
|---------------------------------------|---------------------|------------------|------------|---------|
| 〕 🖻 û î\ Sort ∽ ≡ V                   | /iew × ····         |                  |            | Preview |
| Name                                  | Date modified       | Туре             | Size       |         |
| 🛃 ASD Close.vi                        | 11/15/2024 10:35 AM | LabVIEW Instrume | 9 KB       |         |
| 🛋 ASD Demodulate AM.vi                | 11/15/2024 10:35 AM | LabVIEW Instrume | 23 KB      |         |
| 🛋 ASD Demodulate FM.vi                | 11/15/2024 10:35 AM | LabVIEW Instrume | 24 KB      |         |
| 🛋 ASD Open.vi                         | 11/15/2024 10:35 AM | LabVIEW Instrume | 9 KB       |         |
| 🛋 ASG Configuration.vi                | 11/15/2024 10:35 AM | LabVIEW Instrume | 15 KB      |         |
| 属 ASG Profile De Init.vi              | 11/15/2024 10:35 AM | LabVIEW Instrume | 12 KB      |         |
| 🛋 DET Bus Trigger Start.vi            | 11/15/2024 10:35 AM | LabVIEW Instrume | 9 KB       |         |
| 🛋 DET Bus Trigger Stop.vi             | 11/15/2024 10:35 AM | LabVIEW Instrume | 9 KB       |         |
| 🛋 DET Configuration.vi                | 11/15/2024 10:35 AM | LabVIEW Instrume | 26 KB      |         |
| 🛋 DET Get Power Stream.vi             | 11/15/2024 10:35 AM | LabVIEW Instrume | 19 KB      |         |
| 🛋 DET Profile De Init.vi              | 11/15/2024 10:35 AM | LabVIEW Instrume | 20 KB      |         |
| 🛃 Device Close.vi                     | 11/15/2024 10:35 AM | LabVIEW Instrume | 9 KB       |         |
| 🛃 Device Open.vi                      | 11/15/2024 10:35 AM | LabVIEW Instrume | 15 KB      |         |
| Device Query Device State Realtime.vi | 11/15/2024 10:35 AM | LabVIEW Instrume | 13 KB      |         |

# 8.1.2 Using the API in the LabVIEW environment

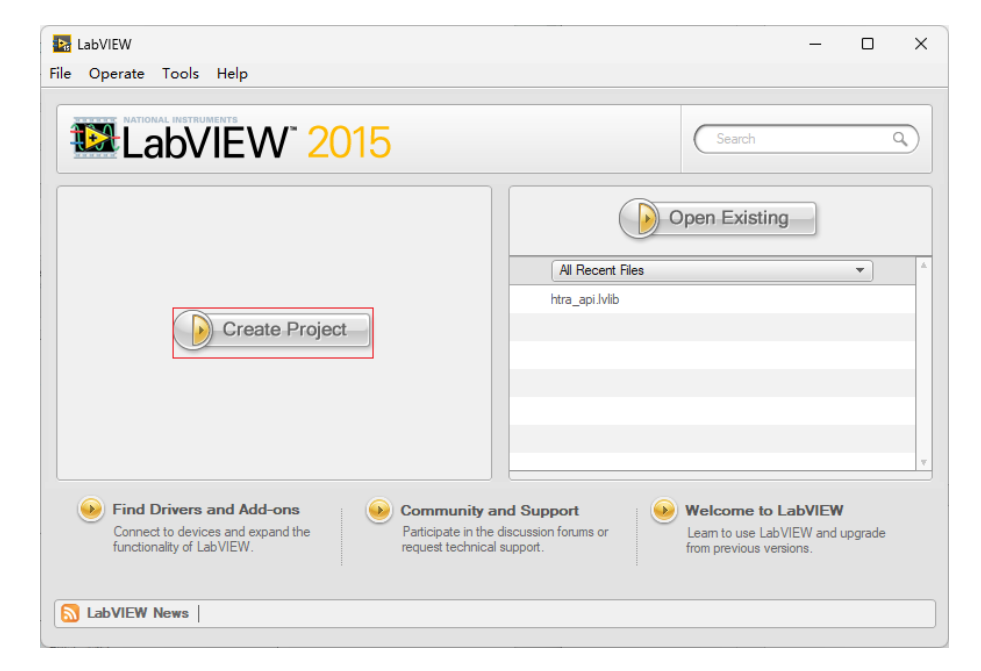

1. Open LabVIEW and click "Create Project."

2. Select "Blank Project" and click "Finish."

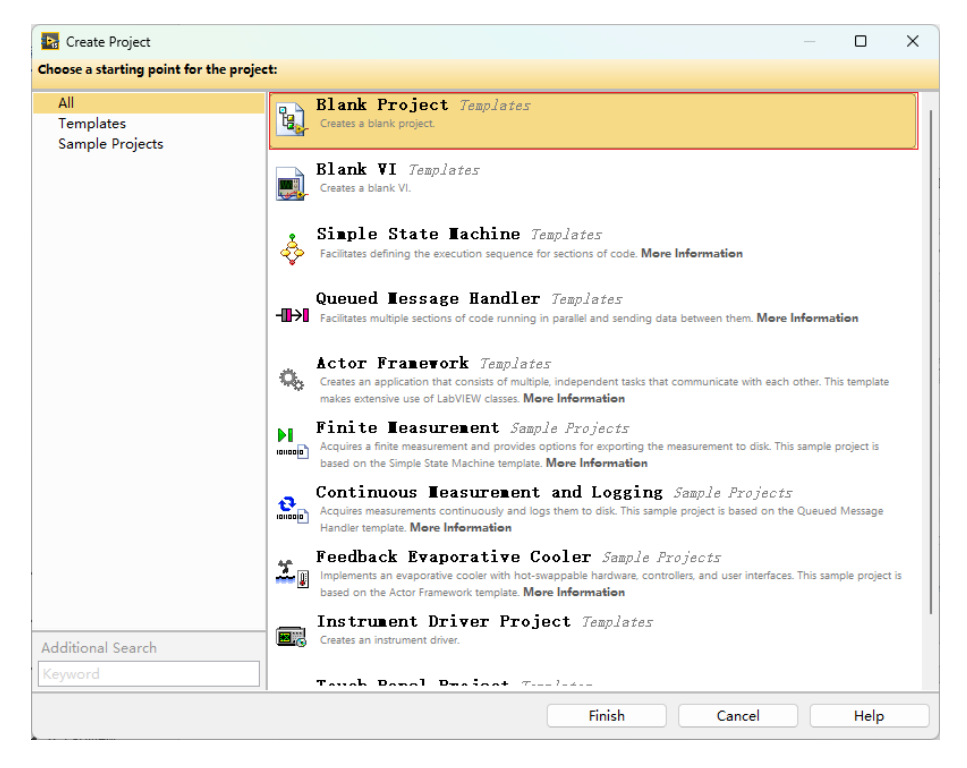

3. A blank unnamed project will appear; press "Ctrl+S" to save the project, select

the project save path, name the project, and then click "OK."

| 📴 Untitled Project 1 - Proj                             | ect Explorer                    |                             | _             |             |
|---------------------------------------------------------|---------------------------------|-----------------------------|---------------|-------------|
| File Edit View Project                                  | Operate Tools Window Help       |                             |               |             |
| ]] 🏝 🔁 🎒   🐰 🖻 🖺                                        | ) 🗙 🗍 💕 🕰   🖽 🕶 🥐 🛕 🗍 🐎         | 📴 🛃 📙 🔍 🗐 🔍                 |               |             |
| ltems Files                                             |                                 |                             |               |             |
| Project: Untitled Pro                                   | oject 1<br>s<br>ations          |                             |               |             |
| Name the Project (Untitle                               | ed Project 1)                   |                             |               | ×           |
| $\leftrightarrow$ $\rightarrow$ $\checkmark$ $\uparrow$ | « Data (D:) > HTRA_Labview_Demo | ~ C Se                      | arch HTRA_Lab | view_Demo 🔎 |
| Organize 👻 New fold                                     | er                              |                             |               | ≣ - 👔       |
| > 🔷 WPS云盘                                               | Name                            | ✓ Date modified             | Туре          | Size        |
| > 📥 Acer (C:)                                           |                                 | No items match your search. |               |             |
| > 👝 Data (D:)                                           |                                 |                             |               |             |
| > 🛬 Network                                             |                                 |                             |               |             |
|                                                         |                                 |                             |               |             |
|                                                         |                                 |                             |               |             |
| File name: HTRA                                         | Labview_Examples                |                             |               | ~           |
| Save as type: Project                                   | cts (*.lvproj)                  |                             |               | ~           |
| ∧ Hide Folders                                          |                                 | C                           | ОК            | Cancel      |

4. Copy the htra\_api folder from the \Windows\HTRA\_API\x86 folder on the USB drive to the same directory as the project. Additionally, you can create an Examples folder to store examples. If needed, you can also create a folder named Subvi to store sub VIs.

| This PC > Data (D:) > HTRA_L          | abview_Demo >      |                 | Search | n HTRA_Labview_Demo |
|---------------------------------------|--------------------|-----------------|--------|---------------------|
| ▲ ▲ ▲ ▲ ▲ ▲ ▲ ▲ ▲ ▲ ▲ ▲ ▲ ▲ ▲ ▲ ▲ ▲ ▲ | ≣ View ∽ ····      |                 |        | Prev                |
| Name                                  | Date modified      | Туре            | Size   |                     |
| 📒 Examples                            | 11/11/2024 4:36 PM | File folder     |        |                     |
| 🚞 htra_api                            | 11/11/2024 3:34 PM | File folder     |        |                     |
| 📒 Subvi                               | 11/11/2024 2:56 PM | File folder     |        |                     |
| HTRA_Labview_Examples.aliases         | 11/11/2024 4:36 PM | ALIASES File    | 1 KB   | _                   |
| HTRA_Labview_Examples.lvlps           | 11/11/2024 4:26 PM | LVLPS File      | 1 KB   |                     |
| 👪 HTRA_Labview_Examples.lvproj        | 11/11/2024 4:26 PM | LabVIEW Project | 2 KB   |                     |
|                                       |                    |                 |        |                     |

5. Copy the previously exported library functions, specifically the contents of the VIS folder created in section 8.1.1, to the htra\_api folder.

| This PC > Data (D:) > HT | RA_Labview_Demo > htra_ | api >               | Search    | htra_api | ٩       |
|--------------------------|-------------------------|---------------------|-----------|----------|---------|
| ) 🖻 🔟 🏷 Sort ~           | $\equiv$ View $\cdot$   |                     |           |          | Preview |
| Name                     | Date modified           | Туре                | Size      |          |         |
| CalFile                  | 10/8/2024 9:37 AM       | File folder         |           |          |         |
| TIS VIS                  | 11/11/2024 3:34 PM      | File folder         |           |          |         |
| 🚯 htra_api.dll           | 9/23/2024 11:01 AM      | Application exten   | 930 KB    |          |         |
| C htra_api.h             | 9/23/2024 10:56 AM      | C Header 源文件        | 137 KB    |          |         |
| 👭 htra_api.lib           | 9/23/2024 11:01 AM      | Object File Library | 48 KB     |          |         |
| 😼 htra_api.lvlib         | 11/11/2024 1:39 PM      | LabVIEW Library     | 14 KB     |          |         |
| libgcc_s_dw2-1.dll       | 1/12/2024 8:37 AM       | Application exten   | 123 KB    |          |         |
| libiomp5md.dll           | 4/30/2024 3:30 AM       | Application exten   | 1,900 KB  |          |         |
| 🗟 libliquid.dll          | 1/12/2024 8:37 AM       | Application exten   | 1,743 KB  |          |         |
| 🔢 libliquid.lib          | 1/12/2024 8:37 AM       | Object File Library | 1,618 KB  |          |         |
| libmkl.dll               | 4/30/2024 3:30 AM       | Application exten   | 42,043 KB |          |         |
| 🔢 libmkl.lib             | 4/30/2024 3:30 AM       | Object File Library | 6 KB      |          |         |
| libwinpthread-1.dll      | 1/12/2024 8:37 AM       | Application exten   | 67 KB     |          |         |
| C liquid.h               | 1/12/2024 8:37 AM       | C Header 源文件        | 481 KB    |          |         |
| c mkl_dfti.h             | 4/30/2024 3:30 AM       | C Header 源文件        | 11 KB     |          |         |
| C mkl_service.h          | 4/30/2024 3:30 AM       | C Header 源文件        | 8 KB      |          |         |
| c mkl_types.h            | 4/30/2024 3:30 AM       | C Header 源文件        | 5 KB      |          |         |

6. In the LabVIEW project, add the newly created Examples folder and the

htra\_api folder to the project, and then save.

| 👪 HTRA_Labview_Examples.lvproj * - Project Explored | r                            | _         |     | × |
|-----------------------------------------------------|------------------------------|-----------|-----|---|
| File Edit View Project Operate Tools W              | lindow Help                  |           |     |   |
| 🎦 🗃 🗿   🗴 🗈 🕼 🗙     💕 尾   🎰 🕶                       | 🐔 🛕 🛛 🛼 🍺 🛃 🗍 🔍 🍫 🔍 🔍        |           |     |   |
| Items Files                                         |                              |           |     |   |
| 🖃 🙀 Project: HTRA_Labview_Examples.lvproj           |                              |           |     |   |
| Wy Compu New     Sxample                            |                              |           |     |   |
| ⊕ Ø htra_api Add ►                                  | File                         |           |     |   |
| 🖙 📸 Build Sp 🛛 Find Project Items                   | Folder (Auto-populating)     |           |     |   |
| Arrange By<br>Expand All                            | Hyperlink                    |           |     |   |
| Collapse All                                        |                              | iples.lvp | roj |   |
| Help<br>Properties                                  | ⊷ 😰 Examples<br>ତ 🧕 htra_api |           | _   |   |
|                                                     | Build Specifications         |           | _   |   |
|                                                     |                              |           | _   |   |
|                                                     |                              |           |     |   |
|                                                     |                              |           |     |   |
|                                                     |                              |           |     |   |
|                                                     |                              |           |     |   |
|                                                     |                              |           |     |   |

7. A new VI is created in the Examples folder, where the exported Labview API functions can be called within the block diagram page, and the calling process is consistent with that in the C environment.

| HTRA_Labview_Exam   | 🙀 HTRA_Labview_Examples.lvproj - Project Explorer |   |                 |  |  |  | × |
|---------------------|---------------------------------------------------|---|-----------------|--|--|--|---|
| File Edit View Proj | ile Edit View Project Operate Tools Window Help   |   |                 |  |  |  |   |
| ]) 🏝 😂 🎒   🗶 🔖      | 🗈 🗙 📗 📽 📭 🛯 🐨 🐔 📗 🛸 💓 🥪 📗                         | Ð | / <b>IQ</b> 🔍 🔍 |  |  |  |   |
| Items Files         |                                                   |   |                 |  |  |  |   |
| 🖃 😼 Project: HTRA_L | abview_Examples.lvproj                            |   |                 |  |  |  |   |
| My Compute          | er                                                |   |                 |  |  |  |   |
| 🕀 🚺 htra_api        | New                                               |   | VI              |  |  |  |   |
| - 🍟 Depende         | Explore                                           |   | Control         |  |  |  |   |
| - 🔁 Build Spe       | Show in Files View Ctrl+E                         |   | Library         |  |  |  |   |
|                     | Add                                               | Þ | Variable        |  |  |  |   |
| -                   | Stop Auto-populating                              | - | Class           |  |  |  |   |
| -                   |                                                   | _ | XControl        |  |  |  |   |
|                     | Items incorrectly claimed by a library            | _ |                 |  |  |  |   |
|                     | Arrange By                                        | ► |                 |  |  |  |   |
|                     | Remove from Project                               |   |                 |  |  |  |   |
|                     |                                                   |   |                 |  |  |  |   |
|                     |                                                   |   |                 |  |  |  |   |
|                     |                                                   |   |                 |  |  |  |   |
|                     |                                                   |   |                 |  |  |  |   |
|                     |                                                   |   |                 |  |  |  |   |
|                     |                                                   |   |                 |  |  |  |   |
|                     |                                                   |   |                 |  |  |  |   |
|                     |                                                   |   |                 |  |  |  |   |

8. Finally, save this program to the Examples folder and rename it.

| Name the VI (Untitled 1)                                                                                     | ×                           |
|----------------------------------------------------------------------------------------------------|-----------------------------|
| $\leftarrow$ $\rightarrow$ $\checkmark$ $\uparrow$ $\blacksquare$ « HTRA_Labview_Demo $\rightarrow$ Examples | ✓ C Search Examples         |
| Organize 🔻 New folder                                                                                        | ≣ - 0                       |
| Name ^                                                                                                    | Date modified Type Size     |
| 🗸 📮 This PC                                                                                                  | No items match your search. |
| > 🖕 WPS云盘                                                                                                    |                             |
| > 🚣 Acer (C:)                                                                                                |                             |
| > 🗕 Data (D:)                                                                                                |                             |
| > 🛬 Network                                                                                                  |                             |
| · · · · · · · · · · · · · · · · · · ·                                                                        |                             |
| File name: SWP_Example                                                                                       | ~                           |
| Save as type: VIs (*.vi;*.vit)                                                                               | ~                           |
| ∧ Hide Folders                                                                                               | New LLB OK Cancel           |

## 8.1.3 Use the newly exported library functions in an existing project.

Below, we will take the library function DSP\_InterceptSpectrum() as an example to explain how to use the newly imported function in an existing project.

1. For the method of exporting library functions, please refer to section 8.1.1. Note that in the popped-up htra\_api.lvlib, you should delete the exported functions and DLL files from the project, and then close htra\_api.lvlib, as shown in the figure below.

|                                                  | 0 | ~ |
|--------------------------------------------------|---|---|
| File Edit View Project Operate Tools Window Help |   |   |
| Items Files                                      |   |   |
| 🕞 🔂 htra_api.lvlib                               |   |   |
| - JSP Intercept Spectrum Open                    |   |   |
| Print                                            |   |   |
| Remove from Project                              |   |   |
|                                                  |   |   |
|                                                  |   |   |
|                                                  |   |   |
|                                                  |   |   |
|                                                  |   |   |
|                                                  |   |   |
|                                                  |   |   |
|                                                  |   |   |
|                                                  |   |   |
|                                                  |   |   |
|                                                  |   |   |
|                                                  |   |   |
|                                                  |   |   |
|                                                  |   |   |

2. Copy the exported DSP\_InterceptSpectrum function VI to the htra\_api\V Is folder of the existing project.

|                                       |                      |                  |            | - |      | ×   |
|---------------------------------------|----------------------|------------------|------------|---|------|-----|
| ackup > ···· HTRA_Labview_Examples Fo | older (1) > htra_api | > VIs            | Search VIs |   |      | Q   |
| 🖻 🛍 🛝 Sort -> 🗮 View ->               |                      |                  |            |   | Prev | iew |
| Name                                  | Date modified        | Туре             | Size       |   |      |     |
| 🛋 DSP Generate Sine Waveform.vi       | 11/15/2024 10:38 AM  | LabVIEW Instrume | 15 KB      |   |      |     |
| 🛋 DSP Get White Gaussian Noise.vi     | 11/15/2024 10:38 AM  | LabVIEW Instrume | 13 KB      |   |      |     |
| 🛋 DSP Get Window Coefficient.vi       | 11/15/2024 10:38 AM  | LabVIEW Instrume | 15 KB      |   |      |     |
| BSP IF Calibration.vi                 | 11/15/2024 10:38 AM  | LabVIEW Instrume | 14 KB      |   |      |     |
| 🛋 DSP Intercept Spectrum.vi           | 11/19/2024 4:28 PM   | LabVIEW Instrume | 13 KB      |   |      |     |
| B DSP LPF Configuration.vi            | 11/17/2024 10:03 PM  | LabVIEW Instrume | 13 KB      |   |      |     |
| 🛋 DSP LPF De Init.vi                  | 11/17/2024 10:03 PM  | LabVIEW Instrume | 12 KB      |   |      |     |
| BSP LPF Execute Complex.vi            | 11/18/2024 11:14 AM  | LabVIEW Instrume | 48 KB      |   |      |     |
| 🛋 DSP LPF Execute Real.vi             | 11/15/2024 10:38 AM  | LabVIEW Instrume | 15 KB      |   |      |     |
| 🛋 DSP LPF Reset.vi                    | 11/15/2024 10:38 AM  | LabVIEW Instrume | 13 KB      |   |      |     |
| 🛋 DSP Open.vi                         | 11/17/2024 8:46 PM   | LabVIEW Instrume | 11 KB      |   |      |     |

3. Open the project with LabVIEW, then open the htra\_api\V Is folder and

htra\_api.lvlib within the project.

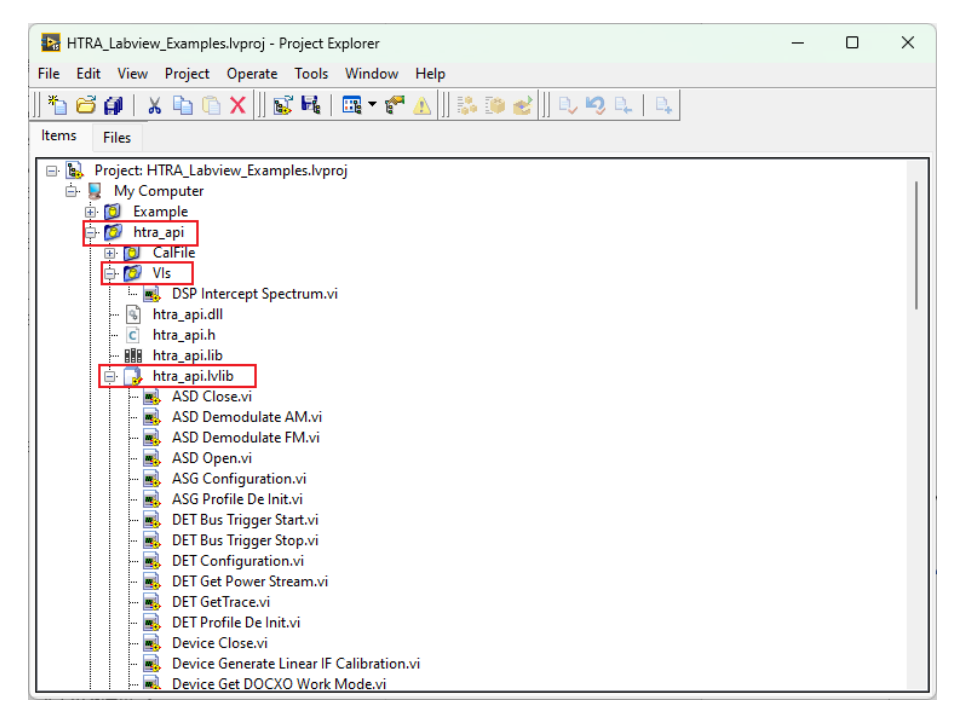

4. Drag the DSP\_InterceptSpectrum function VI from the V Is folder into htra\_api.lvlib. At this point, you can use the newly added VI function normally.

| k     Project: HTRA_Labview_Examples.lvproj |  |
|---------------------------------------------|--|
| 🖶 💂 My Computer                             |  |
| 🗄 🔯 Example                                 |  |
| 🖨 👩 htra_api                                |  |
| 🗄 📁 CalFile                                 |  |
| 🖶 📵 Vis                                     |  |
| - 🗟 htra api.dll                            |  |
| - c htra_api.h                              |  |
| - 🔠 htra_api.lib                            |  |
| 🖨 🔂 htra_api.lvlib                          |  |
| - 🔜 ASD Close.vi                            |  |
| - 🔜 ASD Demodulate AM.vi                    |  |
| - 🔜 ASD Demodulate FM.vi                    |  |
| ASD Open.vi                                 |  |
| - 🔜 ASG Configuration.vi                    |  |
| - 😹 ASG Profile De Init.vi                  |  |
| – 🔜 DET Bus Trigger Start.vi                |  |
| - 🔜 DET Bus Trigger Stop.vi                 |  |
| – 🔜 DET Configuration.vi                    |  |
| - 🔜 DET Get Power Stream.vi                 |  |
| – 🔜 DET GetTrace.vi                         |  |
| - 🔜 DET Profile De Init.vi                  |  |
| – 🔜 Device Close.vi                         |  |
| - 🔜 Device Open.vi                          |  |
| – 📕 Device Query Device Info Realtime.vi    |  |
| - 🔜 Device Query Device Info.vi             |  |
| – 🔜 Device Query Device State Realtime.vi   |  |
| - 🔜 Device Query Device State.vi            |  |
| – 🛃 DSP Audio Analysis.vi                   |  |
| - 🔜 DSP Close.vi                            |  |
| – 🔜 DSP DDC Configuration.vi                |  |
| - 🔜 DSP DDC De Init.vi                      |  |
| - 🔜 DSP DDC Execute.vi                      |  |
| DSP DDC Get Delay.vi                        |  |
| - 🔣 DSP FFT Configuration.vi                |  |
| - SP FFT De Init.vi                         |  |
| - 🔣 DSP FFT IQS To Spectrum.vi              |  |
| DSP Intercept Spectrum.vi                   |  |
| - 🜉 DSP LPF Configuration.vi                |  |
| 🖂 🖂 USP LPF De Init.vi                      |  |

## 8.1.4 Generate an EXE from the VI in LabVIEW.

Below, we will take the LabVIEW project in the Windows\HTRA\_API\_Example folder on the USB drive as an example to explain how to generate an EXE from the program VI.

1. Open the LabVIEW project, then select "Build Specifications --> New --> Application (EXE)".

| HTRA_Labview_Examples.lvproj                                                                                                    | - Project Explorer                             |                                                         |  | _ |  | × |
|----------------------------------------------------------------------------------------------------|------------------------------------------------|---------------------------------------------------------|--|---|--|---|
| File Edit View Project Op                                                                                                    | le Edit View Project Operate Tools Window Help |                                                         |  |   |  |   |
| ]] *a 🗃 🞒   🔏 🖻 û X  ]<br>Items Files                                                                                                    | 😰 尾   📺 🕶 🚰 🛕  ] !                             | \$ [9 🛃  ] Q, 🧐 Q,   Q,                                 |  |   |  |   |
| □     B     Project: HTRA_Labview_E       □     □     My Computer       □     □     Example       □     □     Example       □     □     htra_api       □     □     Dependencies | xamples.lvproj                                 |                                                         |  |   |  |   |
| 🕀 🚖 Build Specification                                                                                                    | New 🕨                                          | Application (EXE)                                       |  |   |  |   |
|                                                                                                    | Build All                                      | Installer<br>.NET Interop Assembly                      |  |   |  |   |
|                                                                                                    | Find Project Items                             | Packed Library                                          |  |   |  |   |
|                                                                                                    | Arrange By<br>Expand All<br>Collapse All       | Shared Library (DLL)<br>Source Distribution<br>Zip File |  |   |  |   |
|                                                                                                    | Help                                           |                                                         |  |   |  |   |
|                                                                                                    |                                                |                                                         |  |   |  |   |
|                                                                                                    |                                                |                                                         |  |   |  |   |
|                                                                                                    |                                                |                                                         |  |   |  |   |
|                                                                                                    |                                                |                                                         |  |   |  |   |
| [                                                                                                    |                                                |                                                         |  |   |  |   |

2. Fill in the standard name of the program file generated, the name of the exe,

and the target directory path in "Information".

| SWP_Example Properties                                                                                                    |                                                                                                    | ×    |
|----------------------------------------------------------------------------------------------------|----------------------------------------------------------------------------------------------------|------|
| Category                                                                                                    | Information                                                                                                    |      |
| Information<br>Source Files<br>Destinations<br>Source Files<br>Leon<br>Advanced<br>Additional Exclusions<br>Version Information<br>Windows Security<br>Shared Variable Deployment<br>Run-Time Languages<br>Web Services<br>Pre/Post Build Actions<br>Preview | Build specification name         SWP_Example         Target filename         SWP.exe         Destination directory         C<\Users\15335\Desktop\0.55.52\Windows\HTRA_API_Example\HTRA_Labview_Examples\bin |      |
|                                                                                                    | Build OK Cancel                                                                                                    | Help |

3. Select the vi programs, CalFile folder, and all dependent library files to be exported as exe in "Source Files".

| ategory                   |                     | Source Fi | les                 |
|---------------------------|---------------------|-----------|---------------------|
| nformation                |                     |           |                     |
| ource Files               | Project Files       |           | Startup VIs         |
| estinations               | 🕀 💂 My Computer     |           |                     |
| ource File Settings       | 🖨 🚞 Example         |           |                     |
| con                       | DET_Example.vi      |           |                     |
| dvanced                   | IQS_Example.vi      |           |                     |
| dditional Exclusions      | RTA_Example.vi      |           |                     |
| ersion Information        | SWP_Example.vi      | -         |                     |
| Vindows Security          | 🖨 🚞 htra_api        |           |                     |
| hared Variable Deployment | 🖨 🧰 CalFile         |           |                     |
| un-Time Languages         |                     |           |                     |
| /eb Services              | htra_api.dll        |           |                     |
| re/Post Build Actions     | tra_api.h           |           |                     |
| review                    | htra_api.lib        |           |                     |
|                           | 🕀 🔂 htra_api.lvlib  |           | Always Included     |
|                           | libgcc_s_dw2-1.dll  |           | CalFile             |
|                           | libiomp5md.dll      |           | 📲 🚯 htra api.dll    |
|                           | libliquid.dll       |           | libgcc s dw2-1.dll  |
|                           | libliquid.lib       |           | libiomp5md.dll      |
|                           | libmkl.dll          | →         | libliquid.dll       |
|                           | libmkl.lib          |           | - 🗟 libmkl.dll      |
|                           | libwinpthread-1.dll |           | libwinpthread-1.dll |
|                           | C liquid.h          |           |                     |
|                           | C mkl dfti.h        |           |                     |
|                           | C mkl service.h     | -         |                     |
|                           | C mkl types.h       |           |                     |

4. Add a layer of htra\_api to the target path of "Support Directory" in "Destinations" to store the libraries and calibration folder.

|                                                                                                    | Destinations                                                                                                    |
|----------------------------------------------------------------------------------------------------|----------------------------------------------------------------------------------------------------|
| nation                                                                                                    | Destinations                                                                                                    |
| e Files Destinations<br>SWP.exe Support Director<br>sonal Exclusions<br>on Information<br>sws Security<br>d Variable Deployment<br>time Languages | Destination label Support Directory Destination path C:\Users\15335\Desktop\0.55.52\Windows\ HTRA_API_Example\HTRA_Labview_Examples\ bin\htra_api Destination type |
| ost Build Actions                                                                                                    | Directory     Preserve disk hierarchy     LLB     Add files to new project library     Library name                                                                |
| + ×                                                                                                    |                                                                                                    |

5. Add a CalFile folder to store the device's calibration files, and add the target

path of CalFile to the directory under "Support Directory".

| SWP_Example Properties                                                                                                    | ;                                                                                                    | × |
|----------------------------------------------------------------------------------------------------|----------------------------------------------------------------------------------------------------|---|
| Category                                                                                                    | Destinations                                                                                                    |   |
| Information<br>Source Files<br>Cestinations<br>Scource Files<br>Licon<br>Advanced<br>Additional Exclusions<br>Version Information<br>Windows Security<br>Shared Variable Deployment<br>Run-Time Languages<br>Web Services<br>Pre/Post Build Actions<br>Preview | Destination label         Swpport Directory         CalFile         Destination path         C\Uerx\1533\Desttop\0.55.52\Windows\<br>HTRA_APLExample\HTRA_Labview_Examples\<br>bin\htra_aplCalFile         Destination type         Image: Directory         Image: Directory         Direc |   |
|                                                                                                    | Build OK Cancel Help                                                                                                    |   |

6. In "Source Files Settings", select the target path of the calibration files to "CalFile".

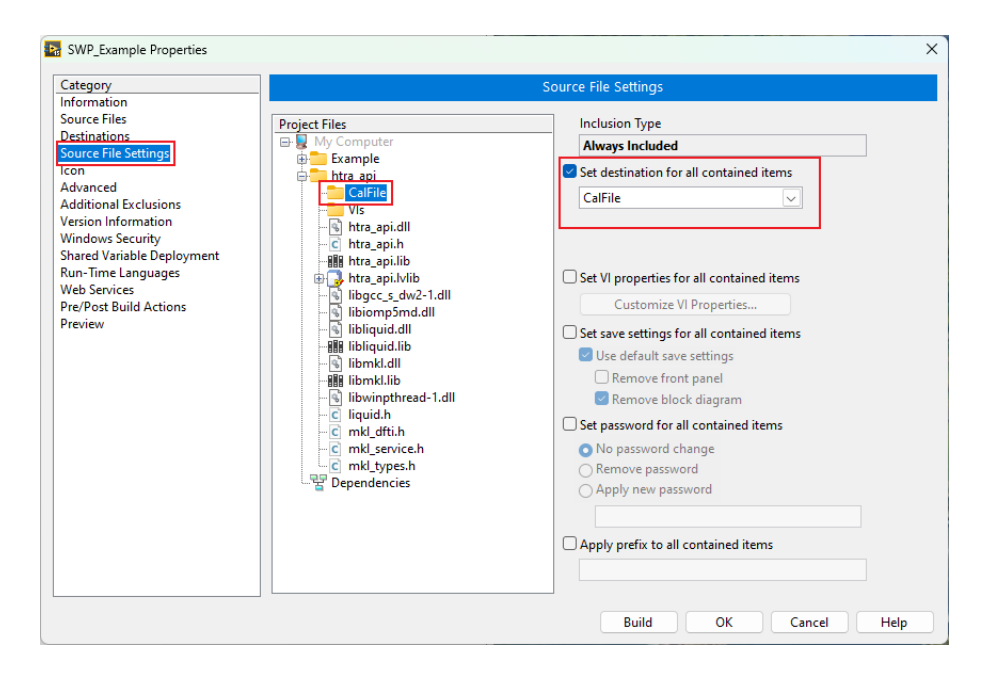

7. Select the target paths of all dependent libraries to the "Support Directory".

| tegory                                                                                                    | _                                                                                                    | Source File Settings                                                                      |
|----------------------------------------------------------------------------------------------------|----------------------------------------------------------------------------------------------------|-------------------------------------------------------------------------------------------|
| ormation<br>urce Files<br>stinations<br>urce FileSettings<br>in<br>vanced<br>iditional Exclusions<br>sion Information<br>ndows Security<br>ared Variable Deployment<br>n-Time Languages<br>b Senziers | Project Files<br>My Computer<br>Example<br>CalFile<br>Vis<br>CalFile<br>Vis<br>Mtra_api.dil<br>- C htra_api.dil<br>- C htra_api.lib<br>B m htra_api.lib                                                            | Inclusion Type<br>Always Included<br>Destination<br>Support Directory                     |
| to services<br>/Post Build Actions<br>eview                                                                                                    | <ul> <li>ibiorop5md.dll</li> <li>ibiorop5md.dll</li> <li>ibiquid.dll</li> <li>ibiquid.dll</li> <li>ibiquid.lib</li> <li>ibmkl.dll</li> <li>ibiwinpthread-1.dll</li> <li>c lipwinth</li> <li>c med.dti b</li> </ul> | Customize VI Properties Use default save settings Remove front panel Remove block diagram |
|                                                                                                    | C mkl_service.h<br>mkl_service.h<br>E mkl_types.h<br>Bependencies                                                                                                    | No password change     Remove password     Apply new password                             |
|                                                                                                    |                                                                                                    | Rename this file in the build                                                             |

8. Click "Build".

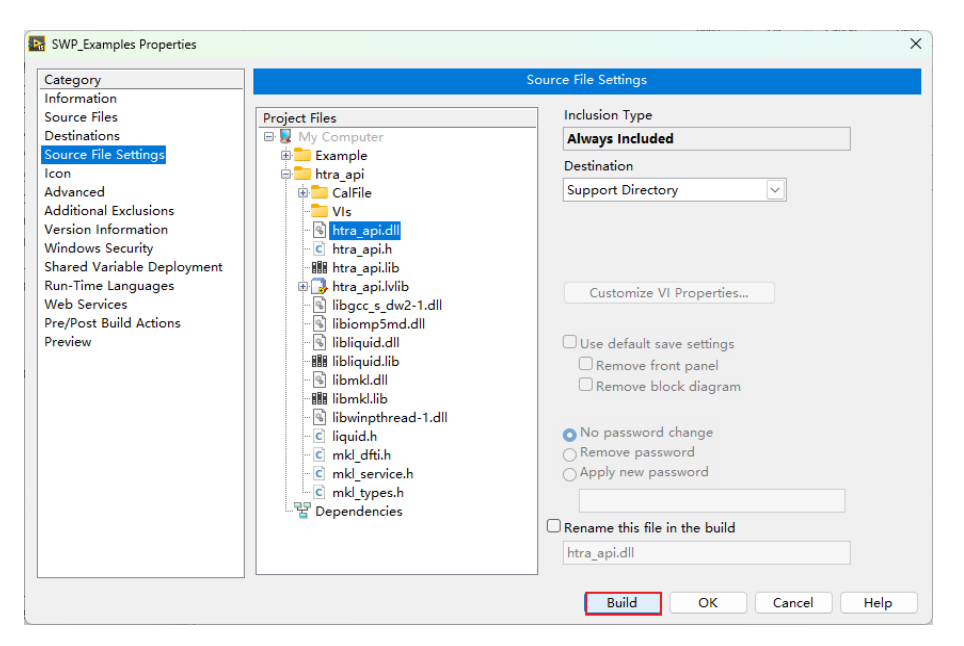

9. At this point, the generation of the exe program from the vi program in

Labview is complete.

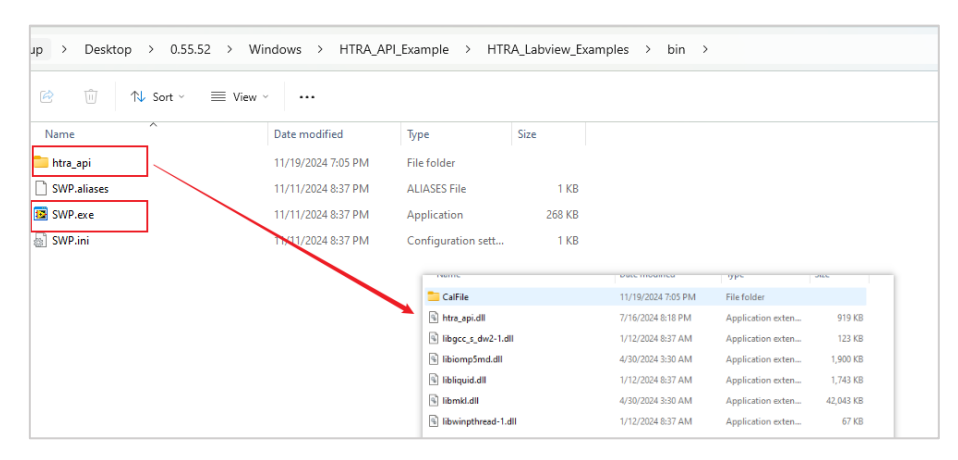

# 8.2 The usage process of Labview examples

The usage process of Labview examples included in the USB drive is as follows:

1. Open the accompanying USB drive using LabVIEW in the folder Windo ws\HTRA\_API\_Example\HTRA\_Labview\_Examples, and open the project HTRA\_La bview\_Examples.lvproj.

| $\Box$ > USB Drive (F:) > Windows > | HTRA_API_Example > HTI | RA_Labview_Examples | >     |
|-------------------------------------|------------------------|---------------------|-------|
| ট 🗐 🖻 🗊 🕄 Sort ∽ ≣                  | View · ···             |                     |       |
| Name                                | Date modified          | Туре                | Size  |
| 늘 Example                           | 1/9/2025 3:17 PM       | File folder         |       |
| 늘 htra_api                          | 1/9/2025 3:48 PM       | File folder         |       |
| T VI                                | 1/9/2025 3:17 PM       | File folder         |       |
| HTRA_Labview_Examples.aliases       | 11/29/2024 6:09 PM     | ALIASES File        | 1 KB  |
| HTRA_Labview_Examples.lvlps         | 11/29/2024 6:09 PM     | LVLPS File          | 2 KB  |
| 💁 HTRA_Labview_Examples.lvproj      | 11/29/2024 6:09 PM     | LabVIEW Project     | 28 KB |

2. After opening the project, double-click to open any routine vi in the Example folder. For example, here we open SWP\_GetSpectrum\_Standard.vi to use the SWP mode routine.

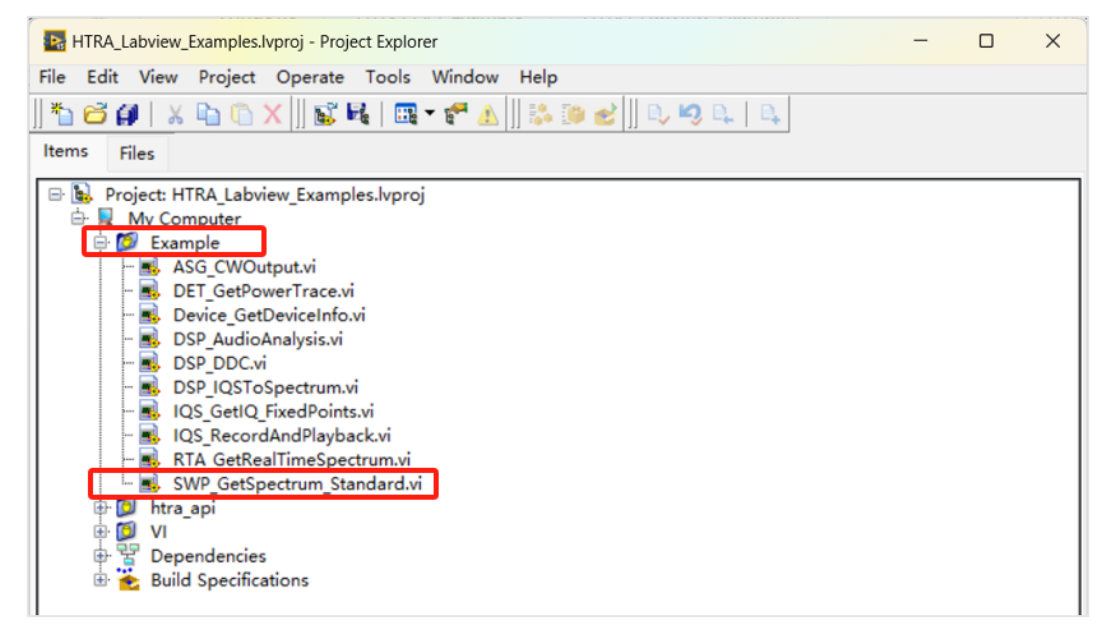

3. Once the program is opened, simply click the run button in the uppe r left corner, as shown in the image where the program is running normally.

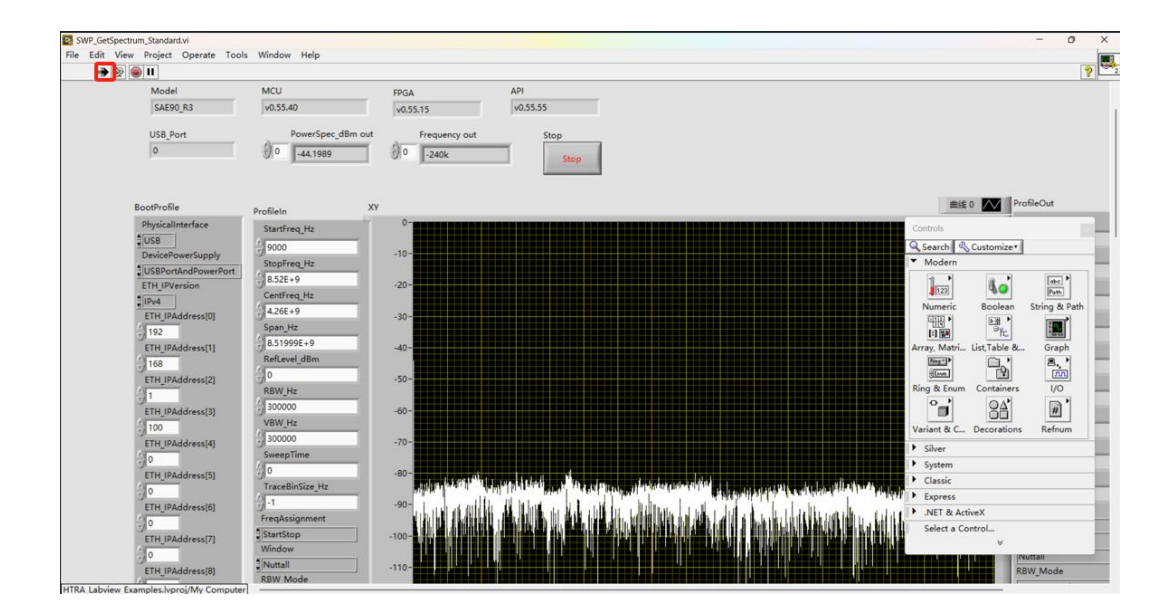

#### 8.3 Labview Example Description

#### 8.3.1 Get device information

Device\_GetDeviceInfo.vi: An example for obtaining various device information, including: API version, device model, device UID, MCU version, FPGA version, and device temperature.

#### 8.3.2 Standard spectrum acquisition

SWP\_GetSpectrum\_Standard.vi: Obtains standard spectrum data within a specified frequency band and displays the image.

#### 8.3.3 Obtain IQ Data for a Fixed Number of Points or Duration

IQS\_GetIQ\_FixedPoints.vi: Obtains IQ data with a fixed number of points. When the device receives a Bus trigger signal, it returns IQ data with a fixed number of points.

#### 8.3.4 Streaming and reading IQ data

IQS\_RecordAndPlayback.vi: Obtains IQ data, records the IQ data as a txt file, and plays back the recorded IQ data.

#### 8.3.5 IQ to Spectrum Data

DSP\_IQSToSpectrum.vi: Obtains IQ data and converts the acquired IQ data into spectrum data.

#### 8.3.6 Digital Downconversion

DSP\_DDC.vi: Performs digital downconversion on the IQ data stream and resamples to generate a sub-IQ stream for further spectrum analysis.

#### 8.3.7 Audio Analysis

DSP\_AudioAnalysis.vi: Analyzes audio voltage (V), audio frequency (Hz), signal-tonoise ratio (dB), and total harmonic distortion (%).

# 8.3.8 Obtain Power Detection Data for a Fixed Number of Points or Duration

DET\_GetPowerTrace.vi: Obtain a fixed number of DET data points. When the device receives a Bus trigger signal, it returns a fixed number of DET data points.

8.3.9 Obtain real-time spectrum data for a fixed number of points or

#### duration

RTA\_GetRealTimeSpectrum.vi: Obtain a fixed number of RTA data points. When the device receives a Bus trigger signal, it returns a fixed number of RTA data points.

### 8.3.10 ASG Signal Source Output Signal

ASG\_CWOutput.vi: Control the internal signal generator of the device to output single-tone signals, sweep signals, and power scan signals.

# 9. Linux

# 9.1 Environment Version Compatibility Self-Check

When using the device in a Linux system, you first need to confirm whether the current Linux environment's system architecture, gcc version, and GLIBC version are supported according to the following process:

1. Open the terminal and enter "uname -a" to check the Linux system architecture, for example, here the Linux system architecture is x86 64.

2. In the terminal, enter "gcc -v" to check the system gcc version, for example, here the gcc version is 7.5.0.

3. In the terminal, enter "Idd --version" to check the system GLIBC version, for example, here the GLIBC version is 2.27.

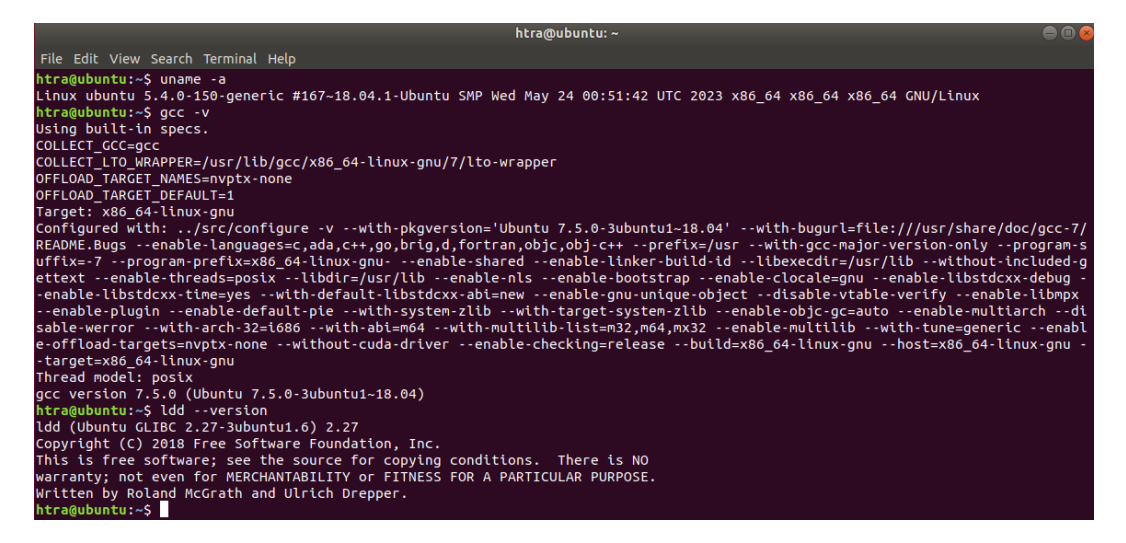

4. Confirm whether the current environment is supported according to the terminal information comparison table. If it is not yet supported, please contact technical support personnel.

| X86 processor | Supports Intel and AMD processors                                    |
|---------------|----------------------------------------------------------------------|
| ARM processor | aarch64 (armv8), armv7 processors, such as: Raspberry Pi 4b, RK3399, |
|               | RK3568, RK3588, T507, NVIDIA Jetson TX2                              |
| Compilation   | gcc4.8, glib2.17 and above                                           |

| environment  |                                                           |
|--------------|-----------------------------------------------------------|
| Distribution | Customized system for Raspberry Pi 4b, Ubuntu 18.04, etc. |

# 9.2 Accompanying documentation

Currently, the Linux section of the accompanying USB drive contains the following materials:

## 9.2.1 HTRA\_C++\_Examples

The HTRA\_C++\_Examples folder contains:

- Examples folder: C++ example programs (see section 9.4 for usage).<u>Chapter9.4</u>
- Makefile: A build script used to compile the example programs into executable files.
- 3. bin folder: Used to store device calibration files and executable files

generated from the example programs.

| > USB Drive (F:)       > Linux       > HTRA_C++_Examples       >       Search HTRA_C++_Examples |                    |               |      |  |  |  |
|-------------------------------------------------------------------------------------------------|--------------------|---------------|------|--|--|--|
| A the sort → Sort → Wiew                                                                        | •••                |               |      |  |  |  |
| Name                                                                                            | Date modified      | Туре          | Size |  |  |  |
| 늘 bin                                                                                           | 12/11/2024 5:36 PM | File folder   |      |  |  |  |
| Examples                                                                                        | 12/11/2024 5:36 PM | File folder   |      |  |  |  |
| h Makefile                                                                                      | 4/30/2024 3:30 AM  | File          | 1 KB |  |  |  |
| README.txt                                                                                      | 4/30/2024 3:30 AM  | Text Document | 1 KB |  |  |  |

# 9.2.2 HTRA\_Qt\_Examples

The HTRA\_Qt\_Examples folder contains:

- htrademo folder: Qt examples and pro files (see section 9.5 for usage).
- bin folder: Used to store device calibration files and executable files compiled from the example programs.
- 3. htraapi folder: Used to store dynamic link libraries.

| > USB Drive (F:) > Linux > HTRA_Qt_E | Search HTRA_Qt_Examples |               |      |
|--------------------------------------|-------------------------|---------------|------|
| ▲ Interpreting A Sort - ■ View       | ~                       |               |      |
| Name                                 | Date modified           | Туре          | Size |
| 늘 bin                                | 12/11/2024 5:36 PM      | File folder   |      |
| 늘 htraapi                            | 12/11/2024 5:36 PM      | File folder   |      |
| 늘 htrademo                           | 12/11/2024 5:36 PM      | File folder   |      |
| README.txt                           | 5/10/2024 2:32 AM       | Text Document | 1 KB |

# 9.2.3 HTRA\_Python\_Examples

HTRA\_Python\_Examples folder specifically contains:

- 1. Python example programs (see section 9.6 for usage). Chapter 9.6
- 2. CalFile folder: stores device calibration files.
- 3. Htraapi folder: used to store dynamic link libraries.

| Q | > USB Drive (F:) > Linux > HT | RA_Python_Examples | > Sea |
|---|-------------------------------|--------------------|-------|
| ũ | ▲) 🖄 🕅 N Sort ~               | Wiew - ····        |       |
|   | Name                          | Date modified      | Size  |
|   | CalFile                       | 1/8/2025 4:11 PM   |       |
|   | 💳 htraapi                     | 1/8/2025 4:11 PM   |       |
|   | NSG_CWOutput.py               | 1/8/2025 11:00 AM  | 4 KB  |
|   | DET_GetPowerTrace_Standard.py | 1/8/2025 10:43 AM  | 6 KB  |

# 9.2.4 Install\_HTRA\_SDK

Install\_HTRA\_SDK folder contains:

- 1. install\_htraapi\_lib.sh: driver configuration script.
- 2. Install\_HTRA\_SDK\htraapi\configs folder: driver configuration files.
- 3. Install\_HTRA\_SDK\htraapi\inc folder: header files.
- Install\_HTRA\_SDK\htraapi\lib\arrch64 folder: arrch64 architecture dyna mic link libraries.
- Install\_HTRA\_SDK\htraapi\lib\arrch64\_gcc7.5 folder: Dynamic link library for arrch64 architecture with more efficient FFT (requires system gcc version higher than 7.5).

- Install\_HTRA\_SDK\htraapi\lib\x86\_64 folder: Dynamic link library for x8
   6\_64 architecture.
- Install\_HTRA\_SDK\htraapi\lib \ x86\_64\_gcc5.4 folder: Dynamic link libra ry for x86\_64 architecture with more efficient FFT (requires system g cc version higher than 5.4).
- Install\_HTRA\_SDK\htraapi\lib\armv7 folder: Dynamic link library for ar mv7 architecture.

| $\Box$ > USB Drive (F:) > Linux > In                                                         | stall_HTRA_SDK >   |             |      | Search Ins |
|----------------------------------------------------------------------------------------------|--------------------|-------------|------|------------|
| 🛅 🔄 🖻 🗊 🔨 Sort -                                                                             | Wiew ~ ····        |             |      |            |
| Name                                                                                         | Date modified      | Size        |      |            |
| 🚞 htraapi                                                                                    | 1/7/2025 11:18 AM  |             |      |            |
| 🔳 install_htraapi_lib.sh                                                                     | 4/30/2024 3:30 AM  |             | 3 KB |            |
| README.txt                                                                                   | 4/30/2024 3:30 AM  |             | 1 KB |            |
| > USB Drive (F:)       > Linux       > Instal         ▲       ▲       ▲       Sort ~       ■ | I_HTRA_SDK > htra  | api > lib   | >    | Search lib |
| Name                                                                                         | Date modified      | Туре        | Size |            |
| aarch64                                                                                      | 12/11/2024 5:36 PM | File folder |      |            |
| aarch64_gcc7.5                                                                               | 12/11/2024 5:36 PM | File folder |      |            |
| armv7                                                                                        | 12/11/2024 5:36 PM | File folder |      |            |
| <b>x</b> 86_64                                                                               | 12/11/2024 5:36 PM | File folder |      |            |
| <b>x</b> 86_64_gcc5.4                                                                        | 12/11/2024 5:36 PM | File folder |      |            |

# 9.3 Driver file configuration

To use the device in Linux, the driver file must be configured first. The specific process is as follows:

1. Driver file configuration: First, drag the Install\_HTRA\_SDK folder into the Linux host computer, then open a terminal in the Install\_HTRA\_SDK folder and enter "sudo sh install\_htraapi\_lib.sh" to configure the driver file. If the special development board does not have the sudo command, simply enter "sh install\_htraapi\_lib.sh".

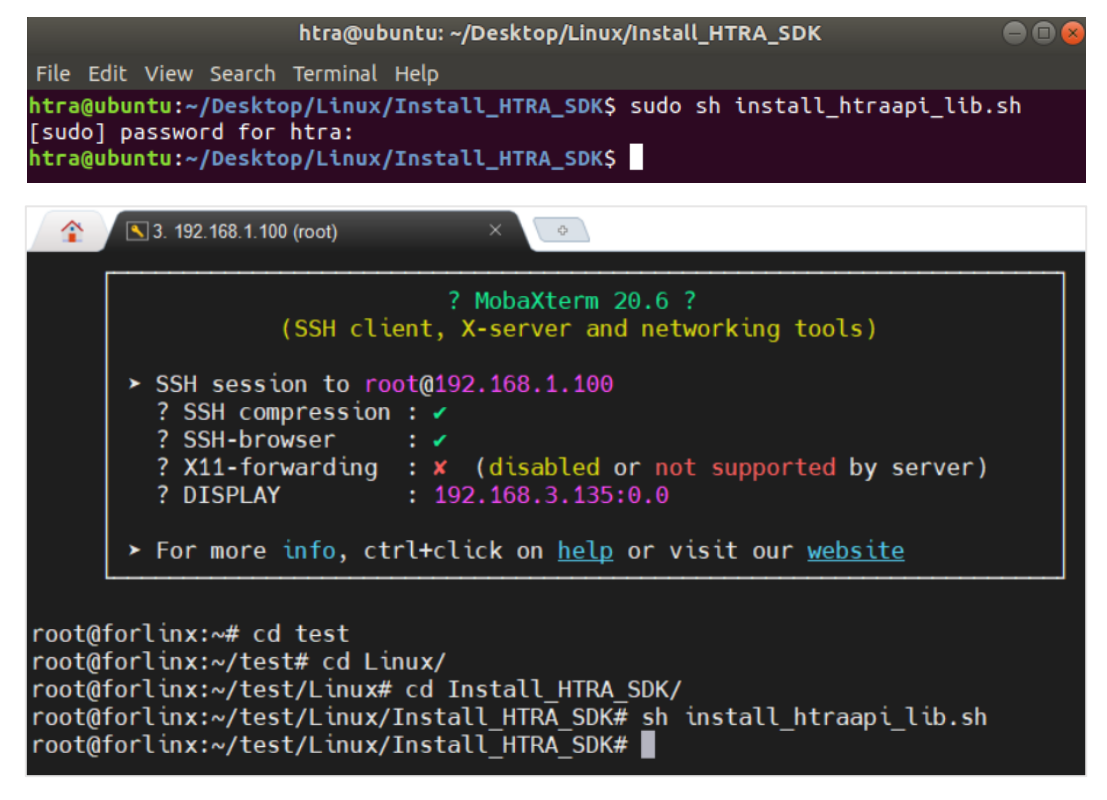

2. Configuration check: Ensure the device is correctly connected to the host computer (if the host computer is a virtual machine, ensure the device is connected to the virtual machine and that USB compatibility is 3.1) and provide normal power to the device. At this point, as shown in the figure, enter "Isusb" in the terminal to view the list of USB devices on the machine, where "ID: 6430 (or ID: 3675 or ID: 04b5)" indicates successful device connection.

|      |       |          |        |          |            | htra@ubuntu: ~                |  |
|------|-------|----------|--------|----------|------------|-------------------------------|--|
| File | Edit  | View S   | Search | Ter      | minal Help |                               |  |
| htr  | a@ubu | intu:~\$ | lsust  | <b>)</b> |            |                               |  |
| Bus  | 004   | Device   | 002:   | ID       | 367f:0001  |                               |  |
| Bus  | 004   | Device   | 001:   | ID       | 1d6b:0003  | Linux Foundation 3.0 root hub |  |
| Bus  | 003   | Device   | 001:   | ID       | 1d6b:0002  | Linux Foundation 2.0 root hub |  |
| Bus  | 001   | Device   | 001:   | ID       | 1d6b:0002  | Linux Foundation 2.0 root hub |  |
| Bus  | 002   | Device   | 003:   | ID       | 0e0f:0002  | VMware, Inc. Virtual USB Hub  |  |
| Bus  | 002   | Device   | 002:   | ID       | 0e0f:0003  | VMware, Inc. Virtual Mouse    |  |
| Bus  | 002   | Device   | 001:   | ID       | 1d6b:0001  | Linux Foundation 1.1 root hub |  |
| htr  | a@ubu | intu:~\$ |        |          |            |                               |  |

## 9.4 C++ example usage and project creation

#### 9.4.1 C++ example usage

Under the premise that the device is properly connected and the driver files have been correctly configured as per Section 9.3, if you wish to use the C++ examples included on the USB drive, you can refer to the following process (the specific functions of the examples can be directly viewed in the description in Chapter 1):Chapter 9.3Chapter One

 Select the program to compile: First, copy the Linux\ HTRA\_C++\_Exam ples folder from the USB drive to the host computer. Double-click to open m ain.cpp in the Examples folder, and uncomment the example you need to tes t (the following steps will take the SWP\_GetSpectrum\_Standard example as an example), as shown in the figure to uncomment.

| Open 🕶                 | <u>م</u>                                                                                                    | <b>main.cpp</b><br>esktop/1/HTRA_C++_Exam               |          | Save = |   |
|------------------------|----------------------------------------------------------------------------------------------------|---------------------------------------------------------|----------|--------|---|
|                        | Makefile                                                                                                    | ×                                                       | main.cpp |        | × |
| #include               | "example.h"                                                                                                    |                                                         |          |        |   |
| <pre>int main( {</pre> | <pre>) nt Status = 0; tus = Device_GetDeviceInfo(); /Status = Device_SysPowerState s = SWP_GetSpectrum_Standard() /Status = SWP_EZGetPartialSwee /Status = SWP_MaxHold_MinHoldd /Status = SWP_TraceAverage(); /Status = SWP_AutoSetMeasure() /Status = SWP_SetFreqCompensat /Status = SWP_PickMaxPower();</pre> | <pre>e();<br/>ep();<br/>ep();<br/>();<br/>tion();</pre> |          |        |   |

2. Refer to the system architecture in section 9.1, and based on the sel ected test example, open the terminal in the HTRA\_C++\_Examples folder, follo

wing the host computer's system architecture. Chapter 9.1

For x86\_86 system, input (the example routine here is SWP\_GetSpectrum\_Standard):

make Example=SWP\_GetSpectrum\_Standard

For aarch64 system, input:

make TARG=aarch64 Example=SWP\_GetSpectrum\_Standard

For armv7 system, input:

make TARG=armv7 Example=SWP\_GetSpectrum\_Standard

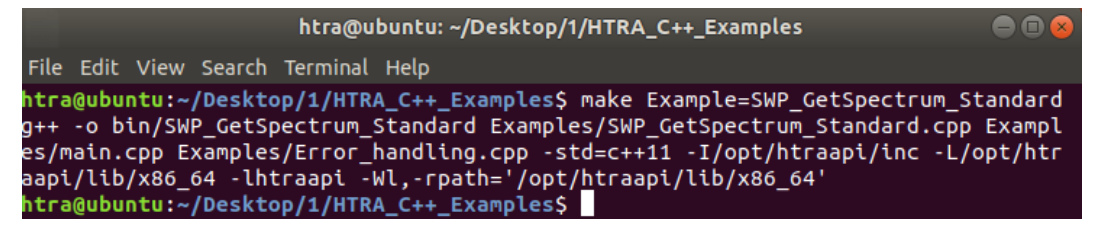

3. Verify the calibration file: Open the HTRA\_C++\_Examples\bin\CalFile fol

der, and ensure that the folder contains the device calibration files, as shown in the figure.

| < | > < Desktop | Linux | HTRA   | _C++_Examples        | bin | CalFile | Þ |  |
|---|-------------|-------|--------|----------------------|-----|---------|---|--|
| Ø | Recent      |       |        |                      |     |         |   |  |
| ŵ | Home        | 02    | 23     | 023                  |     |         |   |  |
| Ē | Desktop     | 4248  | 500b0  | 4248500b0<br>00b0036 |     |         |   |  |
| ۵ | Documents   | ifaca | al.txt | rfacal.txt           |     |         |   |  |
| ∻ | Downloads   |       |        |                      |     |         |   |  |

4. Run the program: After the program compiles successfully and the cal ibration is confirmed to be correct, open the terminal and input:

#### ./bin/SWP\_GetSpectrum\_Standard

The example shown in the figure is a normal operation example.

|                                     |                                           |                                           |                                                | htra@ubuntu: ~/Desktop/1/HTRA_C++_Examples                                                                                                    | ● 🛛 😣                                                                 |
|-------------------------------------|-------------------------------------------|-------------------------------------------|------------------------------------------------|----------------------------------------------------------------------------------------------------|-----------------------------------------------------------------------|
| File                                | Edit                                      | View                                      | Search                                         | Terminal Help                                                                                                    |                                                                       |
| htra<br>g++<br>es/r<br>aapi<br>htra | @ubun<br>-o bi<br>ain.c<br>/lib/<br>@ubun | tu:~/<br>n/SWF<br>pp Ex<br>x86_6<br>tu:~/ | /Deskto<br>CetSp<br>amples<br>4 -lht<br>Deskto | <pre>p/1/HTRA_C++_Examples\$ make Example=SWP_GetSp<br/>ectrum_Standard Examples/SWP_GetSpectrum_Stan<br/>/Error_handling.cpp -std=c++11 -I/opt/htraapi<br/>raapi -Wl,-rpath='/opt/htraapi/lib/x86_64'<br/>p/1/HTRA_C++_Examples\$ ./bin/SWP_GetSpectrum_<br/>cessfully</pre> | bectrum_Standard<br>hdard.cpp Exampl<br>i/inc -L/opt/htr<br>_Standard |
| <u>C</u> onf                        | igura                                     | tion                                      | deliev                                         | ery succeeded.                                                                                                    |                                                                       |
## 9.4.2 C++ Project Creation and Compilation

Assuming that the driver files have been correctly configured as per Section 9.3, if you want to create a C++ project for compilation, please refer to the following process: <u>Chapter 9.3</u>

Write Code: Since the Linux dynamic link library provided with the USB drive is identical to that in Windows, the code only needs to comply with the API programming guidelines.

#### **Compile and Run:**

 As shown in the figure, first create a new folder to store the entire project (taking C++\_Test as an example), then create a CalFile folder within the folder to store calibration files, and create an htraapi folder to store header files and dynamic link libraries.

| Desktop <b>C++_Test</b> ) | م | : | ≡ |  |
|---------------------------|---|---|---|--|
| CalFile htraapi           |   |   |   |  |

2. Create an inc folder under the htraapi folder to store header files, and a lib folder to store dynamic link libraries.

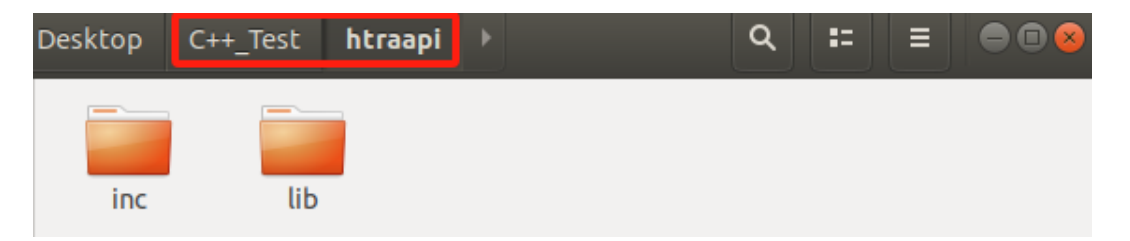

 Copy the files from the CalFile folder on the provided USB drive to the newly created C++\_Test\CalFile folder.

| □ > USB Drive (F:) > CalFile Search CalFile |                                                                                                    |                                              |               |           |  |  |  |
|---------------------------------------------|----------------------------------------------------------------------------------------------------|----------------------------------------------|---------------|-----------|--|--|--|
| <u>,</u>                                    | ( I ) ( I ) ( I |                                              |               |           |  |  |  |
| Na                                          | me                                                                                                    | Date modified                                | Туре          | Size      |  |  |  |
| C                                           | 23_4248500b000b0036_ifacal.txt                                                                                                    | 8/9/2024 10:23 AM                            | Text Document | 431 KB    |  |  |  |
|                                             | 23_4248500b000b0036_rfacal.txt                                                                                                    | 8/9/2024 10:23 AM                            | Text Document | 12,214 KB |  |  |  |
| <                                           | > ◀ 🏠 Home                                                                                                    | Desktop C++_Test                             | CalFile 🕨     |           |  |  |  |
| Ø                                           | Recent                                                                                                    |                                              | 111 I.        |           |  |  |  |
| 企                                           | Home                                                                                                    |                                              |               |           |  |  |  |
|                                             | Desktop                                                                                                    | 023_023<br>4248500b0 424850<br>00b0036 00b00 | 00b0          |           |  |  |  |
| ۵                                           | Documents                                                                                                    | ifacal.txt rfacal                            | .txt          |           |  |  |  |
| ⇒                                           | Downloads                                                                                                    |                                              |               |           |  |  |  |

4. Copy the header files from the Linux\Install\_HTRA\_SDK\htraapi\inc folder on

the provided USB drive to the newly created C++\_Test\htraapi\inc folder.

| > USB Drive (F:) > Linux > Install_HTRA_SDK > htraapi > inc                   |          |         |            |         |              |      |      |
|-------------------------------------------------------------------------------|----------|---------|------------|---------|--------------|------|------|
| $▲$ $\bigcirc$ $\bigcirc$ $\bigcirc$ $\land$ Sort $\sim$ $≡$ View $\sim$ ···· |          |         |            |         |              |      |      |
| Name                                                                          | ^        | [       | Date modif | ied     | Туре         | Size |      |
| 🗓 htra_api.h                                                                  |          | 1       | 11/25/2024 | 1:58 PM | C/C++ Header | 14   | 1 KB |
| Desktop                                                                       | C++_Test | htraapi | inc        | Þ       | Q            | :    |      |
| htra_api.h                                                                    | 1        |         |            |         |              |      |      |

5. Refer to the system architecture in section 9.1, and then according to the instructions in section 9.2.4, copy the dynamic link libraries corresponding to the architecture from the Linux\Install\_HTRA\_SDK\htraapi\lib folder to the newly created C++\_Test\htraapi\lib folder (taking the x86\_64 architecture host computer as an example).Chapter9.1Chapter9.2.4

| 🖵 > U                                                                                                    | ISB Drive (F:) > I | .inux > Insta                                                                                                    | all_HTRA_SDK       | > ht | raapi > lik   | > | x86_64   |  |
|----------------------------------------------------------------------------------------------------|--------------------|----------------------------------------------------------------------------------------------------|--------------------|------|---------------|---|----------|--|
|                                                                                                    | i I                | ↑V Sort ~ 📲                                                                                                    | View ~             |      |               |   |          |  |
| Name                                                                                                    | ^                  | I                                                                                                    | Date modified      |      | Туре          |   | Size     |  |
| 🗋 libgo                                                                                                    | pmp.so.1.0.0       |                                                                                                    | 11/15/2013 11:24 P | М    | 0 File        |   | 59 KB    |  |
| 🗋 libhti                                                                                                    | raapi.so.0.55.55   |                                                                                                    | 1/6/2025 10:17 AM  |      | 55 File       |   | 1,087 KB |  |
| 🗋 libliq                                                                                                    | uid.so             |                                                                                                    | 1/12/2024 12:00 AN | 1    | SO File       |   | 1,026 KB |  |
| 🗋 libus                                                                                                    | b-1.0.so.0.2.0     |                                                                                                    | 1/12/2024 12:00 AN | 1    | 0 File        |   | 425 KB   |  |
|                                                                                                    | DME.txt            |                                                                                                    | 1/12/2024 12:00 AN | 1    | Text Document | t | 1 KB     |  |
|                                                                                                    |                    |                                                                                                    |                    |      |               |   |          |  |
| Desktop                                                                                                    | C++_Test htr       | aapi <b>lib</b> )                                                                                                    | •                  |      |               | ۹ | =        |  |
| A second second se |                    | A set of the set of the set of th |                    |      |               |   |          |  |
| libgom                                                                                                    | p. libhtraapi.     | libliquid.so                                                                                                    | libusb-1.0.        |      |               |   |          |  |

6. Open the terminal in the lib folder location and enter the following commands to create soft links for the copied dynamic link libraries (the commands for the dynamic link libraries of the three architectures are the same):

In -sf libhtraapi.so.0.55.5 libhtraapi.so.0 (Here, the libhtraapi.so library is taken as

an example with version 0.55.55; modify the version number for other versions.)

so.0.2.0

In -sf libhtraapi.so.0 libhtraapi.so

so.0.55.55

so.1.0.0

- In -sf libusb-1.0.so.0.2.0 libusb-1.0.so.0
- In -sf libusb-1.0.so.0 libusb-1.0.so
- In -sf libgomp.so.1.0.0 libgomp.so.1
- In -sf libgomp.so.1 libgomp.so

|                                                                    |                                                                |                                                     | htra                                           | a@ubunt                                             | u: ~/De                                                                                                    | esktop/C                                            | С++_Т                        | ˈest/                           | htraapi/lib                                              | )                                                    |                                          | •••                                                |
|--------------------------------------------------------------------|----------------------------------------------------------------|-----------------------------------------------------|------------------------------------------------|-----------------------------------------------------|----------------------------------------------------------------------------------------------------|-----------------------------------------------------|------------------------------|---------------------------------|----------------------------------------------------------|------------------------------------------------------|------------------------------------------|----------------------------------------------------|
| File Ec                                                            | lit View                                                       | Search                                              | Termin                                         | al Help                                             |                                                                                                    |                                                     |                              |                                 |                                                          |                                                      |                                          |                                                    |
| htra@u                                                             | buntu:~/                                                       | /Deskt                                              | op/C++_                                        | _Test/h                                             | traapi                                                                                                    | i/lib\$                                             | ln ·                         | -sf                             | libhtraa                                                 | pi.so.0.                                             | 55.55                                    | libhtra                                            |
| api.so<br>htra@u<br>htra@u<br>0.so.0<br>htra@u<br>htra@u<br>htra@u | .0<br>buntu:~/<br>buntu:~/<br>buntu:~/<br>buntu:~/<br>buntu:~/ | /Deskto<br>/Deskto<br>/Deskto<br>/Deskto<br>/Deskto | op/C++<br>op/C++<br>op/C++<br>op/C++<br>op/C++ | _Test/h<br>_Test/h<br>_Test/h<br>_Test/h<br>_Test/h | traap <sup>†</sup><br>traap <sup>†</sup><br>traap <sup>†</sup><br>traap <sup>†</sup><br>traap <sup>†</sup> | i/lib\$<br>i/lib\$<br>i/lib\$<br>i/lib\$<br>i/lib\$ | ln ·<br>ln ·<br>ln ·<br>ln · | -sf<br>-sf<br>-sf<br>-sf<br>-sf | libhtraa<br>libusb-1<br>libusb-1<br>libgomp.<br>libgomp. | pi.so.0<br>0.so.0.<br>0.so.0<br>so.1.0.0<br>so.1 lib | libht<br>2.0 l<br>libus<br>libg<br>gomp. | raapi.so<br>ibusb-1.<br>b-1.0.so<br>omp.so.1<br>so |
| ntraœu                                                             | buncu:~/                                                       | Deskt                                               | op/C++.                                        | _rest/n                                             | сгаар                                                                                                    | 1/1105                                              |                              |                                 |                                                          |                                                      |                                          |                                                    |
|                                                                    |                                                                |                                                     |                                                |                                                     |                                                                                                    |                                                     |                              |                                 |                                                          |                                                      |                                          |                                                    |
| Home                                                               | Desktop                                                        | C++_                                                | Test                                           | htraapi                                             | lib                                                                                                    |                                                     |                              |                                 |                                                          | Q ::                                                 | ■                                        |                                                    |
| Home                                                               | Desktop                                                        | C++_                                                | Test                                           | htraapi                                             |                                                                                                    |                                                     |                              | li                              |                                                          |                                                      | ) E                                      |                                                    |
| Home                                                               | Desktop                                                        | C++_                                                | Test<br>libgomp<br>so.1                        | htraapi<br>o. libo<br>so.                           | lib<br>Jomp.<br>1.0.0                                                                                      | libhtr                                              | raapi.<br>o                  | li                              | bhtraapi.<br>so.0                                        | Q E                                                  | i. lib                                   | liquid.so                                          |

7. Store the written code files in the outermost folder of C++\_Test.

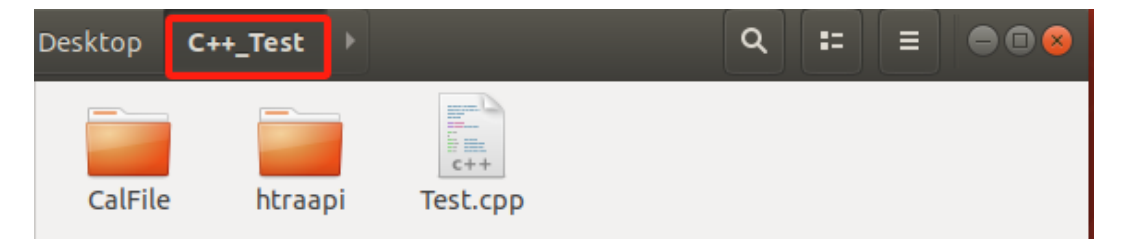

8. Compile to generate the executable file: First, check the system architecture according to the process in section 9.1, then open the terminal in the C++\_Test folder (the image below takes the x86\_64 system as an example), and input according to the host system architecture.Chapter9.1

For x86\_64 system input (example test.cpp here):

g++ -o Test Test.cpp -std=c++11 -I ./htraapi/inc -L ./htraapi/lib -lhtraapi -Wl,-

rpath='./htraapi/lib'

Input for arrch64 system:

aarch64-linux-gnu-g++-o Test Test.cpp -std=c++11 -I ./htraapi/inc -L ./htraapi/lib -

```
Ihtraapi -WI,-rpath='./htraapi/lib'
```

For armv7 system, input:

```
arm-linux-gnueabihf-g++-o Test Test.cpp -std=c++11 -I ./htraapi/inc -L ./htra
api/lib -lhtraapi -WI,-rpath='./htraapi/lib'
```

|                               | htra@ubuntu: ~/Desktop/C++_Test 🕒 🕒 🕲                                                                                                    |            |         |                 |  |   |   |  |  |
|-------------------------------|----------------------------------------------------------------------------------------------------|------------|---------|-----------------|--|---|---|--|--|
| File Edi                      | t View Sear                                                                                                    | ch Termina | ıl Help | b               |  |   |   |  |  |
| htra@ub<br>/inc -L<br>htra@ub | t <mark>ra@ubuntu:~/Desktop/C++_Test</mark> \$ g++ -o Test Test.cpp -std=c++11 -I ./htraapi<br>'inc -L ./htraapi/lib -lhtraapi -Wl,-rpath='./htraapi/lib'<br>tra@ubuntu:~/Desktop/C++_Test\$ [] |            |         |                 |  |   |   |  |  |
| Desktop                       | C++_Test                                                                                                    | htraapi    | lib     |                 |  | ٩ | = |  |  |
| CalF                          | ile htraa                                                                                                    | api T      | est     | c++<br>Test.cpp |  |   |   |  |  |

9. Run the program: Enter ./Test to start the executable file.

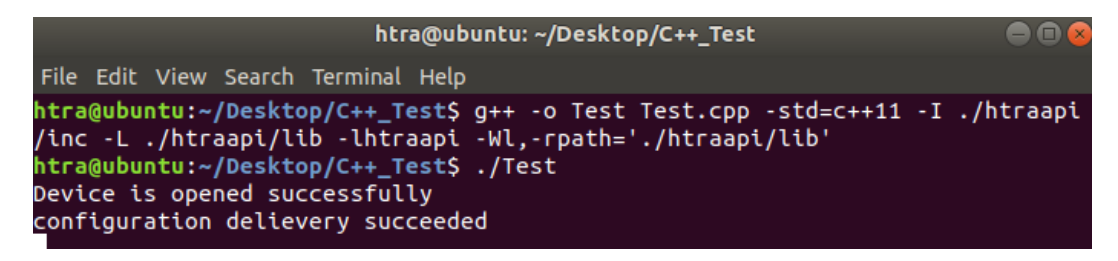

## 9.4.3 C++ Project Cross-Compilation

Under the premise that the host computer has a cross-compilation toolchain, if you want to cross-compile to use the device, please refer to the following process (taking the cross-compilation of an aarch64 executable program on an x86\_64 host computer as an example):

1. First, generate the executable file for the target architecture:

(1) Create a project and place the calibration files and header files according to steps 1-4 in the compilation and running method in section 9.4.2. <u>Chapter 9.4.2</u>

(2) Place the cross-compiled target architecture library files as per step 5. For example, when cross-compiling an executable for the arrch64 architecture, please place the library files for the arrch64 architecture.

| 및 → USB Drive (F:) → Linux → Ins | stall_HTRA_SDK > h | traapi > lib > | aarch64  |
|----------------------------------|--------------------|----------------|----------|
| ।<br>▲) 🖄 🗊 î î Sort ~           | ≡ View ~ ····      |                |          |
| Name                             | Date modified      | Туре           | Size     |
| libgomp.so.1.0.0                 | 10/9/2013 2:57 AM  | 0 File         | 51 KB    |
| libhtraapi.so.0.55.55            | 1/6/2025 10:17 AM  | 55 File        | 1,087 KB |
| libliquid.so                     | 1/12/2024 12:00 AM | SO File        | 906 KB   |
| libusb-1.0.so.0.2.0              | 1/12/2024 12:00 AM | 0 File         | 490 KB   |
| README.txt                       | 1/12/2024 12:00 AM | Text Document  | 1 KB     |

(3) Perform soft linking and program writing storage according to steps 6-7.

(4) Compile the executable file using the target architecture compilation command as described in step 8. The compilation command for the aarch64 architecture is expected to be used when compiling the executable file for the aarch64 system, as shown in the figure below.

| htra@ubuntu: ~/Desktop/C++_Test  |                                                                                                    |         |          |         |       |                 |   | ••• |  |  |
|----------------------------------|----------------------------------------------------------------------------------------------------|---------|----------|---------|-------|-----------------|---|-----|--|--|
| File Edit                        | File Edit View Search Terminal Help                                                                                                    |         |          |         |       |                 |   |     |  |  |
| htra@ubu<br>1 -I ./H<br>htra@ubu | <pre>htra@ubuntu:~/Desktop/C++_Test\$ aarch64-linux-gnu-g++ -o Test Test.cpp -std=c++1 I -I ./htraapi/inc -L ./htraapi/lib -lhtraapi -Wl,-rpath='./htraapi/lib' htra@ubuntu:~/Desktop/C++_Test\$ []</pre> |         |          |         |       |                 |   |     |  |  |
| > <                              | <b>☆</b> Home                                                                                                    | Desktop | C++_Test | htraapi | lib ) |                 | ٩ | =   |  |  |
| Recent<br>Home                   |                                                                                                    | CalFile | htraa    | pi      |       | c++<br>Test.cpp |   |     |  |  |
| Desktop                          |                                                                                                    |         |          |         |       |                 |   |     |  |  |

(5) After generating the executable file, input 'file Test' to check the architecture of the executable program, and you will see that the current executable program architecture is aarch64.

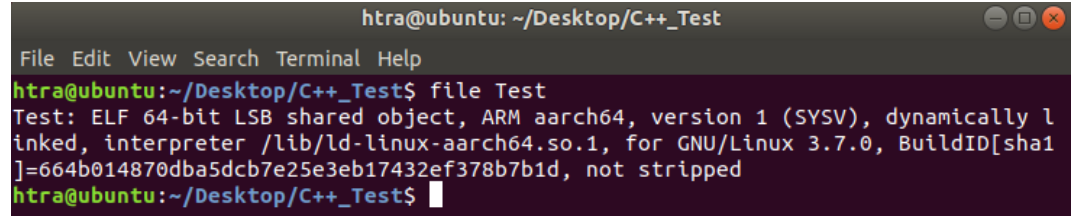

2. At this point, the executable program has been successfully generated, and

you can now run the program on the aarch64 host machine using the device:

(1) Navigate to the project directory (the example project is located on the desktop, so input 'cd Desktop/'), and compress the entire folder into a zip file, for

|           | htra@ubuntu: ~/Desktop                                                  | ● 🛛 😣 |
|-----------|-------------------------------------------------------------------------|-------|
|           | File Edit View Search Terminal Help                                     |       |
| C++ Test  | htra@ubuntu:~\$ cd Desktop/                                             |       |
| _         | htra@ubuntu:~/Desktop\$ zip -r C++_Test.zip C++_Test                    |       |
|           | adding: C++_Test/ (stored 0%)                                           |       |
|           | adding: C++_Test/htraapi/ (stored 0%)                                   |       |
| zip       | adding: C++_Test/htraapi/lib/ (stored 0%)                               |       |
| C++ Test. | adding: C++_Test/htraapi/lib/libliquid.so (deflated 63%)                |       |
| zip       | adding: C++_Test/htraapi/lib/libhtraapi.so.0.55.53 (deflated 62%)       |       |
|           | adding: C++_Test/htraapi/lib/libusb-1.0.so.0 (deflated 65%)             |       |
|           | adding: C++_Test/htraapi/lib/libhtraapi.so.0 (deflated 62%)             |       |
|           | adding: C++_Test/htraapi/lib/libusb-1.0.so.0.2.0 (deflated 65%)         |       |
|           | adding: C++_Test/htraapi/lib/libusb-1.0.so (deflated 65%)               |       |
|           | adding: C++_Test/htraapi/lib/libhtraapi.so (deflated 62%)               |       |
|           | adding: C++_Test/htraapi/inc/ (stored 0%)                               |       |
|           | adding: C++_Test/htraapi/inc/htra_api.h (deflated 79%)                  |       |
|           | adding: C++_Test/Test (deflated 74%)                                    |       |
|           | adding: C++_Test/CalFile/ (stored 0%)                                   |       |
|           | adding: C++_Test/CalFile/023_4248500b000b0036_rfacal.txt (deflated 64%) | )     |
|           | adding: C++_Test/CalFile/023_4248500b000b0036_ifacal.txt (deflated 61%) | )     |
|           | adding: C++ Test/Test.cpp (deflated 65%)                                |       |

example, input 'zip -r C++\_Test.zip C++\_Test' to create the zip archive.

(2) Copy the zip file to the aarch64 host machine.

|              |                                                                                                    | 15 GB Volume                                |  |  |  |
|--------------|----------------------------------------------------------------------------------------------------|---------------------------------------------|--|--|--|
|              | File Edit View Sort Go Tools                                                                          |                                             |  |  |  |
| 1            | $\blacksquare   \blacksquare   \blacksquare \blacksquare \blacksquare \bullet \leftarrow \rightarrow$ | /media/pi/15 GB Volume                      |  |  |  |
|              | Home Folder                                                                                           | Name                                        |  |  |  |
|              | 🚐 Filesystem Root                                                                                     | Windows                                     |  |  |  |
| C++ Toot zin | 🚐 15 GB Volume 🛛 🔺                                                                                    | Linux                                       |  |  |  |
| C++_Test.2ip | Pictures                                                                                              | CalFile                                     |  |  |  |
|              | Public                                                                                                | ApplicationGuide                            |  |  |  |
|              | Temptates                                                                                             | Quick Start GuideV1.1_CN .pdf               |  |  |  |
|              | o Videos                                                                                              | Overview for Documents in Flash Disk_CN.pdf |  |  |  |
| e K          | ▶ <mark>I</mark> lib                                                                                  | C++_Test.zip                                |  |  |  |

(3) Navigate to the location where the zip file is stored (in this example, the zip file is on the desktop, so input 'cd Desktop/'), and extract the project (input 'unzip C++\_Test').

|              | pi@raspberrypi: ~/Desktop                                                                                                    | ~ ^ X |
|--------------|----------------------------------------------------------------------------------------------------|-------|
| C++_Test.zip | File Edit Tabs Help<br>pi@raspberrypi:~ \$ cd Desktop/<br>pi@raspberrypi:~ \$ cd Desktop/                                                                  | -     |
|              | Archive: C++_Test.zip<br>creating: C++_Test/<br>inflating: C++_Test/Test.cpp                                                                               |       |
| C++_Test     | <pre>inflating: C++_Test/Test creating: C++_Test/htraapi/ creating: C++_Test/htraapi/lib/ ieflitie: C++_Test/htraapi/lib/</pre>                            |       |
|              | <pre>inflating: C++_Test/htraapi/lib/libusb-1.0.so.0.2.0 inflating: C++_Test/htraapi/lib/libliquid.so inflating: C++_Test/htraapi/lib/libusb-1.0.so</pre>  |       |
|              | <pre>inflating: C++_Test/htraapi/lib/libusb-1.0.so.0 inflating: C++_Test/htraapi/lib/libusb-1.0.so.0 inflating: C++_Test/htraapi/lib/libusb-1.o.so.0</pre> |       |
|              | inflating: C++_Test/htraapi/lib/libhtraapi.so.0.55.53<br>creating: C++_Test/htraapi/inc/<br>inflating: C++_Test/htraapi/inc/htra_api.h                     |       |

(4) Configure the driver files on the aarch64 host machine as per the steps in section 9.3.<u>Chapter9.3</u>

(5) After configuring the driver files, input 'cd C++\_Test/' to enter the folder, and then simply input './Test' to run the program.

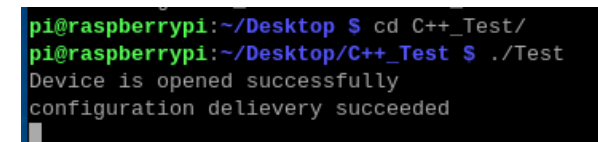

# 9.5 Using Qt Examples and Project Creation

#### 9.5.1 Using Qt Examples

To use the Qt examples included on the USB drive, provided that the device is properly connected and the driver files have been configured correctly as per Section 9.3, please refer to the following process (the purpose of this Qt example is to obtain complete spectrum data within a specified frequency band):<u>Chapter9.3</u>

1. Copy the Linux\HTRA\_Qt\_Examples folder from the included USB drive to the host computer, and then navigate to the HTRA\_Qt\_Examples\htraapi subfolder as shown in the figure.

| De | sktop HTRA_Qt_Examples <b>htraapi</b> | م |           |          |
|----|---------------------------------------|---|-----------|----------|
|    | Name                                  |   | Size      | Modified |
|    | htra_api.h                            |   | 139.7 kB  | 19 Sep   |
|    | Qt_Make.sh                            |   | 389 bytes | 27 Aug   |

2. Refer to the system architecture in the process outlined in Section 9.1, and then follow the instructions in Section 9.2.4 to copy the dynamic link libraries corresponding architecture from the to the system Linux\Install HTRA SDK\htraapi\lib folder on the USB drive the to HTRA Qt Examples\htraapi folder (this example uses an x86 64 architecture host computer).Chapter9.1Chapter9.2.4

| 및 → USB Drive (F:) →  | Linux > Install_HTRA_SD | ⊮K > htraapi > lib  | > x86_64 |
|-----------------------|-------------------------|---------------------|----------|
| <b>ì</b> \land 🖄      | ↑↓ Sort ~ 🛛 🗮 View ~    |                     |          |
| Name                  | Date modified           | д Туре              | Size     |
| libgomp.so.1.0.0      | 11/15/2013 11           | 1:24 PM 0 File      | 59 KB    |
| libhtraapi.so.0.55.55 | 1/6/2025 10:1           | 7 AM 55 File        | 1,087 KB |
| libliquid.so          | 1/12/2024 12:           | 00 AM SO File       | 1,026 KB |
| libusb-1.0.so.0.2.0   | 1/12/2024 12:           | 00 AM 0 File        | 425 KB   |
| README.txt            | 1/12/2024 12:           | 00 AM Text Document | 1 KB     |

| Desktop                                                                                                    | HTRA   | _Qt_Exam           | iples <b>htr</b>         | aapi 🕨       |                                                                                                    | Q =                                                                                                    | ■ |  |
|----------------------------------------------------------------------------------------------------|--------|--------------------|--------------------------|--------------|----------------------------------------------------------------------------------------------------|----------------------------------------------------------------------------------------------------|---|--|
|                                                                                                    |        | Q                  |                          |              |                                                                                                    | •                                                                                                    |   |  |
| Historica de la composition de la composition de |        |                    |                          |              | <ul> <li>The second second</li></ul> | Harman Harman<br>Harman<br>Ha |   |  |
| htra_api                                                                                                    | i.h li | bgomp.<br>so.1.0.0 | libhtraapi<br>so.0.55.55 | libliquid.so | libusb-1.0.<br>so.0.2.0                                                                                                    | Qt_Make.<br>sh                                                                                                    |   |  |

3. Open a terminal in the current folder, enter "sudo sh Qt\_Make.sh", and then follow the prompts to enter the sudo password to grant permission for creating soft links to the libraries.

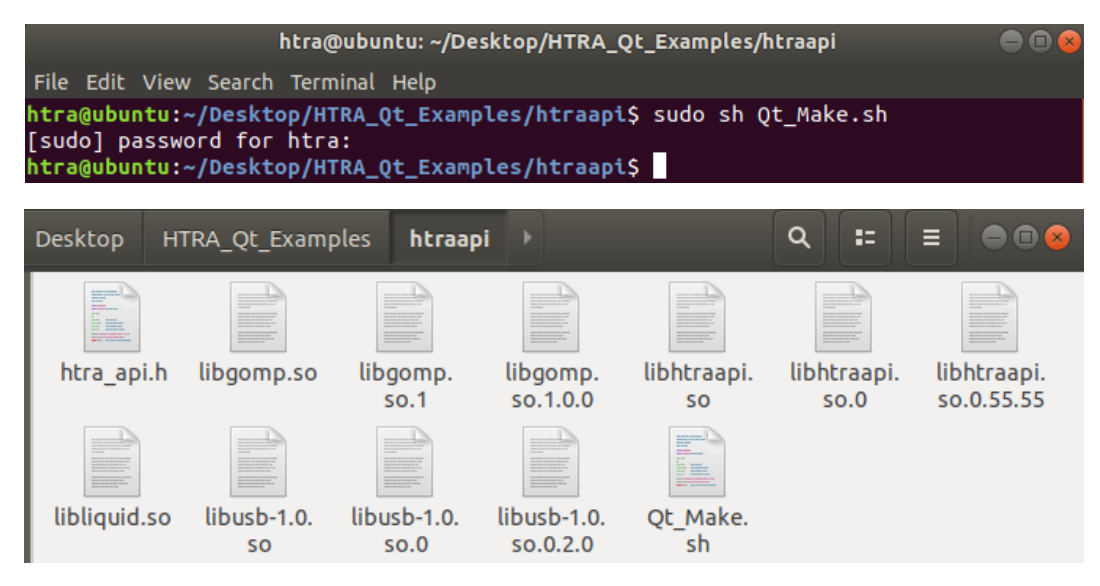

4. After running the script, use Qt Creator to open the htrademo.pro file in the

htrademo folder.

| < | > 🕢 🏠 Home | Desktop te | st HTRA_QI | _Examples        | htrademo  |           |
|---|------------|------------|------------|------------------|-----------|-----------|
| Θ | Recent     |            |            |                  |           |           |
| ŵ | Home       | htrademo.  | c++        | c++<br>mainwindo | mainwindo | mainwindo |
|   | Desktop    | рго        | e.nepp     | w.cpp            | w.h       | w.ui      |

5. First, select the build environment for the project.

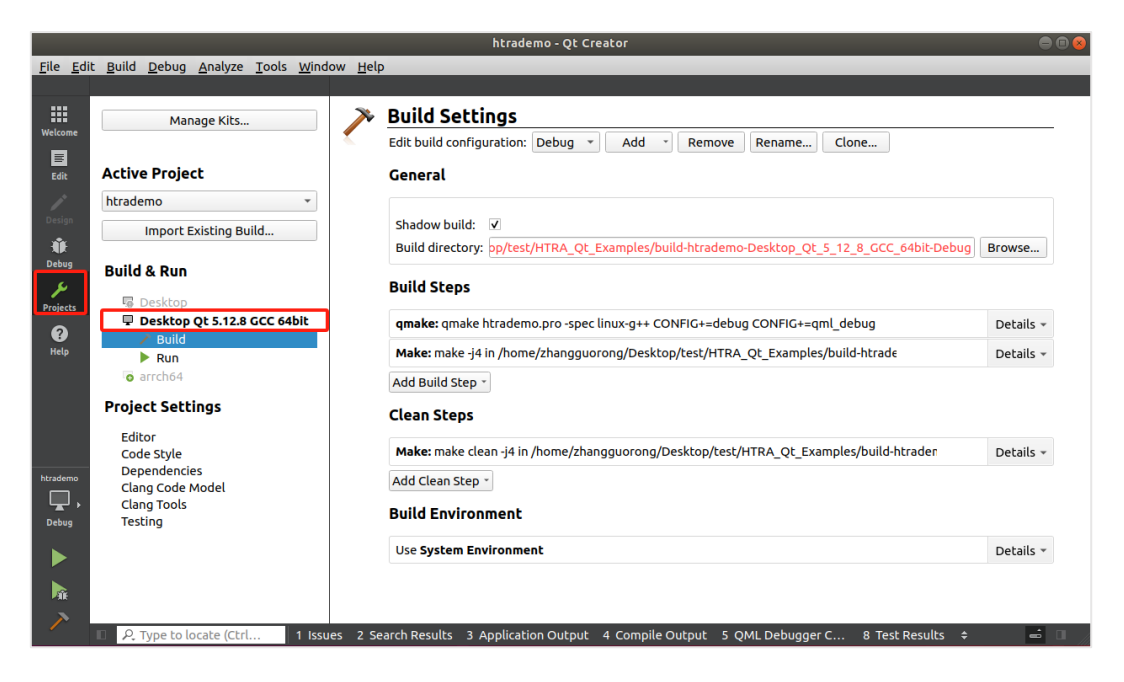

6. Once the build environment is configured successfully, click on Edit, then click on the htrademo.pro file. As shown in the figure below, fill in the corresponding library file names at the location indicated by the red arrow based on the library files selected in Step 2. (This example only uses the libraries libhtraapi.so, libliquid.so, and libusb-1.0.so, so it is sufficient to ensure -lhtraapi -lliquid -lusb-1.0 are included. If the libiomp5.so library is used, -liomp5 should be added later; if the libmkl.so library is used, -lmkl should be added; if libgomp.so is used, -lgomp should be added; if the libarmral.so library is used, -larmral should be added.)

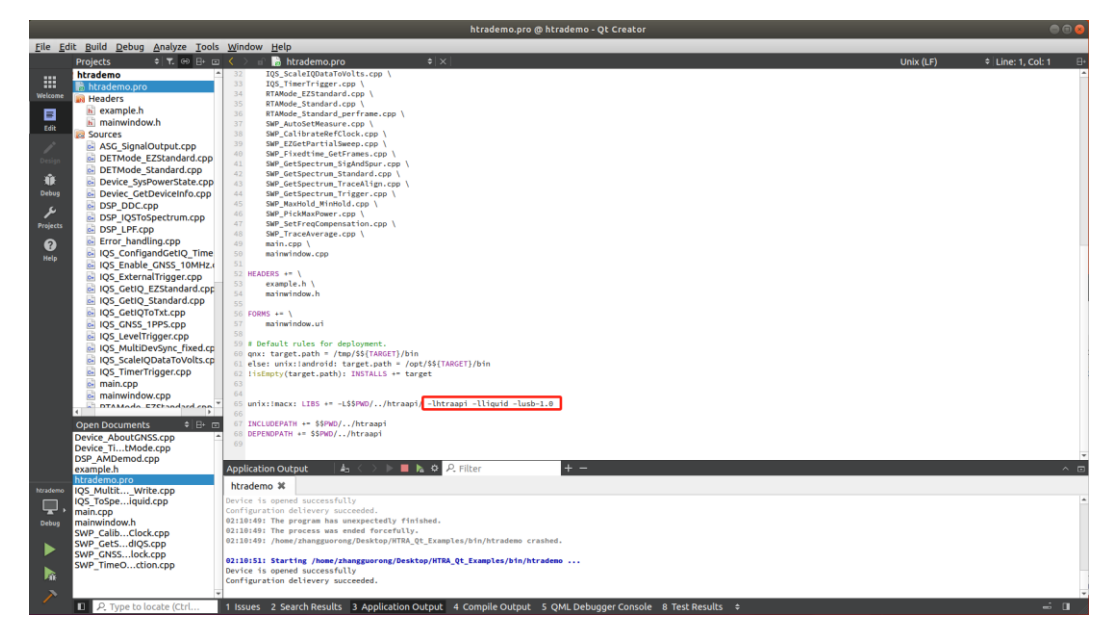

7. Open the HTRA\_Qt\_Examples\bin\CalFile folder and ensure that there is a

device calibration file in the folder.

| Deskto         | o test                                 | HTRA_Qt_Examples                            | bin | CalFile | Þ | ۹ |
|----------------|----------------------------------------|---------------------------------------------|-----|---------|---|---|
| 42<br>01<br>if | 023_<br>48500b0<br>0b0036_<br>acal.txt | 023_<br>4248500b0<br>00b0036_<br>rfacal.txt |     |         |   |   |

8. After confirming that there is a calibration file, select any example in main.cpp.

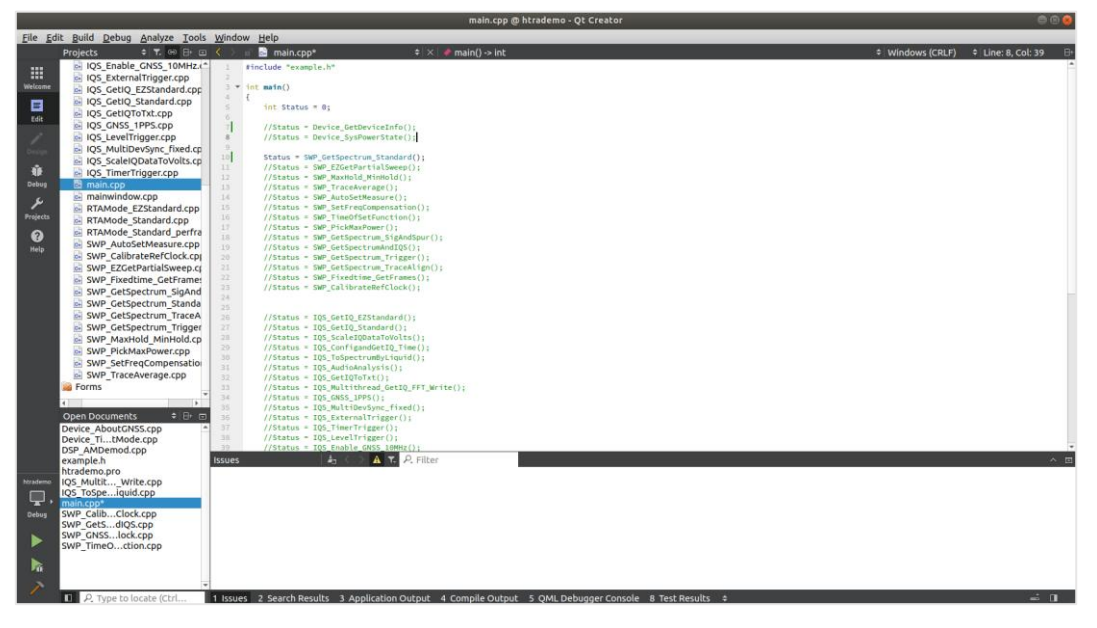

9. Click Run, and as shown in the figure, the device is functioning normally.

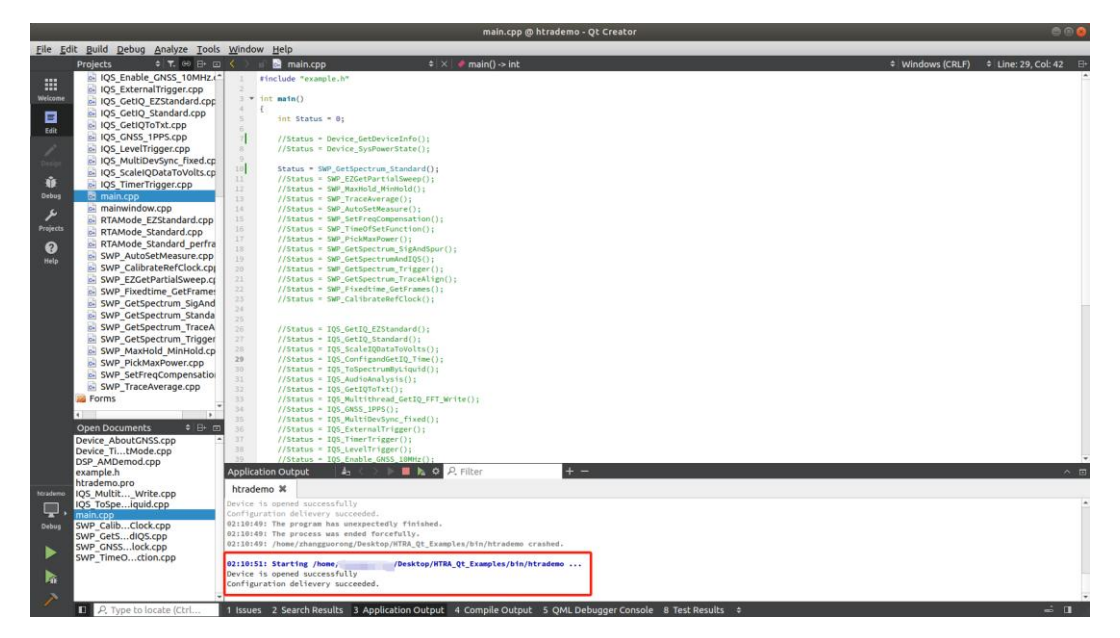

#### 9.5.2 Qt Project Creation and Compilation

Under the premise that the driver files have been correctly configured according to section 9.3, if you want to create a Qt project for compilation, please refer to the following process: <u>Chapter 9.3</u>

First, when writing code, since the Linux dynamic link libraries provided with the USB drive are identical to those for Windows, the code only needs to comply with the API programming guidelines.

Next, the process for creating the project is as follows:

1. As shown in the figure, first create a new folder to store the entire project (taking QtTest as an example), then create a bin folder within this folder to store calibration files and the generated executable files, and create an htraapi folder to store header files and dynamic link libraries.

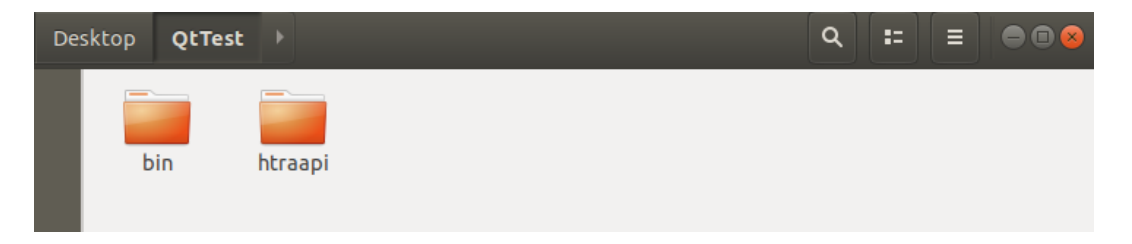

2. Create a CalFile folder under the bin folder to store the device calibration files.

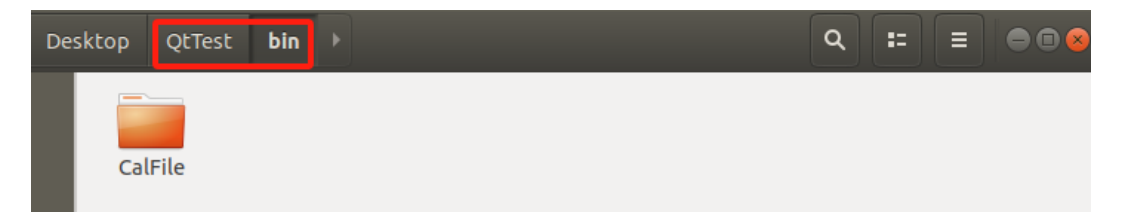

3. Copy the files from the CalFile folder on the provided USB drive to the newly

created QtTest\bin\CalFile folder.

| Ð | ↓ USB Drive (F:) → CalFile      |   |    |           |                                                 |               |           |      |  |
|---|---------------------------------|---|----|-----------|-------------------------------------------------|---------------|-----------|------|--|
| Ō |                                 | Ŕ | ÎÌ | ↑↓ Sort ~ | $\equiv$ View $\scriptstyle{\scriptstyle \vee}$ |               |           |      |  |
|   | Name                            |   | ^  |           | Date m                                          | nodified      | Туре      | Size |  |
|   | 023_4248500b000b0036_ifacal.txt |   |    | 8/9/20    | 24 10:23 AM                                     | Text Document | 431 KB    |      |  |
|   | 023_4248500b000b0036_rfacal.txt |   |    | 8/9/20    | 24 10:23 AM                                     | Text Document | 12,214 KB |      |  |

| Desk | top QtTes                                   | t bin <b>(</b>                              | CalFile 🕨 | ٩ | •][ | :- |
|------|---------------------------------------------|---------------------------------------------|-----------|---|-----|----|
|      | 023_<br>4248500b0<br>00b0036_<br>ifacal.txt | 023_<br>4248500b0<br>00b0036_<br>rfacal.txt | )         |   |     |    |

4. Copy the header files from the Linux\Install\_HTRA\_SDK\htraapi\inc folder on

the provided USB drive to the newly created QtTest\htraapi folder.

| > USB Drive (F:) > Linux > Install_HTRA_SDK > htraapi > inc |                    |              |        |  |  |  |  |
|-------------------------------------------------------------|--------------------|--------------|--------|--|--|--|--|
| ▲) 🖄 û îl Sort -                                            | View ~ •••         |              |        |  |  |  |  |
| Name                                                        | Date modified      | Туре         | Size   |  |  |  |  |
| ាំ htra_api.h                                               | 11/25/2024 1:58 PM | C/C++ Header | 141 KB |  |  |  |  |
| Desktop QtTest <b>htraapi</b> 🕨                             |                    | ۹            | =      |  |  |  |  |
| htra_api.h                                                  |                    |              |        |  |  |  |  |

5. Refer to the system architecture in section 9.1, and then according to section 9.2.4, copy the dynamic link libraries corresponding to the system architecture from the Linux\Install\_HTRA\_SDK\htraapi\lib folder on the provided USB drive to the newly created QtTest\htraapi folder (taking the x86\_64 architecture for the host computer as an example).Chapter9.1Chapter9.2.4

| $\Box$ > USB Drive (F:) > | Linux > Install_HTRA_SDK >       | htraapi > lib > | x86_64   |
|---------------------------|----------------------------------|-----------------|----------|
| 1 🔄 🖻                     | ↑↓ Sort $\cdot$ $≡$ View $\cdot$ |                 |          |
| Name                      | Date modified                    | Туре            | Size     |
| libgomp.so.1.0.0          | 11/15/2013 11:24 PM              | 0 File          | 59 KB    |
| libhtraapi.so.0.55.55     | 1/6/2025 10:17 AM                | 55 File         | 1,087 KB |
| libliquid.so              | 1/12/2024 12:00 AM               | SO File         | 1,026 KB |
| libusb-1.0.so.0.2.0       | 1/12/2024 12:00 AM               | 0 File          | 425 KB   |
| README.txt                | 1/12/2024 12:00 AM               | Text Document   | 1 KB     |

| Desktop | QtTest    | htraapi | Þ                         |              |                         | ۹ | := | ≡ |  |
|---------|-----------|---------|---------------------------|--------------|-------------------------|---|----|---|--|
| htra_ap | pi.h libo | jomp. l | libhtraapi.<br>so.0.55.55 | libliquid.so | libusb-1.0.<br>so.0.2.0 |   |    |   |  |

6. Open a terminal at the location of the htraapi folder and enter the following command to create a soft link for the copied dynamic link libraries (the soft link command for different architectures is the same):

In -sf libhtraapi.so.0.55.5 libhtraapi.so.0 (Here, the libhtraapi.so library is taken as an example with version 0.55.55; modify the version number for other versions.)

In -sf libhtraapi.so.0 libhtraapi.so

In -sf libusb-1.0.so.0.2.0 libusb-1.0.so.0

In -sf libusb-1.0.so.0 libusb-1.0.so

In -sf libgomp.so.1.0.0 libgomp.so.1

In -sf libgomp.so.1 libgomp.so

|                                                |                                                                                                    |                                                          | htra@ubun                                                               | tu: ~/Desktop                                                                | /QtTest/htraap                                                          |                                                                             |                                                                                                    |
|------------------------------------------------|----------------------------------------------------------------------------------------------------|----------------------------------------------------------|-------------------------------------------------------------------------|------------------------------------------------------------------------------|-------------------------------------------------------------------------|-----------------------------------------------------------------------------|----------------------------------------------------------------------------------------------------|
| File E                                         | dit View S                                                                                                    | earch Tern                                               | ninal Help                                                              |                                                                              |                                                                         |                                                                             |                                                                                                    |
| htra@u<br>.0                                   | ibuntu:~/D                                                                                                    | esktop/Q                                                 | tTest/htraa                                                             | api\$ ln -sf                                                                 | libhtraapi.                                                             | so.0.55.55                                                                  | libhtraapi.so                                                                                                    |
| htra@u<br>htra@u<br>htra@u<br>htra@u<br>htra@u | ibuntu:~/D<br>ibuntu:~/D<br>ibuntu:~/D<br>ibuntu:~/D<br>ibuntu:~/D                                                                                                    | esktop/Q<br>esktop/Q<br>esktop/Q<br>esktop/Q<br>esktop/Q | tTest/htraa<br>tTest/htraa<br>tTest/htraa<br>tTest/htraa<br>tTest/htraa | api\$ ln -sf<br>api\$ ln -sf<br>api\$ ln -sf<br>api\$ ln -sf<br>api\$ ln -sf | libhtraapi.<br>libusb-1.0.<br>libusb-1.0.<br>libgomp.so.<br>libgomp.so. | so.0 libhtra<br>so.0.2.0 lib<br>so.0 libusb<br>1.0.0 libgor<br>1 libgomp.so | aapi.so<br>busb-1.0.so.0<br>-1.0.so<br>np.so.1<br>D                                                                                                    |
| Home                                           | Desktop                                                                                                    | QtTest                                                   | htraapi 🕨                                                               |                                                                              |                                                                         | <b>৫ =</b>                                                                  |                                                                                                    |
|                                                | Handbard (1997)<br>Handbard (1997)<br>Handba |                                                          |                                                                         |                                                                              |                                                                         |                                                                             | A constraint of the second second sec |
|                                                | htra_api                                                                                                    | .h libgon                                                | np.so libgo<br>so                                                       | mp. libgo<br>.1 so.1.                                                        | mp. libhtraa<br>0.0 so                                                  | pi. libhtraapi<br>so.0                                                      | i. libhtraapi.<br>so.0.55.55                                                                                                    |
|                                                |                                                                                                    |                                                          |                                                                         |                                                                              |                                                                         |                                                                             |                                                                                                    |
|                                                | libliquid.                                                                                                    | so libusb<br>so                                          | -1.0. libust                                                            | 0-1.0. libusb<br>.0 so.0.                                                    | -1.0.<br>2.0                                                            |                                                                             |                                                                                                    |

7. Open Qt Creator, click on File, and select New File or Project.

|                                |                              |                           | Qt Creator                                          |                                                                      | = • ×                                    |
|--------------------------------|------------------------------|---------------------------|-----------------------------------------------------|----------------------------------------------------------------------|------------------------------------------|
| File Edit Build Debug Analyze  | <u>T</u> ools <u>W</u> indow | <u>H</u> elp              |                                                     |                                                                      |                                          |
| 💫 New File or Project          | Ctrl+N                       |                           |                                                     |                                                                      |                                          |
| 늘 Open File or Project         | Ctrl+O                       |                           |                                                     |                                                                      |                                          |
| Open File <u>W</u> ith         |                              | Tutorials                 |                                                     |                                                                      |                                          |
| Recent <u>F</u> iles           |                              |                           |                                                     |                                                                      |                                          |
| Recent Projects                |                              | ·                         | 1 []                                                |                                                                      |                                          |
| Sessions                       |                              | Tutorial                  | Tutorial                                            | Tutorial                                                             | Tutorial                                 |
| Close Project                  |                              |                           |                                                     |                                                                      |                                          |
| Close All Files in Project     |                              |                           |                                                     |                                                                      |                                          |
| Close All Projects and Editors |                              |                           |                                                     |                                                                      |                                          |
| 🖉 Save                         | Ctrl+S                       |                           |                                                     |                                                                      |                                          |
| 🔯 Save <u>A</u> s              |                              | ing and Runn              | Help: Creating a Mobile                             | Help: Creating a Qt Qui                                              | Help: Creating a Qt Wid                  |
| Save All                       | Ctrl+Shift+S                 | or build compile help     | Tags: qt creator qt quick designer qml              | Tags: qt creator qt quick designer                                   | Tags: qt creator qt designer widgets c++ |
| 🖓 Revert to Saved              |                              |                           |                                                     | help                                                                 |                                          |
| Close                          | Ctrl+W                       |                           | ]]                                                  |                                                                      |                                          |
| Close All                      | Ctrl+Shift+W                 | Tutorial                  | Tutorial                                            | Video Tutorial                                                       | Video Tutorial                           |
| Close Others                   |                              |                           |                                                     |                                                                      |                                          |
| Close All Except Visible       |                              |                           |                                                     |                                                                      |                                          |
| 🕮 Print                        | Ctrl+P                       |                           |                                                     |                                                                      |                                          |
| 😇 E <u>x</u> it                | Ctrl+Q                       | a                         |                                                     | 4:06                                                                 | 13:28                                    |
| L Qt Account                   | Help. Get                    | ting started Pr           | Help: Getting Started Pr                            | Online: Digital Instrume                                             | Online: Getting Started                  |
|                                | Tags: qt qu                  | ick controls tumbler help | Tags: qt qt creator qt designer widgets<br>c++ help | Tags: qt creator qt quick automotive<br>safe renderer controls video | Tags: qt creator qt quick video          |
| Online Community               |                              |                           |                                                     |                                                                      |                                          |
| Blogs                          |                              |                           |                                                     |                                                                      |                                          |
| A User Guide                   |                              | Video Tutorial            | Video Tutorial                                      | Video Tutorial                                                       | Video Tutorial                           |
|                                |                              |                           |                                                     |                                                                      |                                          |
|                                |                              |                           |                                                     |                                                                      |                                          |
| P. Type to locate (Ctrl        | 1 Issues                     | 2 Search Results          | 3 Application Output 4 Compile O                    | utput 5 QML Debugger C                                               | 8 Test Results 🗢 🔤 🛛                     |

8. Select Create Form Application.

|                           |                                  |                                     | Qt Creator                             |                                                                                           | 008                    |
|---------------------------|----------------------------------|-------------------------------------|----------------------------------------|-------------------------------------------------------------------------------------------|------------------------|
| <u>F</u> ile <u>E</u> dit | <u>Build</u> Debug               | Analyze Tools Window Help           |                                        |                                                                                           |                        |
|                           |                                  |                                     | New File or Project — Qt Creator       | S                                                                                         |                        |
| Welcome                   | Projects                         | Choose a template:                  |                                        | All Templates 👻                                                                           |                        |
| Edit                      | Example:                         | Projects Application                | Qt Widgets Application                 | Creates a Qt application for the<br>desktop. Includes a Qt Designer-<br>based main window |                        |
| Design                    | Tutorials                        | Other Project<br>Non-Ot Project     | Qt Console Application                 | Preselects a desktop Qt for building the application if available.                        | Tutorial               |
| 🐞<br>Debug                | - 1                              | Import Project<br>Files and Classes | Qt for Python - Empty                  | Supported Platforms: Desktop                                                              |                        |
| <b>پ</b><br>Projects      | New to Q                         | C++<br>Modeling                     | Qt for Python - Window                 |                                                                                           | reating a Qt Wid       |
| ()<br>Help                | own applicatie<br>explore Qt Cre | Qt<br>GLSL                          | Qt Quick Application - Empty           |                                                                                           | d help                 |
|                           | Get Start                        | General<br>Java                     | Qt Quick Application - Scroll          |                                                                                           | Video Tutorial         |
|                           | - 1                              | Python                              | Qt Quick Application - Stack           |                                                                                           |                        |
|                           | - 1                              |                                     | Qt Quick Application - Swipe           |                                                                                           | 13:28                  |
| <b>—</b>                  | L Qt Accoun                      |                                     |                                        | ¥ Cancel  √ Choose                                                                        | creator qt quick video |
|                           | Online Cor                       |                                     |                                        |                                                                                           |                        |
|                           | Blogs                            | Video Tutori                        | Video Tutorial                         | Video Tutorial                                                                            | Video Tutorial         |
| -                         | Oser Guide                       |                                     |                                        |                                                                                           |                        |
|                           | P. Type to                       | ocate (Ctrl 1 Issues 2 Search Re    | sults 3 Application Output 4 Compile O | Dutput 5 QML Debugger C 8 Test Re                                                         | esults 🗢 🖬 🖉           |

9. After filling in the project name, click Browse to change the project path.

|                                                           | Qt Widgets Application — Qt Creator 🛛 😵                                                                                                    |
|-----------------------------------------------------------|----------------------------------------------------------------------------------------------------|
| Location                                                  | Project Location                                                                                                    |
| Build System<br>Details<br>Translation<br>Kits<br>Summary | This wizard generates a Qt Widgets Application project. The application derives by default from QApplication and includes an empty widget. |
|                                                           | Name:       Test         Create in:       /home/:       Browse         Use as default project location       Browse                        |
|                                                           | Next > Cancel                                                                                                    |

10. Select the directory as the QtTest address created in the first step and click Open.

| Car | ncel      | Choose Directory     |      | <b>Q</b> Open |
|-----|-----------|----------------------|------|---------------|
| 0   | Recent    | ▲ ▲ Desktop QtTest ▶ |      | 53            |
| 企   | Home      | Name 👻               | Size | Modified      |
|     | Desktop   | 📄 htraapi            |      | 03:49         |
| ۵   | Documents | 📄 bin                |      | 03:42         |

11. After selecting the path, click Next.

|                                                           | Qt Widgets Application — Qt Creator                                                                                                    | 8   |  |  |  |  |  |
|-----------------------------------------------------------|----------------------------------------------------------------------------------------------------|-----|--|--|--|--|--|
|                                                           | Project Location                                                                                                    |     |  |  |  |  |  |
| Build System<br>Details<br>Translation<br>Kits<br>Summary | This wizard generates a Qt Widgets Application project. The application derives by default from QApplication and includes an empty widget. |     |  |  |  |  |  |
|                                                           | Name: Test                                                                                                    |     |  |  |  |  |  |
|                                                           | Create in: /home/. /Desktop/QtTest Browse                                                                                                  |     |  |  |  |  |  |
|                                                           | <u>N</u> ext > Cano                                                                                                    | :el |  |  |  |  |  |

12. Click Next to continue.

|                                                           | QI              | t Widgets Ap | plication — Q | )t Creator |                |                | 8      |
|-----------------------------------------------------------|-----------------|--------------|---------------|------------|----------------|----------------|--------|
| Location                                                  | Define Buil     | d System     |               |            |                |                |        |
| Build System<br>Details<br>Translation<br>Kits<br>Summary | Build system: c | ımake        |               |            |                |                | •      |
|                                                           |                 |              |               |            | < <u>B</u> ack | <u>N</u> ext > | Cancel |

13. Click Next to continue.

| Location                | Class Inf    | ormation                                                                                               |   |
|-------------------------|--------------|----------------------------------------------------------------------------------------------------|---|
| Build System<br>Details |              | Specify basic information about the classes for which you want to generate skeleton source code files. |   |
| Translation             | Class name:  | MainWindow                                                                                             |   |
| Kits<br>Summary         | Base class:  | QMainWindow                                                                                            | , |
|                         | Header file: | mainwindow.h                                                                                           |   |
|                         | Source file: | mainwindow.cpp                                                                                         |   |
|                         |              | ✓ Generate form                                                                                        |   |
|                         | Form file:   | mainwindow.ui                                                                                          |   |
|                         |              |                                                                                                    |   |
|                         |              |                                                                                                    |   |
|                         |              |                                                                                                    |   |
|                         |              |                                                                                                    |   |

14. Click Next to continue.

|                         | Qt                                                                                                    | : Widgets Applic | ation — Qt Cre | ator                      | 8            |  |
|-------------------------|----------------------------------------------------------------------------------------------------|------------------|----------------|---------------------------|--------------|--|
| Location                | Translation                                                                                                    | File             |                |                           |              |  |
| Build System<br>Details | If you plan to provide translations for your project's user interface via the Qt Linguist tool, please select a language here. A corresponding translation (.ts) file will be generated for you. |                  |                |                           |              |  |
| // Translation<br>Kits  | Language:                                                                                                    | <none></none>    |                |                           | •            |  |
| Summary                 | Translation file:                                                                                                    | <none></none>    | .ts            |                           |              |  |
|                         |                                                                                                    |                  |                |                           |              |  |
|                         |                                                                                                    |                  |                |                           |              |  |
|                         |                                                                                                    |                  |                |                           |              |  |
|                         |                                                                                                    |                  |                |                           |              |  |
|                         |                                                                                                    |                  |                |                           |              |  |
|                         |                                                                                                    |                  |                |                           |              |  |
|                         |                                                                                                    |                  |                |                           |              |  |
|                         |                                                                                                    |                  |                |                           |              |  |
|                         |                                                                                                    |                  |                | < <u>B</u> ack <u>N</u> e | ext > Cancel |  |

15. Select the x86\_64 build environment for the project and then continue by clicking next.

|              | Qt Widgets Application — Qt Creator                      | 8         |  |  |  |  |
|--------------|----------------------------------------------------------|-----------|--|--|--|--|
| Location     | Kit Selection                                            |           |  |  |  |  |
| Build System | The following kits can be used for project <b>Test</b> : | •         |  |  |  |  |
| Details      | Type to filter kits by name                              |           |  |  |  |  |
| Translation  | Select all kits                                          |           |  |  |  |  |
| Summary      | Desktop                                                  | Details 👻 |  |  |  |  |
|              | 🗹 🖵 Desktop Qt 5.12.8 GCC 64bit                          | Details 👻 |  |  |  |  |
|              | 🗆 🖵 arrch64                                              | Details 👻 |  |  |  |  |
|              |                                                          |           |  |  |  |  |
|              |                                                          |           |  |  |  |  |
|              |                                                          |           |  |  |  |  |
|              |                                                          |           |  |  |  |  |
|              | < <u>B</u> ack <u>N</u> ext >                            | Cancel    |  |  |  |  |

16. Click Finish to create the project.

|                                             | Qt Widgets Appl                                                         | lication — Qt Creator |                              | 8                             |  |  |  |
|---------------------------------------------|-------------------------------------------------------------------------|-----------------------|------------------------------|-------------------------------|--|--|--|
| Location                                    | Project Management                                                      |                       |                              |                               |  |  |  |
| Build System                                | Add as a subproject to project:                                         | <none></none>         |                              | ~                             |  |  |  |
| Details<br>Translation<br>Kits<br>> Summary | Add to <u>v</u> ersion control:                                         | <none></none>         |                              | <ul> <li>Configure</li> </ul> |  |  |  |
|                                             | Files to be added in<br>/home/zhangguorong/Desl                         | ktop/QtTest/Test:     |                              |                               |  |  |  |
|                                             | Test.pro<br>main.cpp<br>mainwindow.cpp<br>mainwindow.h<br>mainwindow.ui |                       |                              |                               |  |  |  |
|                                             |                                                                         |                       | < <u>B</u> ack <u>F</u> inis | h Cancel                      |  |  |  |

17. Click Edit, right-click the Test project, and click Add Library.

|                          |                                           |                                                           | main.cpp - Qt Creator                      |                                 | ⊜ 🗊 😣                  |
|--------------------------|-------------------------------------------|-----------------------------------------------------------|--------------------------------------------|---------------------------------|------------------------|
| <u>F</u> ile <u>E</u> di | t <u>B</u> uild <u>D</u> ebug             | <u>A</u> nalyze <u>T</u> ools <u>W</u> indow <u>H</u> elp |                                            |                                 |                        |
|                          | Projects                                  | 🗢 🔽 😁 🖽 🖂 🔬 🖬 🖬 main.cpp                                  | imes   	imes   <select symbol=""></select> | ≑ Unix (LF)                     | ≑ Line: 1, Col: 1 🛛 🕀+ |
|                          | 👻 🐻 Test                                  | Build                                                     | ግพ.h"                                      |                                 | <b>^</b>               |
| Welcome                  | <ul> <li>Headers</li> </ul>               | Bungmake                                                  | ion>                                       |                                 |                        |
| 目                        | <ul> <li>Image: Sources</li> </ul>        | Deploy                                                    | char targy[])                              |                                 |                        |
| Edit                     | 🛁 main.cp                                 | Bun                                                       |                                            |                                 |                        |
| 1                        | <ul> <li>Mainwi</li> <li>Forms</li> </ul> | Rebuild                                                   | argc, argv);                               |                                 |                        |
| Design                   |                                           | Clean                                                     |                                            |                                 |                        |
| aŭ.                      |                                           | Add New                                                   | ,                                          |                                 |                        |
| Debug                    |                                           | Add Existing Files                                        |                                            |                                 |                        |
| ىر                       |                                           | Add Existing Projects                                     |                                            |                                 |                        |
| Projects                 |                                           | Add Existing Directory                                    |                                            |                                 |                        |
| 0                        |                                           | New Subproject                                            |                                            |                                 |                        |
| Help                     |                                           | Add Library                                               | 1                                          |                                 |                        |
|                          |                                           | Find in This Directory                                    |                                            |                                 |                        |
|                          |                                           | Close All Files in Project "Test"                         |                                            |                                 |                        |
|                          |                                           | Close Project "Test"                                      |                                            |                                 |                        |
|                          |                                           | Collapse All                                              |                                            |                                 |                        |
|                          | Open Documents                            | Expand All                                                |                                            |                                 |                        |
| Test                     | main.cpp                                  |                                                           | -                                          |                                 |                        |
| Γ.                       |                                           |                                                           |                                            |                                 |                        |
| Debug                    |                                           |                                                           |                                            |                                 |                        |
|                          |                                           |                                                           |                                            |                                 |                        |
|                          |                                           |                                                           |                                            |                                 |                        |
|                          |                                           |                                                           |                                            |                                 |                        |
| >                        |                                           | *                                                         |                                            |                                 | -                      |
|                          | ■ P. Type to loo                          | ate (Ctrl 1 Issues 2 Search Results                       | s 3 Application Output 4 Compile Output    | 5 QML Debugger C 8 Test Results | ÷ ≓∎/                  |

18. Select External Library and click Next.

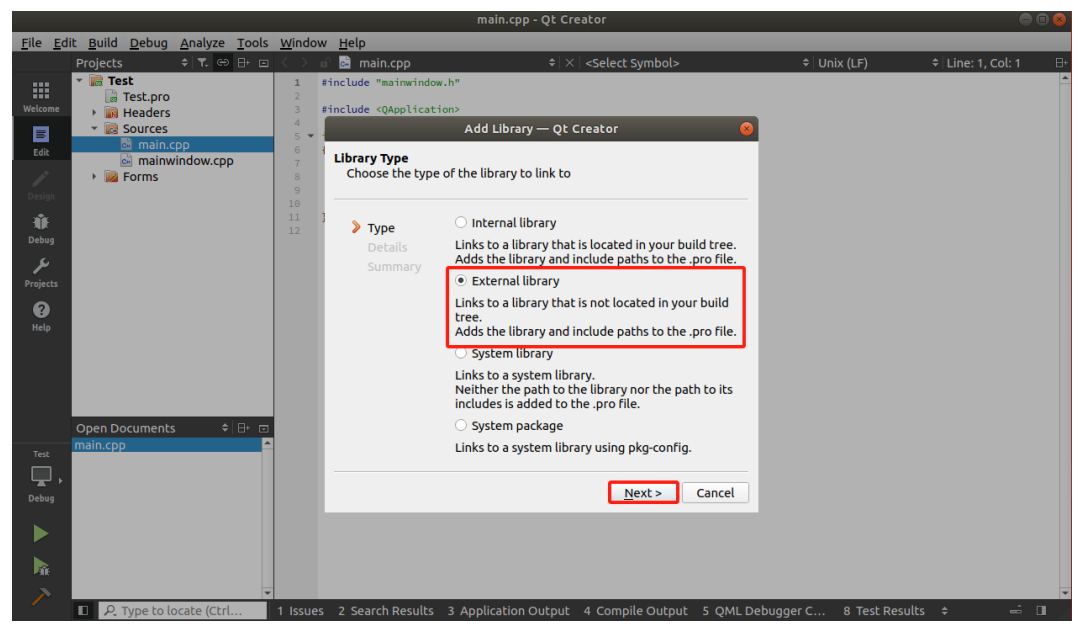

19. Click Browse Library File.

|                          | main.cpp @ Test - Qt Creator 🔷 🗅                             |                              |                             |                                |                                      |                |                |                                  |
|--------------------------|--------------------------------------------------------------|------------------------------|-----------------------------|--------------------------------|--------------------------------------|----------------|----------------|----------------------------------|
| <u>F</u> ile <u>E</u> di | t <u>B</u> uild <u>D</u> ebug                                | <u>Analyze</u> <u>T</u> ools | <u>W</u> indow <u>H</u> elp |                                |                                      |                |                |                                  |
|                          | Projects                                                     | \$ ¥. ⊕ ⊕ ⊡                  | I < > d                     | .CPP<br>mainwindow.h"          | imes   <Select Symbol>               | ¢ Ur           | nix (LF) 🗧     | Line: 1, Col: 1 ⊟•               |
| Welcome                  | <ul> <li>Headers</li> <li>Sources</li> <li>main.c</li> </ul> | рр                           | External Library            | Ac                             | ld Library — Qt Creator              | 8              |                |                                  |
| Design                   | <ul> <li>Mainw</li> <li>Forms</li> </ul>                     | indow.cpp                    | Specify the librar          | y to link to and t             | he includes path                     |                |                |                                  |
| <b>N</b><br>Debug        |                                                              |                              | Type Details                | Library type:<br>Library file: | Linux (lib*.so lib*.a)               | •<br>Browse    |                |                                  |
| <b>پر</b><br>Projects    |                                                              |                              | Summary                     | Include path:<br>Platform      | Linkage:                             | Browse         |                |                                  |
| PHelp                    |                                                              |                              |                             | ✓ Linux                        | Mac: Library                         |                |                |                                  |
|                          |                                                              |                              |                             | ✓ Windows                      | Library Framework                    | ork            |                |                                  |
|                          | Open Documents                                               | - + B+ ₪                     |                             |                                | ✓ Library inside "debug" or "release | " subfolder    |                |                                  |
| Test                     | main.cpp                                                     | <u>م</u>                     |                             |                                | Add "d" suffix for debug version     |                |                |                                  |
| Debug                    |                                                              |                              |                             |                                | < <u>B</u> ack <u>N</u> ext :        | Cancel         |                |                                  |
|                          |                                                              |                              |                             |                                |                                      |                |                |                                  |
| ~                        | 🔲 🔎 Type to lo                                               | ocate (Ctrl                  | 1 Issues 2 Search           | n Results - 3 App              | olication Output 4 Compile Output 5  | QML Debugger C | 8 Test Results | <ul> <li>↓</li> <li>↓</li> </ul> |

20. Select Q Test\htraapi, the library previously copied and soft-linked, and click

Open.

| Can | ncel      | Choose File                | C        | <b>ک</b> Open |
|-----|-----------|----------------------------|----------|---------------|
| Ø   | Recent    | ▲ Desktop QtTest htraapi ▶ |          |               |
| 企   | Home      | Name                       | Size     | Modified      |
|     | Desktop   | libusb-1.0.so              | 434.8 kB | 29 Apr 2024   |
| Б   | Documents | 📄 libliquid.so             | 1.1 MB   | 29 Apr 2024   |
|     | Documents | 📔 libhtraapi.so            | 927.6 kB | 24 Nov 2024   |
| ∻   | Downloads |                            |          |               |

21. Select the Linux platform and click Next.

|                         |                                                              |                                       |                   | in.cpp @ Test - Qt Creator               |               |                          |
|-------------------------|--------------------------------------------------------------|---------------------------------------|-------------------|------------------------------------------|---------------|--------------------------|
| <u>F</u> ile <u>E</u> d | it <u>B</u> uild <u>D</u> ebug <u>A</u> nalyze <u>T</u> ools | <u>W</u> indow <u>H</u> elp           |                   |                                          |               |                          |
|                         | Projects 🗢 🛪 😁 🗛 🖻                                           | i < 🖂 🖻 🗟 mair                        | ъ.срр             | imes   <select symbol=""></select>       | ≎ Unix        | (LF)  \$ Line: 1, Col: 1 |
|                         | <ul> <li>Test</li> <li>Test pro</li> </ul>                   | 1 #include "                          | mainwindow.h"     |                                          |               | <b></b>                  |
|                         | Headers                                                      |                                       | ۵                 | dd Library — Ot Creator                  |               |                          |
| E                       | <ul> <li>Sources</li> </ul>                                  |                                       |                   |                                          |               |                          |
| Edit                    | main.cpp                                                     | External Library<br>Specify the libra | ry to link to and | the includes path                        |               |                          |
|                         | Forms                                                        |                                       | ,                 |                                          |               |                          |
|                         |                                                              |                                       | Library bype:     | Lipux (lib* so lib* a)                   |               |                          |
| ÷.                      |                                                              | Type                                  | Library type.     |                                          |               |                          |
|                         |                                                              | Summary                               | Library file:     | ong/Desktop/QtTest/htraapi/libhtraapi.so | Browse        |                          |
| J.                      |                                                              |                                       | Include path:     | he/zhangguorong/Desktop/QtTest/htraapi   | Browse        |                          |
| Projects                |                                                              |                                       | Platform          | Linkage: Dynamic                         |               |                          |
| <b>V</b>                |                                                              |                                       | ✓ Linux           |                                          |               |                          |
|                         |                                                              |                                       | Mac               |                                          |               |                          |
|                         |                                                              |                                       | Window            | Library O Framework                      | k             |                          |
|                         |                                                              |                                       |                   | Windows:                                 |               |                          |
|                         |                                                              |                                       |                   | Library inside "debug" or "release" o    | subfolder     |                          |
|                         | Open Documents 💠 🗄 📼                                         |                                       |                   | Add "d" suffix for debug version         | subrotuer     |                          |
| Test                    | main.cpp                                                     |                                       |                   |                                          |               |                          |
| <b>_</b> ,              |                                                              |                                       |                   |                                          |               |                          |
|                         |                                                              |                                       |                   | < <u>B</u> ack <u>N</u> ext >            | Cancel        |                          |
|                         |                                                              |                                       |                   |                                          |               |                          |
|                         |                                                              |                                       |                   |                                          |               |                          |
| -Ak                     |                                                              |                                       |                   |                                          |               |                          |
|                         |                                                              | -                                     |                   |                                          |               |                          |
|                         | P. Type to locate (Ctrl                                      | 1 Issues 2 Searc                      | h Results 3 Ap    | oplication Output 4 Compile Output 5 Q   | ML Debugger C | 8 Test Results 💠 🛛 🚽 🖉   |

22. Click Finish to add the external library.

|                                                        |                                                                                                    |                     |                                                                                                    | main.cpp (                                                                                                    | @ Test - Qt Creator                                                                                          |             |                | ● 🖲 😣             |
|--------------------------------------------------------|----------------------------------------------------------------------------------------------------|---------------------|----------------------------------------------------------------------------------------------------|----------------------------------------------------------------------------------------------------|----------------------------------------------------------------------------------------------------|-------------|----------------|-------------------|
| <u>F</u> ile <u>E</u> d                                | it <u>B</u> uild <u>D</u> ebug <u>A</u> na                                                                                                    | alyze <u>T</u> ools | <u>W</u> indow <u>H</u> elp                                                                                                    |                                                                                                    |                                                                                                    |             |                |                   |
| Welcome                                                | Projects + `<br><b>Test</b><br>Test.pro                                                                                                    | ₹. ↔ ⊞+ ⊡           | A second second seco | kCPP<br>nainwindow.h"                                                                                                   | ¢   ×   ≺Select Symbol>                                                                                      | +   Ur      | nix (LF) 🤤     | ↓ Line: 1, Col: 1 |
| vercome<br>Edit<br>Design<br>Ø<br>Projects<br>Projects | ini Headers     ini Headers     ini Heade | w.cpp               | Type<br>Details<br>Summary                                                                                                    | Add Llbr<br>Summary<br>The following snippet<br>Test.pro file:<br>unix:!macx: LIB<br>INCLUDEPATH +=<br>DEPENDPATH += \$ | ary — Qt Creator<br>t will be added to the<br>S += -L\$\$PWD//htraapi/<br>\$\$PWD//htraapi<br>\$PWD//htraapi | '-lhtraapi  |                |                   |
| Test<br>Debug                                          | Open Documents<br>main.cpp                                                                                                    | + 8+ c              | 1 Issues - 2 Search                                                                                                    | a Results 3 Anniicati                                                                                                   | < <u>B</u> ack <u>Fi</u>                                                                                     | nish Cancel | 8 Test Pesults |                   |

23. Click Edit, then click the Test.pro file. As shown in the figure below, fill in the corresponding library file names at the position indicated by the red arrow based on the library files selected in the previous step (5). (This example only uses libhtraapi.so, libliquid.so, and libusb-1.0.so, so it is sufficient to ensure -lhtraapi -lliquid -lusb-1.0 are included. If the libiomp5.so library is used, -liomp5 should be added later; if libmkl.so is used, -lmkl should be added; if libgomp.so is used, -lgomp should be added; if libarmral.so is used, -larmral should be added.)

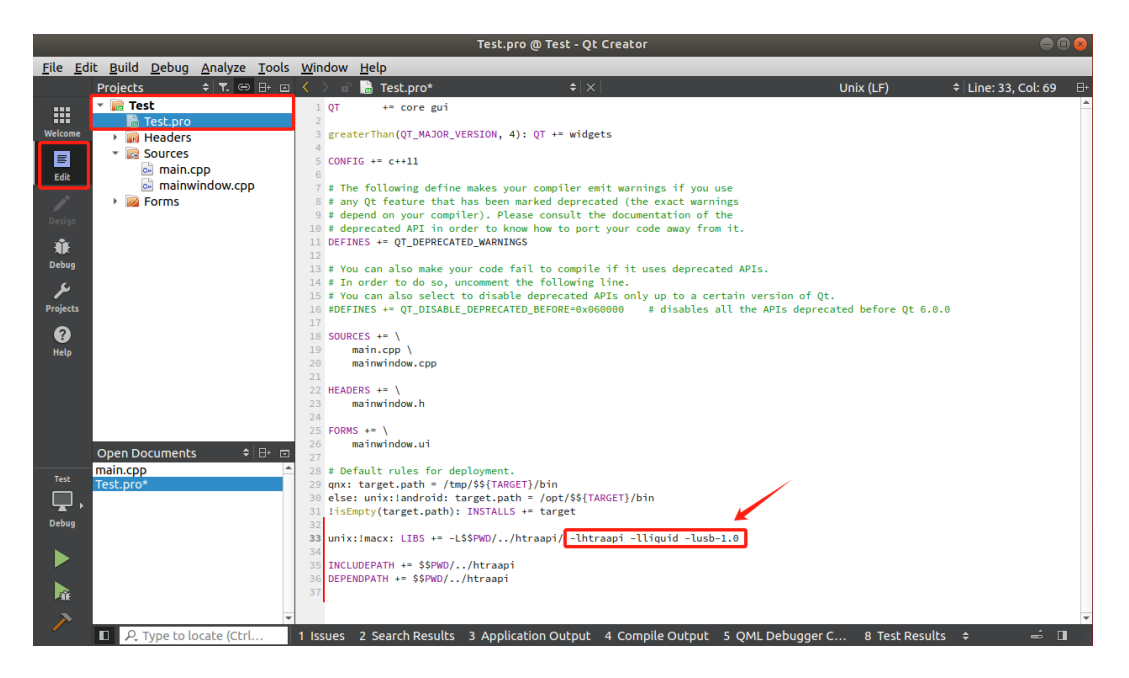

24. As shown in the figure below, add

DESTDIR = \$\$clean\_path(\$\$PWD/../bin)

(This step specifies the location for generating the executable program.)

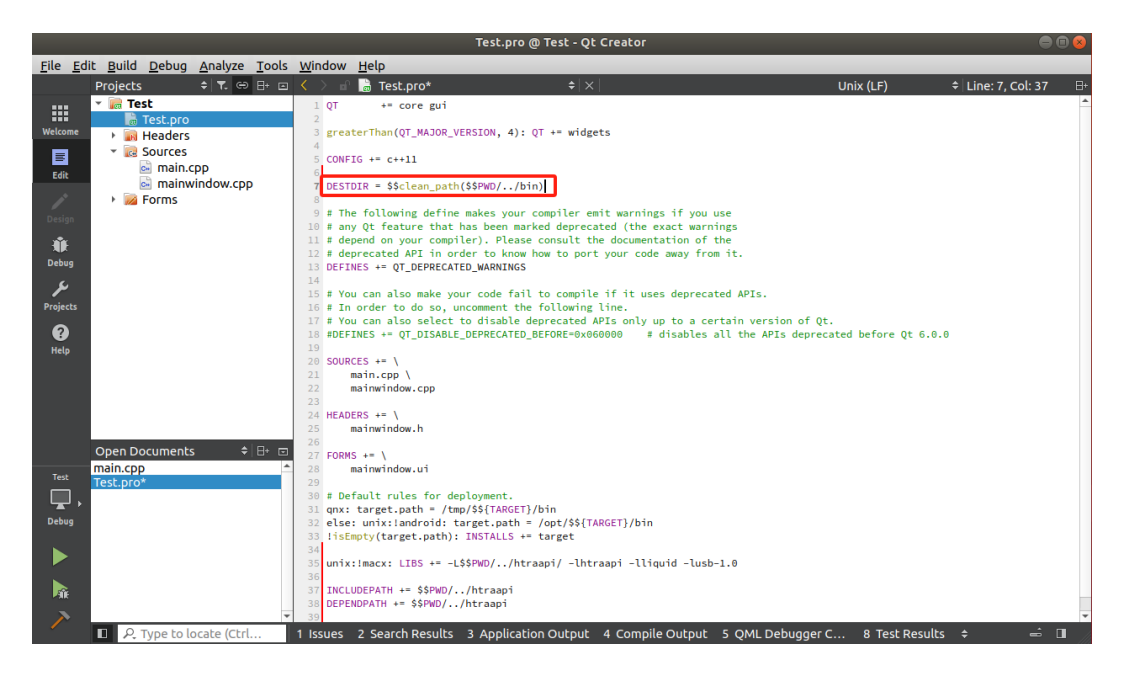

25. As shown in the figure below, after the library files, add

-Wl,-rpath,\$\$PWD/../htraapi

(This step specifies the library path for linking the executable program.)

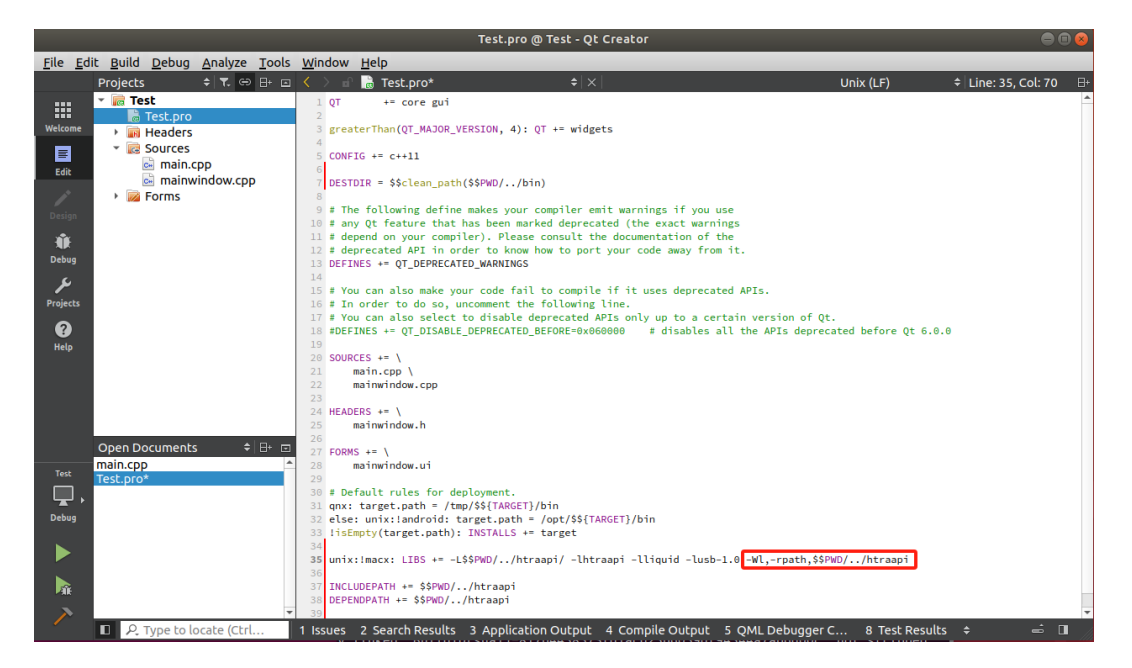

26. Save the Test.pro file, and then write the code in mainwindow.cpp.

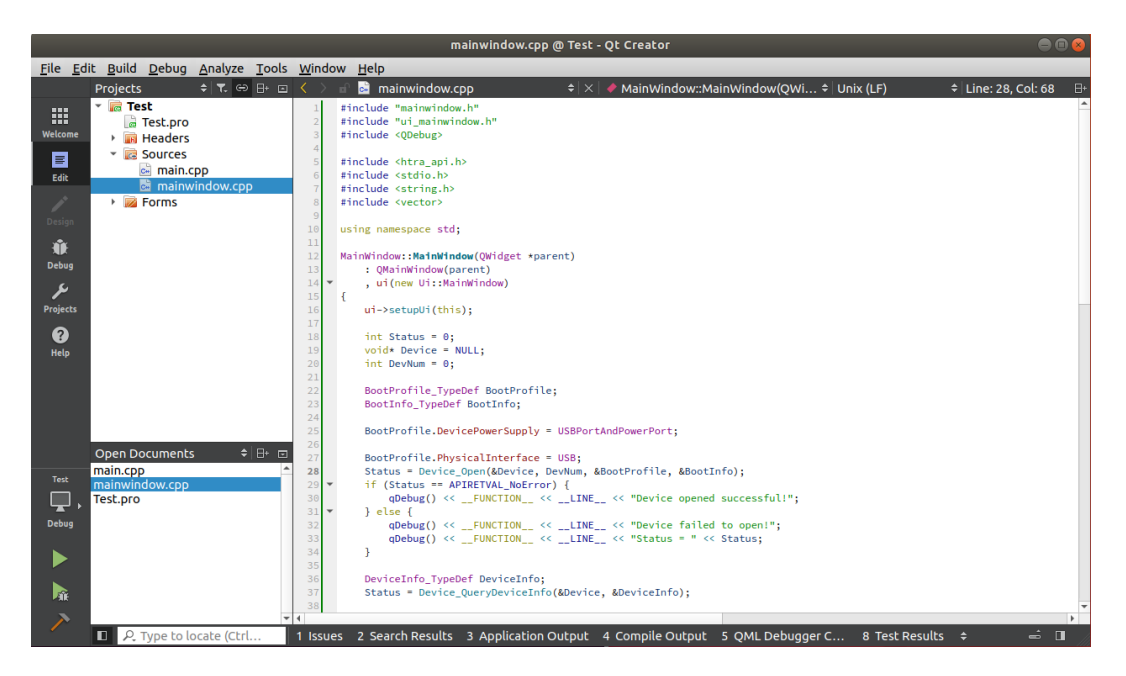

27. After writing the code correctly, click run. As shown in the figure, you can see

that the program is running normally in the application output.

|                                                                                                    | mainwindow.cpp @ Test - Qt Creator                                                                                                    |                        |
|----------------------------------------------------------------------------------------------------|----------------------------------------------------------------------------------------------------|------------------------|
| <u>File Edit Build Debug Analyze Tool</u>                                                                                                    | s <u>W</u> indow <u>H</u> elp                                                                                                    |                        |
| Projects 🗢 🕂 🖽                                                                                                    | 🗉 < 🕞 📾 mainwindow.cpp 🕴 🗧 🖊 MainWindow::MainWindow(QWi 🗘 Unix (LF)                                                                                                    | ¢ Line: 28, Col: 68 ⊟+ |
| Image: Second second second | <pre>include "mainwindow.tp<br/>include "mainwindow.tp<br/>include "mainwindow.tp<br/>include string_api.h&gt;<br/>finclude string_h&gt;<br/>finclude string_h&gt;<br/>finclude str</pre> |                        |
| Open Documents 🔶 🗄 🕂                                                                                                    | Application Output 🔰 < > 🕨 📕 🎼 🌣 📿 Filter + -                                                                                                    | ~ 🗉                    |
| main.cpp<br>Test mainwindow.cpp                                                                                                    | Test ¥                                                                                                    |                        |
| Debug                                                                                                    | Mainkindow 30 Device opened successful1           Mainkindow 50 Frequency[0] = -6.62109e+06;           Mainkindow 50 Frequency[0] = -6.62109e+06;                                                                                                    |                        |
| P. Type to locate (Ctrl                                                                                                    | 1 Issues 2 Search Results 3 Application Output 4 Compile Output 5 QML Debugger C 8 Test Result                                                                                                    | s ≑ 🖬 /                |

28. Close Qt Creator, enter the QtTest\bin folder, open the terminal, and type ./Test to run the executable program.

| Desktop                        | QtTest               | bin                       |                          |                                     |                        |                | ٩      | :=  |        |    |
|--------------------------------|----------------------|---------------------------|--------------------------|-------------------------------------|------------------------|----------------|--------|-----|--------|----|
|                                | Eile                 |                           |                          |                                     |                        |                |        |     |        |    |
|                                | unte                 | Test                      | ,                        | ை                                   | untu: ~/D              | eskton/OtTest  | /hin   |     |        |    |
|                                |                      |                           | • •••                    |                                     |                        | -skeop/Qerese/ | U.I.I  |     |        |    |
| File Edit                      | View Se              | arch Te                   | rminal I                 | lelp                                |                        |                |        |     |        |    |
| (base)<br>MainWind<br>MainWind | ow 44 De<br>ow 65 Co | j@ub<br>vice o<br>onfigur | untu:~<br>pened<br>ation | /Desktop/<br>Successfi<br>Successfi | QtTest/b<br>ll!<br>ll! | in\$ ./Test    |        |     |        |    |
| MainWind                       | low 94 Fr            | equenc                    | y[0] =                   | -6.6210                             | )9e+06 ;               | PowerSpec_0    | dBm[0] | = • | 86.096 | 7  |
| MainWind                       | ow 94 Fr             | equenc                    | y[0] =                   | -6.6210                             | )9e+06 ;               | PowerSpec_0    | dBm[0] | = - | 87.168 | 2  |
| MainWind                       | ow 94 Fr             | equenc                    | y[0] =                   | -6.6210                             | )9e+06 ;               | PowerSpec_0    | dBm[0] | = - | 89.351 | .8 |

## 9.5.3 Cross-compiling Qt projects

Under the premise that the host computer has a cross-compilation toolchain, if you want to cross-compile to use the device, please refer to the following process (taking the cross-compilation of an aarch64 executable program on an x86\_64 host computer as an example):

1. First, generate the executable file for the target architecture:

(1) Create the project and place the calibration files and header files according to steps 1-4 of the form program creation process.<u>QtProject Creation and Compilation</u>

(2) Place the cross-compilation target architecture library files according to step 5 of the form program creation process. For example, if you expect to cross-compile an executable for the arrch64 architecture, please place the library files for the arrch64 architecture.

| 🖵 > USB Drive (F:) > Linux > 🛛 | stall_HTRA_SDK >   | htraapi > lib > | aarch64  |
|--------------------------------|--------------------|-----------------|----------|
| ট 🗐 🖻 🗊 🕄 Sort ∽               | Wiew ~             |                 |          |
| Name                           | Date modified      | Туре            | Size     |
| libgomp.so.1.0.0               | 10/9/2013 2:57 AM  | 0 File          | 51 KB    |
| libhtraapi.so.0.55.55          | 1/6/2025 10:17 AM  | 55 File         | 1,087 KB |
| libliquid.so                   | 1/12/2024 12:00 AM | SO File         | 906 KB   |
| libusb-1.0.so.0.2.0            | 1/12/2024 12:00 AM | 0 File          | 490 KB   |
| README.txt                     | 1/12/2024 12:00 AM | Text Document   | 1 KB     |

(3) Create a soft link for the dynamic link library according to step 6 of the form program creation process.

(4) Create the program according to steps 7-13 of the form program creation process, and in step 14, select the build kit for the cross-compilation target architecture (for example, in this example, select the build kit for the arrch64 architecture).

|              | Qt Widgets Application — Qt Creator                          | 8         |  |  |  |  |  |  |
|--------------|--------------------------------------------------------------|-----------|--|--|--|--|--|--|
| Location     | Kit Selection                                                |           |  |  |  |  |  |  |
| Build System | The following kits can be used for project <b>untitled</b> : |           |  |  |  |  |  |  |
| Details      | Type to filter kits by name                                  |           |  |  |  |  |  |  |
| Translation  | Select all kits                                              |           |  |  |  |  |  |  |
| Summary      | Desktop                                                      | Details 👻 |  |  |  |  |  |  |
|              | Desktop Qt 5.12.8 GCC 64bit                                  | Details 👻 |  |  |  |  |  |  |
|              | ✓                                                            | Details 👻 |  |  |  |  |  |  |
|              |                                                              |           |  |  |  |  |  |  |
|              |                                                              |           |  |  |  |  |  |  |
|              |                                                              |           |  |  |  |  |  |  |
|              |                                                              |           |  |  |  |  |  |  |
|              | < <u>B</u> ack <u>N</u> ext >                                | Cancel    |  |  |  |  |  |  |

(5) Follow steps 16-26 of the form program creation process to create the project, reference the libraries, modify the location for generating the executable program, and write the project.

(6) Click the build button in the lower left corner to build the executable program.

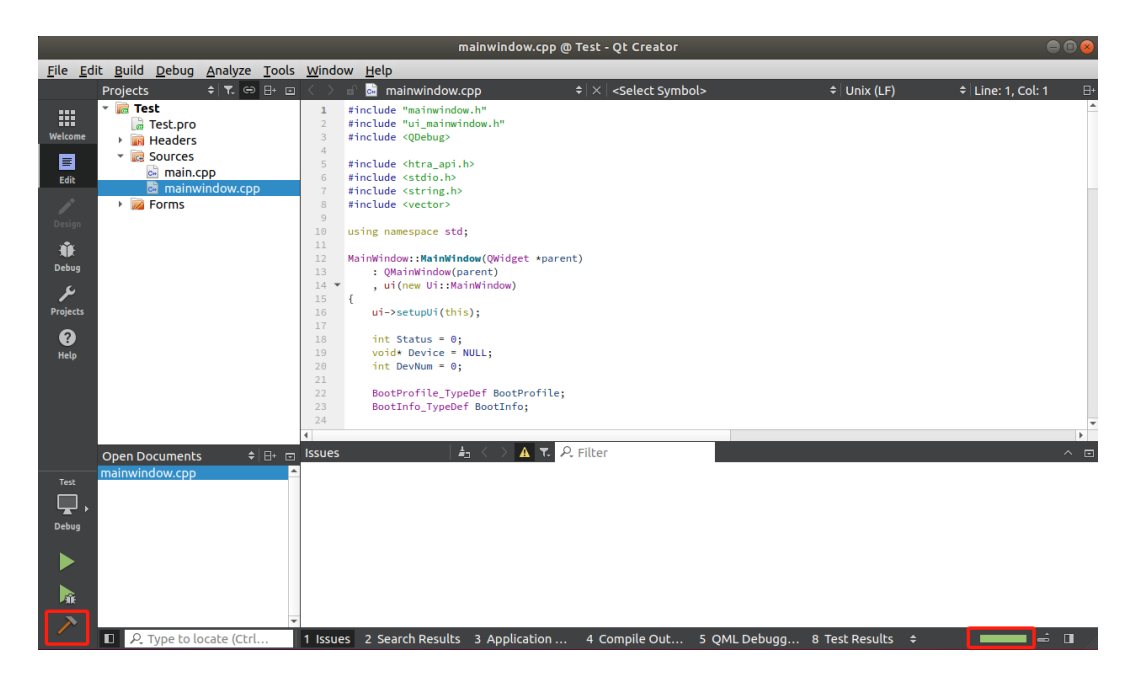

(7) After building the executable program, open the terminal in the QtTest\bin folder and type file Test to check the architecture of the executable program (the name of the executable program here is Test, so type file Test).

| htra@ubuntu: ~/Desktop/QtTest/bin                                                                                                    | • • • •                      |
|----------------------------------------------------------------------------------------------------|------------------------------|
| File Edit View Search Terminal Help                                                                                                    |                              |
| <pre>htra@ubuntu:~/Desktop/QtTest/bin\$ file Test Test: ELF 64-bit LSB shared object, ARM aarch64, version 1 (SYSV), dy inked, interpreter /lib/ld-linux-aarch64.so.1, for GNU/Linux 3.7.0, E ]=664b014870dba5dcb7e25e3eb17432ef378b7b1d, not stripped htra@ubuntu:~/Desktop/QtTest/bin\$</pre> | ynamically l<br>BuildID[sha1 |

2. At this point, the executable program has been successfully generated, and you can now run the program on the aarch64 host machine using the device:

(1) Navigate to the project location (in this example, the project is located on the desktop, so type cd Desktop/), and compress the entire folder into a zip file, for example, type zip -r Qt Test.zip Qt Test to create a zip archive.

| htra@ubuntu: ~/Desktop 🕒 🗖                                    | 8   |
|---------------------------------------------------------------|-----|
| File Edit View Search Terminal Help                           |     |
| htra@ubuntu:~\$ cd Desktop/                                   |     |
| htra@ubuntu:~/Desktop\$ zip -r QtTest.zip QtTest              |     |
| updating: QtTest/ (stored 0%)                                 |     |
| updating: QtTest/htraapi/ (stored 0%)                         | l I |
| updating: QtTest/htraapi/libliquid.so (deflated 60%)          | l I |
| updating: QtTest/htraapi/libhtraapi.so.0.55.53 (deflated 64%) | l I |
| updating: QtTest/htraapi/libusb-1.0.so.0 (deflated 62%)       |     |
| updating: QtTest/htraapi/libhtraapi.so.0 (deflated 64%)       |     |
| updating: QtTest/htraapi/libusb-1.0.so.0.2.0 (deflated 62%)   |     |
| updating: QtTest/htraapi/libusb-1.0.so (deflated 62%)         |     |
| updating: QtTest/htraapi/libhtraapi.so (deflated 64%)         |     |
| updating: QtTest/htraapi/htra_api.h (deflated 79%)            |     |
| updating: QtTest/Test/ (stored 0%)                            |     |
| updating: OtTest/Test/main.cop (deflated 27%)                 |     |

(2) Copy the zip file to the aarch64 host machine.

|            |                                                                                   | /media/rpdzkj/1E2A-96E8/te |
|------------|-----------------------------------------------------------------------------------|----------------------------|
| QtTest.zip | Places     ✓       Image: Home Folder       Image: Desktop       Image: Trash Can | QtTest.zip                 |

(3) Navigate to the location of the compressed package (in this example, the compressed package is located on the desktop, so input cd Desktop/), and unzip the project (input unzip QtTest here).

| 7              |              |                  |                                          | rpdzkj@             | localh       | ost: ~/ | Desktop | ) | 25 | ~ ^ <b>8</b> |
|----------------|--------------|------------------|------------------------------------------|---------------------|--------------|---------|---------|---|----|--------------|
| File           | Edit         | Tabs             | Help                                     |                     |              |         |         |   |    |              |
| rpdzk<br>rpdzk | j@loc        | alhost<br>alhost | t:~\$ cd De<br>t:~/ <mark>Deskt</mark> o | sktop/<br>p\$ unzip | QtTest.      | .zip    |         |   |    |              |
| Archi<br>cr    | ve:<br>eatin | QtTest<br>g: Qt  | t.zip<br>Test/                           |                     |              |         |         |   |    |              |
| cr<br>inf      | eatin        | g: Qt<br>a: Ot   | Test/Test/<br>Test/Test/                 | ,<br>mainwindo      | w.ui         |         |         |   |    |              |
| inf            | latin        | g: Qt            | Test/Test/                               | mainwindo           | w.cpp<br>w.h |         |         |   |    |              |
| inf            | latin        | g: Qt            | Test/Test/                               | main.cpp            |              |         |         |   |    |              |
| inf            | latin        | g: Qt<br>g: Qt   | Test/Test/                               | Test.pro.           | user         |         |         |   |    |              |

(4) Configure the driver files on the aarch64 host machine as per the steps in section 9.3.<u>Chapter9.3</u>

(5) After configuring the driver files, input cd QtTest/ to enter the folder, then input chmod 777 Test to provide execution permissions for the program, and finally input ./Test to run the program.

| 📮 rpdzkj@localhost: ~/Desktop/QtTest/bin                                                                                                   | ~ ^ 😣 |
|----------------------------------------------------------------------------------------------------|-------|
| File Edit Tabs Help                                                                                                    |       |
| <pre>rpdzkj@localhost:~/Desktop/QtTest/bin\$ chmod 777 Test<br/>rpdzkj@localhost:~/Desktop/QtTest/bin\$ ./Test</pre>                       |       |
| arm release ver of this libmali is 'g6p0-01eac0', rk so ver is '5'.                                                                        |       |
| Failed creating base context during opening of kernel driver.<br>Kernel module may not have been loaded                                    |       |
| arm_release_ver of this libmali is 'g6p0-01eac0', rk_so_ver is '5'.                                                                        |       |
| Kernel module may not have been loaded                                                                                                    |       |
| MainWindow 44 Device opened successful!                                                                                                    |       |
| MainWindow 93 Configuration successful:<br>MainWindow 94 Frequency[0] = -1.2e+06 ; PowerSpec_dBm[0] = -38.5426                             |       |
| MainWindow 94 Frequency[0] = -1.2e+06 ; PowerSpec_dBm[0] = -36.4309                                                                        |       |
| MainWindow 94 Frequency[0] = -1.2e+06 ; PowerSpec_dBm[0] = -32.2113<br>MainWindow 94 Frequency[0] = -1.2e+06 ; PowerSpec_dBm[0] = -29.7813 |       |
| MainWindow 94 Frequency[0] = -1.2e+06 ;                                                                                                    |       |

## 9.6 Usage of Python examples and project creation

#### 9.6.1 Usage of Python examples

Assuming the device is properly connected and the driver files have been configured correctly as per section 9.3, if you want to use the Python examples included on the USB drive, you can refer to the following process (the specific functions of the Python examples can be directly viewed in section 4.2):<u>Chapter9.3</u>

1. Copy the Linux\HTRA\_Python\_Examples folder from the included USB drive to the host computer, then open a terminal in the HTRA\_Python\_Examples folder and input which python3 to check the location of the Python interpreter (for example, it may be located at /usr/bin).

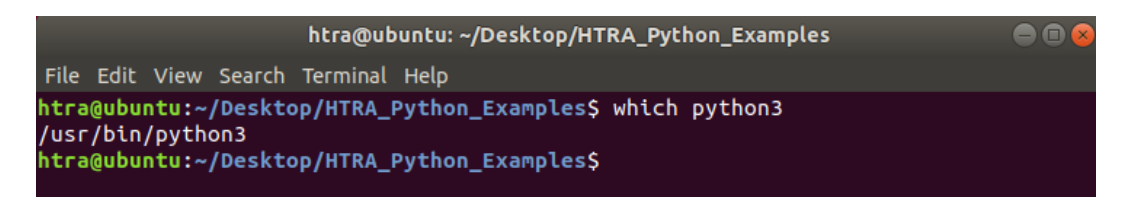

2. Based on the interpreter address obtained earlier, input sudo cp -r CalFile /usr/bin to copy the device calibration file to the same directory as the interpreter (Python3) (for example, in this case, the same directory is /usr/bin; if the actual interpreter location is different, modify the address accordingly).

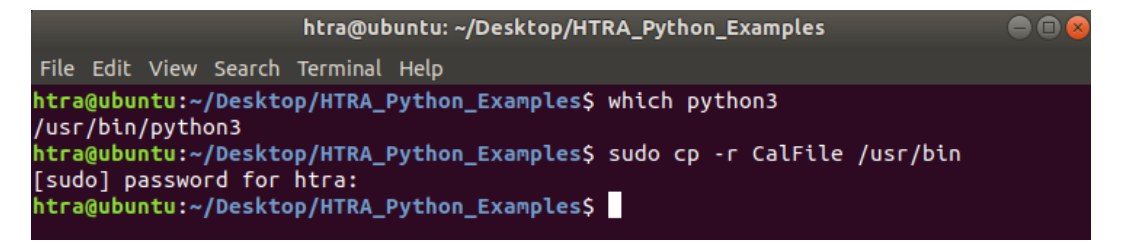

3. First, refer to the system architecture in section 9.1, then according to section 9.2.4, copy the dynamic link libraries from the corresponding system architecture folder under the included USB drive Linux\Install\_HTRA\_SDK\htraapi\lib to the HTRA\_Python\_Examples\htraapi folder (this example uses the x86\_64 architecture host computer).<u>Chapter9.1Chapter9.2.4</u>

| <b>_</b> | 〕 → USB Drive (F:) →          | Linux → Instal      | I_HTRA_SDK >            | htraapi → lil | b > x86_64 |       |
|----------|-------------------------------|---------------------|-------------------------|---------------|------------|-------|
| Õ.       | A) 🖻 🗊                        | ∿ Sort ~ 🔳          | E View ∽ ••••           |               |            |       |
|          | Name                          | D                   | ate modified            | Туре          | Size       |       |
|          | libgomp.so.1.0.0              | 11                  | 1/15/2013 11:24 PM      | 0 File        | 59 KB      |       |
|          | libhtraapi.so.0.55.55         | 1/                  | /6/2025 10:17 AM        | 55 File       | 1,087 KB   |       |
|          | libliquid.so                  | 1/                  | /12/2024 12:00 AM       | SO File       | 1,026 KB   |       |
|          | libusb-1.0.so.0.2.0           | 1/                  | /12/2024 12:00 AM       | 0 File        | 425 KB     |       |
|          | README.txt                    | 1/                  | /12/2024 12:00 AM       | Text Documen  | it 1 KB    |       |
| D        | esktop HTRA_Pytho             | n_Examples <b>h</b> | traapi 🔸                |               | ସ = =      | • • • |
|          | libgomp.<br>so.1.0.0 so.0.55. | pi. libliquid.so    | libusb-1.0.<br>so.0.2.0 | Py_Make.sh    |            |       |

4. Open a terminal in the current folder and input "sudo sh Py\_Make.sh", then follow the prompts to enter the sudo password to provide permissions for creating soft links to the libraries.

|                                                                                                    |            | htra@ubuntu                                                                                                    | ı: ~/Desktop/        | /HTRA_Python                                                                                                    | _Examples/h                                                                                                    | traapi                                   | 000                                                                                                    |  |  |
|----------------------------------------------------------------------------------------------------|------------|----------------------------------------------------------------------------------------------------|----------------------|----------------------------------------------------------------------------------------------------|----------------------------------------------------------------------------------------------------|------------------------------------------|----------------------------------------------------------------------------------------------------|--|--|
| File Edi                                                                                                    | it View Se | arch Terminal                                                                                                    | Help                 |                                                                                                    |                                                                                                    |                                          |                                                                                                    |  |  |
| htra@ubuntu:~/Desktop/HTRA_Python_Examples/htraapi\$ sudo sh Py_Make.sh<br>[sudo] password for htra:<br>htra@ubuntu:~/Desktop/HTRA_Python_Examples/htraapi\$ [] |            |                                                                                                    |                      |                                                                                                    |                                                                                                    |                                          |                                                                                                    |  |  |
| Home                                                                                                    | Desktop    | HTRA_Python_E                                                                                                    | Examples <b>h</b>    | itraapi 🕨                                                                                                    |                                                                                                    | ۹ =                                      |                                                                                                    |  |  |
|                                                                                                    |            | <ul> <li>A second second s</li></ul> |                      | A constraint of the second second sec | n no na serie de la constante de la constante | n en en en en en en en en en en en en en | <ul> <li>Marine Marine</li> <li>Marine Marine</li> <li>Marine</li> <li>Marine</li> <li>Marine</li> <li>Ma</li></ul> |  |  |
|                                                                                                    | libgomp.   | so libgomp.<br>so.1                                                                                                    | libgomp.<br>so.1.0.0 | libhtraapi.<br>so                                                                                                    | libhtraapi.<br>so.0                                                                                                    | libhtraapi.<br>so.0.55.55                | libliquid.so                                                                                                    |  |  |
|                                                                                                    |            | A second second        |                      | A constraint of the second second sec |                                                                                                    |                                          |                                                                                                    |  |  |
|                                                                                                    | libusb-1.  | 0. libusb-1.0.                                                                                                    | libusb-1.0.          | Py_Make.sh                                                                                                    |                                                                                                    |                                          |                                                                                                    |  |  |
|                                                                                                    | SO         | so.0                                                                                                    | so.0.2.0             |                                                                                                    |                                                                                                    |                                          |                                                                                                    |  |  |

5. In the HTRA\_ Python\_ Examples location, open a terminal and input python3 SWPMode\_Standard.py to run the example. (This example uses SWPMode\_Standard.py as an example)

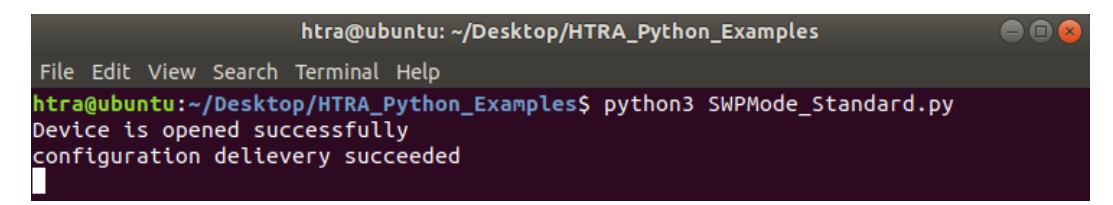

#### 9.6.2 Python Project Creation

Under the premise that the driver files have been correctly configured according to section 9.3, if you want to create and write a Python project, please refer to the following process: <u>Chapter 9.3</u>

First, when writing code, since the Linux dynamic link library provided with the USB drive is identical to that in Windows, the code only needs to comply with the API programming guidelines.

Secondly, when running the program, simply place the program in the example folder and follow the process outlined in the Python example usage section.<u>PythonExample Usage</u>

## 9.7 Java (to be supplemented)

It is important to note that when writing programs in Java to control devices on a Linux system, the CalFile folder needs to be placed in the same directory as the Java interpreter.